# PORTAIL BATTANT AUN VANTAIL

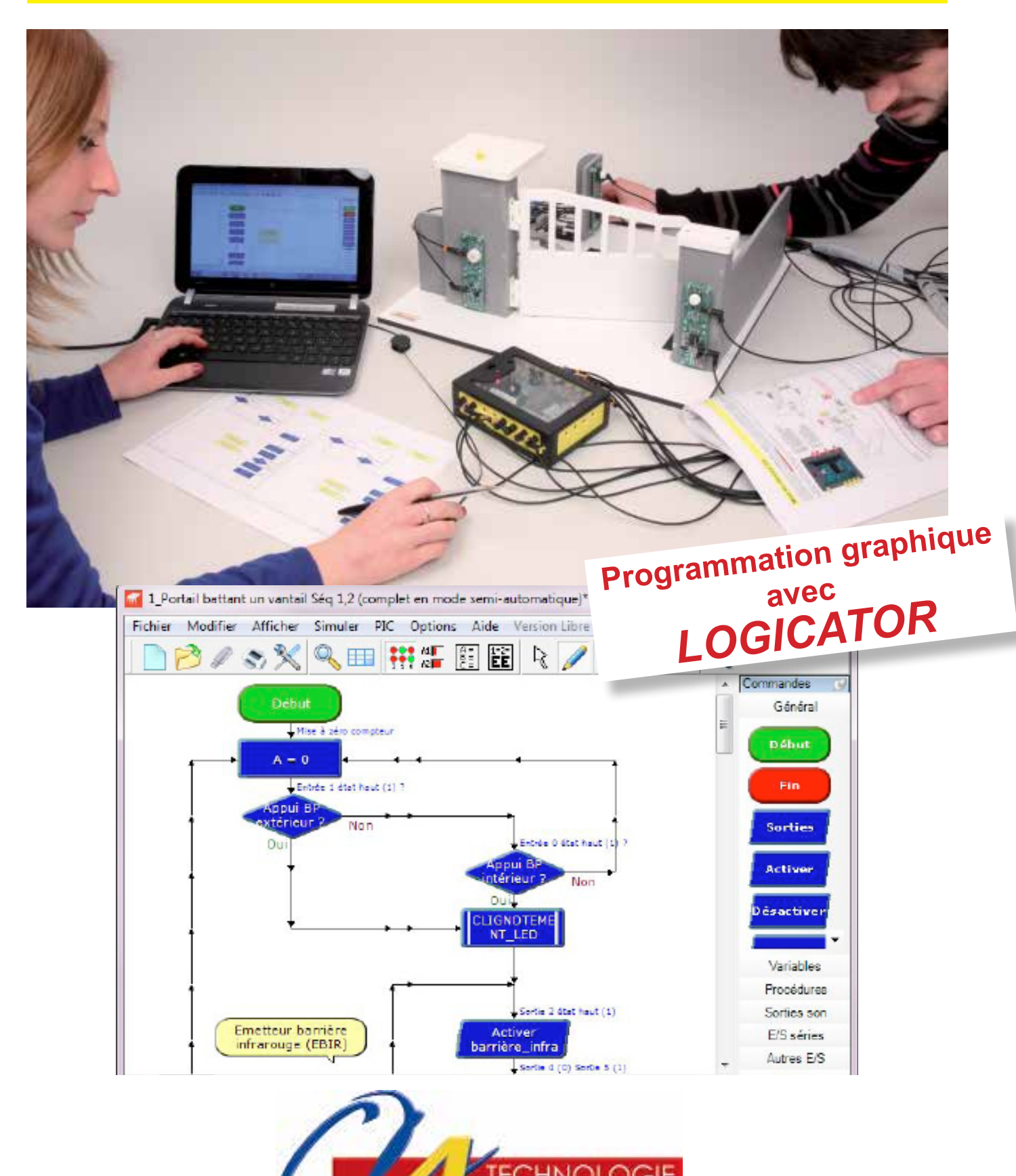

www.a4.fr

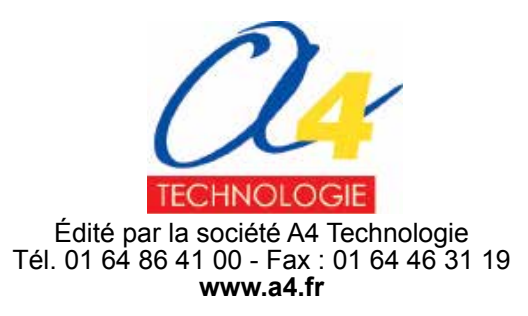

## Sommaire

| Présentation générale                                                       | 2   |
|-----------------------------------------------------------------------------|-----|
| La maguette automatisée - Support didactique                                | 2   |
| Deux versions : en kit ou montée prête à l'emploi                           | 3   |
| Les indispensables                                                          | 4   |
| Les options                                                                 | 4   |
| L'intérêt pédagogique                                                       | 5   |
| Schéma général de l'organisation pédagogique                                | 5   |
| Dossier technique                                                           | 7   |
| Perspectives et nomenclatures                                               | 8   |
| Les modules électroniques Picaxe                                            | 15  |
| Description du kit de la maguette                                           |     |
| Montage de la maguette                                                      |     |
| Mise en service de la maguette                                              |     |
| Les options du portail battant un vantail                                   | 47  |
| Exploitation pédagogique                                                    |     |
| Présentation pédagogique                                                    |     |
| Présentation des programmes d'automatisme                                   |     |
| Séquence n°1 - Le fonctionnement d'un portail battant automatisé            | 61  |
| Séquence n°2 - Le réglage du portail battant un vantail automatisé          | 73  |
| Séquence n°3 - La programmation d'un système automatisé                     | 81  |
| Séquence n°4 - La programmation d'une nouvelle contrainte de fonctionnement |     |
| Séquence n°5 - La programmation d'une nouvelle contrainte de sécurité       | 97  |
| Pistes pédagogiques complémentaires                                         | 105 |
| Annexe - Guide d'utilisaton rapide de Logicator                             | 112 |
|                                                                             |     |

Crédits photographiques Société CAME, A4 Technologie.

#### **Ressources numériques**

L'ensemble des ressources numériques disponibles autour de nos projets et maquettes sont téléchargeables librement et gratuitement sur notre site www.a4.fr (voir sur la page du projet ; onglet Téléchargement). Si vous ne souhaitez pas avoir à télécharger des fichiers volumineux, des CD ROM qui contiennent toutes les ressources numériques sont aussi proposés. Pour ce projet : réf. CD-BE-APORT-1BAT.

#### Ressources disponibles pour ce projet:

- le dossier en différents formats : .pdf et .indd (InDesign);

des photos, des dessins et des modèles volumiques de la maquette portail battant un vantail.

Ce dossier et toutes les ressources numériques sont duplicables pour les élèves, en usage interne à l'établissement scolaire\*. \* La duplication est autorisée sans limite de quantité au sein des établissements scolaires, à seules fins pédagogiques, à la condition que soit cité le nom de l'éditeur : Sté A4. La copie ou la diffusion par quelque moyen que ce soit à des fins commerciales n'est pas autorisée sans l'accord de la Sté A4. La Sté A4 demeure seule propriétaires de ses documents et ressources numériques. La copie ou la diffusion par quelque moyen que ce soit en dehors d'un usage interne à l'établissement scolaire de tout ou partie du dossier ou des ressources numériques ne sont pas autorisées sans l'accord de la Sté A4.

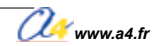

## **Présentation générale**

De construction robuste et équipée d'un moteur, cette maquette reprend fidèlement les éléments d'un portail battant réel : un vantail guidé par un bras articulé, deux capteurs fin de course sur cames réglables, une barrière optique (infrarouge), un clignotant de sécurité, un automate de commande, etc.

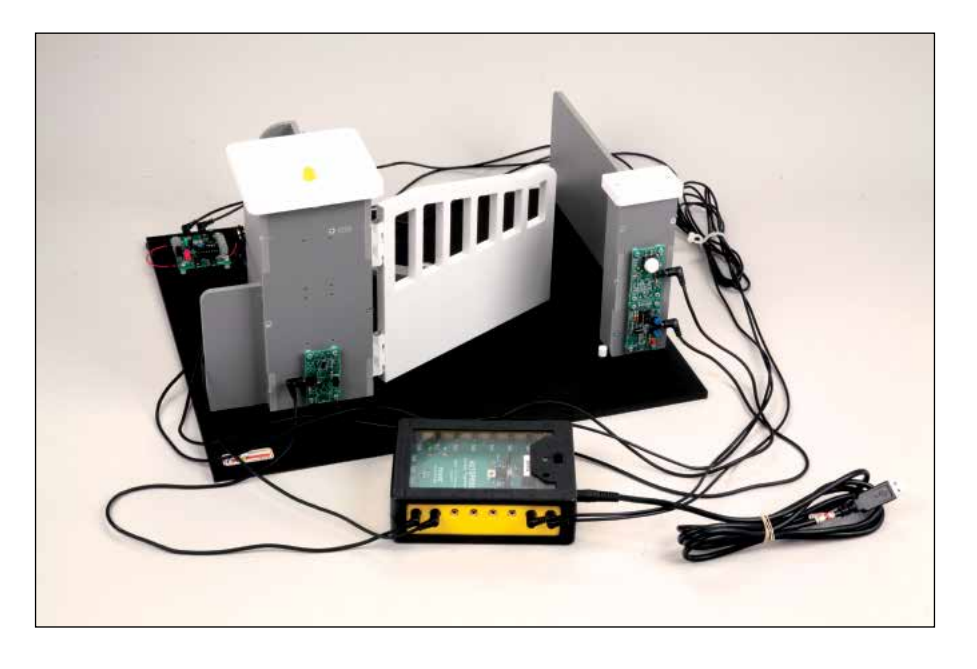

Les dimensions de la maquette (400 x 440 x hauteur 220 mm) ont été choisies pour qu'elle soit à la fois facile à ranger mais aussi pratique et de bonne taille pour une utilisation en groupe ou îlot. Nous avons banni les petites pièces fragiles et privilégié la robustesse. La maquette est conçue pour résister aux erreurs de manipulation.

### La maquette automatisée - support didactique

Cette maquette permet de travailler sur différentes problématiques qui existent autour d'un portail réel à un vantail.

#### Similitude avec le réel

Cette maquette est une réplique homothétique d'un véritable portail battant automatisé à un vantail.

Nous avons travaillé avec la Société CAME qui nous a guidé pour une conception réaliste et pour proposer aux élèves des problématiques pertinentes telles que rencontrées en réalité. Nous les remercions ici.

Elle offre donc un large champ d'investigation autour des problématiques de programmation pour assurer le déplacement normal du vantail en tenant compte des contraintes de sécurité.

La norme française **NF EN 13241-1** regroupe l'ensemble des exigences et contraintes qui couvre les portails industriels, commerciaux et résidentiels.

#### Séparation du courant de commande et du courant de puissance

Le boitier de commande Autoprog<sup>®</sup> peut alimenter directement tout le système mais dispose également d'une entrée d'alimentation externe.

Une alimentation séparée offre l'avantage technique de l'économie des piles du boitier et pédagogique de séparer les courants de commande et de puissance.

#### Une maquette programmable

La maquette est pilotée par le boîtier de commande AutoProg<sup>®</sup>, construit autour d'un microcontrôleur PICAXE. Le système AutoProg<sup>®</sup> et les logiciels associés permettent toute investigation autour de la programmation du portail (modifier, améliorer ou créer un programme).

Plusieurs programmes vous sont proposés pour le fonctionnement de la maquette :

1 programme Portail battant un vantail Test permet de tester séparément différentes fonctions de la maquette.
 5 programmes de difficultés progressives sont rattachés au dossier pédagogique.

 3 programmes supplémentaires accompagnent les pistes pédagogiques relatives aux options (buzzer, seconde barrière infrarouge, télécommande).

**Remarque** : la mise en service et l'utilisation du système AutoProg<sup>®</sup>, la programmation avec *Logicator initial* et *Programming Editor* sont décrites en détail dans le dossier AutoProg et les guides d'utilisation correspondants. Ces documents sont téléchargeables gratuitement sur www.a4.fr.

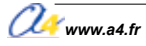

Tous les programmes sont utilisables avec Logicator Initial (GRATUIT). Ils sont tous en téléchargement libre sur www.a4.fr.

Vous pouvez également utiliser d'autres versions de Logicator (version complète et version étudiante) ainsi que le logiciel de programmation *Programming Editor*.

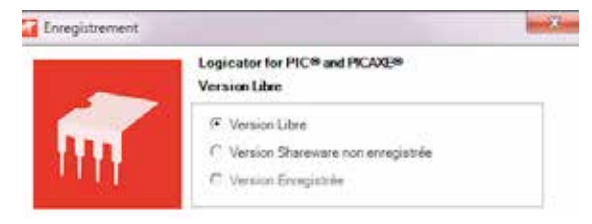

#### Une offre pédagogique cohérente

La maquette du portail battant un vantail s'inscrit dans une démarche d'investigation cohérente et complète. Autour de l'étude d'un portail battant, A4 vous propose le triptyque :

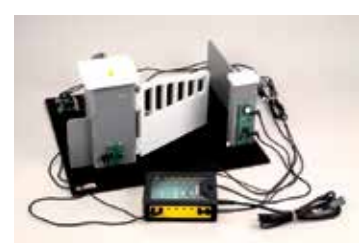

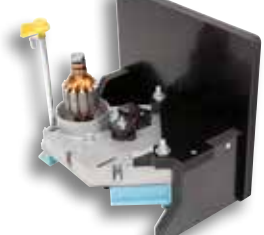

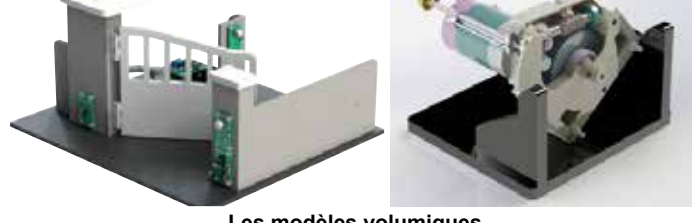

La maquette d'étude

Le mécanisme réel

Les modèles volumiques

Il est possible de compléter le dispositif pédagogique en utilisant le mécanisme réel didactisé d'un portail battant. Ce moteur traité en écorché et monté sur socle (réf. BER-PORT-BAT) renforce l'intérêt des investigations autour de problématiques réelles (débrayage de la transmission, réglage des fins de course, etc.).

#### Deux versions : en kit ou montée prête à l'emploi

Elle comprend :

- 1 module moteur ;
- 2 modules bouton-poussoir ;
- 2 modules microrupteur à galet ;
- 1 module émetteur infrarouge ;
- 1 module récepteur infrarouge ;
- 1 module signal lumineux ;
- 1 jeu de 9 cordons de liaison pour le raccordement au boîtier de commande AutoProg®.

La maquette est proposée en 2 versions.

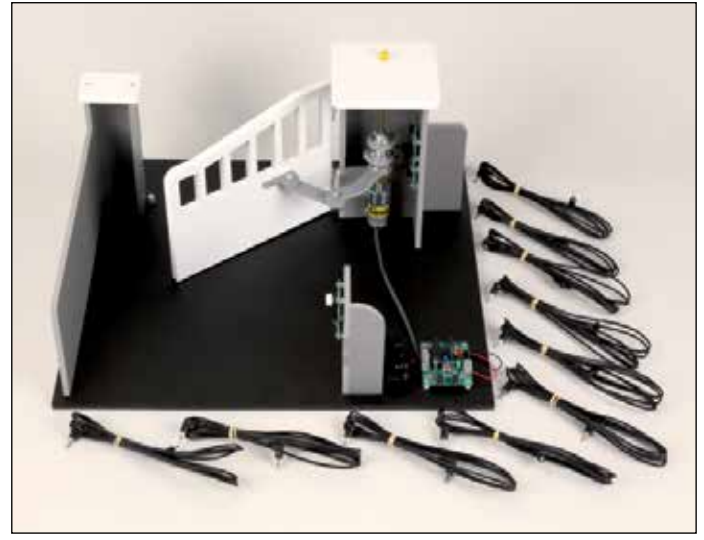

Montée et prête à fonctionner.

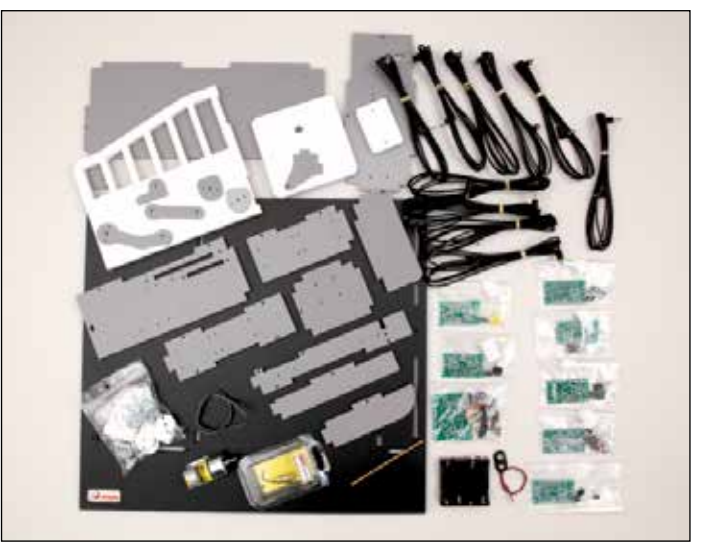

En kit de pièces à monter. (Temps de montage environ 1h30 : montage des pièces mécaniques avec un tournevis + brasage des composants sur les modules électroniques).

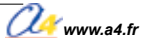

## Les indispensables

#### Le boitier de commande AutoProg®

Il constitue le cerveau du système et est indispensable pour la faire fonctionner.

Il n'est pas livré avec la maquette. En effet, si vous possédez d'autres maquettes ou robots de la gamme AutoProg<sup>®</sup>, vous n'avez pas besoin de posséder autant de boîtiers AutoProg<sup>®</sup> que de maquettes.

Il est proposé monté (réf. K-APV2-M) ou en kit à monter (réf. K-APV2-KIT).

Il fonctionne avec un microcontrôleur PICAXE et peut être programmé avec les logiciels gratuits de programmation graphique PICAXE **Logicator** (version complète et Initial) et **Programming Editor**.

Note : le boîtier de commande AutoProg<sup>®</sup> contient des piles pour alimenter tout le système mais dispose également d'une entrée d'alimentation externe pour économiser les piles.

#### Le logiciel Logicator Initial

Logiciel et guide d'utilisation téléchargeables gratuitement sur **www.a4.fr**, pour programmer avec les élèves (réf. CD-LOGICATOR-ETAB).

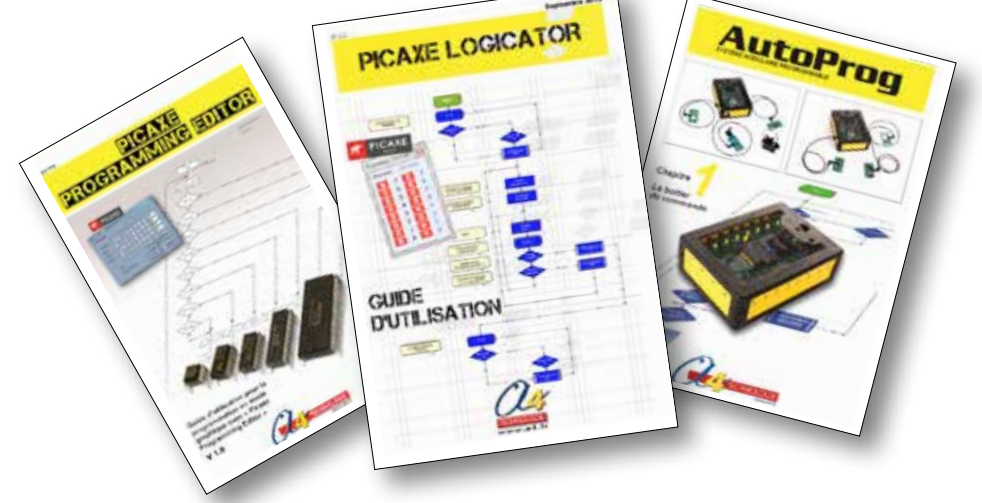

#### Le câble de programmation

Il permet le transfert du programme d'automatisme de l'ordinateur vers le boitier de commande AutoProg<sup>®</sup>. Il n'est pas fourni avec la maquette. En effet, un seul cordon peut servir pour toutes vos maquettes AutoProg<sup>®</sup>. 10

Il existe en deux versions :

- pour port USB (réf. CABLE-USBPICAXE);
- pour port série 9 points (réf. CABLE-FP).

### Les options

Le bloc d'alimentation externe du boîtier AutoProg® (réf. BLOC-ALIM12VDC1A2).

Le signal sonore (module buzzer réf. K-AP-MBUZ-M).

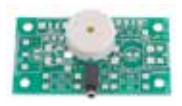

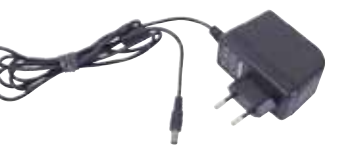

La barrière infrarouge intérieure (module émetteur réf. K-AP-MEBIR-M et module récepteur réf. K-AP-MRIR-M).

La télécommande infrarouge PICAXE (réf. RAX-TVR010).

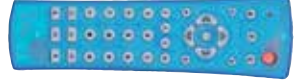

Remarque: des programmes ont été développés pour chacun des modules optionnels.

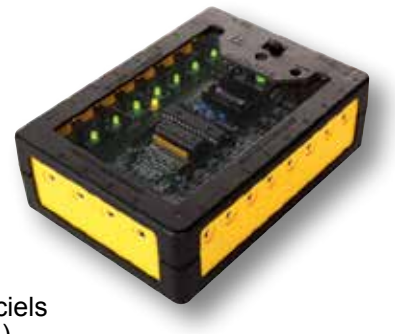

## L'intérêt pédagogique

En mettant entre les mains des élèves une maquette réaliste, l'objectif pédagogique est de :

- faciliter la compréhension du fonctionnement d'un portail battant un vantail;
- permettre la programmation d'un système automatisé.

Autour de ce support didactique, nous vous proposons plusieurs séquences qui couvrent en partie le programme de technologie niveau 4<sup>e</sup>.

Les élèves peuvent intervenir sur :

- la programmation générale du système;
- les réglages (capteurs, vitesses, etc.);

- l'ajout de fonctionnalités.

Les séquences se prêtent à un travail en îlots, car autour d'un même thème, plusieurs activités différentes sont proposées.

## Schéma général de l'organisation pédagogique

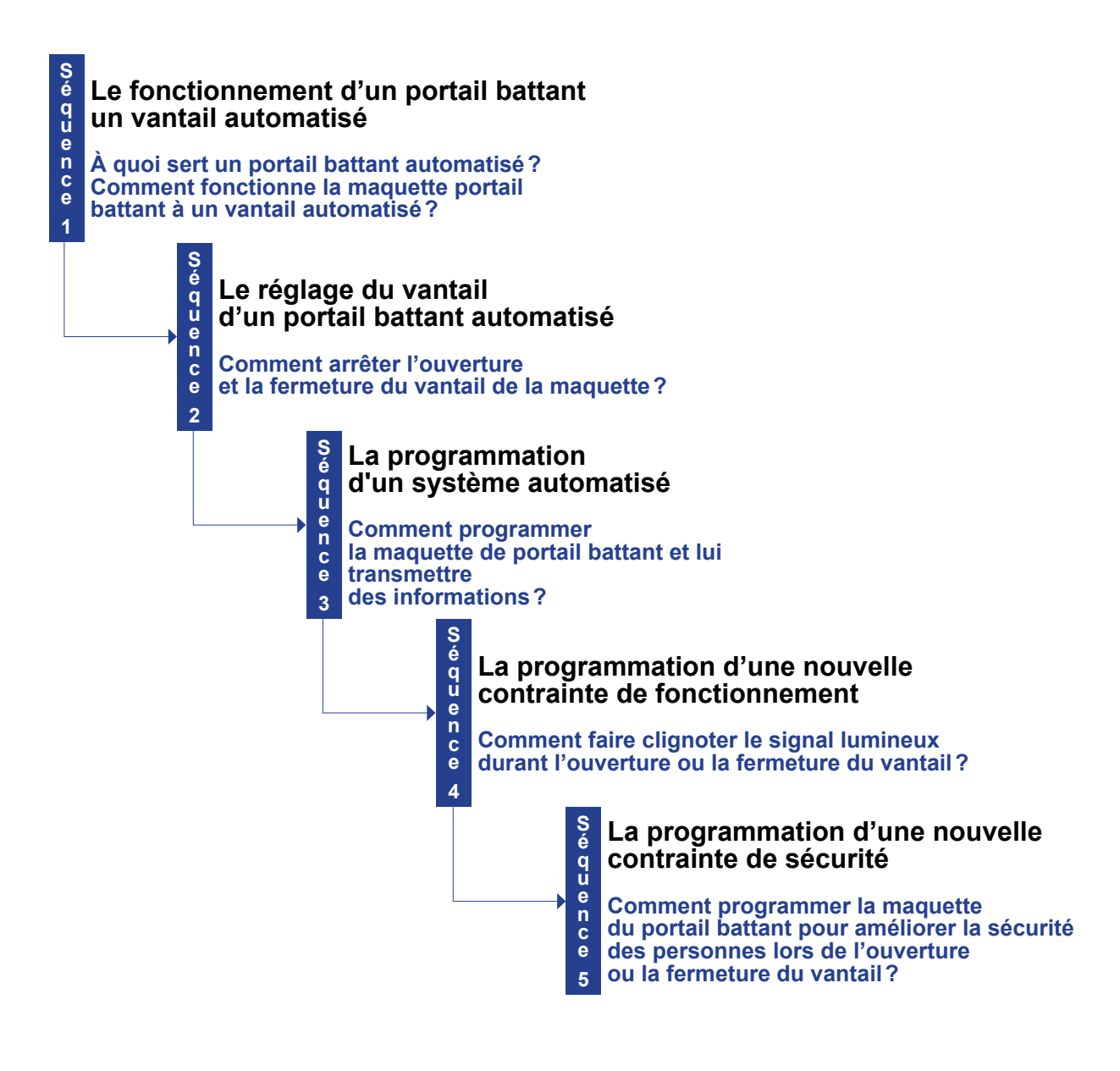

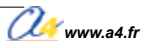

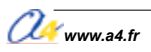

# Partie 1 - Dossier technique

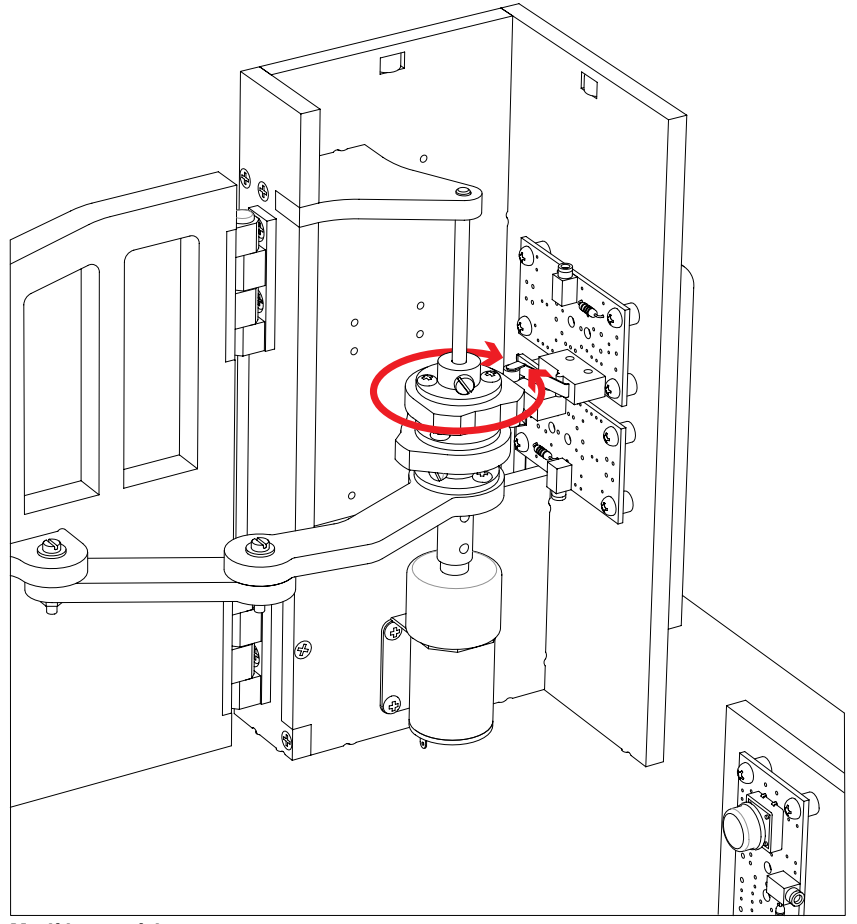

Modèle numérique

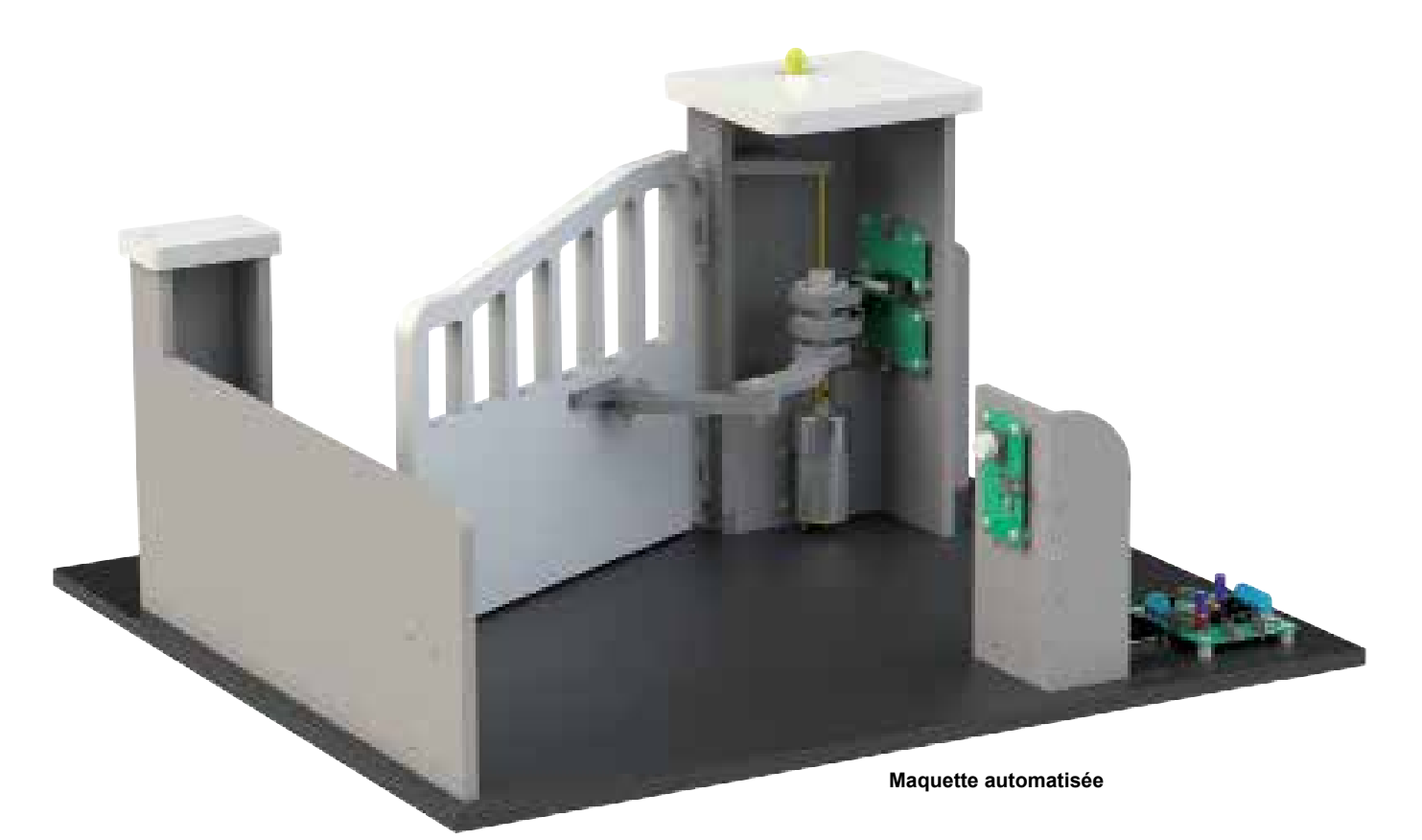

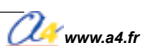

| Sous-ensemble<br>Variation of the series of the series of the | A<br>Sous-ensemble<br>Murs                | B      |
|----------------------------------------------------------------------------------------------------|-------------------------------------------|--------|
|                                                                                                    | TAIL BATTANT Ensem<br>UN VANTAIL          | ble    |
| WWW.a4.fr         Classe         TITRE DU           Nom         Date         Nc                                                                                                    | DOCUMENT<br>Demenclature des sous-ensembl | es 1/2 |
|                                                                                                    |                                           |        |

Г

٦

| <image/>              |                                                                                           |
|-----------------------|-------------------------------------------------------------------------------------------|
| Echelle : Classe Date | PROJET PORTAIL 3ATTANT A UN VANTAIL TITRE DU DOCUMENT Nomenclature des sous-ensembles 2/2 |

|          | <ul> <li>(11)</li> <li>(14)</li> <li>(48)</li> </ul> |                      |                                       |                        |              | - <u>29</u><br><u>33</u> |
|----------|------------------------------------------------------|----------------------|---------------------------------------|------------------------|--------------|--------------------------|
| 50<br>44 | 01                                                   | Signal lumineux. Mo  | odule AutoProg <sup>®</sup> .         |                        |              | K-AP-MGYR                |
| 33       | 28                                                   | Vis tête cvlindrique | 2,9 x 9,5 mm.                         |                        |              | VT-TC-3X9-100            |
| 29       | 28                                                   | Entretoise. Nvlon h  | lanc, Ø 6 x 4 mm.                     |                        |              | SK-005-3155              |
| 11       | 01                                                   | Chapeau pilier gau   | che. PVC expansé blanc. d             | imensions 112 x 110 x  | 10 mm.       |                          |
| REPÈRES  | NOMBRE                                               | DÉSIGNATION          | · · · · · · · · · · · · · · · · · · · |                        |              | RÉF. A4                  |
|          | Echel                                                | le :                 |                                       | PORTAIL 3A<br>A UN VAN | TTANT S      | ous-ensemble A           |
| Nom      | 1                                                    |                      | Date                                  | <u> </u>               | Chapeau de p | bilier                   |

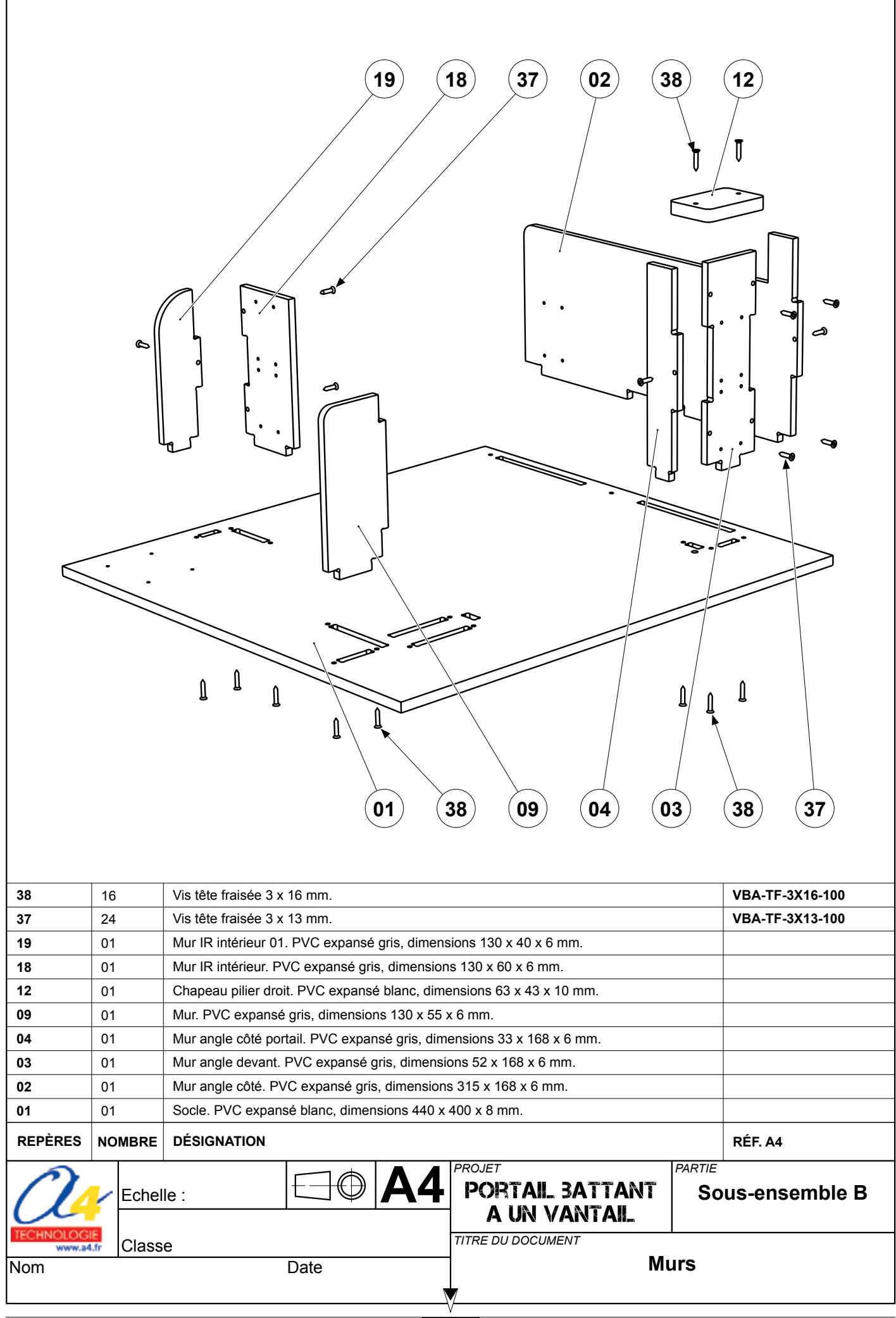

| 36         08         Vis tête fraisée           21         02         Charnière. Nvl | 2,9 x 9,5 mm.<br>on blanc, hauteur 40 x 10 mm. Axe inox.       | VBA-TF-3X9-100<br>CHARN-NYL-H40 |
|---------------------------------------------------------------------------------------|----------------------------------------------------------------|---------------------------------|
| 13 01 Vantail. PVC e.                                                                 | xpansé blanc, dimensions 210 x 178 x 10 mm.                    |                                 |
| REPÈRES NOMBRE DÉSIGNATION                                                            | l                                                              | RÉF. A4                         |
|                                                                                       | PROJET<br>PORTAIL BATTANT<br>A UN VANTAIL<br>TITRE DU DOCUMENT | Sous-ensemble C                 |
| Nom                                                                                   | Date Por                                                       | tail                            |

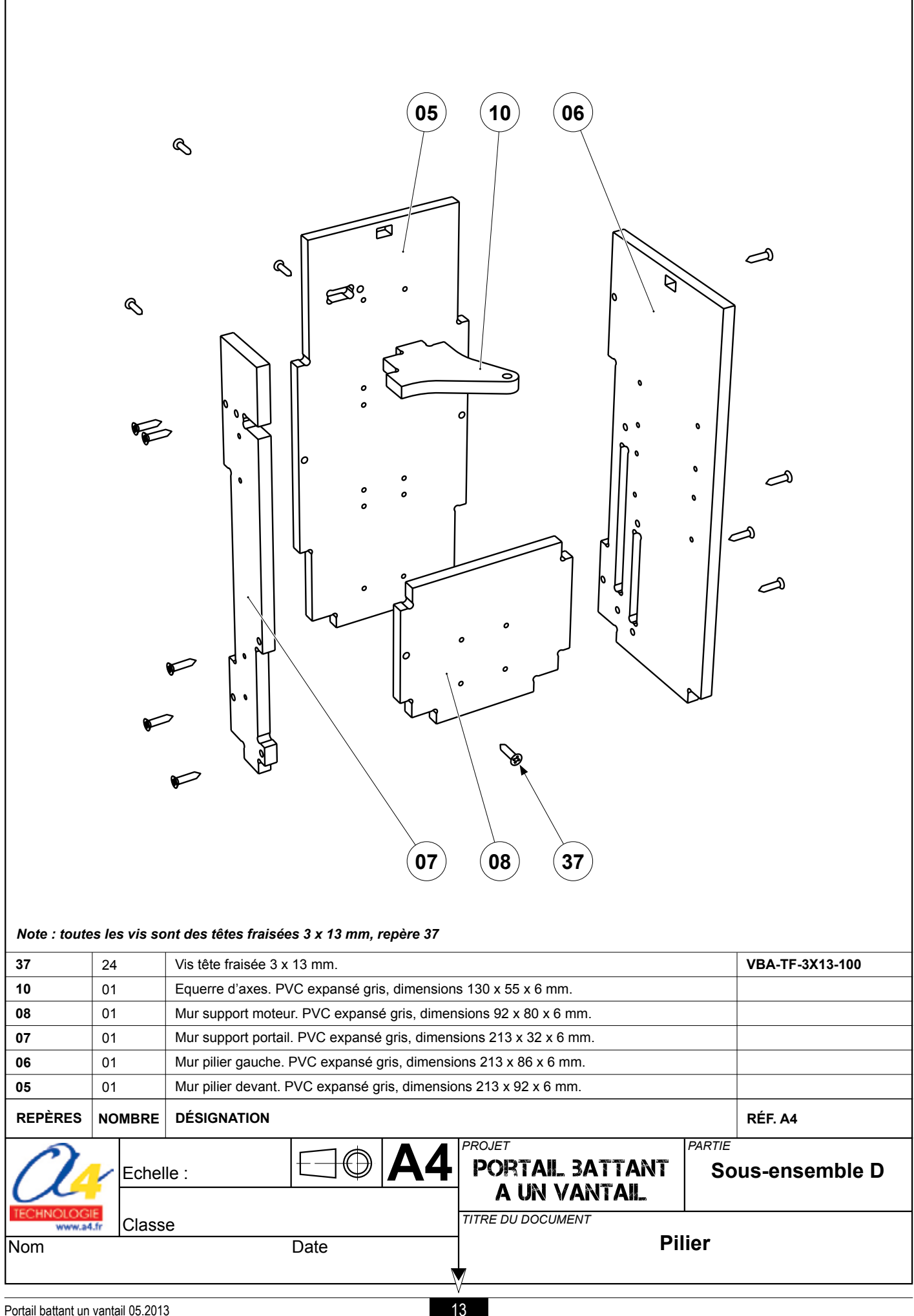

| 42  | 01 | Vis laiton M 3 x 10 mm.                                                            |           | VIS-LAIT-M3X10           |
|-----|----|------------------------------------------------------------------------------------|-----------|--------------------------|
| 41  | 04 | Rondelle acier Ø 3 x 8 mm.                                                         |           | ROND-M-ACZ-M3-1000       |
| 40  | 02 | Ecrou acier hexagonaux M3.                                                         |           | ECR-N-ACZ-M3-100         |
| 39  | 02 | Vis acier tête cylindrique fendue M3 x 20 mm.                                      |           | VIS-ACZ-M3X20-100        |
| 31  | 02 | Entretoise. Nylon blanc, Ø 6 x 12,5 mm.                                            |           |                          |
| 25  | 03 | Dague d'arret d'axe. Alu pour axe de Ø 4 mm. Ø exterieur 21 mm.                    |           |                          |
| 24  | 01 | Axe. Lalloll 1/2 4 X 1/0 11111.                                                    |           |                          |
| 23  | 01 | Coupleur d'axe. Laiton Ø 4 mm vers Ø 4 mm. Ø extérieur 8 x 18,4 mm.                |           |                          |
| 22  | 01 | iviotoreducteur. 12/24 v, rapport 1024:1. Axe de sortie Ø 4 mm.                    |           | WF-918D1024112-1         |
| 17  | 02 | Cames. PVC expanse gris, dimensions 30 X 30 X 6 mm.                                |           |                          |
| 16  | 01 | Biolo de porte. PVC expanse gris, dimensions 40 X 25 X 6 mm.                       |           |                          |
| 15  | 01 | Bielle de porte. PVC expanse gris, dimensions 70 x 20 x 6 mm.                      |           |                          |
| 14  | 01 | bielie moteur. PVC expanse gris, dimensions 98 X 25 X 6 mm.                        |           |                          |
|     |    | DESIGNATION<br>HIE : PROJET<br>PORTAIL BATTAN<br>A UN VANTAIL<br>TITRE DU DOCUMENT | T So      | RÉF. A4<br>us-ensemble E |
| Nom |    | Date Motoris                                                                       | sation et | bras                     |

## Les modules électroniques Picaxe

Perspectives, nomenclatures, schémas et tests

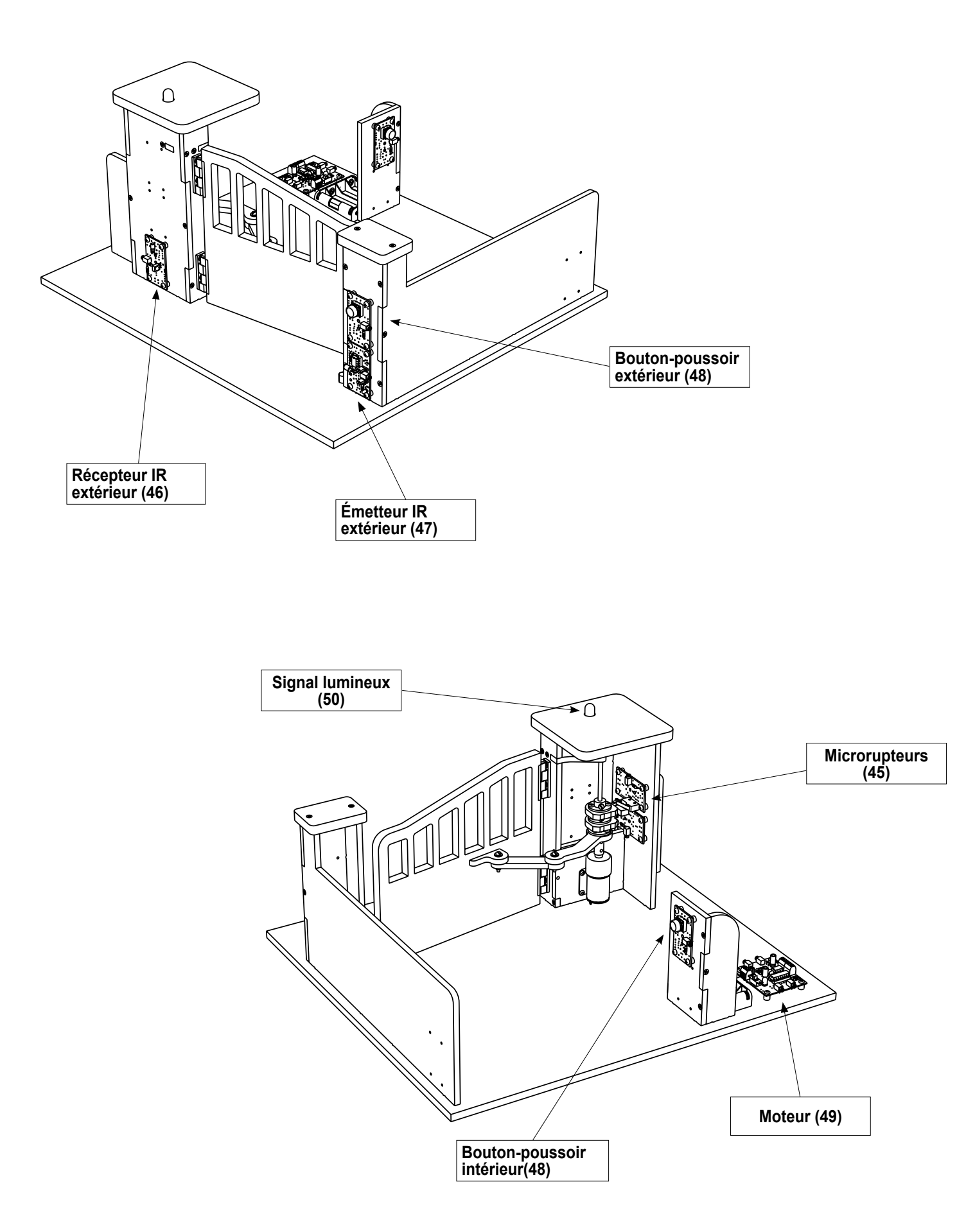

#### Le module bouton-poussoir

Le module bouton-poussoir est commercialisé en 2 versions :

- prêt à l'emploi, composants soudés ;

- en kit, composants à implanter et braser.

#### Nomenclature du kit (réf. K-AP-MBP-KIT)

Le kit comprend toutes les pièces et composants électroniques permettant de monter le module bouton-poussoir.

| Désignation                                               | Quantité | Repère    | Dessin |
|-----------------------------------------------------------|----------|-----------|--------|
| Circuit imprimé 30 x 54 x 1,6 mm.                         | 01       | CI-AP-BPL |        |
| Résistor 10 Kohm 1/4W 5% (marron-noir-orange-or).         | 01       | R2        | Ref.   |
| Embase jack stéréo Ø 2,5 mm pour Cl.                      | 01       | E         | F.     |
| Bouton poussoir pour CI, 12 x 12 mm, avec cabochon blanc. | 01       | BP        |        |

#### Schéma électronique

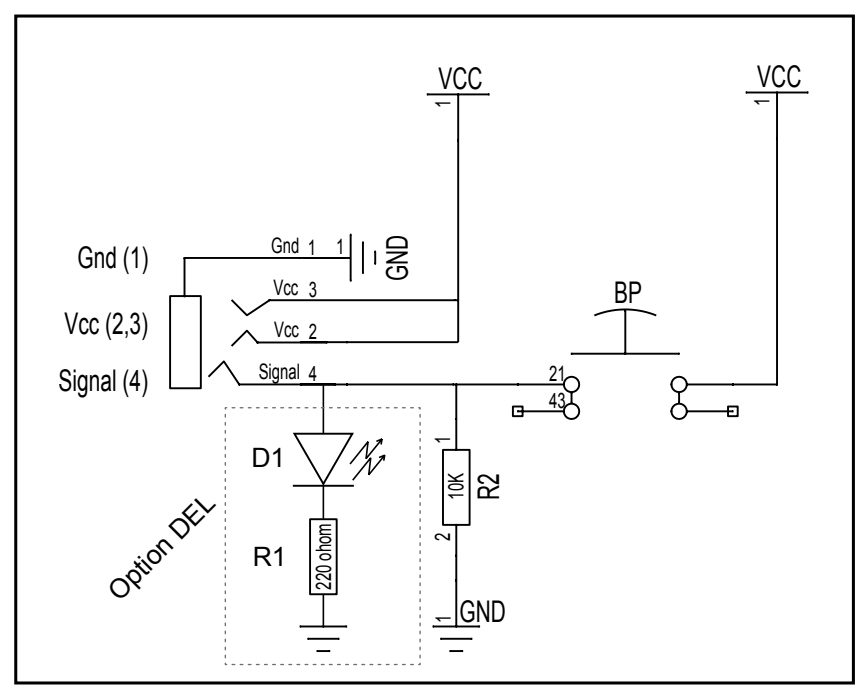

Option LED : il est possible de braser une LED sur le repère D1 sérigraphié sur la carte et un résistor 220 ohms sur le repère R1, afin de visualiser l'état du bouton-poussoir. (LED allumée = BP enfoncé ; LED éteinte = BP relaché).

#### Test du module bouton-poussoir

| Phase | Charger<br>le programme nommé | Configuration de test<br>du module | Résultats attendus                                                          |
|-------|-------------------------------|------------------------------------|-----------------------------------------------------------------------------|
| 1     | TEST-MBP.cad                  | In0                                | Appuyer sur le bouton-poussoir, le témoin de la sortie Out0 doit s'allumer. |

#### Cas de pannes

Le témoin de la sortie Out0 ne s'allume pas lorsque l'on appuie sur le bouton-poussoir, vérifier que :

- le cordon jack du module bouton-poussoir est correctement enfiché dans son embase lors du test ;

les composants sont correctement brasés.

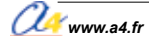

|                                                      | Impla<br>des cor                              | elle : 1                                                             |                 |                                   |
|------------------------------------------------------|-----------------------------------------------|----------------------------------------------------------------------|-----------------|-----------------------------------|
|                                                      |                                               | R2 E BP CLAP-BPL                                                     | progr<br>plus c | rammes<br>l'infos<br>er AutoProg® |
| E                                                    | 01                                            | Embase jack stéréo Ø 2,5 mm pour Cl.                                 |                 | EMB-JACK-D2M5A-STE                |
| R2                                                   | 01                                            | Résistor 10 Kohm 1/4w 5% (marron-noir-orange-or).                    |                 | RES-10K                           |
|                                                      | BP     01     Bouton-poussoir.     BP-DTS-24N |                                                                      |                 | BP-DIS-24N                        |
|                                                      |                                               |                                                                      |                 |                                   |
|                                                      |                                               | e:<br>PROJET<br>PORTAIL BATTANT<br>A UN VANTAIL<br>TITRE DU DOCUMENT | partie<br>bout  | Module<br>on-poussoir (48)        |
| Nom Date Nomenclature et implantation des composants |                                               |                                                                      |                 |                                   |

#### Le module microrupteur à galet

Le module microrupteur à galet est commercialisé en 2 versions :

- prêt à l'emploi, composants soudés ;
  en kit, composants à implanter et braser.

#### Nomenclature du kit (réf. K-AP-MMR-KIT)

Le kit comprend toutes les pièces et composants électroniques permettant de réaliser le module microrupteur à galet.

| Désignation                                       | Quantité | Repère    | Dessin                                                                                                    |
|---------------------------------------------------|----------|-----------|----------------------------------------------------------------------------------------------------|
| Circuit imprimé 30 x 54 x 1,6 mm.                 | 01       | CI-AP-BPL |                                                                                                    |
| Résistor 10 Kohm 1/4W 5% (marron-noir-orange-or). | 01       | R2        | r and a second second sec |
| Embase jack stéréo Ø 2,5 mm pour CI.              | 01       | E         | F                                                                                                    |
| Microrupteur à galet.                             | 01       | М         |                                                                                                    |

#### Schéma électronique

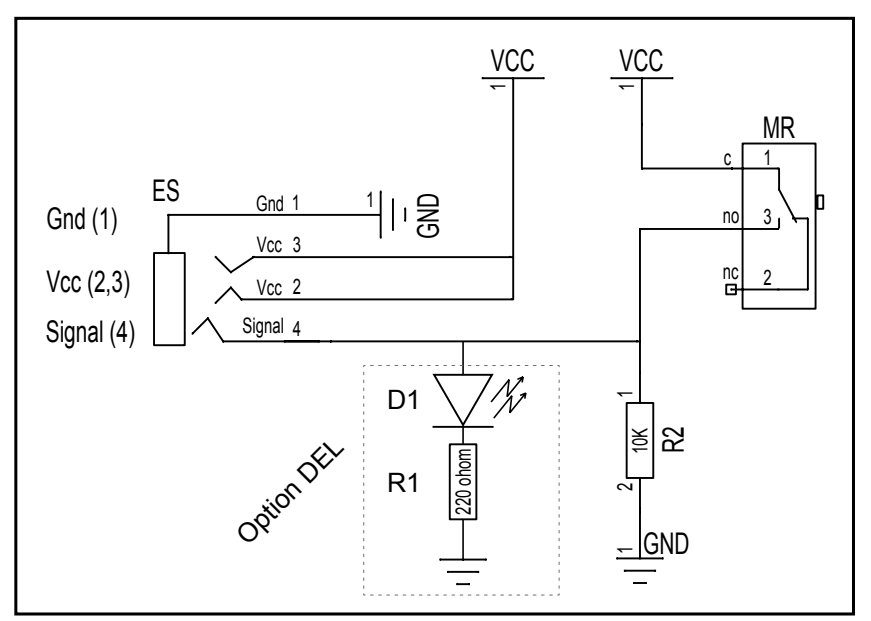

Option LED : il est possible de braser une LED sur le repère D1 sérigraphié sur la carte et un résistor 220 ohms sur le repère R1, afin de visualiser l'état du microrupteur. (LED allumée = microrupteur actionné ; LED éteinte = microrupteur relâché).

#### Test du module microrupteur à galet

| Phase | Charger Configuration de test<br>le programme nommé du module |     | Résultats attendus                                                             |
|-------|---------------------------------------------------------------|-----|--------------------------------------------------------------------------------|
| 1     | TEST-MMR.plf                                                  | In0 | Activer le levier du microrupteur, le témoin de la sortie Out0 doit s'allumer. |

#### Cas de pannes

Le témoin de la sortie Out0 ne s'allume pas lorsque l'on active le microrupteur, vérifier que :

- le cordon jack du module microrupteur à galet est correctement enfiché dans son embase lors du test ;

- les composants sont correctement brasés.

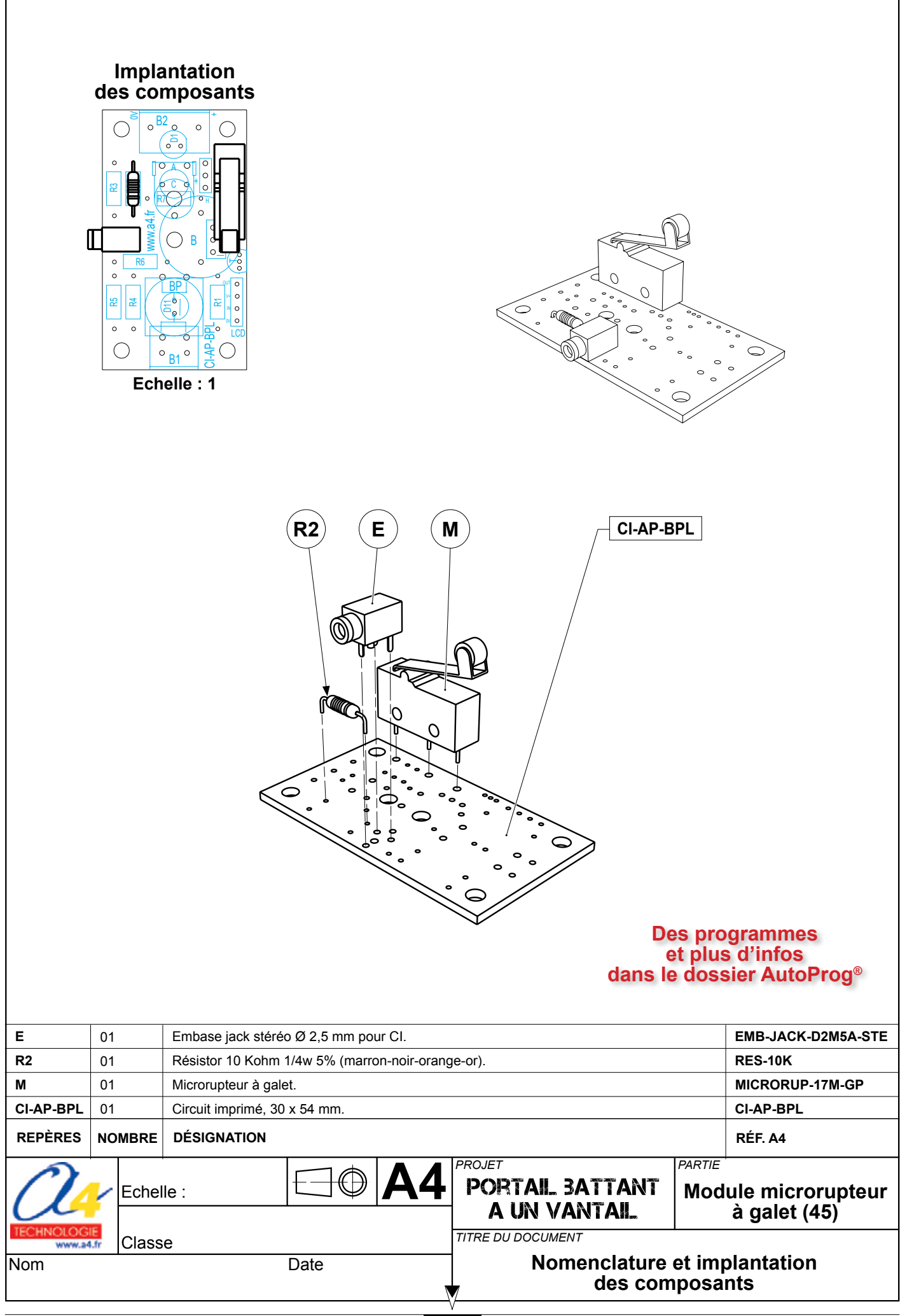

#### Le module signal lumineux

Le module signal lumineux est commercialisé en 2 versions :

- prêt à l'emploi, composants soudés ;
- en kit, composants à implanter et braser.

#### Nomenclature du kit (réf. K-AP-MGYR-KIT)

Le kit comprend toutes les pièces et composants électroniques permettant de réaliser le module signal lumineux.

| Désignation                                        | Quantité | Repère    | Dessin |
|----------------------------------------------------|----------|-----------|--------|
| Circuit imprimé 30 x 54 x 1,6 mm.                  | 01       | CI-AP-BPL |        |
| Résistor 220 ohms 1/4w 5% (rouge-rouge-marron-or). | 01       | R1        | ran a  |
| Embase jack stéréo Ø 2,5 mm pour CI.               | 01       | E         | FP     |
| LED jaune Ø 10 mm diffusante.                      | 01       | D1        |        |

#### Schéma électronique

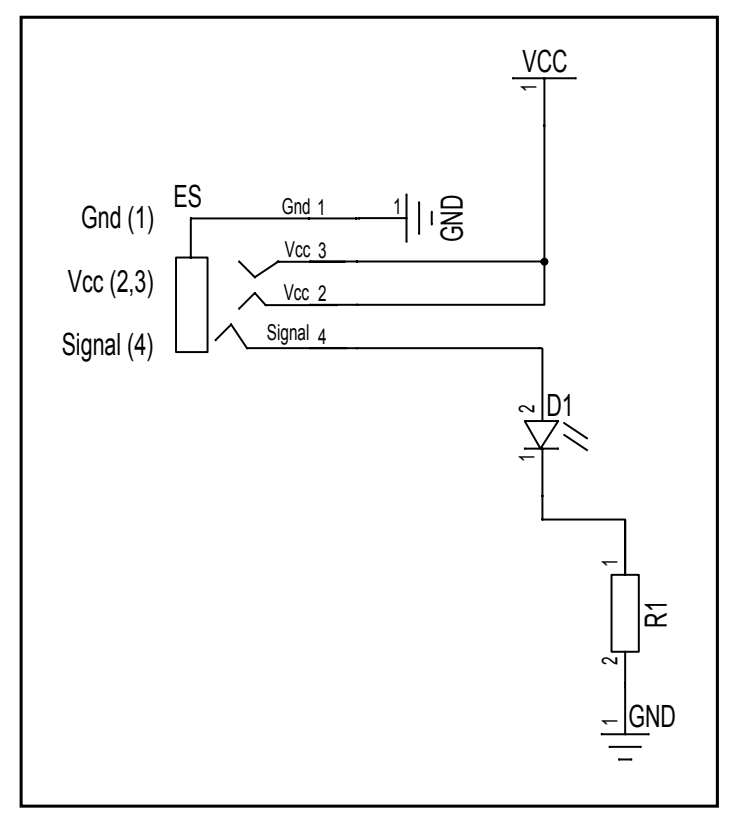

#### Test du module signal lumineux

| Phase | Charger<br>le programme nommé | Configuration de test<br>du module | Résultats attendus                        |
|-------|-------------------------------|------------------------------------|-------------------------------------------|
| 1     | TEST-MLED.plf                 | Out0                               | Le module signal lumineux doit clignoter. |

#### Cas de pannes

Le module signal lumineux ne s'allume pas, vérifier que :

- le cordon jack du module signal lumineux est correctement enfiché dans son embase lors du test ;

- la LED est implantée dans le bon sens ;
- les composants sont correctement brasés.

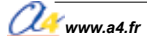

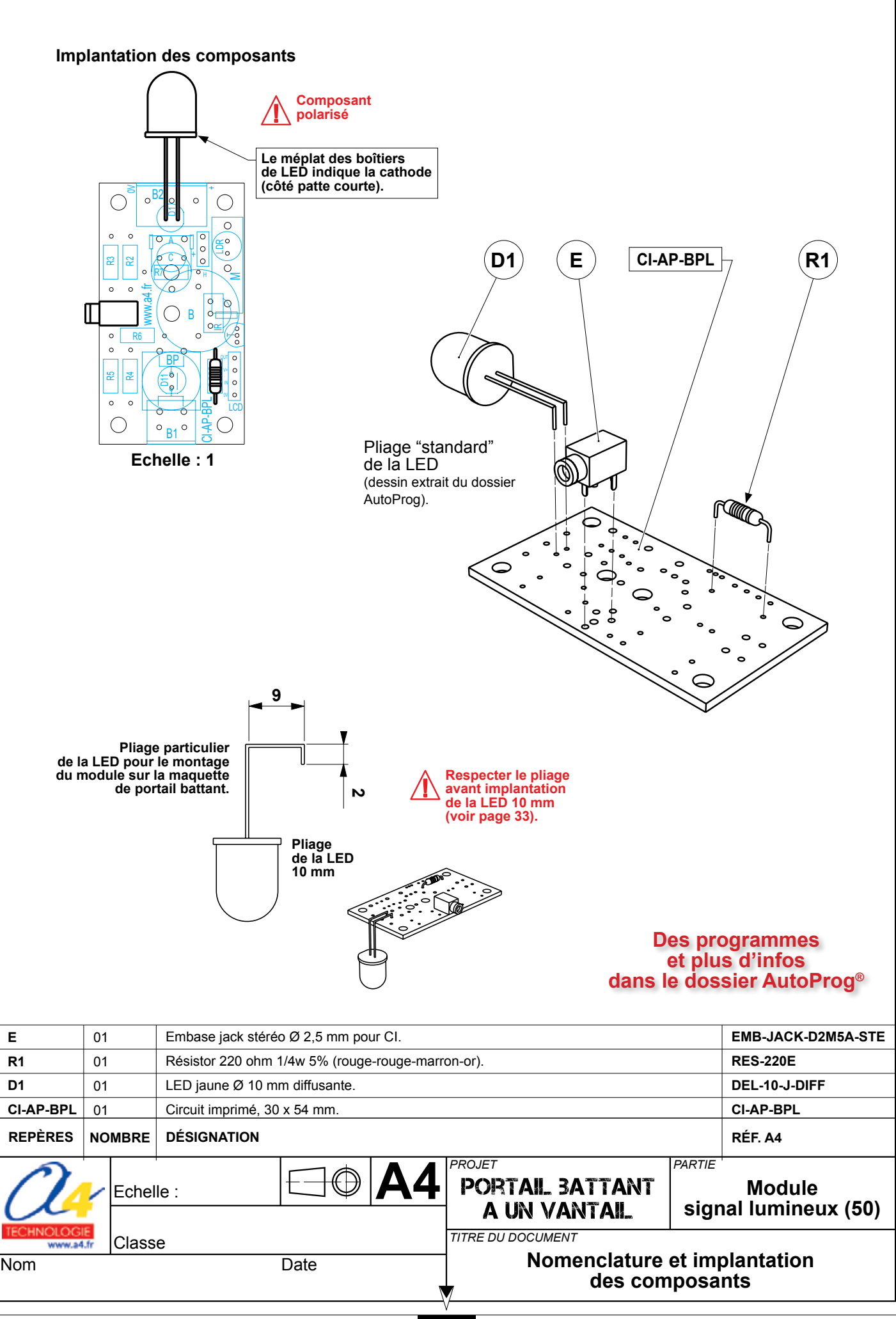

#### Le module moteur

Le module moteur est commercialisé en 2 versions : – prêt à l'emploi, composants soudés ; – en kit, composants à implanter et braser.

#### Nomenclature du kit (réf. K-AP-MMOT-KIT)

Le kit comprend toutes les pièces et composants électroniques permettant de réaliser le module moteur.

| Désignation                                               | Quantité | Repère    | Dessin  |
|-----------------------------------------------------------|----------|-----------|---------|
| Circuit imprimé double face, 50 x 60 x 1,6 mm.            | 01       | CI-AP-MS  |         |
| Résistor 10 Kohm 1/4w 5% (marron-noir-orange-or).         | 04       | R1 à R4   |         |
| Résistor 220 ohm 1/4w 5% (rouge-rouge-marron-or).         | 01       | R5        | R       |
| Embase jack stéréo Ø 2,5 mm pour CI.                      | 02       | E1 à E4   |         |
| Bornier double à vis pour CI, 5A.                         | 03       | BA,BB, BC |         |
| Support de circuit intégré double lyre - DIL 16 pattes.   | 01       | SU2       |         |
| Support de circuit intégré double lyre - DIL 8 pattes.    | 01       | SU1       |         |
| Condensateur céramique 100 nF (marqué 104).               | 02       | C2, C4    | R       |
| Condensateur chimique 10MF (Ø 5x11, radial, marqué 10µF). | 02       | C1, C3    |         |
| Ajustable horizontal 500 Kohm.                            | 01       | A         | Ŷ       |
| Circuit intégré L 293, 16 pattes, boîtier DIL.            | 01       | IC2       |         |
| Circuit intégré MLI, 8 pattes, boîtier DIL.               | 01       | IC1       |         |
| Barrette 3 picots à souder + cavalier double.             | 01       | J         | E F     |
| LED rouge Ø 5 mm, 50 mcd, 1,8 V, 20 mA.                   | 01       | D1        | Ø       |
| Interrupteur à glissière.                                 | 01       | S         | C A A A |

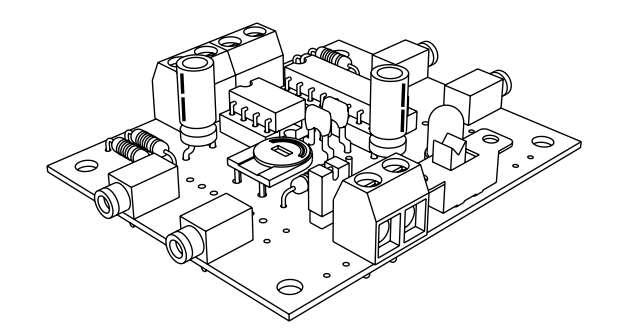

#### Schéma électronique

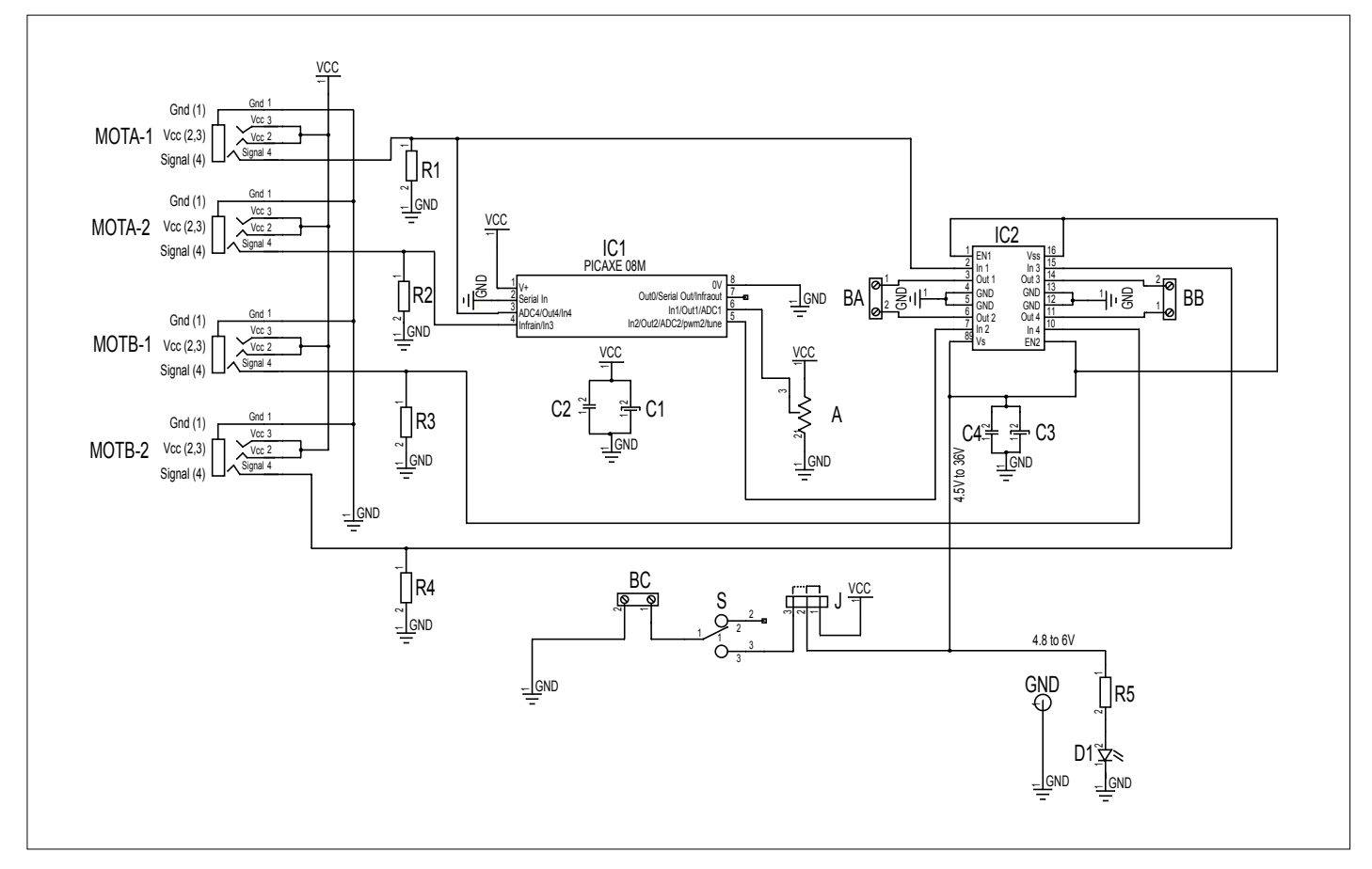

#### Test des sorties moteurs A et B alimentés par le boîtier de commande AutoProg®

Positionner le cavalier J du module moteur sur la position «Int».

Connecter sur les borniers A et B deux moteurs compatibles avec les caractéristiques du module (voir données techniques du dossier AutoProg).

| Phase | Charger<br>le programme nommé | Configuration de test<br>du module               | Résultats attendus                                                                                                    |
|-------|-------------------------------|--------------------------------------------------|----------------------------------------------------------------------------------------------------|
| 1     | TEST-MMOT.plf                 | Moteur A : Out0 / Out1<br>Moteur B : Out2 / Out3 | Les 2 moteurs doivent tourner simultanément dans un sens<br>puis dans l'autre toutes les 2 secondes.<br>Lorsque l'on agit sur l'ajustable A du module moteur, la vitesse du moteur A<br>doit varier, la vitesse du moteur B reste constante. |

#### Test des sorties moteurs A et B alimentés par une alimentation externe

Positionner le cavalier J du module moteur sur la position «Ext», connecter une source d'alimentation externe sur le bornier (BC). La source de tension doit être compatible avec des caractéristiques de la carte et des moteurs connectés (voir données techniques du dossier AutoProg).

Respecter les polarités indiquées sur le circuit imprimé pour connecter l'alimentation secondaire.

Mettre sous tension la carte en positionnant l'inverseur à glissière (S) sur ON. La LED témoin de la carte doit s'allumer. Connecter sur les borniers A et B deux moteurs compatibles avec les caractéristiques du module (voir données techniques dans le dossier AutoProg).

Effectuer les mêmes tests que précédemment avec le programme TEST-MMOT.plf.

#### Cas de pannes

Le(s) moteur(s) ne tourne(nt) pas, vérifier que :

- les composants sont correctement brasés;
- le cavalier de configuration d'alimentation est positionné du bon côté selon le mode d'alimentation choisi ;
- les cordons jack du module moteur sont correctement enfichés dans leurs embases lors du test ;
- l'ajustable de réglage de la vitesse du moteur A n'est pas en butée.

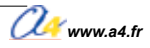

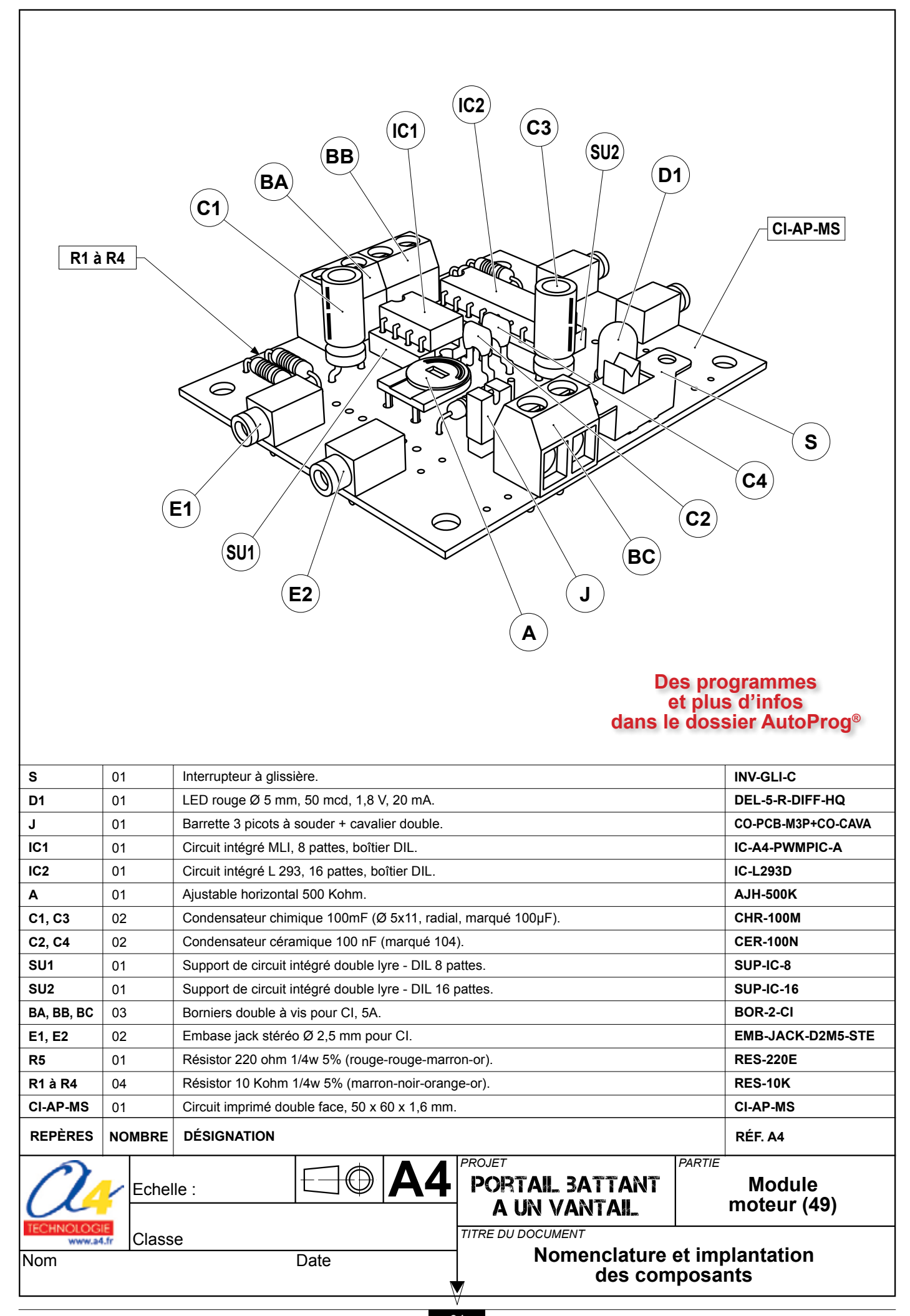

#### Implantation des composants module moteur (réf. K-AP-MMOT-KIT)

Respecter la polarité des composants.

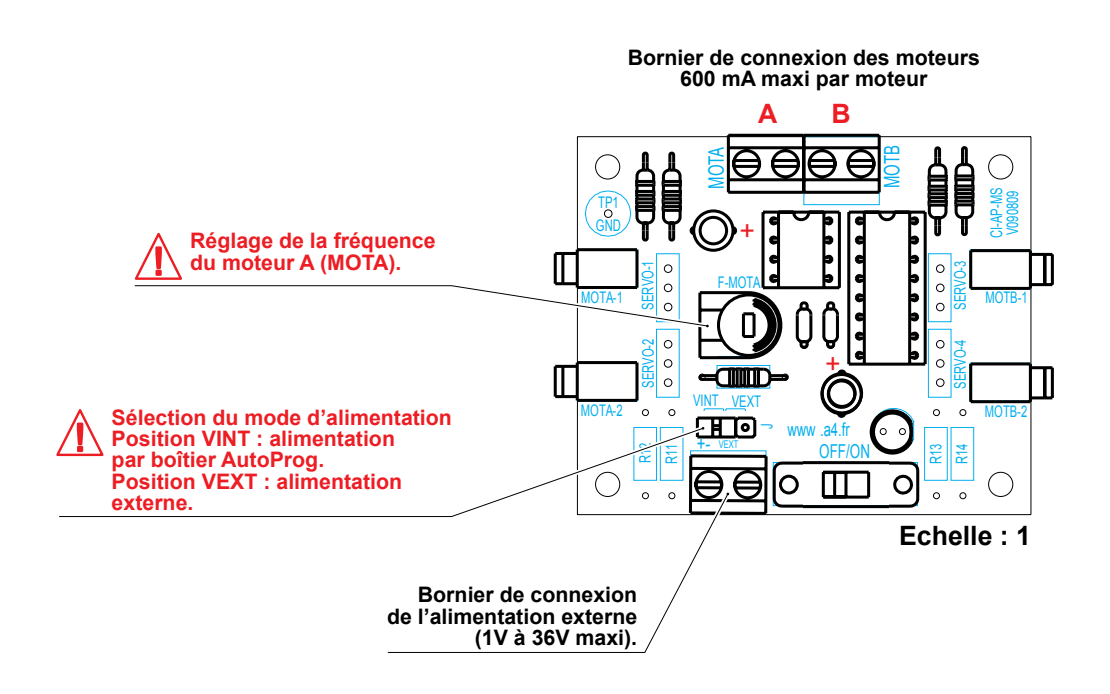

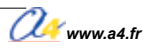

#### Le module récepteur infrarouge

Le module récepteur Infrarouge est commercialisé en 2 versions : – prêt à l'emploi, composants soudés ;

- en kit, composants à implanter et braser.

#### Nomenclature du kit (réf. K-AP-MRIR-KIT)

Le kit comprend toutes les pièces et composants électroniques permettant de réaliser le module récepteur infrarouge.

| Désignation                                                                                      | Quantité | Repère    | Dessin                                                                                                    |
|--------------------------------------------------------------------------------------------------|----------|-----------|----------------------------------------------------------------------------------------------------|
| Circuit imprimé 30 x 54 x 1,6 mm.                                                                | 01       | CI-AP-BPL |                                                                                                    |
| Résistor 4,7 Kohm 1/4w 5% (jaune-violet-rouge-or).                                               | 01       | R5        | R                                                                                                    |
| Résistor 330 ohm 1/4w 5% (orange-orange-marron-or).                                              | 01       | R6        |                                                                                                    |
| Embase jack stéréo Ø 2,5 mm pour CI.                                                             | 01       | E         | The second second second second second second second second second second second second second second second se |
| Condensateur chimique 4,7 MF.                                                                    | 01       | С         |                                                                                                    |
| Capteur pour télécommande infrarouge Picaxe, angle de détection 90°, sensible jusqu'à 10 mètres. | 01       | IR        |                                                                                                    |

#### Schéma électronique

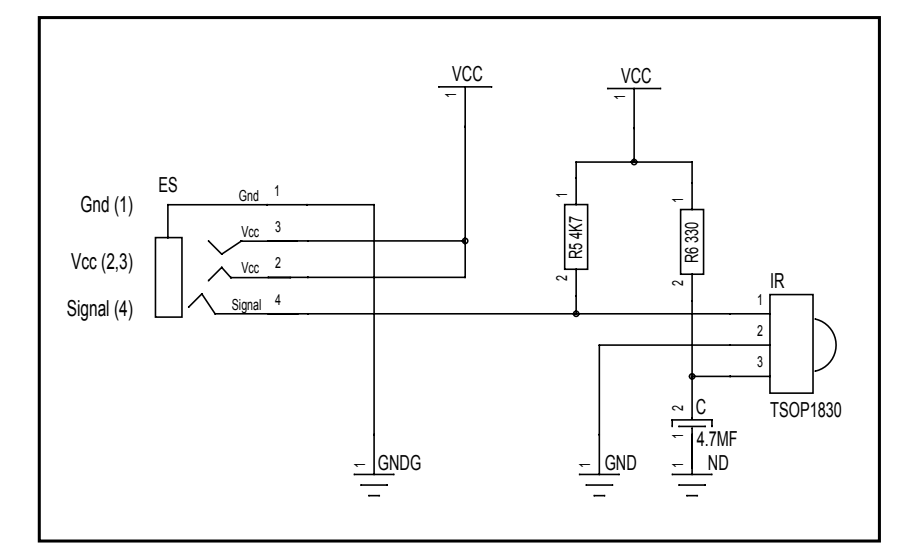

#### Test du module récepteur infrarouge

| Phase | Charger<br>le programme nommé | Configuration de test<br>du module | Résultats attendus                                                                                                    |
|-------|-------------------------------|------------------------------------|----------------------------------------------------------------------------------------------------|
| 1     | TEST-MRIR1.plf                | In0                                | Allumer une LED avec une touche de la télécommande réf. RAX-TVR010.                                                                                                    |
| 2     | TEST-MRIR2.plf                | In0                                | Allumer une LED avec une touche de la télécommande réf. RAX-TVR010 et l'éteindre avec une deuxième touche.                                                                  |
| 3     | TEST-MRIR3.plf                | In0                                | Allumer une LED avec la touche de la télécommande 1 bouton K-AP-MTIR                                                                                                    |
| 4     | TEST-MRIR4.plf                | In0                                | Chaque appui sur la touche de la télécommande un bouton K-AP-MTIR provoque alternativement l'allumage ou l'extinction d'une LED (utilisation de la fonction <b>Toogle</b> ) |
| 5     | TEST-MRIR5.plf                | In0                                | Même programme que le TEST-MRIR4.cad mais en utilisant une variable "flag"<br>pour obtenir le même résultat.                                                                |
| 6     | TEST-MRIR6.plf                | In0                                | Eteindre une LED à la coupure d'un faisceau infrarouge.                                                                                                    |

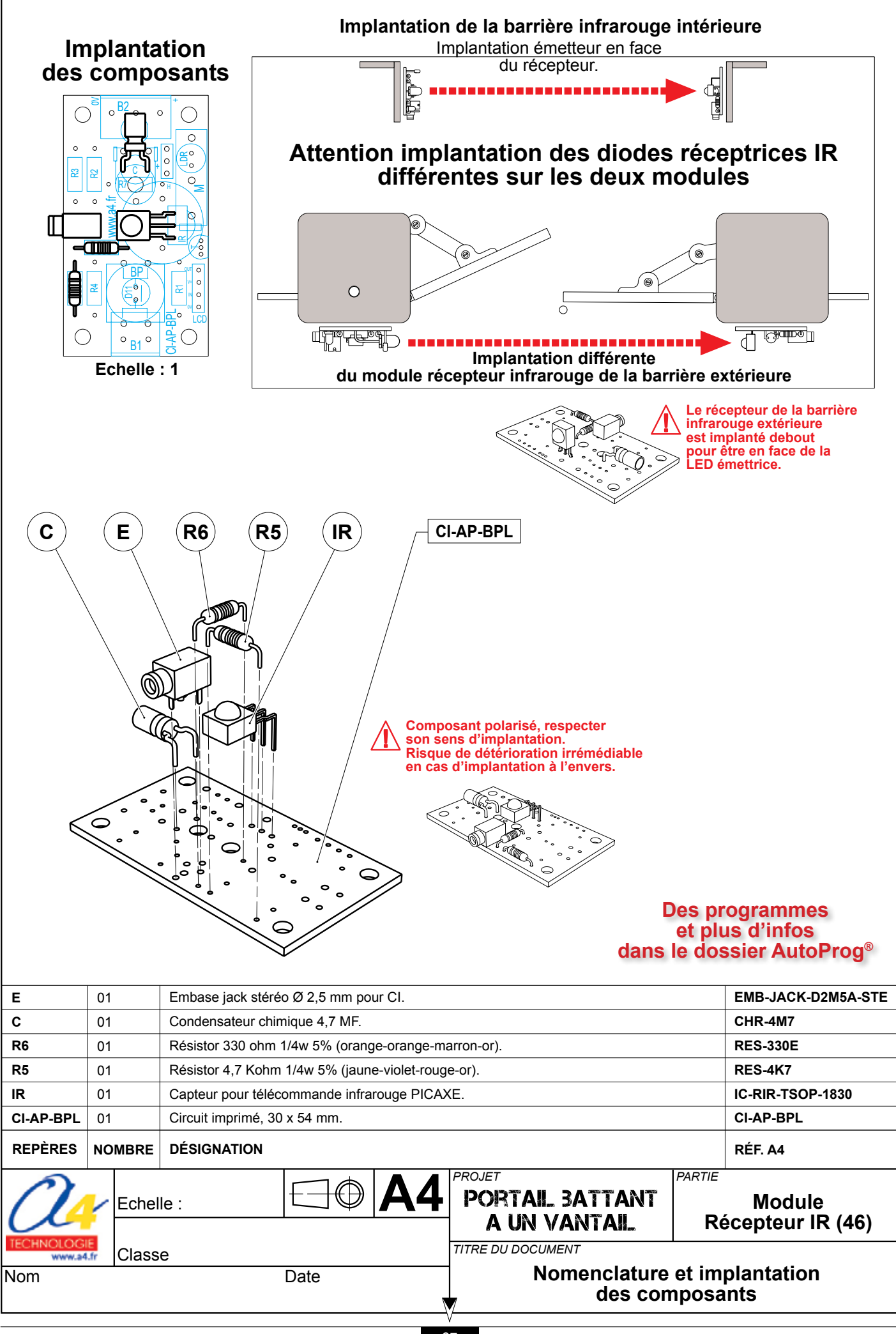

#### Le module émetteur infrarouge

#### Fonctionnement du module en mode barrière infrarouge (mode "B") :

Ce mode de fonctionnement a pour but d'émettre un signal destiné au module de réception infrarouge K-AP-MRIR.

Ce dernier fonctionne alors en mode tout ou rien:

- si le module récepteur reçoit le signal, il agit comme un contact ouvert ;

- s'il ne reçoit pas le signal, il agit comme un contact fermé.

Le module récepteur infrarouge étant connecté à une entrée du boîtier de commande AutoProg®, on pourra facilement détecter la présence ou l'absence du faisceau émis par l'émetteur et ainsi constituer une barrière immatérielle (barrière infrarouge).

L'entrée sur laquelle est connecté le récepteur sera considérée comme active (niveau logique haut) si le signal infrarouge n'est pas reçu et inactive (niveau logique bas) si le signal infrarouge est reçu.

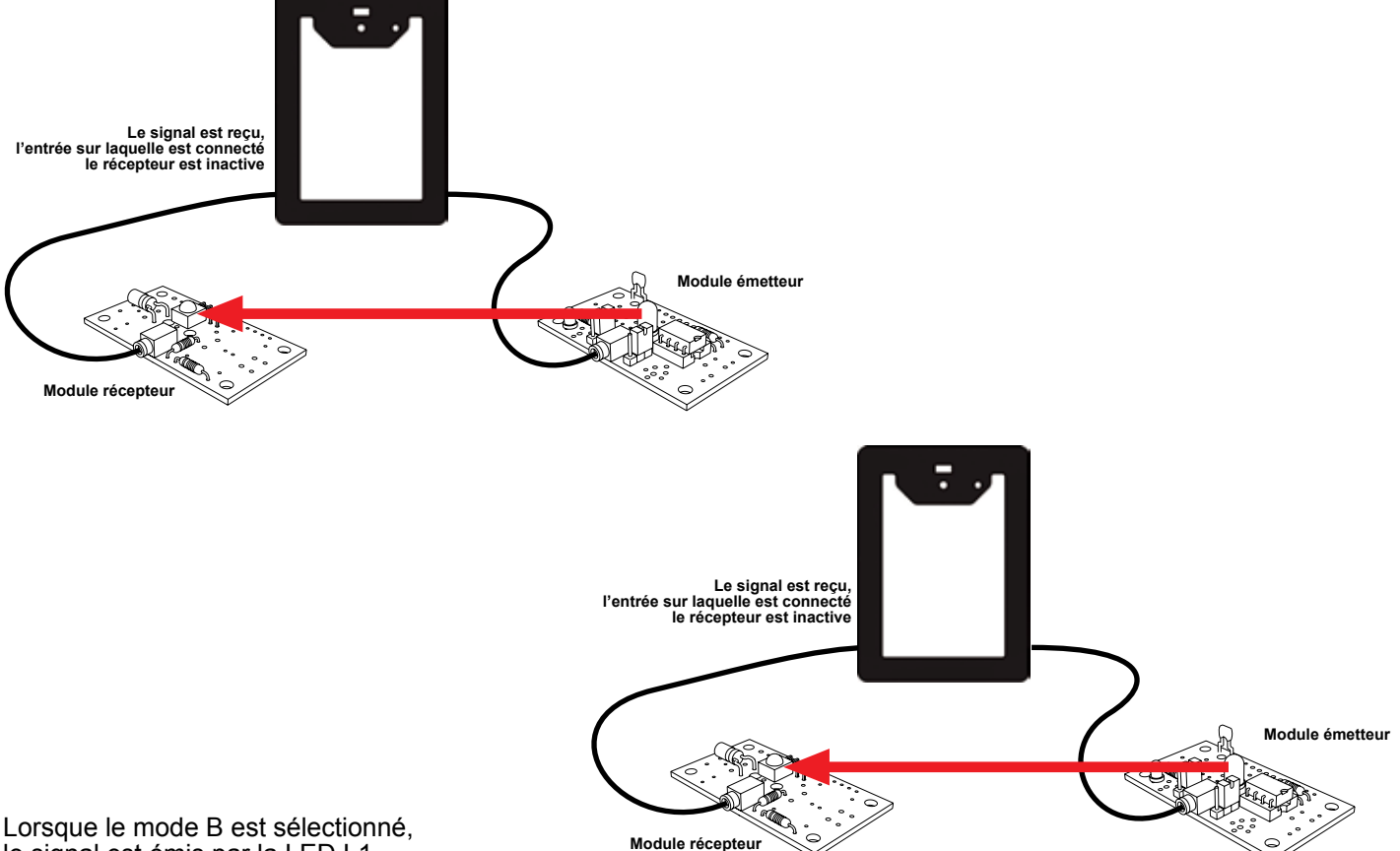

le signal est émis par la LED L1.

Note : pour la version en kit du module émetteur K-AP-MEBIR, la LED L1 peut être implantée soit sur le repère L1 soit sur le repère L2 indiqués sur le circuit imprimé. Pour la version montée, la LED L1 est implantée sur le repère L1.

#### Options de fonctionnement barrière infrarouge :

Le cavalier repéré "CODE" permet de choisir le mode de fonctionnement de l'émetteur infrarouge.

#### Position "127" du cavalier CODE :

Lorsque le cavalier est sur la position repérée "127", le signal infrarouge est émis en permanence dès lors que la sortie du boîtier de commande AutoProg<sup>®</sup> sur laquelle est connecté le module est active (état haut). La LED témoin d'activité L0 est allumée.

Si la sortie est inactive (état bas), le signal n'est pas émis. La LED témoin d'activité L0 est éteinte.

On peut ainsi déclencher l'émission du signal à l'aide du boîtier de commande AutoProg<sup>®</sup>.

#### Position "126" du cavalier CODE :

Lorsque le cavalier est sur la position repérée "126", le signal infrarouge est émis en permanence tant que la sortie du boîtier de commande AutoProg<sup>®</sup> sur laquelle est connecté le module est inactive (état bas). La LED témoin d'activité L0 est allumée.

Si la sortie est active (état haut), le signal n'est pas émis. La LED témoin d'activité L0 est éteinte.

Dans la mesure où toutes les sorties du boîtier de commande AutoProg<sup>®</sup> sont inactives (état bas) à la mise sous tension du boîtier, on peut utiliser le code 126 afin d'émettre le signal infrarouge en permanence sans avoir à se préoccuper de gérer la sortie sur laquelle est connecté le module émetteur. La liaison avec cette sortie permet simplement d'alimenter le module émetteur.

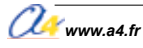

#### Fonctionnement en mode télécommande infrarouge (mode "T") :

Ce mode de fonctionnement a pour but d'émettre en permanence un signal codé destiné au module de réception infrarouge K-AP-MRIR.

L'instruction "irin" permettra de déterminer le code reçu par le récepteur. Lorsque le mode T est sélectionné, le signal est émis par la LED L3.

**Position "127" du cavalier CODE :** Le code émis est égal à 127. La LED témoin d'activité L0 clignote rapidement.

#### Position "126" du cavalier CODE :

Le code émis est égal à 126. La LED témoin d'activité L0 clignote rapidement.

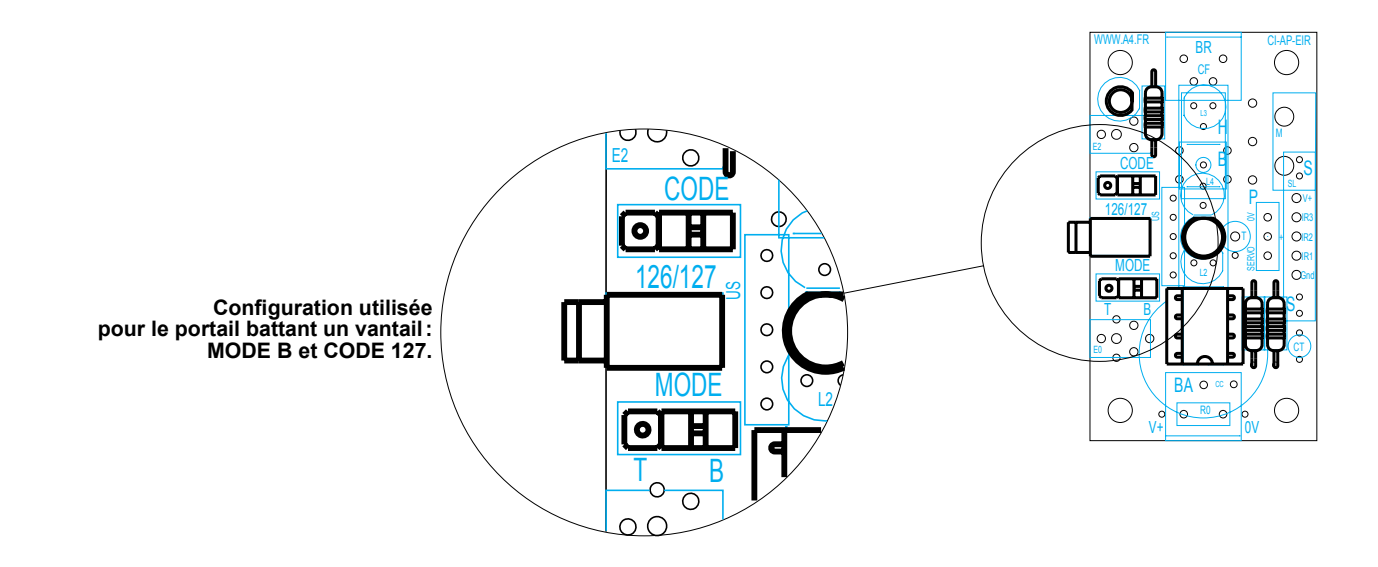

Récapitulatif des modes de fonctionnement du module émetteur infrarouge :

|                             | Position du cavalier<br>MODE | Position du cavalier<br>CODE | Etat de l'entrée<br>du module émetteur | Mode de fonctionnement                                                                                                    |  |  |
|-----------------------------|------------------------------|------------------------------|----------------------------------------|----------------------------------------------------------------------------------------------------|--|--|
| MODE BARRIERE<br>INFRAROUGE | В                            | 126                          | Etat bas                               | La LED L1 émet un signal infrarouge.<br>Le module récepteur K-AP-MRIR réagit en mode tout<br>ou rien comme un contact fermé.  |  |  |
|                             | В                            | 126                          | Etat haut                              | La LED L1 émet un signal infrarouge.<br>Le module récepteur K-AP-MRIR réagit en mode tout<br>ou rien comme un contact ouvert. |  |  |
|                             | В                            | 127                          | Etat bas                               | La LED L1 émet un signal infrarouge.<br>Le module récepteur K-AP-MRIR réagit en mode tout<br>ou rien comme un contact ouvert. |  |  |
|                             | В                            | 127                          | Etat haut                              | La LED L1 émet un signal infrarouge.<br>Le module récepteur K-AP-MRIR réagit en mode tout<br>ou rien comme un contact fermé.  |  |  |
| COMMANDE                    | Т                            | 126                          | Etat bas                               | La LED L3 n'émet aucun code.                                                                                                  |  |  |
|                             | Т                            | 126                          | Etat haut                              | La LED L3 émet le code 126 à destination du module<br>récepteur infrarouge.<br>Celui-ci peut alors réagir au code reçu.       |  |  |
| TELE(                       | Т                            | 127                          | Etat bas                               | La LED L3 n'émet aucun code.                                                                                                  |  |  |
| MODE                        | Т                            | 127                          | Etat haut                              | La LED L3 émet le code 127 à destination du module récepteur infrarouge.<br>Celui-ci peut alors réagir au code reçu.          |  |  |

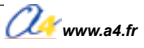

Le module émetteur infrarouge est commercialisé en 2 versions.

prêt à l'emploi, composants soudés ;
 en kit, composants à implanter et braser.

#### Nomenclature du kit (réf. K-AP-MEBIR-KIT)

Le kit comprend toutes les pièces et composants électroniques permettant de réaliser le module émetteur infrarouge.

| Désignation                                        | Quantité | Repère       | Dessin   |
|----------------------------------------------------|----------|--------------|----------|
| Circuit imprimé 30 x 54 x 1,6 mm.                  | 01       | CI-AP-EIR    |          |
| Résistor 10 Kohm 1/4w 5% (marron-noir-orange-or).  | 01       | R1           |          |
| Résistor 220 ohms 1/4w 5% (rouge-rouge-marron-or). | 02       | R2, R3       | Ref.     |
| Embase jack stéréo Ø 2,5 mm pour Cl.               | 01       | E            |          |
| LED infrarouge Ø 5 mm.                             | 01       | L1           |          |
| LED rouge Ø 3 mm diffusante.                       | 01       | L0           | <u>A</u> |
| Support de circuit intégré 8 pattes.               | 01       | SUP          |          |
| Circuit intégré PICAXE 08M - 8 pattes.             | 01       | IC           |          |
| Barrette 3 picots à souder + cavalier double.      | 02       | MODE<br>CODE | A A      |

#### Schéma électronique

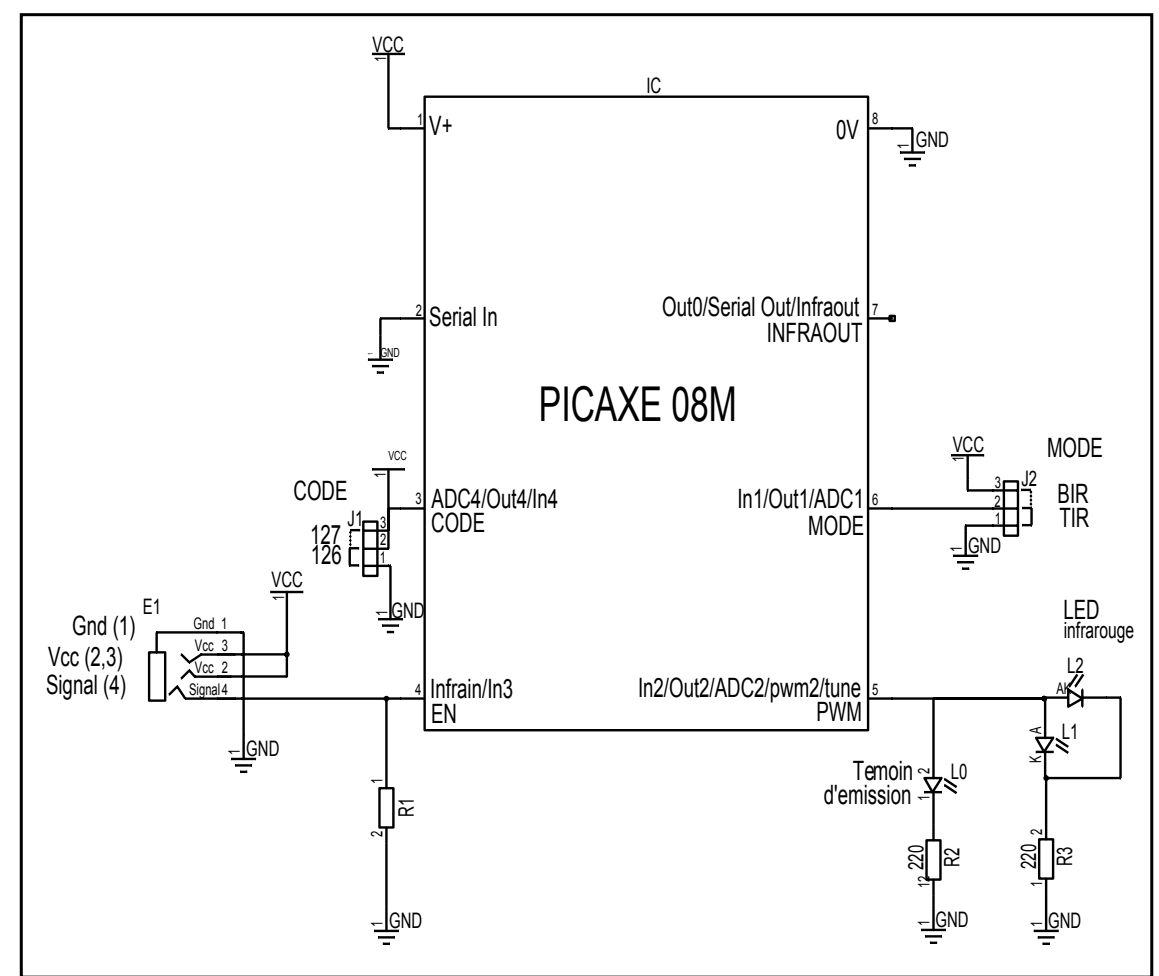

#### Test du module K-AP-MEBIR

Ce test nécessite de disposer du module récepteur infrarouge K-AP-MRIR. Ce module doit être connecté sur l'entrée In0 du boîtier de commande AutoProg<sup>®</sup>.

| Phase | Charger<br>le programme nommé | Configuration de test<br>du module | Résultats attendus                                                                                                    |
|-------|-------------------------------|------------------------------------|----------------------------------------------------------------------------------------------------|
| 1     | TEST-B126_B127                | Out0                               | Positionner le cavalier MODE sur B. La LED L0 du module clignote lentement.<br>Diriger la LED L2 du module émetteur vers le récepteur.<br>Positionner le cavalier CODE sur 126 : les sorties Out0 etOut1 doivent<br>clignoter simultanément.<br>Positionner le cavalier CODE sur 127 : les sorties Out0 etOut1 doivent<br>clignoter alternativement  |
| 2     | TEST-B126_B127                | Out0                               | Positionner le cavalier MODE sur T. La LED L0 du module clignote rapidement.<br>Diriger la LED L3 du module émetteur vers le récepteur.<br>Positionner le cavalier CODE sur 126 : les sorties Out0 etOut6 doivent<br>clignoter simultanément.<br>Positionner le cavalier CODE sur 127 : les sorties Out0 et Out7 doivent<br>clignoter simultanément. |

#### Cas de pannes :

Le module récepteur infrarouge K-AP-MRIR ne fonctionne pas correctement, vérifier son fonctionnement (voir chapitre

correspondant dans le dossier AutoProg). Le module récepteur infrarouge K-AP-MRIR n'est pas connecté sur l'entrée In0 du boîtier de commande AutoProg<sup>®</sup>. Les LED émettrices L2 ou L3 ne sont pas câblées dans le bons sens. La position du cavalier MODE est incohérente avec le programme de test qui est chargé.

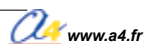

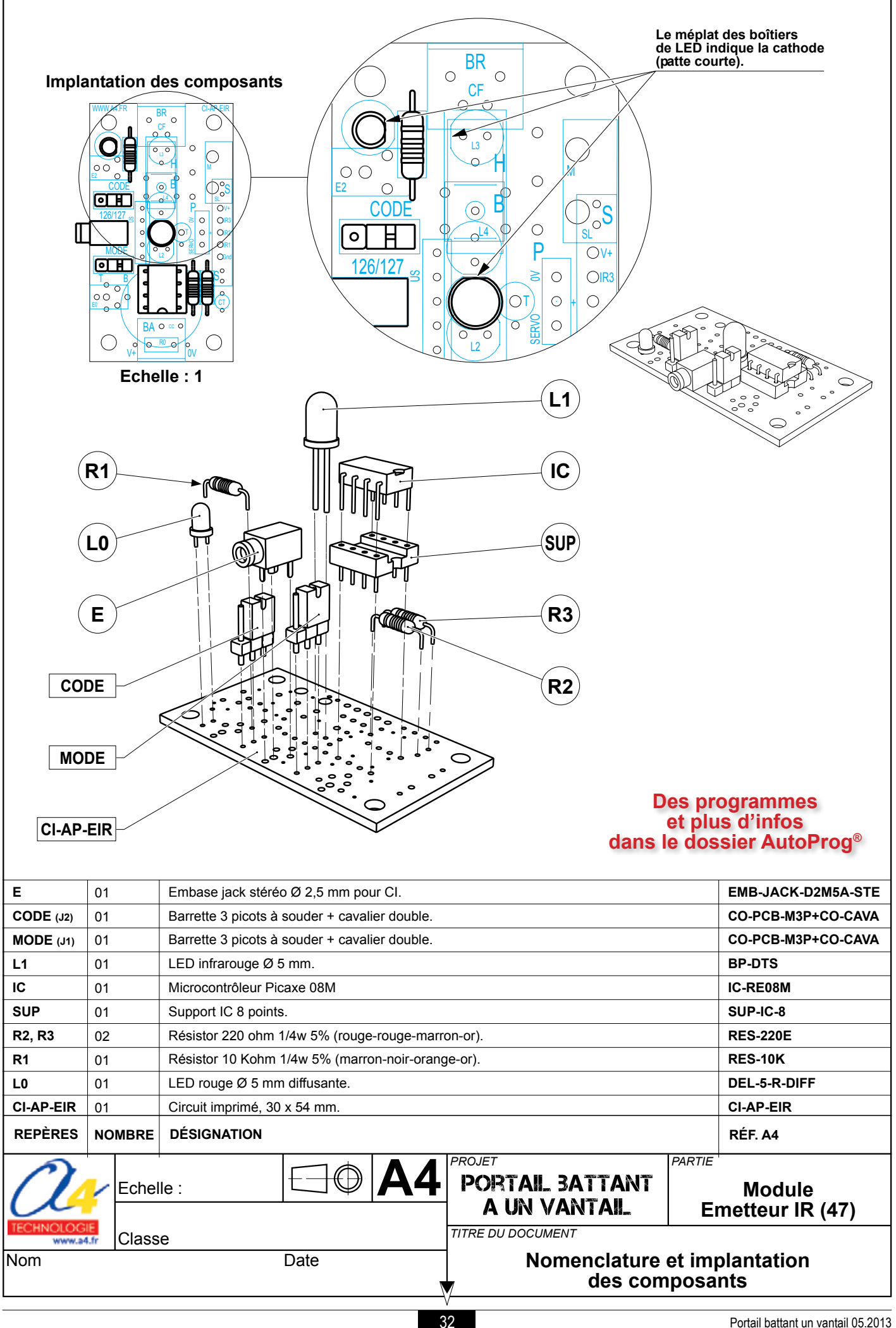

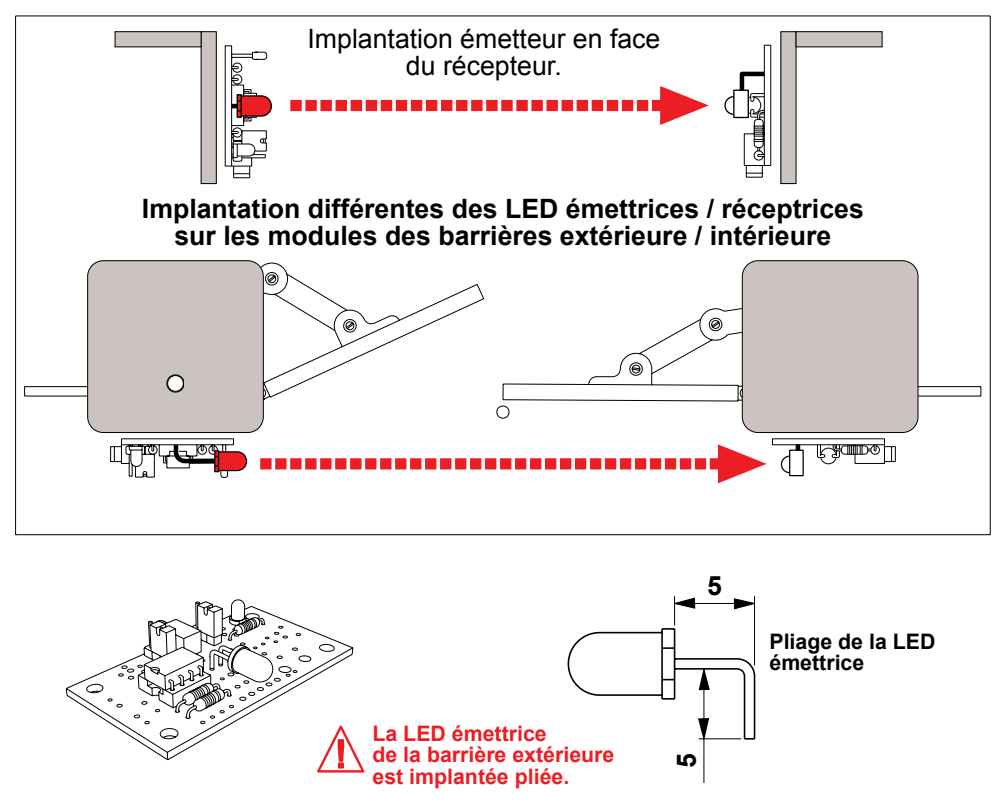

#### Implantation des barrières infrarouge intérieure et extérieure

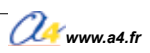

## Description du kit de la maquette

#### Nomenclature du kit (réf. BE-APORT-1BAT-KIT)

Le kit comprend toutes les pièces et composants électroniques permettant de réaliser le portail battant à un vantail.

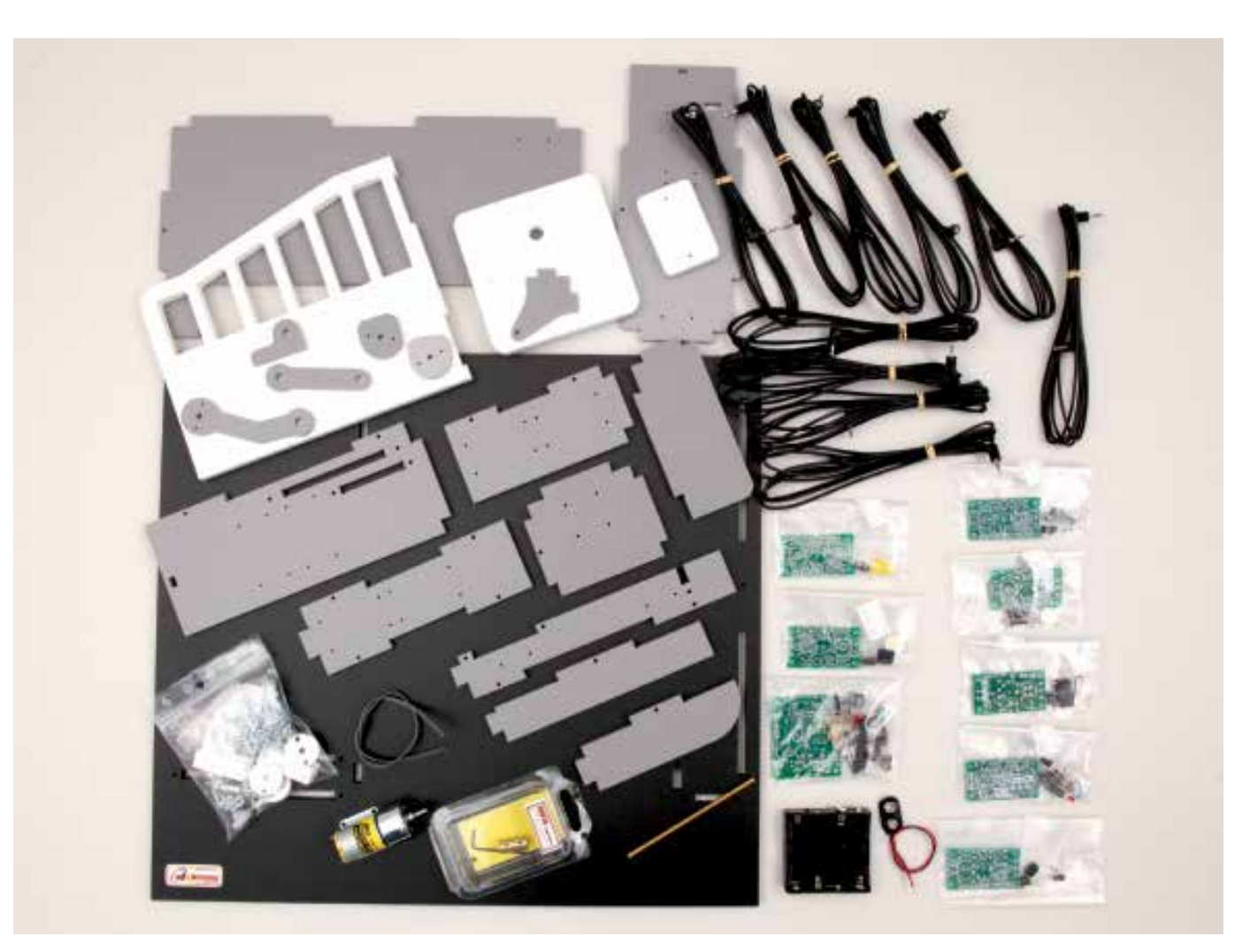

| Désignation                                                           | Quantité | Repère | Dessin |
|-----------------------------------------------------------------------|----------|--------|--------|
| Socle, PVC expansé blanc, dimensions 440 x 400 x 8 mm.                | 01       | 01     |        |
| Mur angle côté, PVC expansé gris, dimensions 315 x 168 x 6 mm.        | 01       | 02     |        |
| Mur angle devant, PVC expansé gris, dimensions 52 x 168 x 6 mm.       | 01       | 03     |        |
| Mur angle côté portail, PVC expansé gris, dimensions 33 x 168 x 6 mm. | 01       | 04     |        |
| Mur pilier devant, PVC expansé gris, dimensions 213 x 92 x 5 mm.      | 01       | 05     |        |
| Mur pilier gauche, PVC expansé gris, dimensions 213 x 86 x 5 mm.      | 01       | 06     |        |

📿 www.a4.fr
| Désignation                                                                | Quantité | Repère | Dessin                                                                          |
|----------------------------------------------------------------------------|----------|--------|---------------------------------------------------------------------------------|
| Mur support portail, PVC expansé gris, dimensions 213 x 32 x 5 mm.         | 01       | 07     |                                                                                 |
| Mur support moteur, PVC expansé gris, dimensions 92 x 80 x 5 mm.           | 01       | 08     |                                                                                 |
| Mur, PVC expansé gris, dimensions 130 x 55 x 5 mm.                         | 01       | 09     |                                                                                 |
| Equerre d'axes, PVC expansé gris, dimensions 130 x 55 x 5 mm.              | 01       | 10     |                                                                                 |
| Chapeau pilier gauche,<br>PVC expansé blanc, dimensions 112 x 110 x 10 mm. | 01       | 11     |                                                                                 |
| Chapeau pilier droit, PVC expansé blanc, dimensions 63 x 43 x 10 mm.       | 01       | 12     | • •                                                                             |
| Vantail,<br>PVC expansé blanc, dimensions 210 x 178 x 10 mm.               | 01       | 13     |                                                                                 |
| Bielle moteur, PVC expansé gris, dimensions 98 x 25 x 5 mm.                | 01       | 14     | ()<br>()<br>()<br>()<br>()<br>()<br>()<br>()<br>()<br>()<br>()<br>()<br>()<br>( |
| Bielle de porte, PVC expansé gris, dimensions 70 x 20 x 5 mm.              | 01       | 15     | 00                                                                              |
| Guignol de porte, PVC expansé gris, dimensions 40 x 25 x 5 mm.             | 01       | 16     | <u></u>                                                                         |
| Cames, PVC expansé gris, dimensions 30 x 30 x 5 mm.                        | 02       | 17     | •••                                                                             |
| Mur IR intérieur, PVC expansé gris, dimensions 130 x 60 x 5 mm.            | 01       | 18     |                                                                                 |
| Mur IR intérieur 01, PVC expansé gris, dimensions 130 x 40 x 5 mm.         | 01       | 19     | E C C C C C C C C C C C C C C C C C C C                                         |
| Taquet nylon blanc Ø 5 x 8 mm.                                             | 01       | 20     | ð                                                                               |
| Charnière nylon blanc, hauteur 40 x 10 mm. Axe inox.                       | 02       | 21     |                                                                                 |
| Motoréducteur 12/24 V, rapport 1024:1. Axe de sortie Ø 4 mm.               | 01       | 22     |                                                                                 |
| Coupleur d'axe en laiton Ø 4 mm vers Ø 4 mm.<br>Ø extérieur 8 x 18,4 mm.   | 01       | 23     | ()<br>De D                                                                      |
| Axe laiton Ø 4 x 108 mm.                                                   | 01       | 24     |                                                                                 |
| Bague aluminium pour axe de Ø 4 mm. Ø extérieur 21 mm.                     | 03       | 25     |                                                                                 |
| Coupleur de 4 piles AA avec contact à pression.                            | 01       | 26     |                                                                                 |
| Coupleur à pression longueur 160 mm.                                       | 01       | 27     |                                                                                 |
| Fil souple 2 conducteurs longueur 250 mm.                                  | 01       | 28     |                                                                                 |
| Entretoise nylon blanc, Ø 6 x 4 mm.                                        | 28       | 29     | Q                                                                               |
| Entretoise nylon blanc, Ø 6 x 6 mm.                                        | 04       | 30     | 0                                                                               |
| Entretoise nylon blanc, Ø 6 x 4 mm.                                        | 02       | 31     | 0                                                                               |

| Désignation                                               | Quantité | Repère | Dessin            |
|-----------------------------------------------------------|----------|--------|-------------------|
| Vis tête cylindrique 2,9 x 6,4 mm.                        | 10       | 32     | ()<br>D           |
| Vis tête cylindrique 2,9 x 9,5 mm.                        | 28       | 33     |                   |
| Vis tête cylindrique 2,9 x 13 mm.                         | 04       | 34     | ()=>              |
| Vis Eco Syn tête fraisée 2,2 x 6 mm.                      | 02       | 35     |                   |
| Vis tête fraisée 2,9 x 9,5 mm.                            | 08       | 36     | $\bigcirc \frown$ |
| Vis tête fraisée 3 x 13 mm.                               | 24       | 37     |                   |
| Vis tête fraisée 3 x 16 mm.                               | 16       | 38     |                   |
| Vis acier tête cylindrique fendue M3 x 20 mm.             | 02       | 39     |                   |
| Ecrou acier hexagonaux M3.                                | 02       | 40     | <u> </u>          |
| Rondelle acier Ø 3 x 8 mm.                                | 04       | 41     | 0                 |
| Vis laiton M3 x 10 mm.                                    | 01       | 42     |                   |
| Gaine thermo-rétractable longueur 50 mm.                  | 01       | 43     |                   |
| Aimant cylindrique Ø 8 x 5 mm.                            | 04       | 44     | 9                 |
| Module microrupteur à galet                               | 02       | 45     |                   |
| Module récepteur infrarouge                               | 01       | 46     |                   |
| Module émetteur infrarouge                                | 01       | 47     |                   |
| Module bouton-poussoir                                    | 02       | 48     |                   |
| Module moteur                                             | 01       | 49     |                   |
| Module signal lumineux                                    | 01       | 50     |                   |
| Cordon stéréo 2,5 mm. Mâle mâle coudée longueur 2 mètres. | 09       | 51     |                   |

# Montage de la maquette

# Étape 1 / Préparation du chapeau du pilier gauche

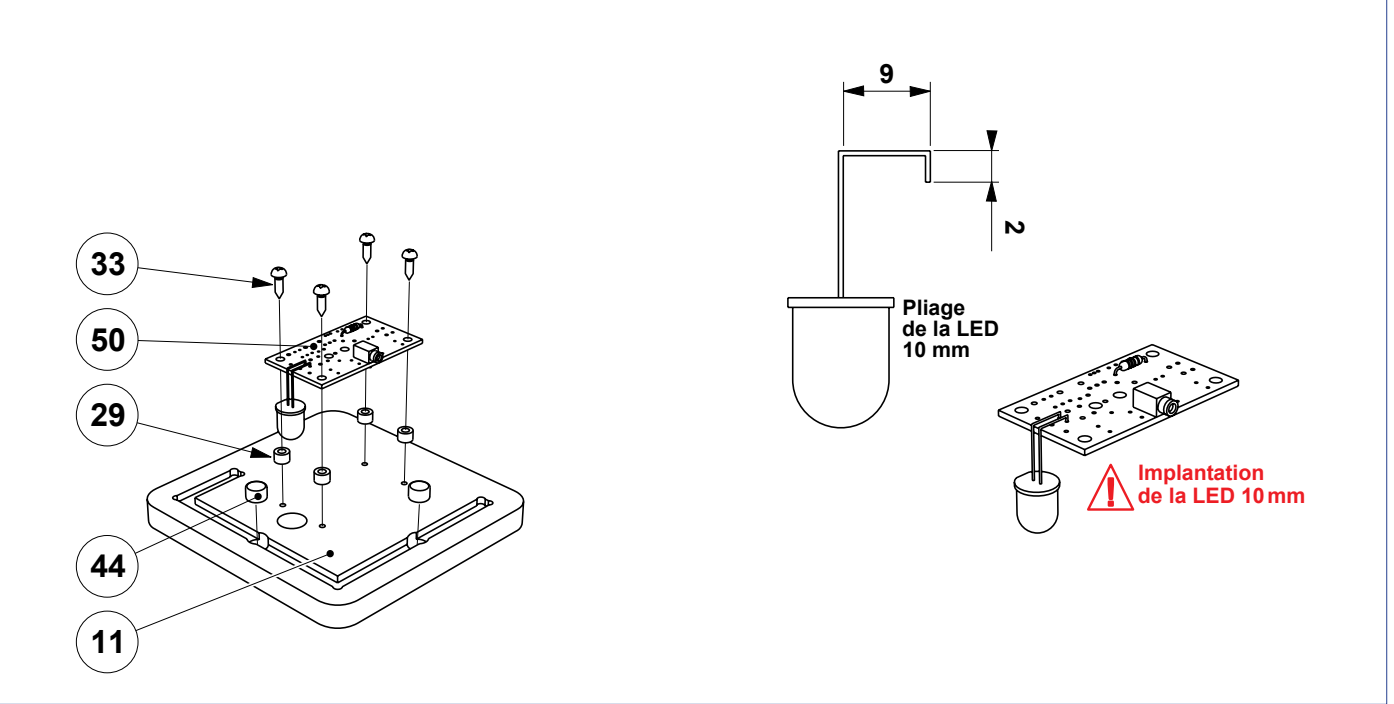

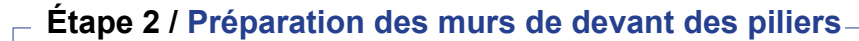

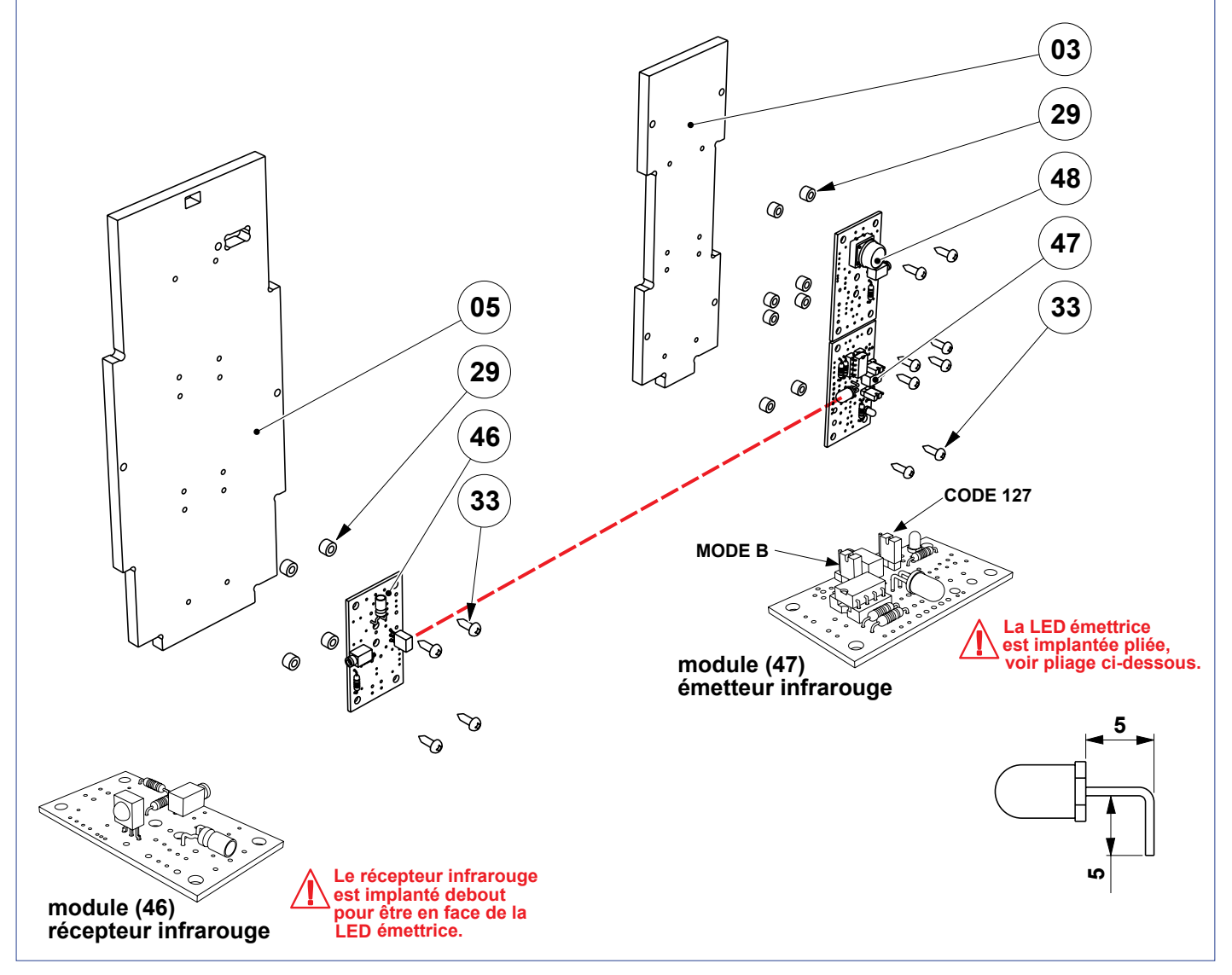

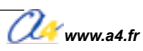

# Étape 3 / Le mur support et le vantail -

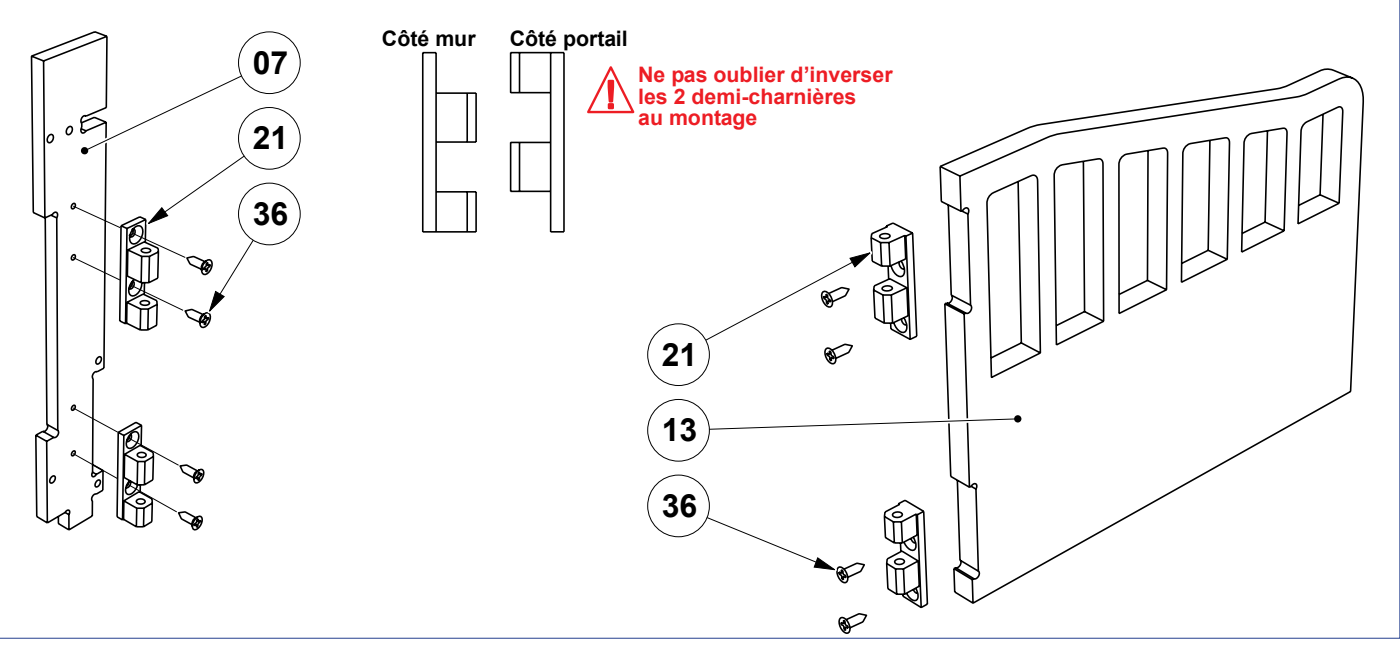

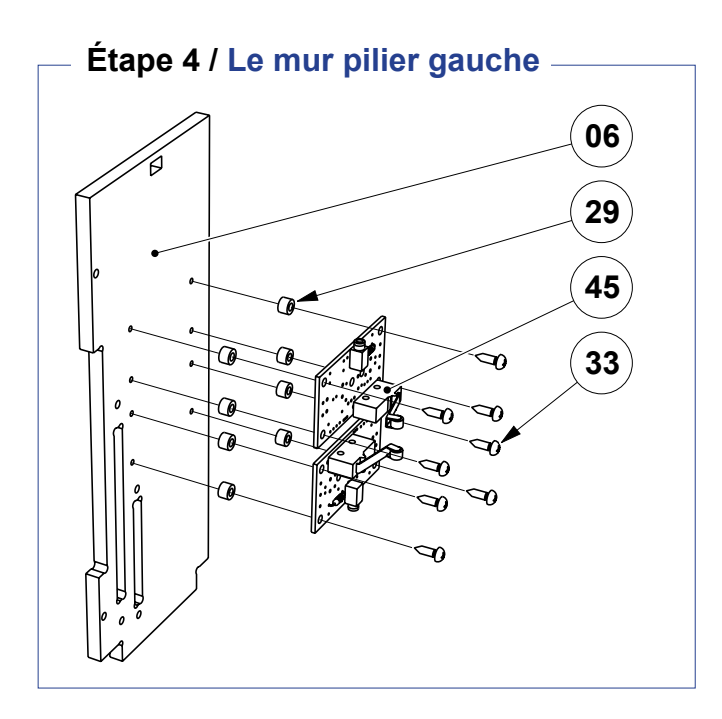

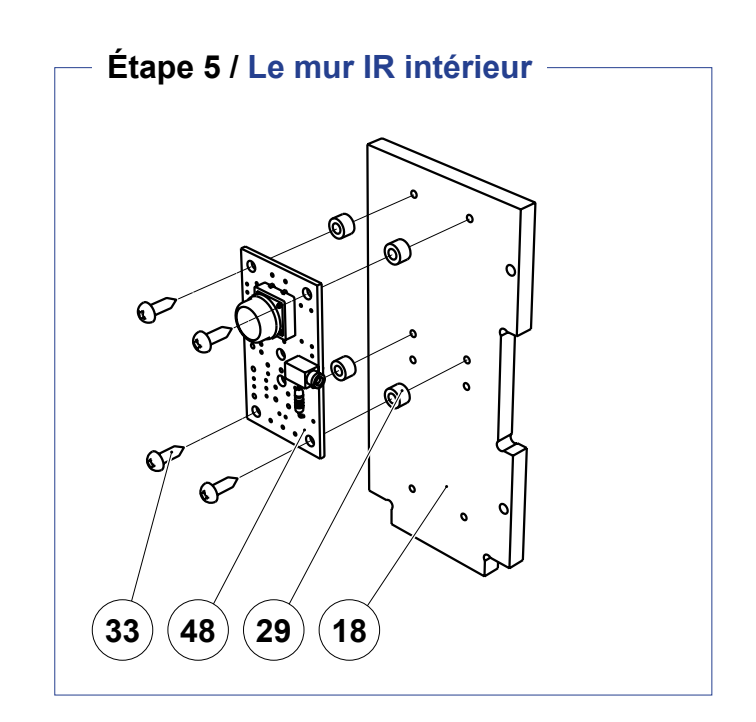

# Étape 6 / Montage du pilier extérieur

Pour une meilleure lecture des dessins du montage du pilier extérieur, les modules électroniques AutoProg<sup>®</sup> ne sont pas représentés mais à ce stade du montage, ils sont présents.

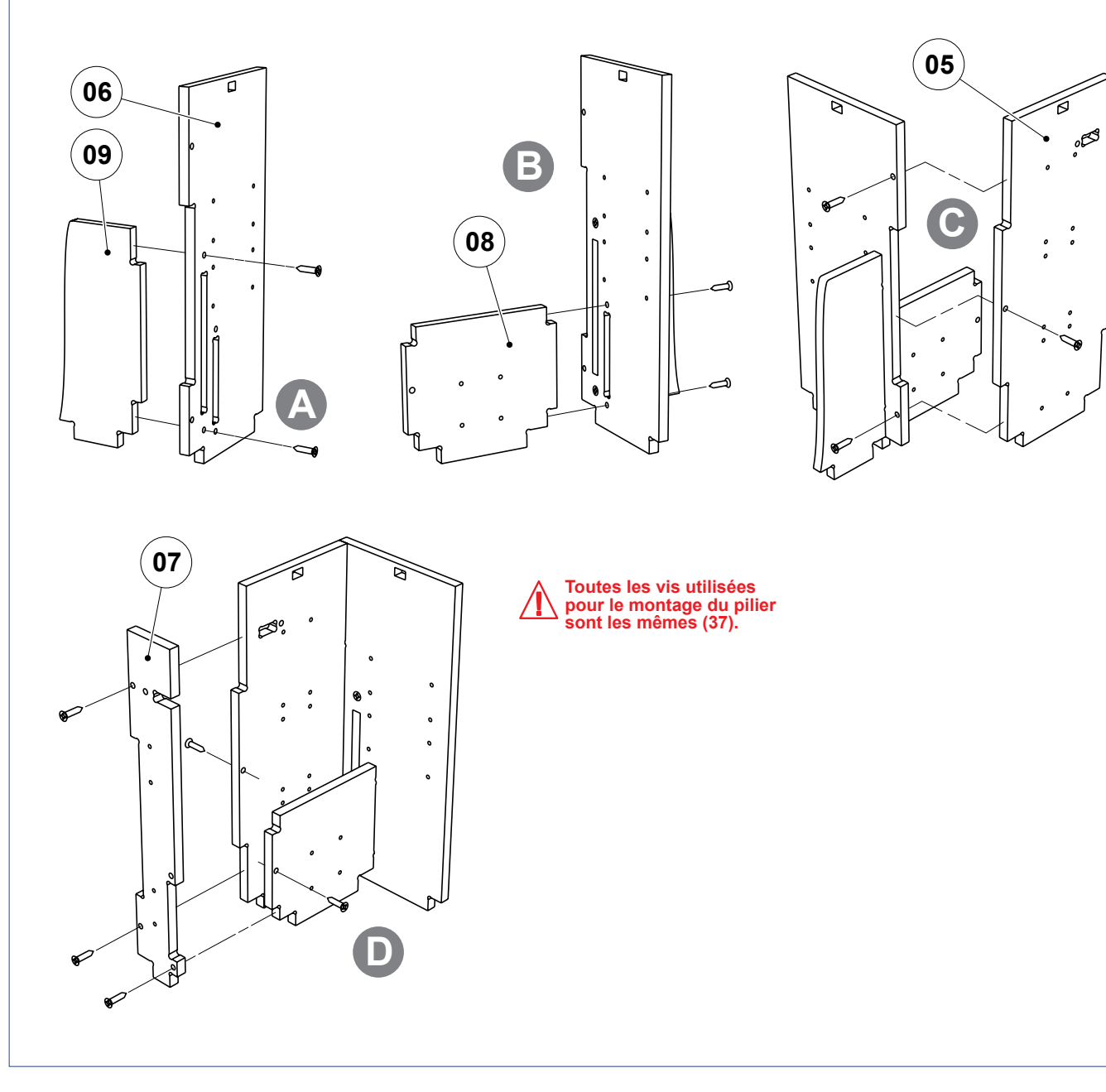

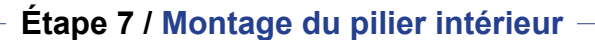

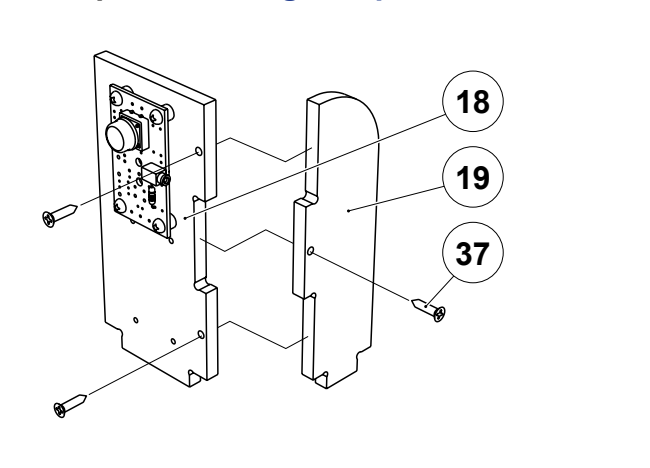

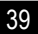

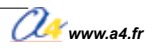

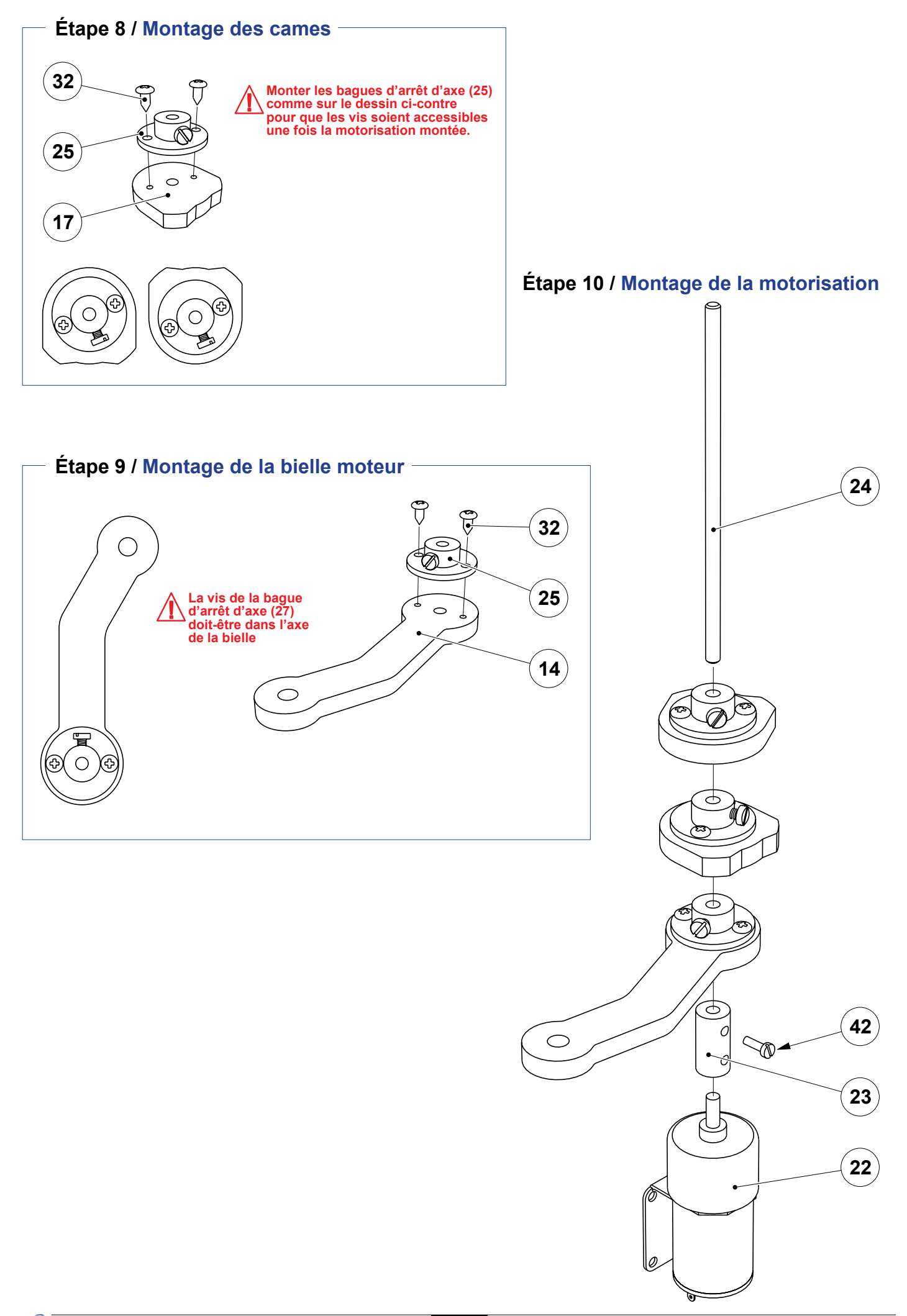

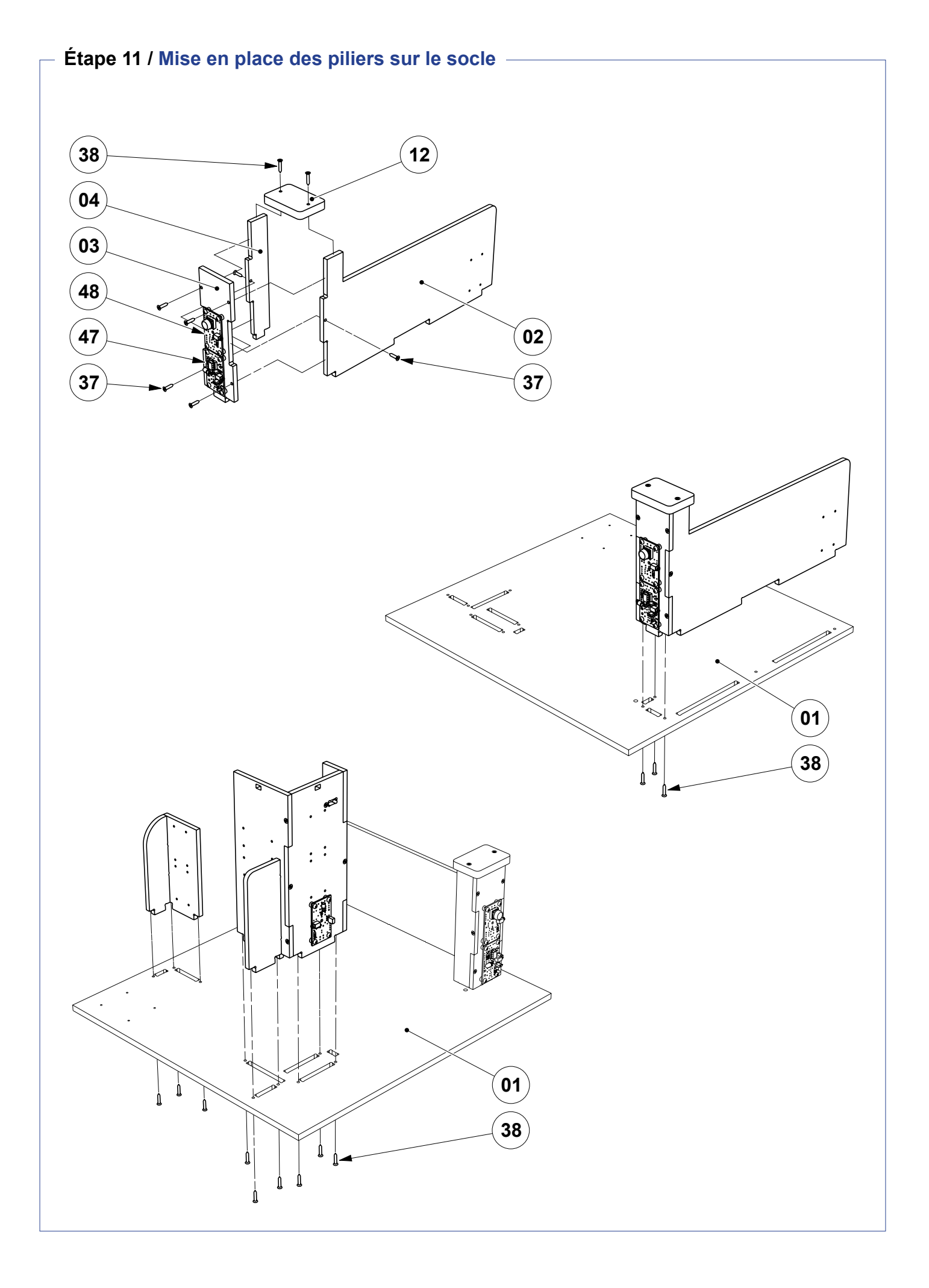

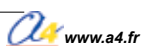

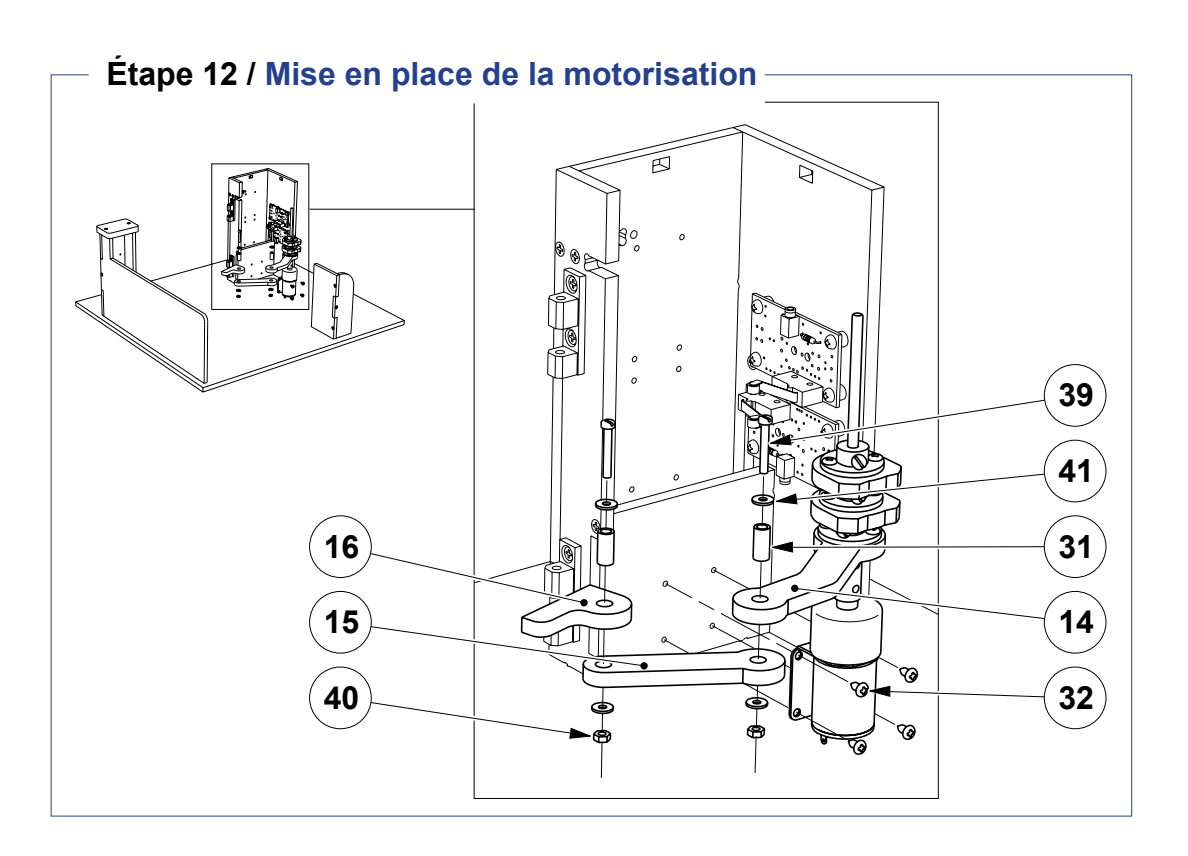

Étape 13 / Mise en place des équerres d'axe

Étape 14 / Mise en place du vantail

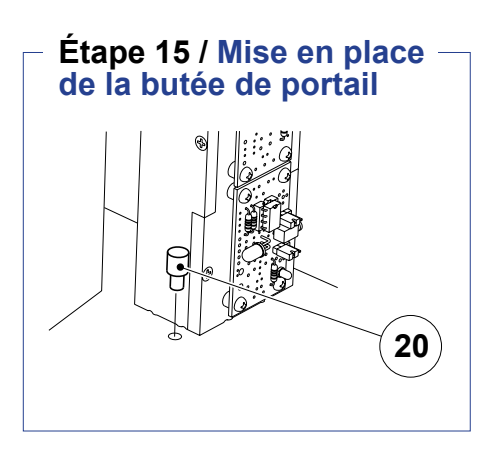

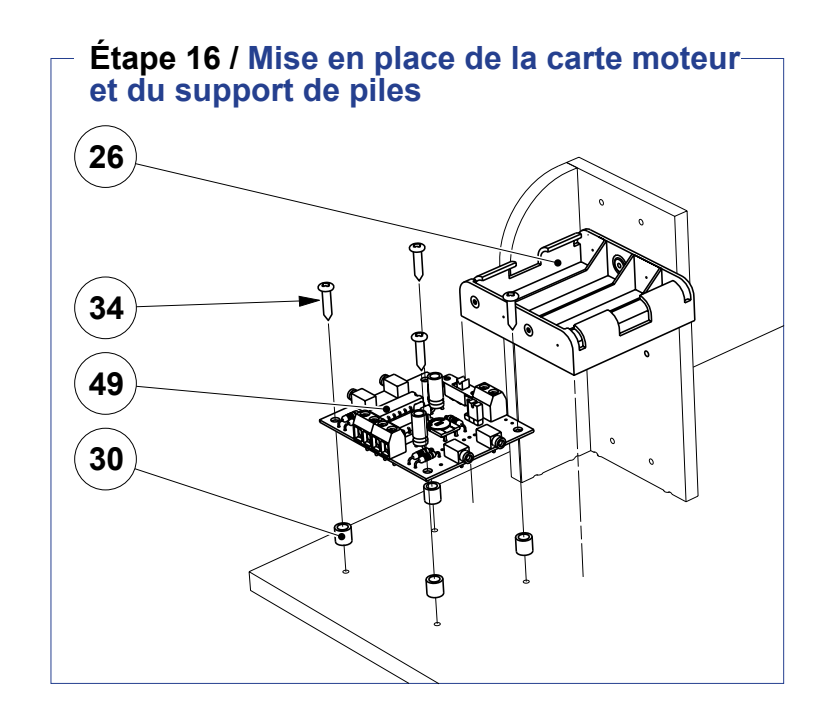

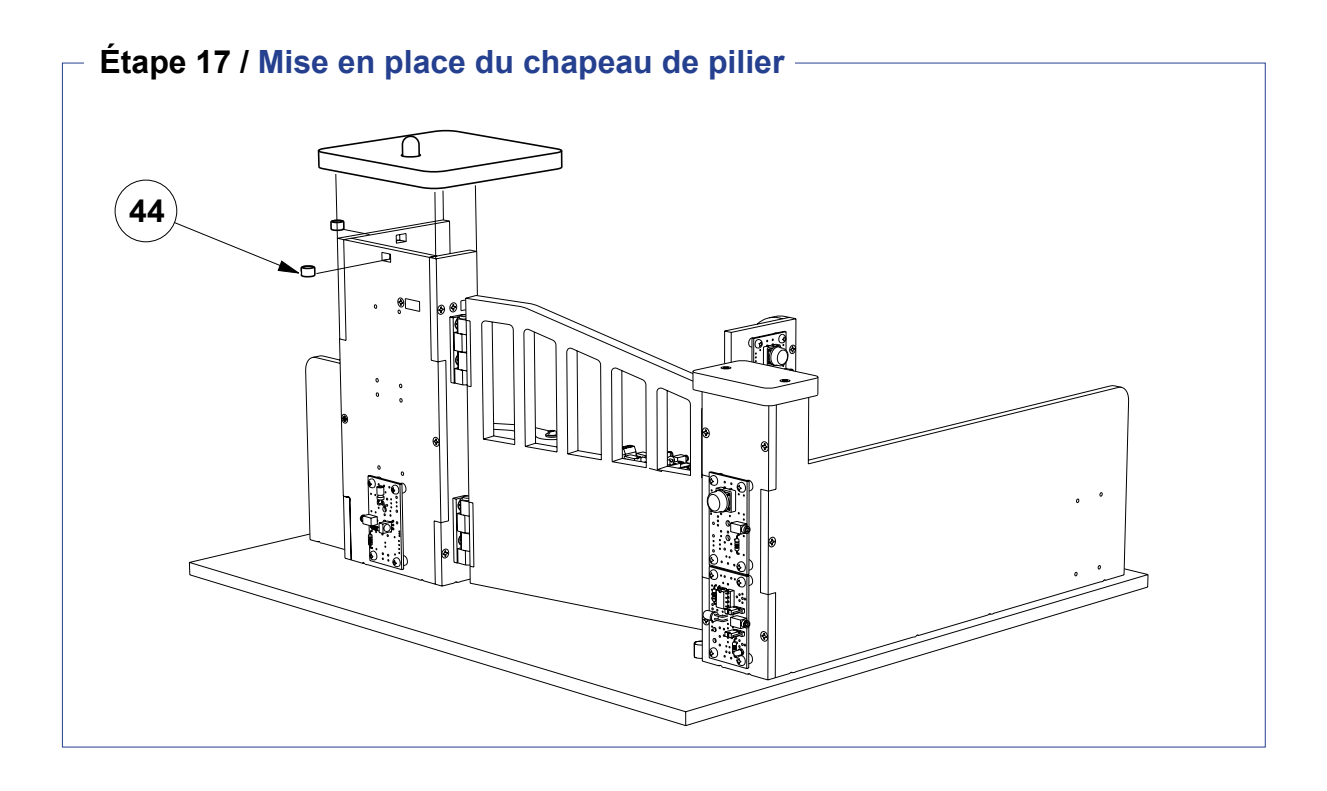

#### Les programmes de test

Tous les programmes utilisés pour cette maquette ont été développés à l'aide du logiciel PICAXE *Logicator initial* (téléchargeable gratuitement sur www.a4.fr).

Le programme Portail battant un vantail Test permet de vérifier le fonctionnement de la maquette avec ses différents modules. Il est téléchargeable gratuitement sur www.a4.fr.

#### Avant d'exécuter un programme :

- vérifier et ajuster, à l'aide d'un petit tournevis, le réglage des cames pour que les capteurs fin de course (FDC) haut et bas s'activent au bon moment ;
- -régler le serrage de la vis en laiton sur le coupleur d'axe : le serrage doit être léger (juste en prise) afin d'éviter les efforts inutiles en cas de problème ;

- vérifier le câblage (voir document ressource n°1) et allumer le module moteur ainsi que le boitier de commande AutoProg<sup>®</sup>.

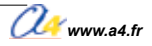

# Mise en service de la maquette

Avant la mise en service, si vous avez choisi et reçu une maquette en kit, il faut la monter (implanter, braser et tester chaque module puis assembler la maquette). Vous trouverez tous les dessins et explications nécessaires dans les pages précédentes de ce dossier.

Pour faire fonctionner la maquette, il vous faut :

- de l'énergie : 4 piles LR6 dans le module moteur de puissance sur la maguette ;
- un cerveau : le boitier de commande Autoprog<sup>®</sup>
- avec ses piles et/ou l'alimentation externe ;
   des programmes réalisés sous Logicator Initial.

Note : assurez-vous que les piles sont neuves ou en bon état.

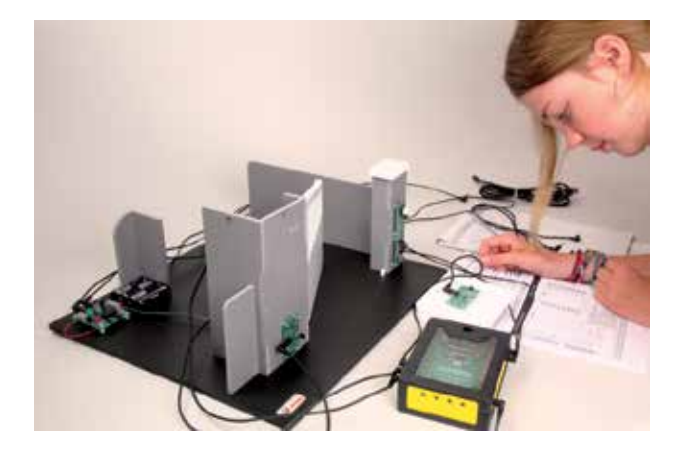

### Préparation de la maquette

1. Régler les cames.

Attention : le réglage des cames s'effectue hors tension.

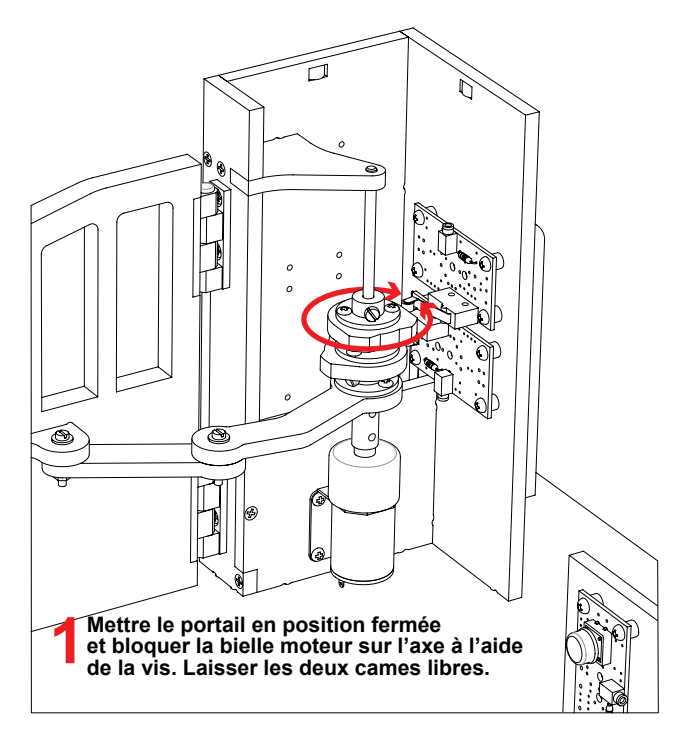

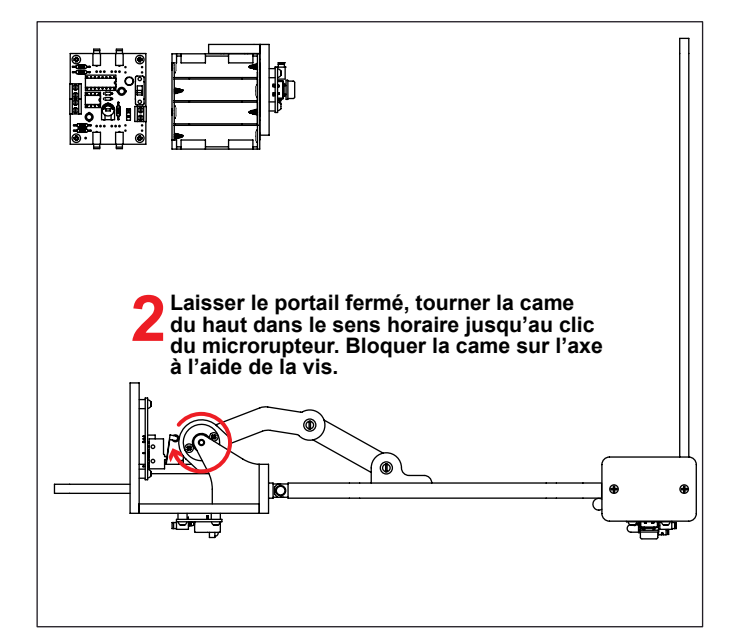

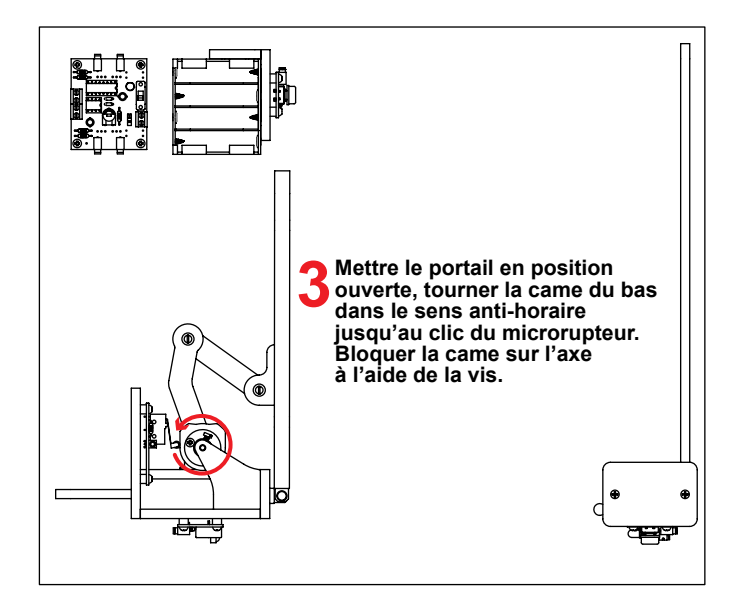

4 Terminer en vissant la vis laiton de la bague d'accouplement sur l'axe(sans la bloquer, il faut juste qu'elleentraîne l'axe sans se bloquer si le vantail force). 2. Charger le programme **Portail battant un vantail Test.plf** dans le boîtier de commande AutoProg<sup>®</sup>. Ce programme se trouve sur le CD du portail battant à un vantail ou en téléchargement gratuit sur www.a4.fr. Pour ouvrir et charger un programme, voir le dossier AutoProg et les guides d'utilisation Logicator et Programming Editor. Ces documents sont téléchargeables gratuitement sur www.a4.fr.

3. Connecter le boîtier de commande AutoProg<sup>®</sup> à la maquette du portail, au moyen des 9 cordons jacks mâle/mâle fournis avec la maquette, selon le schéma ci-dessous.

## Câblage de la maquette

Pour établir les liaisons entre le boîtier de commande et le portail battant un vantail, il faut utiliser des cordons et connaître l'affectation de chaque entrée et sortie (voir document ressource n° 1).

| Tableau des affect        | tations   | Boîtier de commande AutoProg <sup>®</sup> |
|---------------------------|-----------|-------------------------------------------|
| Module                    | Entrée    |                                           |
| Bouton-poussoir intérieur | EN0       |                                           |
| Bouton-poussoir extérieur | EN1       |                                           |
| Fin de course haut        | EN2       |                                           |
| Fin de course bas         | EN3       |                                           |
| Récepteur infrarouge      | EN7       | NUN S NUN                                 |
|                           |           | EN3 C SATIN                               |
| Module                    | Sortie(s) |                                           |
| Signal lumineux           | S0        |                                           |
| Émetteur infrarouge       | S2        |                                           |
| Moteur                    | S4 et S5  |                                           |

**Remarque :** l'affectation des entrées/sorties au boîtier AutoProg<sup>®</sup> est indicative. Libre à chacun de les affecter comme il le souhaite.

**4**. Activer l'interrupteur du boitier de commande AutoProg<sup>®</sup> et l'interrupteur du module moteur de puissance de la maquette.

## Fonctionnement avec le programme Portail battant un vantail Test.plf

Le portail doit fonctionner comme suit :

- l'appui sur l'un des boutons-poussoir EN0 ou EN1 ouvre ou ferme le portail selon sa position initiale ;

le signal lumineux (S0) clignote lorsque le portail est en mouvement ;

- lorsque le portail est en mouvement, si le faisceau de la barrière infrarouge est coupé (entre S2 et EN7), il s'arrête un temps puis continue sa course.

Les systèmes mécanique et électronique sont protégés contre les fausses manipulations :

Si on bloque le portail pendant son mouvement ou qu'un capteur fin de course est ignoré ou mal réglé, le moteur ne se bloque pas.

La transmission va glisser sans que les réglages des cames ne soient altérés.

Une vis laiton sur la bague d'accouplement du moteur permet le glissement et limite le couple transmis, sans détérioration des pièces mécaniques.

Si malgré tout, on arrivait à bloquer le moteur, sa carte de pilotage est protégée contre la surintensité (moteur et carte ne risquent pas d'être détériorés).

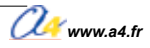

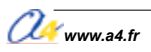

# Les options du portail battant un vantail

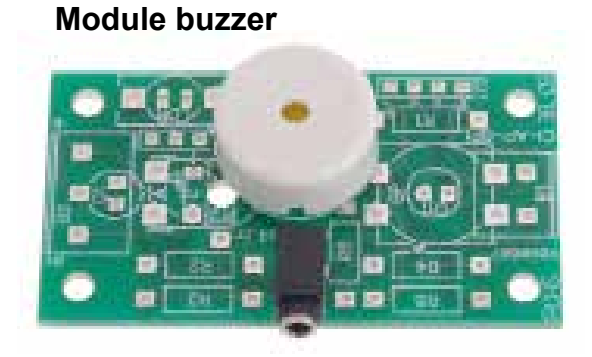

Seconde barrière infrarouge

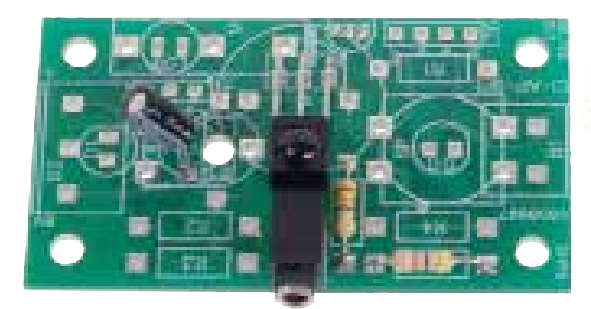

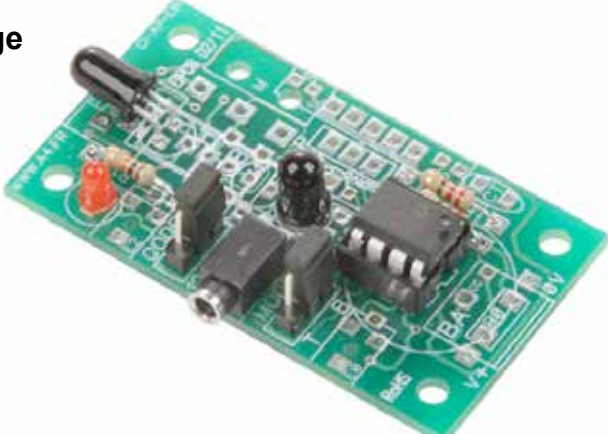

# Télécommande infrarouge

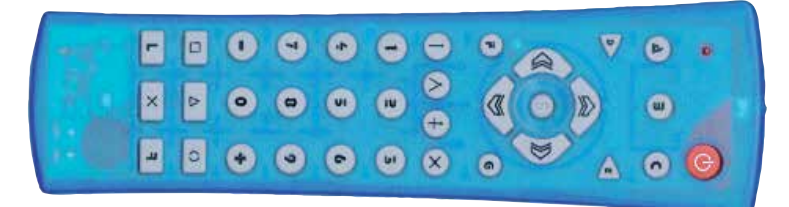

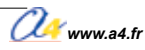

## Le module buzzer

Le module buzzer est commercialisé en 2 versions :

prêt à l'emploi, composants soudés ;
en kit, composants à implanter et braser.

#### Nomenclature du kit (réf. K-AP-MBUZ-KIT)

Le kit comprend toutes les pièces et composants électroniques permettant de réaliser le module buzzer.

| Désignation                                            | Quantité | Repère    | Dessin |
|--------------------------------------------------------|----------|-----------|--------|
| Circuit imprimé 30 x 54 x 1,6 mm.                      | 01       | CI-AP-BPL |        |
| Embase jack stéréo Ø 2,5 mm pour CI.                   | 01       | E         | F      |
| Buzzer piezzo 3-30 V, 100 dB à 30 cm, 4,5 KHz Ø 17 mm. | 01       | BUZ       |        |

#### Schéma électronique

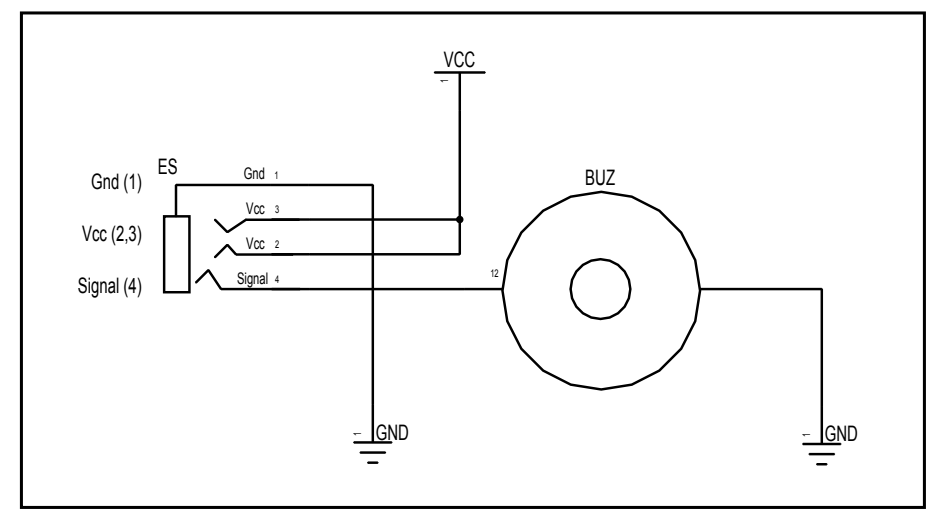

#### Test du module buzzer

| Phase | Charger<br>le programme nommé | Configuration de test<br>du module | Résultats attendus            |
|-------|-------------------------------|------------------------------------|-------------------------------|
| 1     | TEST-MBUZ.plf                 | Out0                               | Le module buzzer doit sonner. |

#### Cas de pannes

Le buzzer ne sonne pas, vérifier que :

le cordon jack du module buzzer est correctement enfiché dans son embase lors du test ;
 les composants sont correctement brasés.

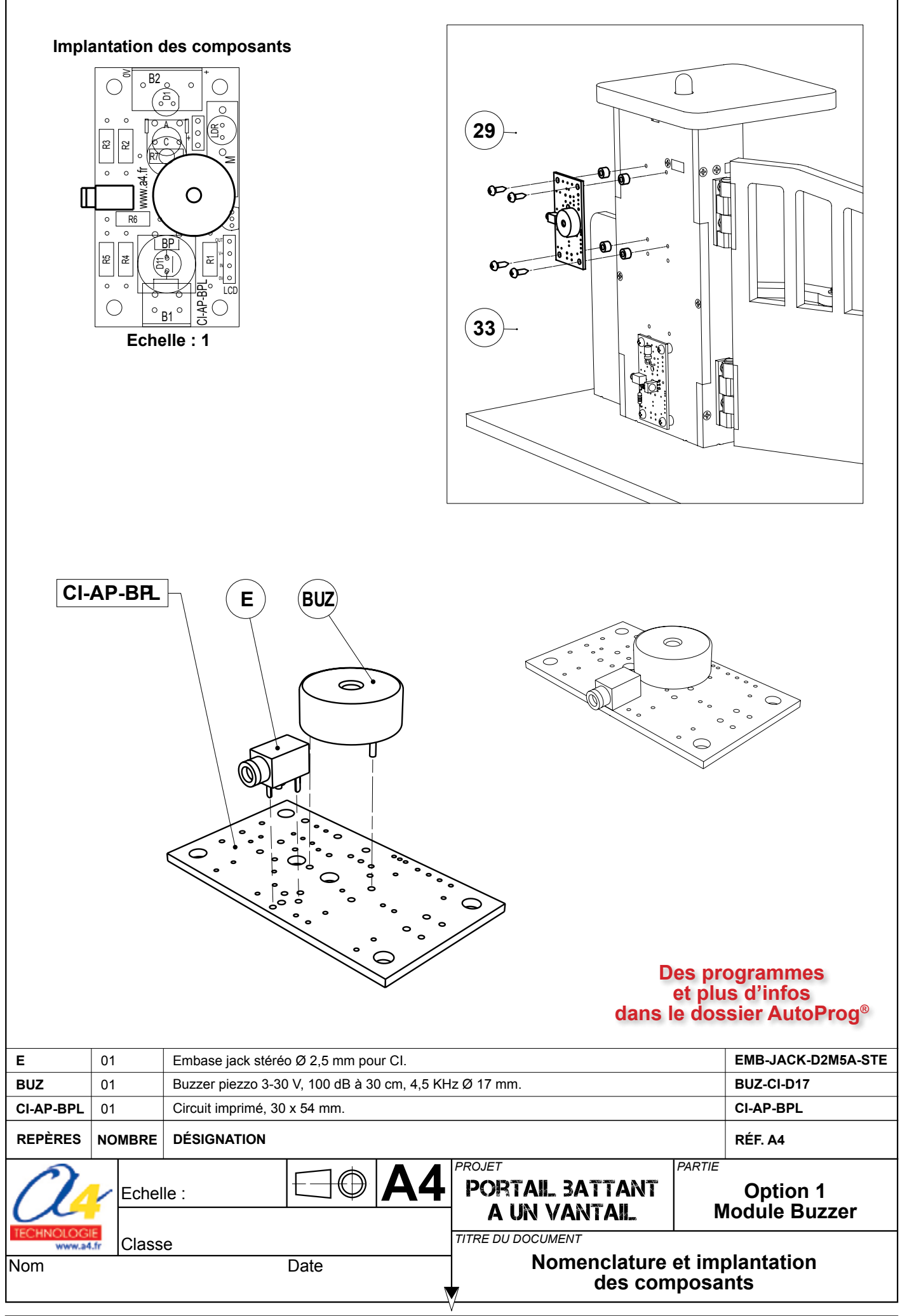

49

# La barrière infrarouge intérieure

Pour l'implantation des composants et les procédures de tests des différents modules se reporter aux pages 26 et 28.

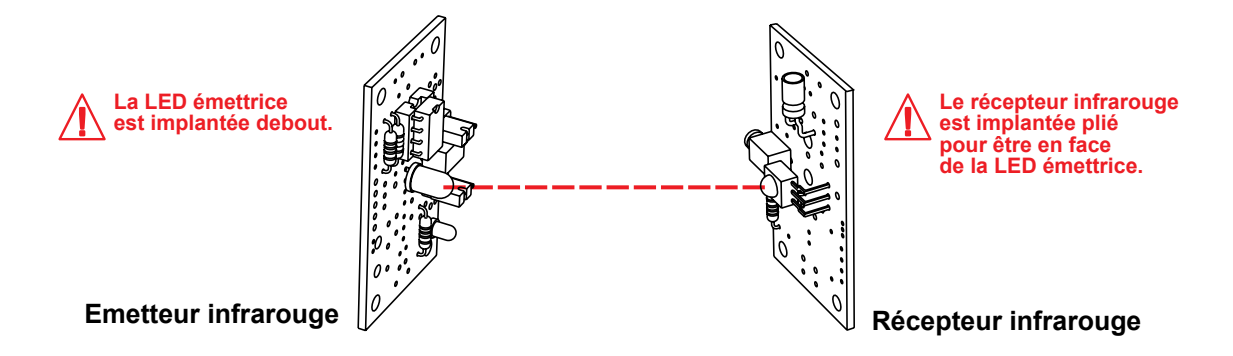

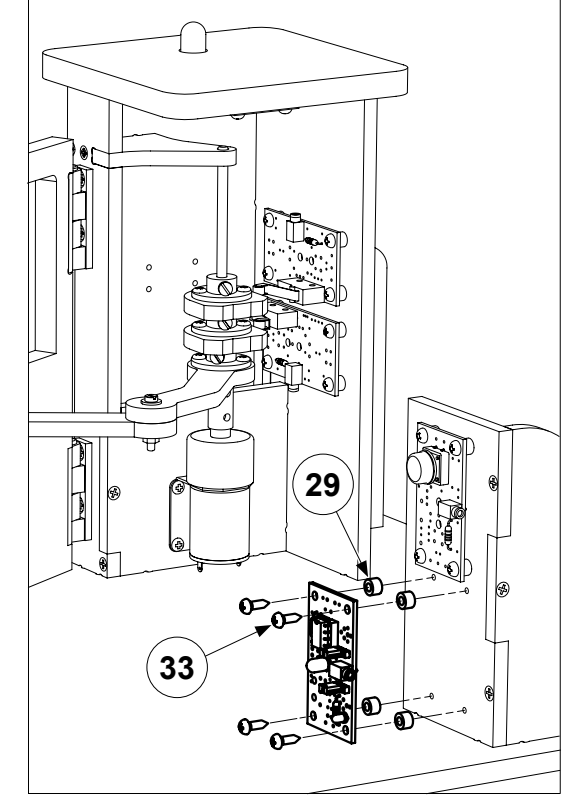

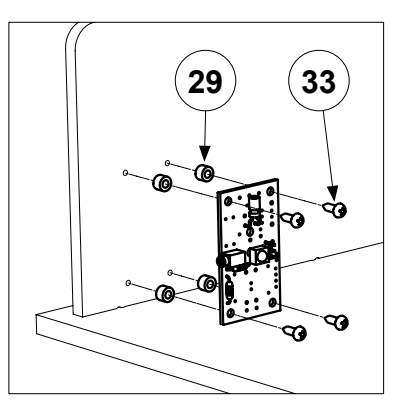

Module Récepteur IR

Module Émetteur IR

## La télécommande à infrarouge

La télécommande PICAXE émet un signal infrarouge qui véhicule un code propre à chaque touche appuyée (voir tableau de correspondance touche / code émis page suivante)

Ce code est reçu par le module récepteur infrarouge (réf. K-AP-MRIR) qui est connecté sur une entrée numérique du boîtier de commande AutoProg®.

Une instruction basic spécifique (irin x, variable) permet de récupérer le code émis par la télécommande. Cette télécommande est programmable.

#### Mise en service

Afin d'assurer la compatibilité avec le système PICAXE, il est nécessaire de la mettre en service.

Insérer 2 piles AAA dans le logement au dos de la télécommande.

Avant utilisation, la télécommande doit être programmée avec le code de transmission Sony afin de la rendre compatible avec le système PICAXE.

Cette programmation se fait en suivant chronologiquement les cinq étapes décrites ci dessous :

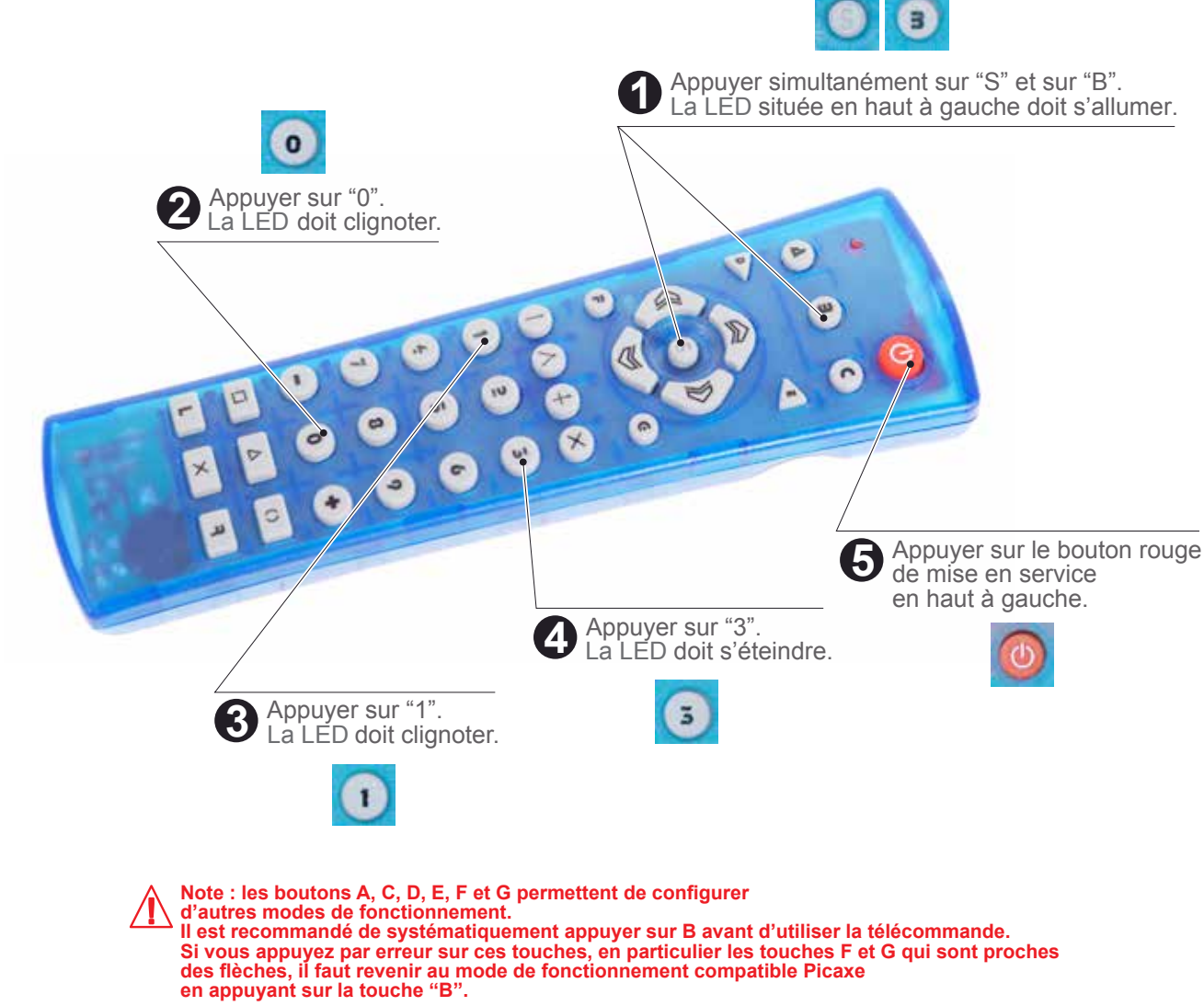

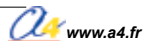

#### Code émis

Valeurs émises pour les commandes "infrain" et "irin"

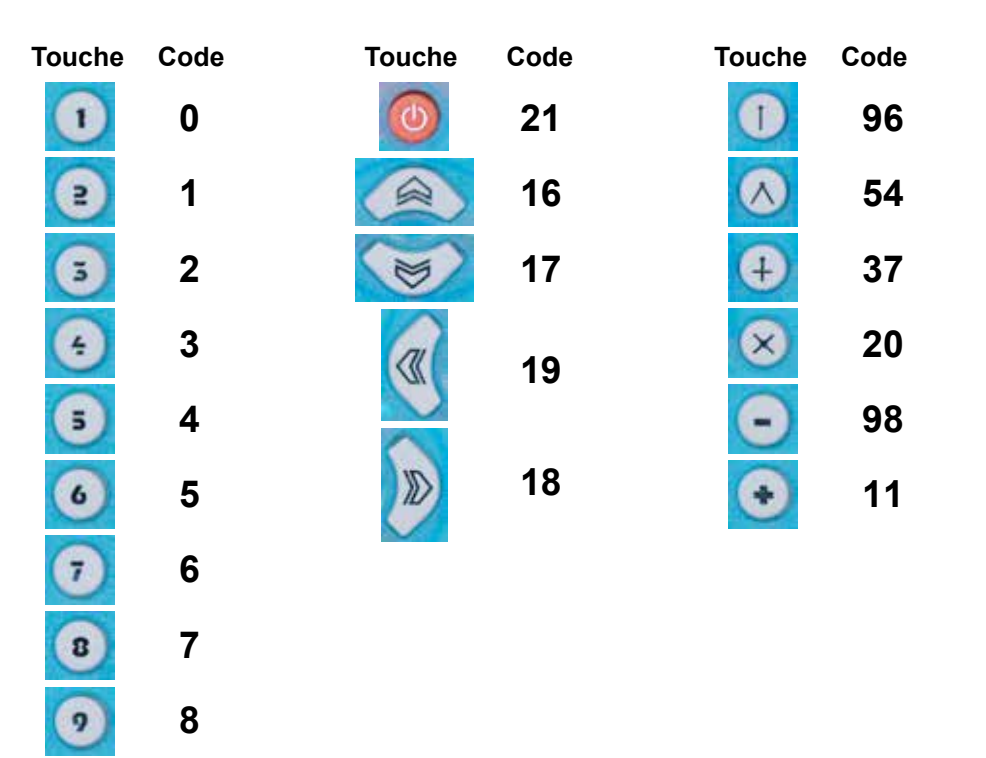

Lorsque l'on appuie sur une touche, la LED en haut à gauche clignote et le code correspondant est émis par la télécommande.

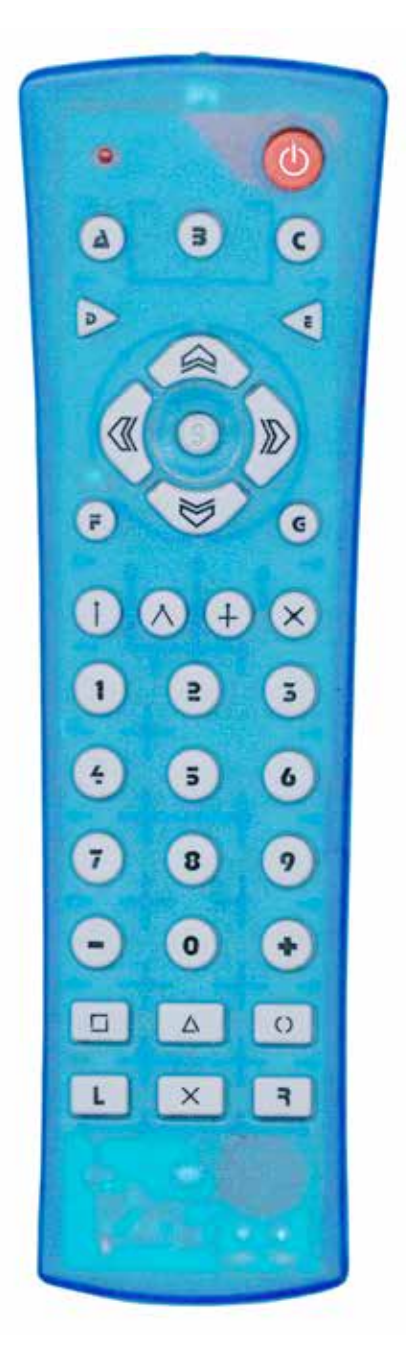

#### Test du module Télécommande infrarouge

9

0

Les tests de la télécommande nécessitent de disposer du module récepteur infrarouge (réf. K-AP-MRIR).

Utiliser pour ces tests les programmes du module récepteur infrarouge utilisant la télécommande infrarouge PICAXE (voir dossier Autoprog<sup>®</sup>).

# Partie 2 - Exploitation pédagogique

# 4<sup>e</sup> - Confort et domotique

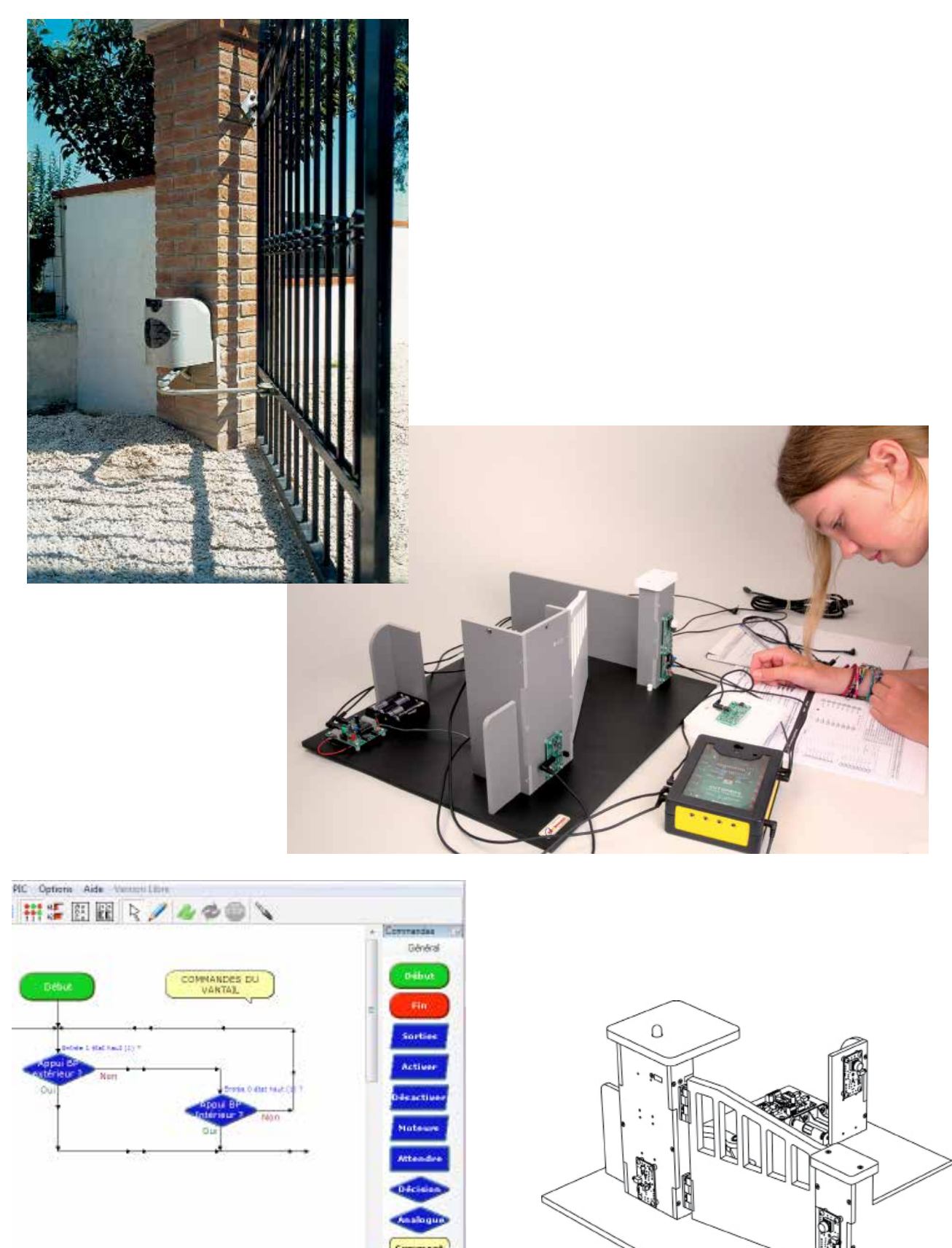

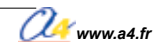

# Présentation pédagogique

En mettant entre les mains des élèves une maquette réaliste, l'objectif pédagogique est de:

- faciliter la compréhension du fonctionnement d'un portail battant un vantail;
- permettre la programmation d'un système automatisé.

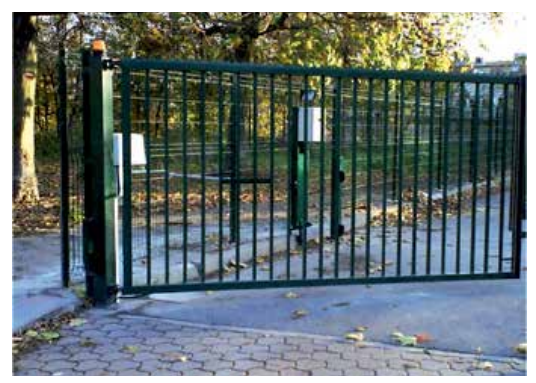

Portail battant un vantail d'un établissement scolaire

La maquette reprend tous les éléments d'un véritable portail battant automatisé :

- la transmission du mouvement par un bras articulé;
- la signalisation lumineuse;
- la sécurisation optique (barrière infrarouge).

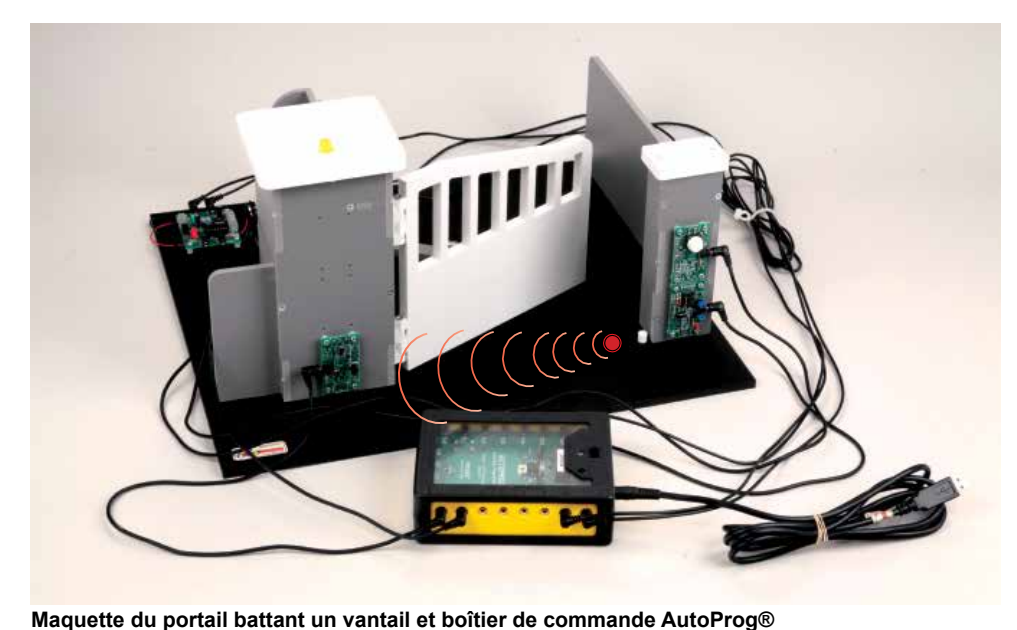

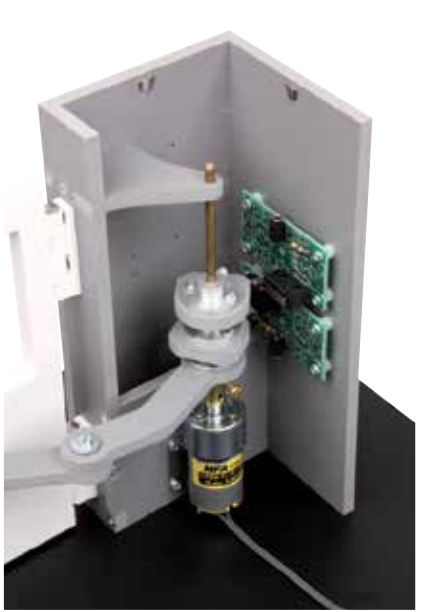

Transmission de mouvement par un bras articulé

La maquette est suffisamment robuste pour résister aux différentes manipulations et son faible encombrement permet d'organiser la classe en îlots. Elle est équipée d'un limiteur de couple sur la transmission du mouvement. Vous pouvez ainsi forcer le vantail à la main sans pour autant dérégler les capteurs fin de course.

Les modules électroniques sont fixés par quatre vis accessibles (en cas de panne chaque module peut être changé rapidement séparément). Les courants de commande et de puissance sont dissociés. Les différentes parties du système automatisé sont visibles et directement accessibles.

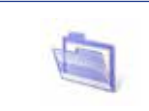

Toutes les ressources relatives au dossier pédagogique du portail battant un vantail sont disponibles sur CD (réf. CD-APORT-1BAT) ou en téléchargement libre sur **www.a4.fr**.

L'organisation en îlots permet de travailler sur les mêmes problématiques avec différents supports.

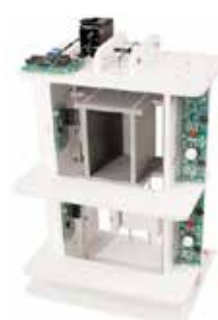

Le monte-charge (réf. BE-AMCHA-M)

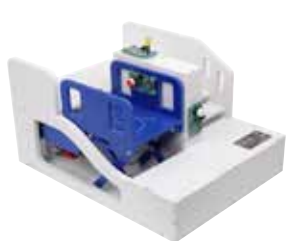

La plate-forme élévatrice (réf. BE-AHANDI-M)

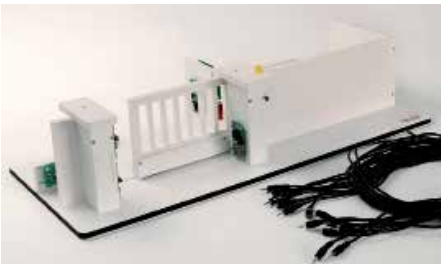

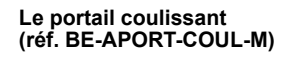

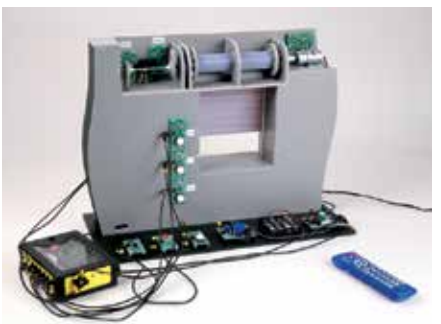

Le volet roulant (réf. BE-AVORLR-M)

# Organisation des activités en 4<sup>e</sup> - Confort et domotique

Nous vous proposons **5 séquences** qui couvrent l'ensemble des connaissances et capacités de l'approche *La gestion et la communication de l'information* du programme de technologie niveau 4<sup>e</sup>. Les élèves disposent d'une maquette complète en état de fonctionnement et de documents pour mener des investigations et résoudre des problèmes techniques sur un système automatisé dont le fonctionnement est analogue à celui

Les élèves peuvent intervenir sur:

- la programmation générale du système;
- les réglages (capteurs, vitesses, etc.);
- l'ajout de fonctionnalités.

d'un système réel.

Les séquences se prêtent à un travail en îlots, car autour d'un même thème, plusieurs activités différentes sont proposées.

# Schéma général de l'organisation pédagogique

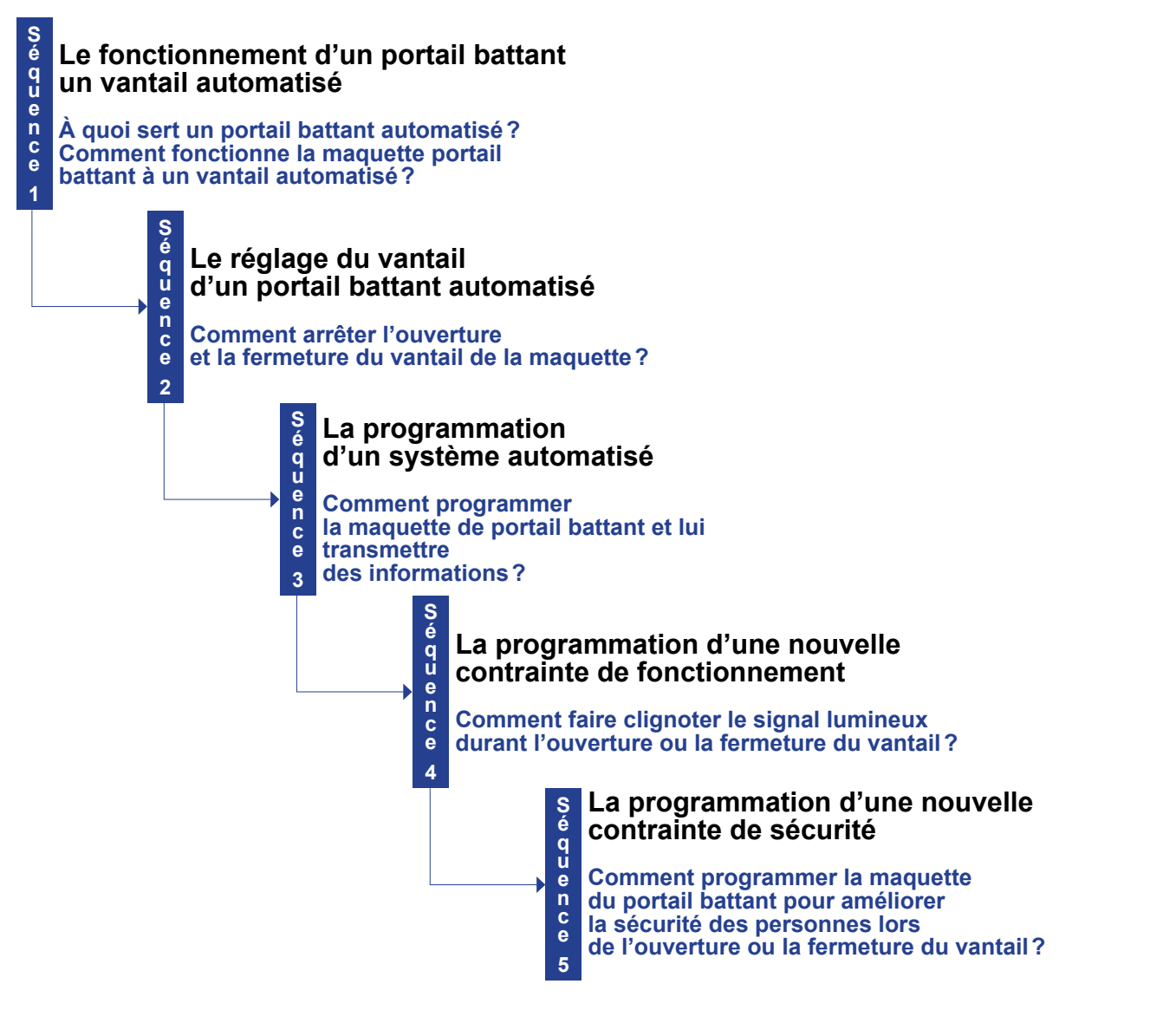

# Pistes pédagogiques complémentaires

Pour aller plus loin dans les apprentissages avec cette maquette, trois pistes pédagogiques complémentaires vous sont proposées en fin de dossier, elles nécessitent de disposer des modules ou accessoires suivants :

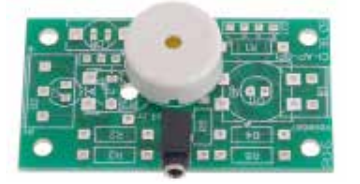

Un module buzzer

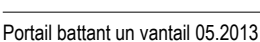

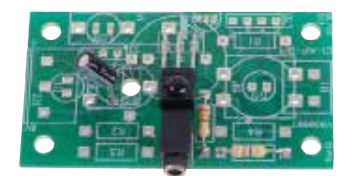

9

Une seconde barrière infrarouge

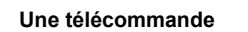

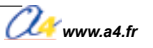

## Les programmes

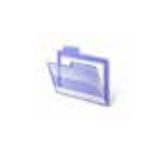

Toutes les ressources relatives à la programmation du portail battant un vantail sont disponibles sur CD (réf. CD-APORT-1BAT) ou en téléchargement libre sur **www.a4.fr**. Vous y trouverez :

- tous les programmes pour la partie pédagogique
- le logiciel de programmation Logicator;
  - le guide d'utilisation complet Logicator.

#### Liste des programmes associés aux cinq séquences pédagogiques :

- 1 Portail battant un vantail Ség 1,2 (complet en mode semi-automatique) .plf
- 2\_Portail battant un vantail Séq 1,2 (complet en mode automatique).plf
- 3 Portail battant un vantail Ség 3 (ouverture et fermeture vantail) .plf
- 4a Portail battant un vantail Ség 4 (ouverture et fermeture vantail, signal lumineux).plf
- 4b\_Portail battant un vantail Séq 4 à compléter.plf
- 5a\_Portail battant un vantail Séq 5 (ouverture et fermeture vantail, barrière infrarouge) .plf
- 5b\_Portail battant un vantail Séq 5 à compléter.plf

#### Liste des programmes associés aux 3 pistes pédagogiques :

- 6\_Portail battant un vantail Piste pédagogique 1 (complet + option module buzzer) .plf 7\_Portail battant un vantail Piste pédagogique 2 (complet + option 2<sup>e</sup> barrière infrarouge) .plf
- 8\_Portail battant un vantail Piste pédagogique 3 (complet + option télécommande).plf

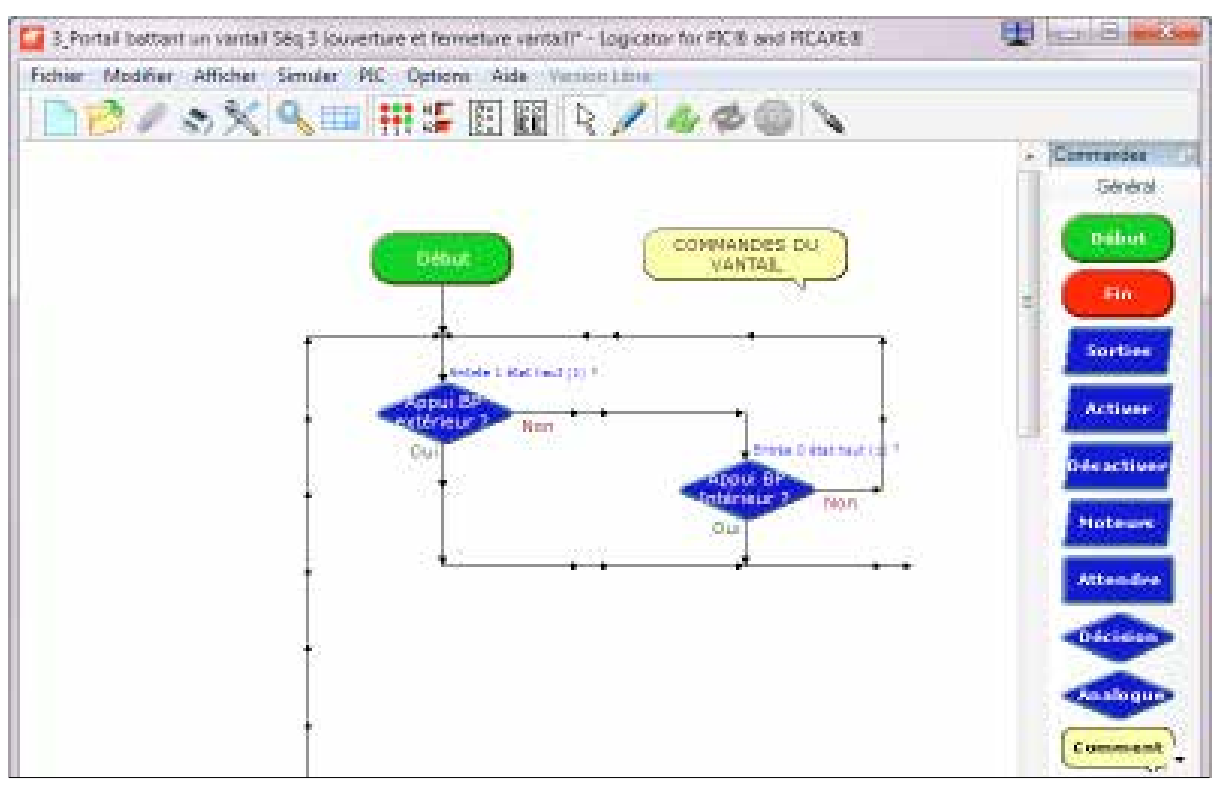

Extrait du programme 3 réalisé sous Logicator

**Remarques :** la programmation graphique est en français et chaque programme est illustré de commentaires (en jaune sur l'écran). Les symboles utilisés dans *Logicator* correspondent aux symboles des organigrammes de programmation selon la norme ISO 5807 (voir document ressource n° 3).

## Portes et portails : normes, directives et règlements

La fédération française du bâtiment (FFB) publie un guide technique en 3 volumes sur la conception et l'installation des portes et portails industriels, commerciaux et résidentiels (normes, réglementation et directives européennes). En se basant sur l'ensemble de ces normes, les élèves peuvent programmer la maquette de portail battant un vantail.

Ce guide est disponible au catalogue : réf. LIV-SEB-6270.

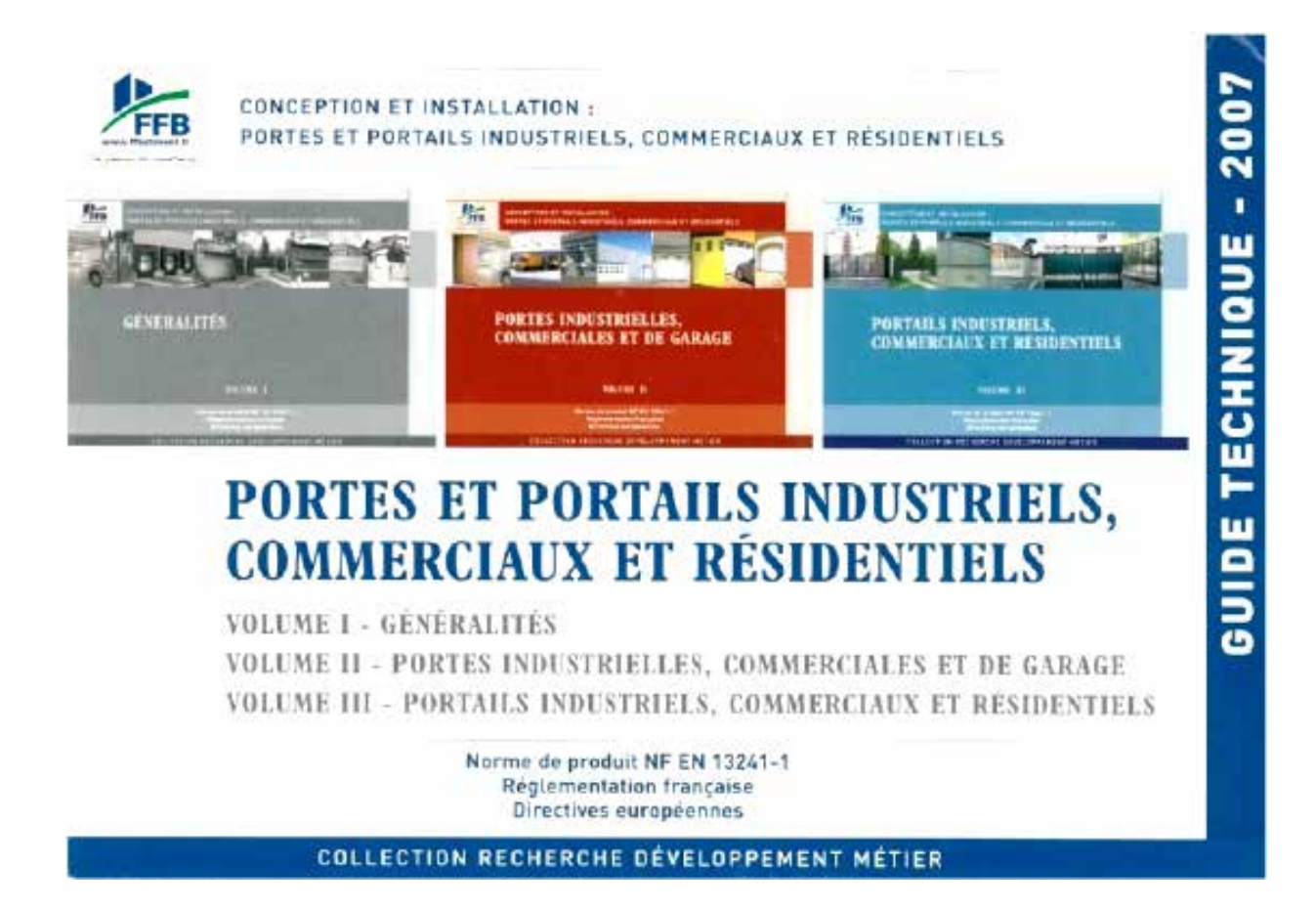

## Distinction entre commande semi-automatique et commande automatique

**Commande semi-automatique :** lorsque chaque mouvement du portail est commandé par l'appui d'un bouton (bouton-poussoir ou télécommande).

**Commande automatique :** lorsque les mouvements du portail peuvent être commandés par des capteurs ou par un programme, sans intervention volontaire humaine.

Au sens du référentiel européen repris par la réglementation française, la commande par impulsion est équivalente à la notion de commande semi-automatique de la norme NFP 25-362.

La définition de la commande automatique du référentiel européen est identique à celle présente dans la norme NFP25-362: à partir du moment où l'un des mouvements de la porte (ouverture ou fermeture) n'est pas actionné volontairement par l'utilisateur, la porte est dite à commande automatique.

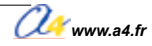

## Tableau descriptif des programmes

Les programmes 1 et 2 permettent aux élèves de voir le fonctionnement complet de la maquette.

#### 1\_Portail battant un vantail Séq 1,2 (complet en mode semi-automatique) 2\_Portail battant un vantail Séq 1,2 (complet en mode automatique)

| Problèmes techniques à résoudre<br>Contraintes réglementaires (normes)                                                                                                    | Fonction(s) des programmes<br>Priorité(s) - Remarques spécifiques                                                                                                    | Commande(s) Logicator                          |
|----------------------------------------------------------------------------------------------------|----------------------------------------------------------------------------------------------------|------------------------------------------------|
| Comment faire clignoter la LED durant<br>le déplacement du vantail ?<br>→ Tant que les capteurs fin de course<br>ne sont pas activés, basculer l'état<br>de la LED (temporisation 0,1 seconde).<br>Contraintes réglementaires :<br>Tout mouvement du portail doit être<br>signalé par un feu clignotant visible<br>de chaque côté                                                                                                    | En mode semi-automatique<br>Activer l'ouverture ou la fermeture<br>du vantail lorsqu'on agit sur<br>le bouton-poussoir extérieur ou intérieur<br>(commande par impulsion).<br>Activer la barrière infrarouge pour<br>détecter une présence et faire clignoter<br>le module signal lumineux<br>(module LED Jaune) pour signaler | Basculer<br>Instruction <b>Toggle</b> en basic |
| Comment détecter les personnes<br>et les matériels lors de l'ouverture<br>ou la fermeture du vantail ?<br>Contraintes réglementaires :<br>Les tabliers ne doivent pas provoquer<br>d'écrasement, d'entraînement ou<br>de coïncement pour les personnes<br>les manœuvrant ou celles se trouvant<br>à proximité, pendant la phase d'ouverture<br>ou de fermeture.<br>En utilisant un dispositif de :<br>– détection de présence<br>(barrières infrarouges); | Arrêter le vantail lorsqu'une présence<br>est détectée puis réactiver<br>le déplacement du vantail.<br>En mode automatique<br>Mêmes fonctions qu'en mode<br>semi-automatique.<br>– Maintenir le vantail ouvert<br>pendant 5 secondes                                                                                           | Sorties<br>Instruction <b>High</b> en basic    |

Le programme 3 est centré uniquement sur l'ouverture et la fermeture du vantail.

#### 3\_Portail battant un vantail Séq 3 (ouverture et fermeture vantail)

| Problèmes techniques à résoudre<br>Contraintes réglementaires (normes)                                                                                                    | Fonction(s) du programme<br>Priorité(s) - Remarques spécifiques                                                                                                    | Commande(s) Logicator                                                                    |
|----------------------------------------------------------------------------------------------------|----------------------------------------------------------------------------------------------------|------------------------------------------------------------------------------------------|
| Comment programmer la maquette<br>de portail battant et lui transmettre<br>des informations ?<br>→ Tester l'état des capteurs<br>fin de course.<br>Remarque: le programme est<br>en mode automatique | Activer l'ouverture ou la fermeture<br>du vantail lorsqu'on appuie<br>sur le bouton-poussoir extérieur<br>ou intérieur (commande par impulsion).<br>Programmer une temporisation | Décision<br>Instruction If<br>then en basic<br>Attendre<br>Instruction Pause<br>en basic |

Les programmes 4a et 4b permettent de travailler autour du paramétrage du signal lumineux.

### 4a\_Portail battant un vantail Séq 4 (ouverture et fermeture vantail, signal lumineux) 4b\_Portail battant un vantail Séq 4 à compléter

| Problèmes techniques à résoudre<br>Contraintes réglementaires (normes)                                                                                                    | Fonction(s) du programme<br>Priorité(s) - Remarques spécifiques                                                                                                    | Commande(s) Logicator                   |
|----------------------------------------------------------------------------------------------------|----------------------------------------------------------------------------------------------------|-----------------------------------------|
| Comment faire clignoter le signal<br>lumineux durant l'ouverture ou<br>la fermeture du vantail ?<br>Contraintes réglementaires :<br>Tout mouvement du portail doit être<br>signalé par un feu clignotant visible<br>de chaque côté<br>→ Tant que le capteur fin de course<br>n'est pas activé, basculer l'état<br>de la LED (temporisation 0,1 seconde). | Activer l'ouverture ou la fermeture<br>du vantail lorsqu'on agit<br>sur le bouton-poussoir extérieur<br>ou intérieur (commande par impulsion).<br>Faire clignoter le module signal lumineux<br>(module LED Jaune) pour signaler<br>le mouvement du portail. | Basculer<br>Instruction Toggle en basic |

Les programmes 5a et 5b permettent de travailler autour du de la sécurité des personnes.

5a\_Portail battant un vantail Séq 5 (ouverture et fermeture vantail, barrière infrarouge) 5b\_Portail battant un vantail Séq 5 à compléter

| Problèmes techniques à résoudre<br>Contraintes réglementaires (normes)                                                                                                    | Fonction(s) du programme<br>Priorité(s) - Remarques spécifiques                                                                                                    | Commande(s) Logicator                                                               |
|----------------------------------------------------------------------------------------------------|----------------------------------------------------------------------------------------------------|-------------------------------------------------------------------------------------|
| Comment améliorer la sécurité<br>l'ouverture ou la fermeture du vantail?<br>Contraintes réglementaires :<br>Les tabliers ne doivent pas provoquer<br>d'écrasement, d'entraînement ou<br>de coïncement pour les personnes<br>les manœuvrant ou celles se trouvant<br>à proximité, pendant la phase d'ouverture<br>ou de fermeture.<br>En utilisant un dispositif de :<br>– détection de présence<br>(barrières infrarouges);<br>– limitation des efforts. | Activer l'ouverture ou la fermeture<br>du vantail lorsqu'on agit<br>sur le bouton-poussoir extérieur<br>ou intérieur (commande par impulsion).<br>Activer la barrière infrarouge (externe)<br>Test récepteur infrarouge sur<br>n° de sortie (état bas). | Sorties<br>Instruction High en basic<br>Décision<br>Instruction If<br>then en basic |

Les programmes 6 ,7 et 8 prolongent l'étude de la maquette à travers des modules AutoProg<sup>®</sup> optionnels : buzzer, seconde barrière infrarouge, télécommande.

#### 6\_Portail battant un vantail Piste pédagogique 1 (complet + option module buzzer)

| Problèmes techniques à résoudre<br>Contraintes réglementaires (normes) | Fonction(s) du programme<br>Priorité(s) - Remarques spécifiques                                        | Commande(s) Logicator             |
|------------------------------------------------------------------------|----------------------------------------------------------------------------------------------------|-----------------------------------|
| Comment signaler de manière auditive<br>un problème de sécurité ?      | Activer le signal sonore tant que la barrière<br>infrarouge détecte un véhicule et/ou une<br>personne. | Son                               |
|                                                                        |                                                                                                    | Instruction <b>Sound</b> en basic |

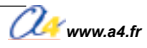

| Problèmes techniques à résoudre<br>Contraintes réglementaires (normes)                                 | Fonction(s) du programme<br>Priorité(s) - Remarques spécifiques                                                                                 | Commande(s) Logicator            |
|----------------------------------------------------------------------------------------------------|----------------------------------------------------------------------------------------------------|----------------------------------|
| Comment détecter les personnes et<br>les matériels lors de l'ouverture ou la<br>fermeture du vantail ? | Activer l'ouverture ou la fermeture du<br>vantail lorsqu'on agit sur le bouton-<br>poussoir extérieur ou intérieur (commande<br>par impulsion). | Sorties                          |
|                                                                                                    | Activer les deux barrières infrarouges<br>(externes et internes) pour détecter une<br>présence.                                                 | Instruction <b>High</b> en basic |

## 8\_Portail battant un vantail Piste pédagogique 3 (complet + option télécommande)

| Problèmes techniques à résoudre<br>Contraintes réglementaires (normes)                                                                                                    | Fonction(s) du programme<br>Priorité(s) - Remarques spécifiques                                                              | Commande(s) Logicator                             |
|----------------------------------------------------------------------------------------------------|----------------------------------------------------------------------------------------------------|---------------------------------------------------|
| Comment activer à distance l'ouverture<br>et la fermeture d'un portail battant<br>un vantail ?<br>Remarque : on peut programmer<br>différentes touches de la télécommande. | Idem programme complet<br>Activer l'ouverture ou la fermeture<br>du vantail à l'aide de la télécommande<br>(appui bouton 1). | Entrée<br>infrarouge<br>Instruction Irin en basic |

# Séquence N°1

# LE FONCTIONNEMENT DU PORTAIL BATTANT AUTOMATISĖ

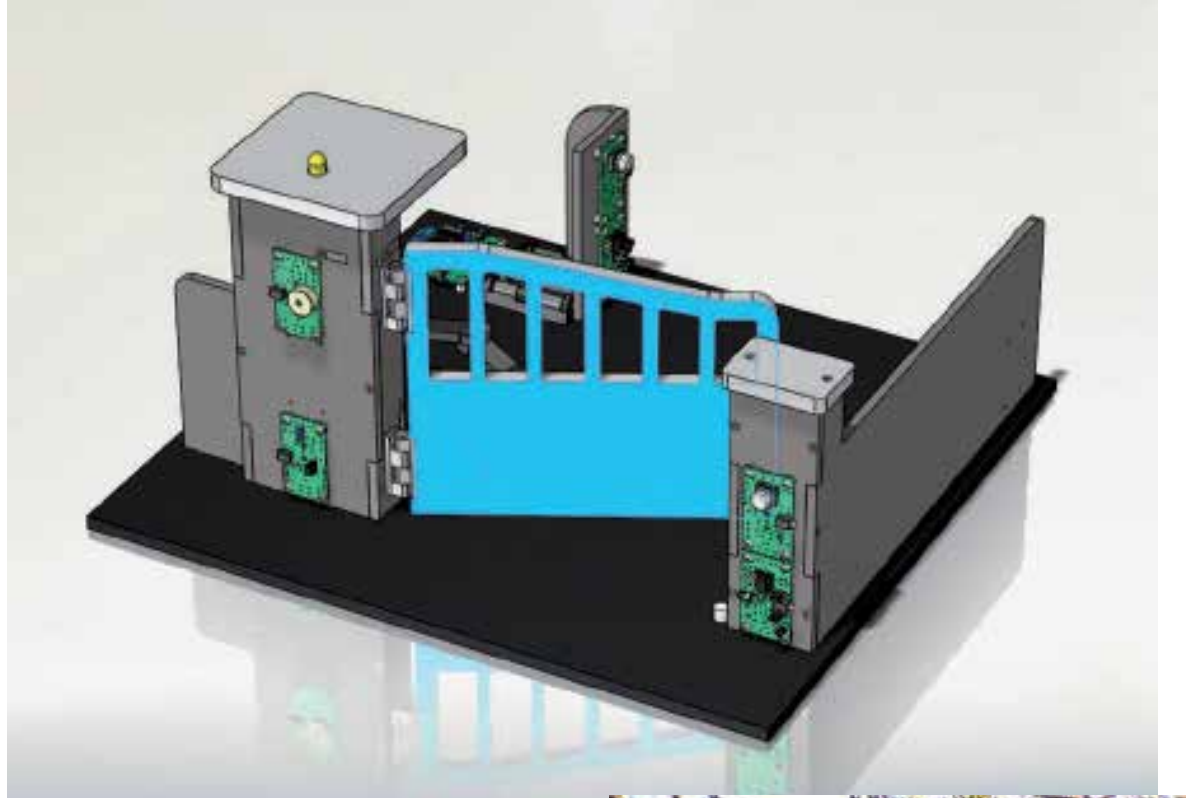

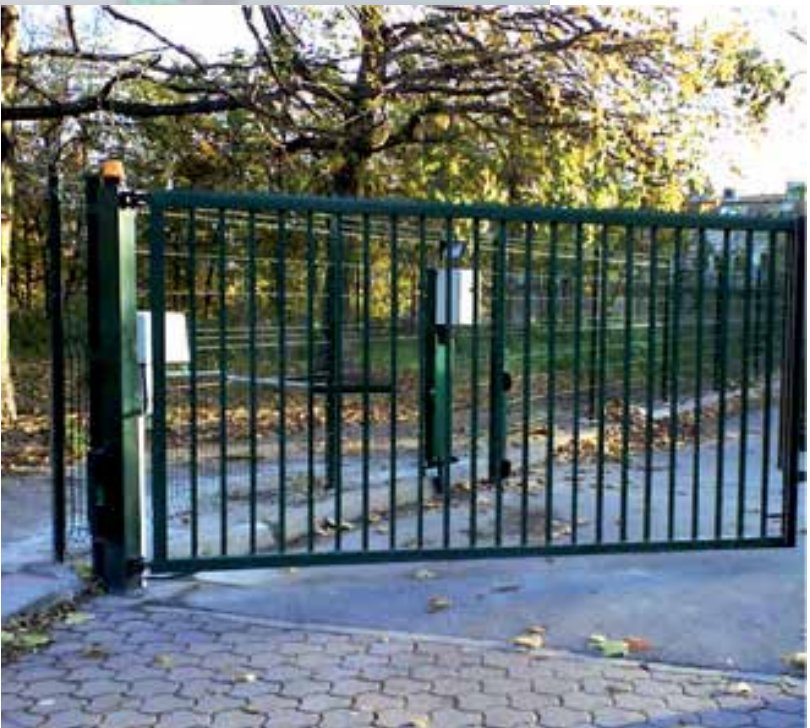

# Séquence N°1 - Le fonctionnement du portail battant automatisé

Au cours de la séquence n°1, les élèves vont être amenés à comparer un portail battant réel et la maquette afin de décrire son fonctionnement.

## Points du programme de technologie - 4°

Exemple de centre d'intérêt : La commande et le pilotage d'un objet technique.

| Décrire sous forme schématique, le fonct<br>technique (1)<br>F                                                | ionnement de l'objet<br>Représentation fonctionnelle | Repérer, à partir du fonctionnement d'un système automatique la chaîne d'informations. (1)<br>Chaîne d'informations              |
|----------------------------------------------------------------------------------------------------|------------------------------------------------------|----------------------------------------------------------------------------------------------------|
| Associer à chaque bloc fonctionnel les composants réalisant une fonction. (1)<br>Représentation fonctionnelle |                                                      | Repérer, à partir du fonctionnement d'un système automatique la chaîne d'énergie. (1)<br>Chaîne d'énergie                        |
|                                                                                                    |                                                      | Identifier les éléments qui composent les chaînes d'informations<br>et d'énergie. (1)<br>Chaîne d'informations, Chaîne d'énergie |

### Mise en place de la séquence

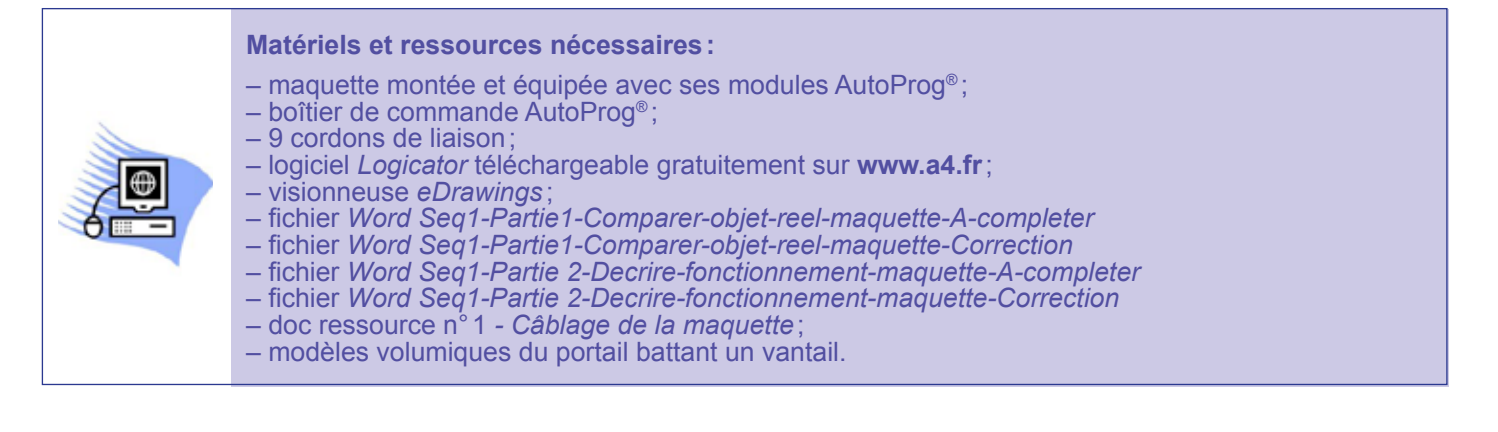

#### PILOTAGE DE LA MAQUETTE :

La maquette est pilotée par le programme 1\_Portail battant un vantail Séq 1,2 (complet en mode semi-automatique) fourni avec le cédérom ou téléchargeable gratuitement sur **www.a4.fr**.

Vous devez le transférer à l'aide du logiciel *Logicator* dans le boîtier AutoProg<sup>®</sup> selon le plan de câblage décrit dans le document ressource n°1.

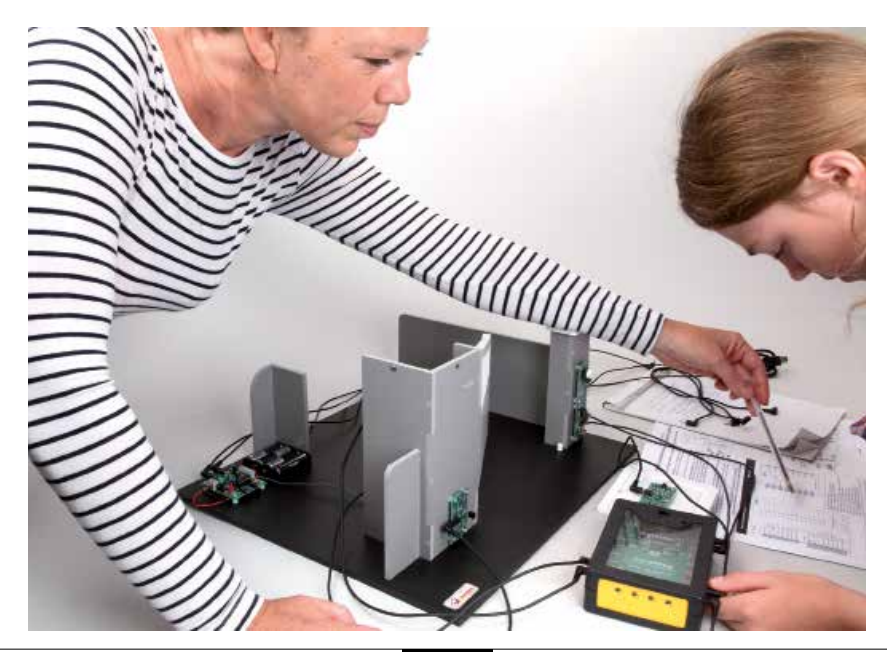

## Organisation pédagogique

La séquence 1 est divisée en 2 parties comprenant chacune trois séances. Les élèves sont regroupés par îlots. Il est intéressant de disposer également d'autres maquettes (portail coulissant, monte-charge...) afin que les élèves puissent étudier différents systèmes automatisés.

**Remarques :** au cours de la séquence, le professeur pourra aider les élèves à repérer les différentes parties de la maquette en projetant une vue 3D du portail battant un vantail (voir fichier sur le cédérom) à l'aide de la visionneuse *eDrawings*.

La vue de face est considérée comme la vue de référence de positionnement des modules Autoprog®.

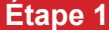

#### 1 Lancement de la séquence - situation-problème

Certains espaces (parking, entreprise, entrepôt, hangar, etc.) disposent d'un système automatisé de portails qui s'ouvrent et se ferment automatiquement.

**Remarque :** certains établissements scolaires disposent d'un portait battant ou coulissant réel (par exemple pour l'accès au parking). On pourra partir de cette situation réelle avec les élèves pour démarrer la séquence.

À quoi sert un portail battant automatisé? Comment fonctionne un portail battant automatisé?

Les élèves expriment oralement des hypothèses et leur représentation du problème.

#### Étape 2 Investigations ou résolution du problème technique

Partie 1 - Comparer l'objet réel et la maquette.

| Séance 1 |   |
|----------|---|
| Séance 2 | _ |
| Séance 3 |   |

 $\rightarrow$  Identifier les différents éléments d'un portail battant automatisé.

→ Repérer les différents éléments de la maquette de portail battant automatisé.

 $\rightarrow$  Déterminer la fonction d'usage d'un portail battant un vantail automatisé.

Partie 2 - Décrire le fonctionnement de la maquette.

| Séance 4 |  |
|----------|--|
| Séance 5 |  |
| Séance 6 |  |

 $\mathbf{P} \mathbf{4} \rightarrow \mathbf{D}$ écrire le fonctionnement du portail battant automatisé.

 $ce 5 \rightarrow Analyser le fonctionnement du portail battant automatisé.$ 

 $ce 6 \rightarrow$  Identifier les éléments qui composent la chaîne d'énergie et d'informations.

### Étape 3 Synthèse

En s'appuyant sur les réponses des élèves, le professeur :

précise le fonctionnement d'un portail battant un vantail et de la maquette;

- complète la chaîne d'informations et d'énergie de la maquette.

#### **Étape 4** Acquisition et structuration des connaissances

Les élèves notent sur leur classeur ou leur cahier le bilan de la séquence :

Un portail automatisé permet à une personne de commander l'ouverture et la fermeture d'une barrière sans effort. Un **système automatisé** (portail battant ou coulissant, alarme de maison, régulateur de chauffage, station météorologique, aspirateur-robot, etc.) se caractérise par sa capacité à s'adapter à son environnement et à être programmé par ses utilisateurs.

Pour cela, il dispose d'une **chaîne d'informations** (partie commande) qui commande une **chaîne d'énergie** (partie opérative) agissant pour obtenir l'effet attendu (mouvement, chaleur,...).

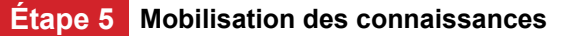

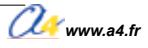

## Séquence N°1 - Partie 1 Le fonctionnement d'un portail battant automatisé

À quoi sert un portail battant automatisé ?

Les supports : la maquette et ses modules Autoprog<sup>®</sup>

## Séance 1 Identifier les éléments d'un portail battant automatisé

1. À partir des deux photos ci-dessous, repérez et notez les différents éléments du portail battant automatisé : moteur, pilier, bras articulé, vantail, gyrophare.

Doc.1 Portail battant à un vantail automatisé réel

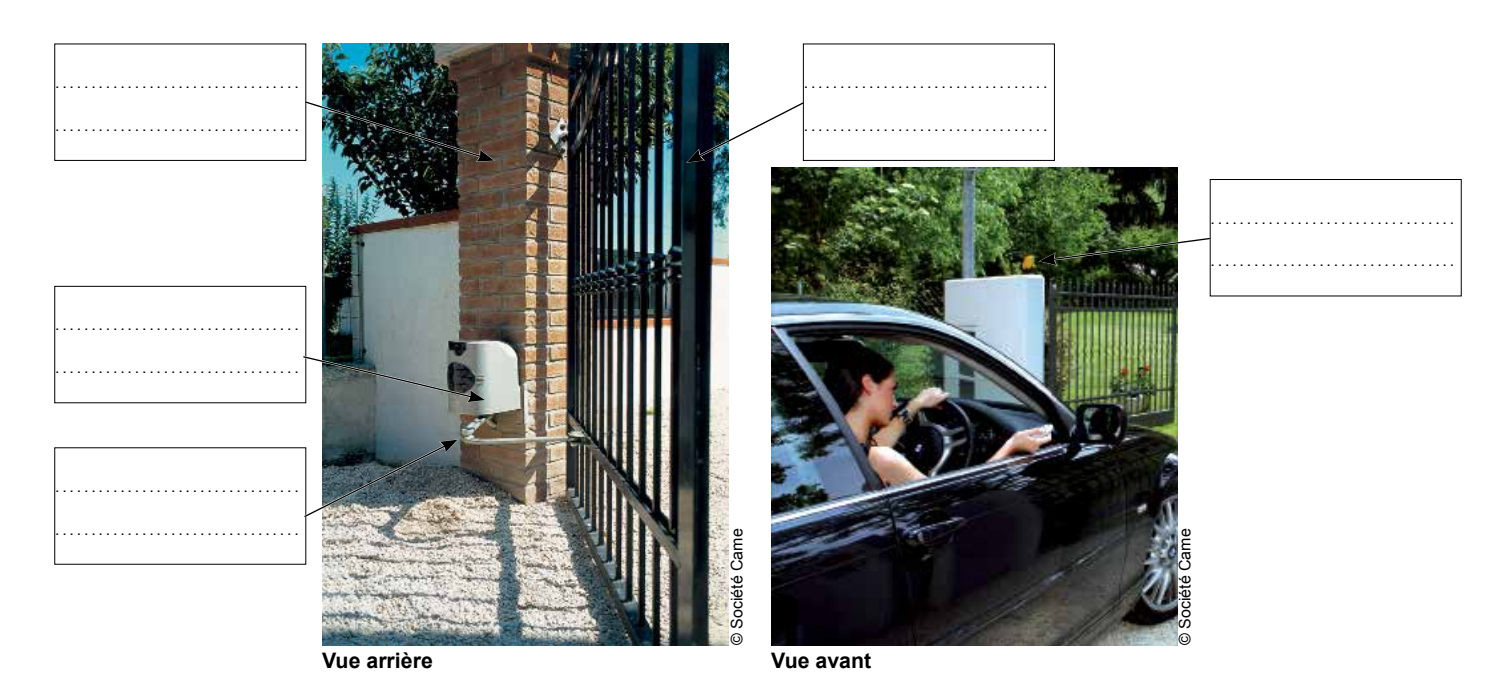

2. Nommez l'objet qui permet de commander l'ouverture ou la fermeture de ce portail battant automatisé.

Précisez la fonction du bras articulé associé au vantail.
 Donnez deux exemples de construction disposant d'un portail battant automatisé.

# Séance 2 Repérer les éléments de la maquette de portail battant automatisé

1. Repérez et notez sur les dessins suivants, les différents éléments de la maquette de portail battant un vantail automatisé (moteur, pilier, bras articulé, vantail, le signal lumineux).

#### Document élève

#### Doc. 2 Maquette de portail battant automatisé - Dessins en perspective

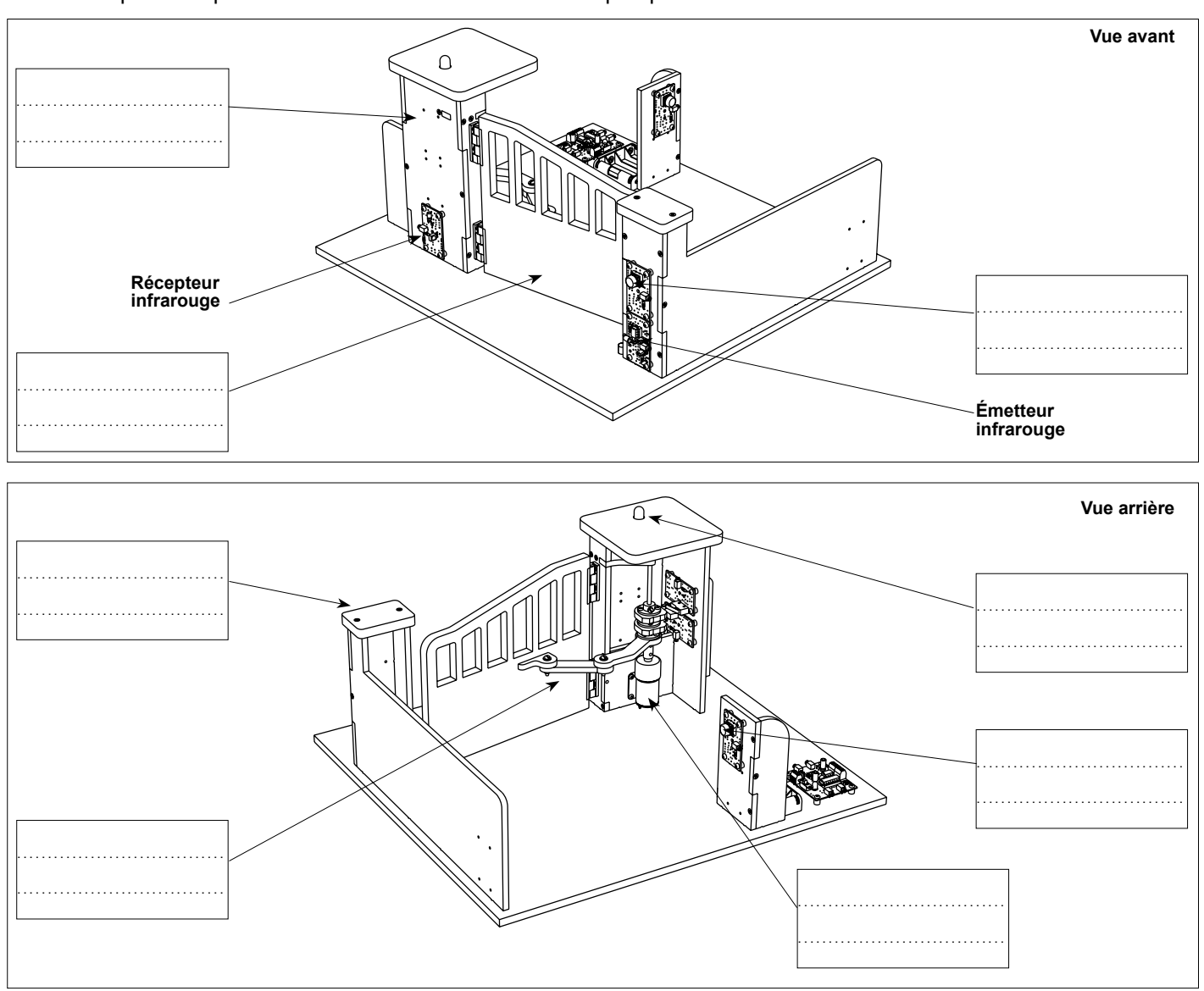

2. Précisez ci-dessous le rôle des différents éléments qui composent la maquette du portail battant automatisé. Les boutons-poussoirs permettent

| Le signal lumineux permet                                                        |  |
|----------------------------------------------------------------------------------|--|
| Le bras articulé permet                                                          |  |
| La barrière infrarouge comprend un émetteur et récepteur infrarouge. Elle permet |  |

# Séance 3 Déterminer la fonction d'usage

1. Déterminez la fonction d'usage d'un portail battant un vantail automatisé.

2. Recherchez le type de confort qu'apporte un système automatisé de portail battant.

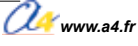

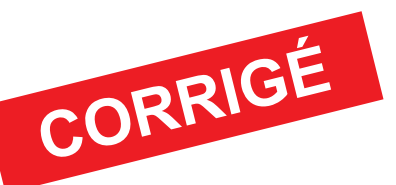

# Séquence N°1 Le fonctionnement d'un portail battant automatisé

### À quoi sert un portail battant automatisé ?

## Séance 1 Identifier les éléments d'un portail battant automatisé

1. À partir des deux photos ci-dessous, repérez et notez les différents éléments du portail battant automatisé : moteur, pilier, bras articulé, vantail, gyrophare.

#### Doc.1 Portail battant à un vantail automatisé réel

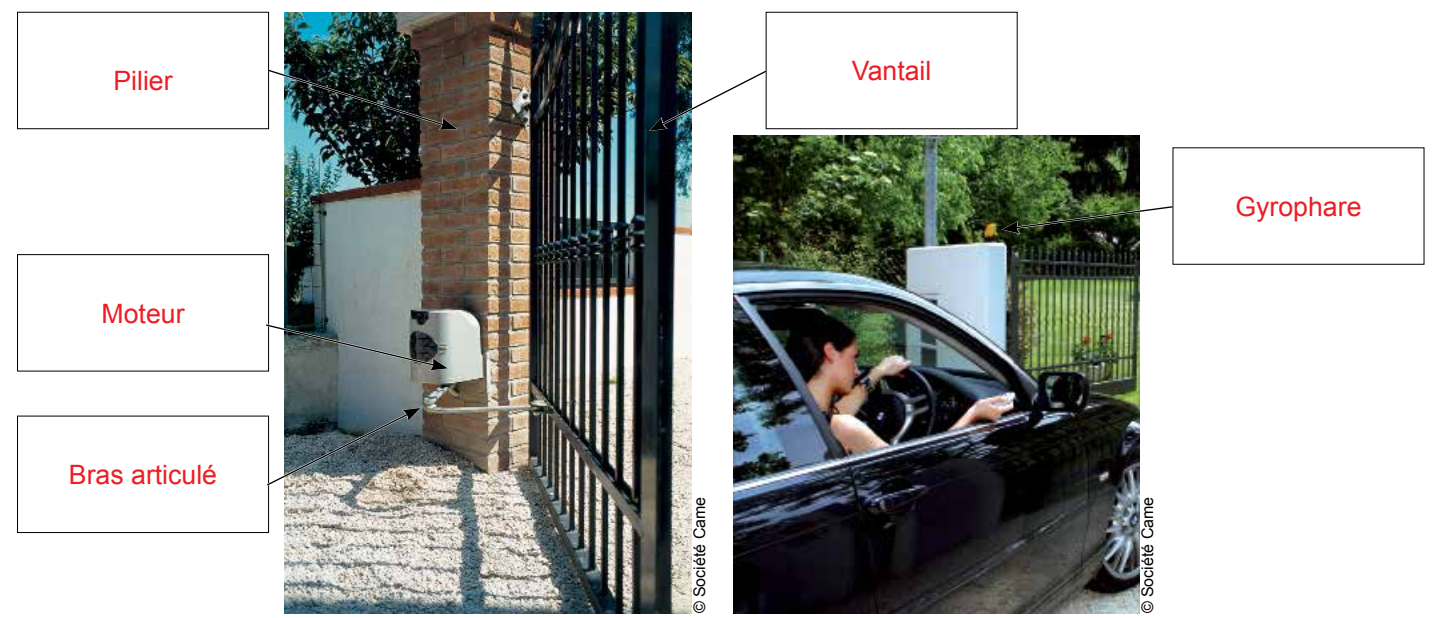

Vue arrière

Vue avant

2. Nommez l'objet qui permet de commander l'ouverture ou la fermeture de ce portail battant automatisé.
 La télécommande permet de commander l'ouverture et la fermeture de ce portail battant automatisé.

3. Précisez la fonction du bras articulé associé au vantail.

Le bras articulé entraîne le vantail.

4. Donnez deux exemples de construction disposant d'un portail battant un vantail automatisé.

Exemple(s): parking, entrepôt, hangar, etc.

## Séance 2 Repérer les éléments de la maquette de portail battant automatisé

**1.** Repérez et notez sur les dessins suivants, les différents éléments de la maquette de portail battant un vantail automatisé (moteur, pilier, bras articulé, vantail, signal lumineux).

Doc. 2 Maquette de portail battant automatisé - Dessins en perspective

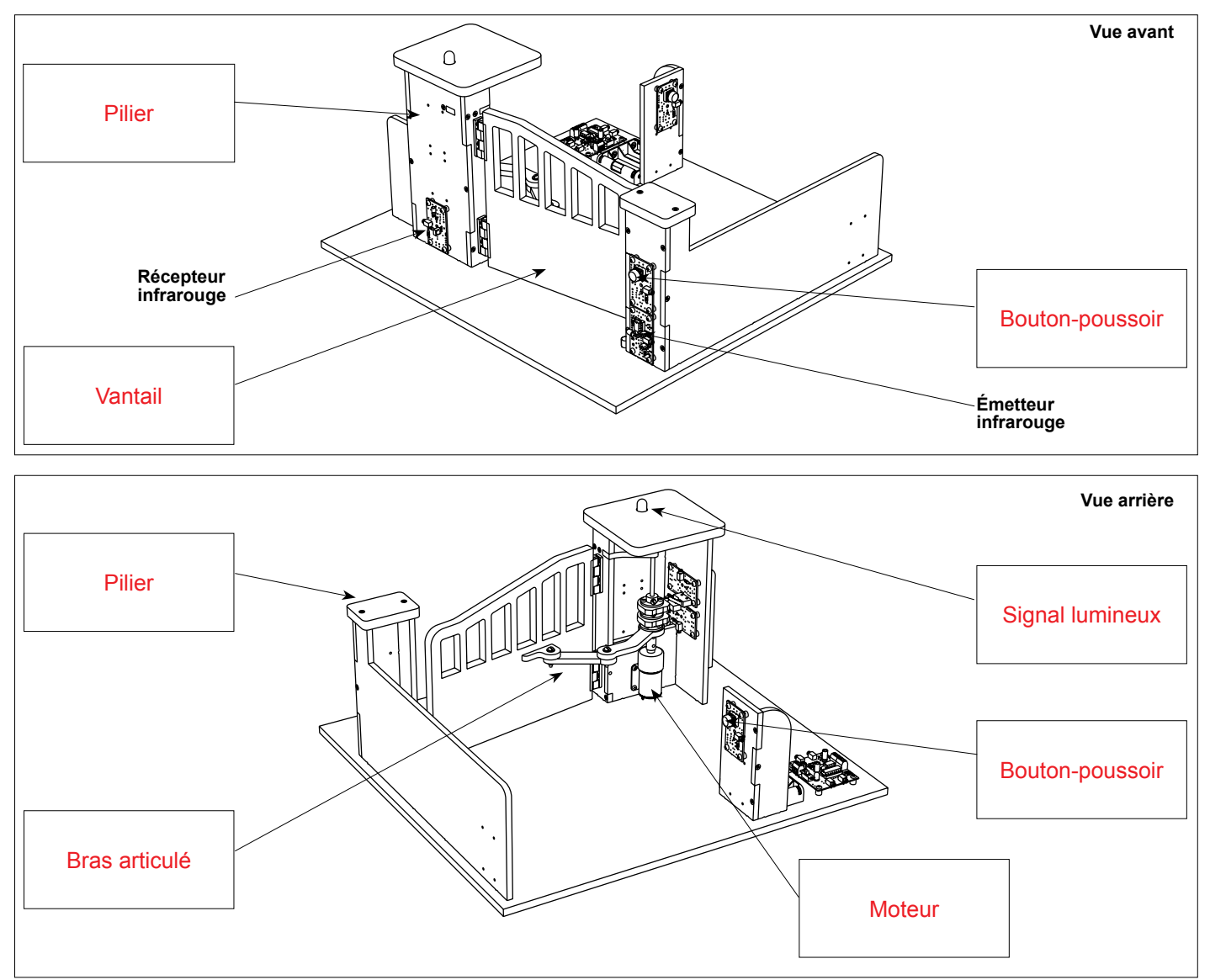

2. Précisez ci-dessous le rôle des différents éléments qui composent la maquette du portail battant automatisé.
 Les boutons-poussoirs permettent de commander l'ouverture et la fermeture du système automatisé.
 Le signal lumineux permet d'informer les personnes que le portail battant est en mouvement.

Le signal lumineux permet d'informer les personnes que le portair battant est en mo

Le bras articulé permet de guider le déplacement du vantail.

La barrière infrarouge comprend un émetteur et récepteur infrarouge. Elle permet de détecter une présence (individus ou objets) pour améliorer la sécurité du système automatisé.

## Séance 3 Déterminer la fonction d'usage

- **1.** Déterminez la fonction d'usage d'un portail battant un vantail automatisé.
- Un portail battant permet de limiter l'accès des personnes et des véhicules à un espace privé.
- 2. Recherchez le type de confort qu'apporte un système automatisé de portail battant.
   Ce système permet à une personne de commander l'ouverture et la fermeture d'un ou deux vantaux sans aucune intervention et sans effort.

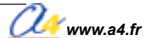

| Séquence N°1 - Partie 2                                                                                                    | Le fonctionnement d'un porta                                                                                                    | il battant automatisé                     |
|----------------------------------------------------------------------------------------------------|----------------------------------------------------------------------------------------------------|-------------------------------------------|
| Comment fonctionne un porta                                                                                                    | ail battant automatisé ?                                                                                                    |                                           |
| Les supports : la maquette et s                                                                                                    | ses modules Autoprog <sup>®</sup> + le document re                                                                                                    | essources n°1                             |
| <ul> <li>Séance 4 Décrire le fonct</li> <li>1. Allumez le boîtier de command<br/>et le module moteur.</li> <li>2. Appuyez sur le bouton-pousso</li> <li>3. Appuyez sur le bouton-pousso</li> <li>4. Complétez ci-dessous la desci<br/>du portail battant un vantail.</li> <li>Situation initiale: le portail batt<br/>Une personne active l'ouver</li> </ul> | tionnement du portail battant un<br>de AutoProg® (bouton OFF/ON)<br>nir extérieur pour ouvrir le vantail.<br>nir intérieur pour fermer le vantail.<br>ription du fonctionnement<br>tant un vantail automatisé est fermé.<br>rture du portail (bouton-poussoir extérieu | n vantail<br>Bouton-poussoir<br>extérieur |
| Situation intermédiaire : le véhi<br>Une personne active la ferm                                                                                                    | icule et/ou la personne sont passés.<br>neture du portail (bouton-poussoir intérie                                                                                                    | ur).                                      |
| Situation finale : le portail batta<br>Séance 5 Analyser le fon<br>a. Étude de la partie mécanique                                                                                                    | ant un vantail automatisé est fermé.<br>ctionnement du portail battant<br>e                                                                                                    | automatisé                                |
| <ol> <li>À partir de l'observation de la repérez et coloriez sur la vue ci-c<br/>du portail battant un vantail:         <ul> <li>en</li> <li>bleu, l'élément qui produ</li> <li>en</li> <li>vert, le bras articulé qui t<br/>au vantail;</li> <li>en</li> <li>orange, les microrupteurs</li> </ul> </li> </ol>                                               | maquette et du modèle volumique,<br>contre, les différents éléments<br>it un mouvement ;<br>cransmet un mouvement<br>s.                                                                                                    |                                           |
| <ol> <li>Précisez le type de mouvemer<br/>(rectiligne ou circulaire).</li> </ol>                                                                                                    | nt du vantail                                                                                                    |                                           |
| 3. Décrivez le mécanisme du bra                                                                                                    | s articulé.                                                                                                    |                                           |
|                                                                                                    |                                                                                                    | Vue arrière                               |
|                                                                                                    |                                                                                                    |                                           |
|                                                                                                    |                                                                                                    |                                           |
|                                                                                                    |                                                                                                    |                                           |
|                                                                                                    |                                                                                                    |                                           |
|                                                                                                    |                                                                                                    |                                           |
| Www.a4.fr                                                                                                    | 68                                                                                                    | Portail battant un vantail 05.20          |

#### b. Étude de la partie électrique

1. Déterminez le nom de l'élément qui commande le fonctionnement du portail battant automatisé.

2. Précisez l'énergie qui permet le fonctionnement du portail battant automatisé.

# Séance 6 Identifier les éléments qui composent la chaîne d'énergie et d'informations

1. Identifiez sous chaque fonction technique de la chaîne d'informations le ou les éléments qui la composent.

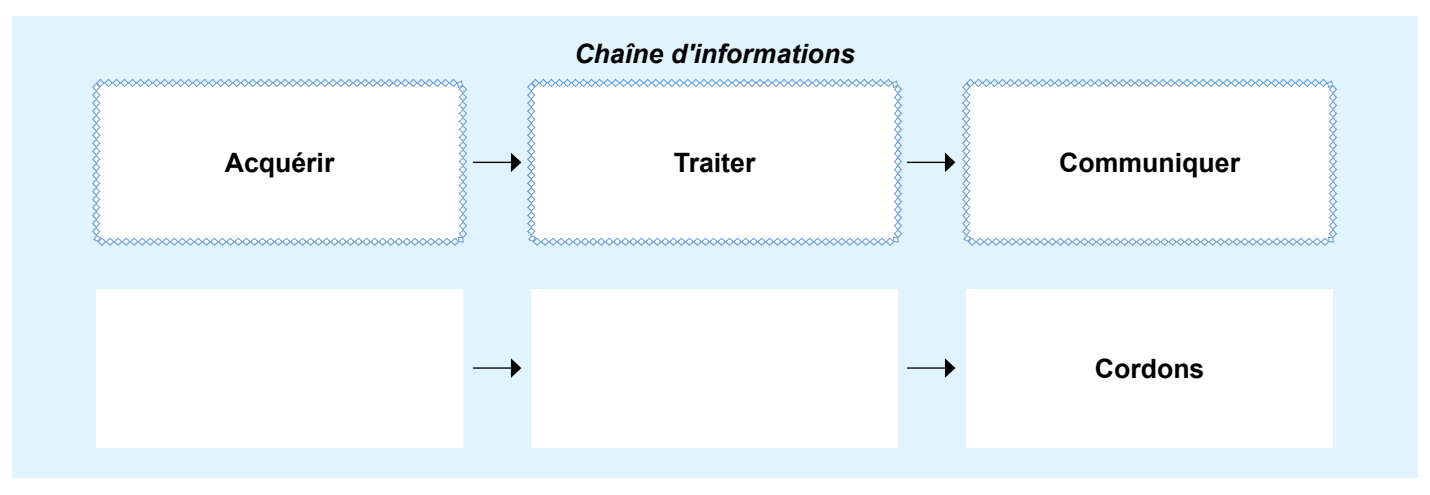

2. Identifiez sous chaque fonction technique de la chaîne d'énergie le ou les éléments qui la composent.

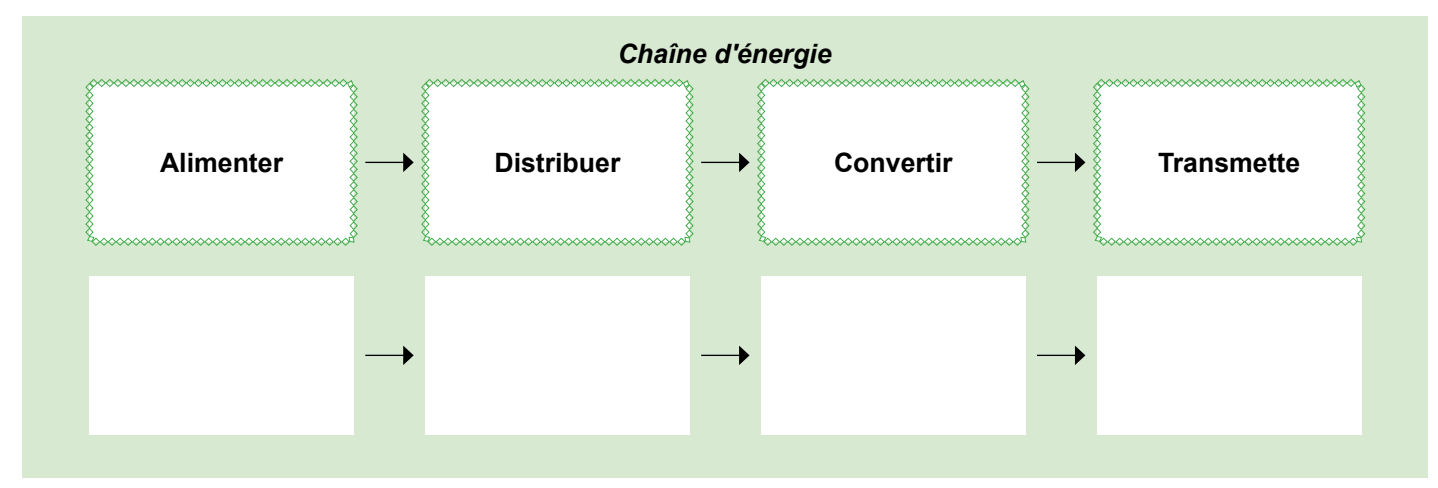

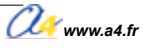

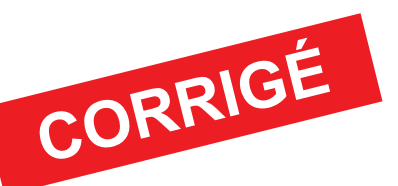

# Séquence N°1 Le fonctionnement d'un portail battant automatisé

## Comment fonctionne un portail battant automatisé ?

# Séance 4 Décrire le fonctionnement du portail battant un vantail

4. Complétez ci-dessous la description du fonctionnement du portail battant automatisé.

Situation initiale: le portail battant automatisé est fermé. Une personne active l'ouverture du portail (bouton-poussoir extérieur). Le témoin lumineux (LED) s'allume et le vantail s'ouvre. Le portail est ouvert. Le témoin lumineux (LED) s'éteint.

Situation intermédiaire: le véhicule et/ou la personne sont passés. Une personne active la fermeture du portail (bouton-poussoir intérieur). Le témoin lumineux (LED) s'allume et le vantail s'ouvre. Le portail est fermé. Le témoin lumineux (LED) s'éteint. Situation finale : le portail battant automatisé est fermé.

# Séance 5 Analyser le fonctionnement du portail battant automatisé

4. Complétez ci-dessous la description du fonctionnement du portail battant automatisé.

### a. Étude de la partie mécanique

**1.** À partir de l'observation de la maquette et du modèle volumique, repérez et coloriez sur la vue ci-contre, les différents éléments du portail battant un vantail:

- en bleu, l'élément qui produit un mouvement ;
- en vert, le bras articulé qui transmet un mouvement au vantail ;
- en 📕 orange, les microrupteurs.

**2.** Précisez le type de mouvement du vantail (rectiligne ou circulaire).

Le vantail a un mouvement circulaire.

- 3. Décrivez le mécanisme du bras articulé.
- Ce sont deux pièces liées par une articulation.

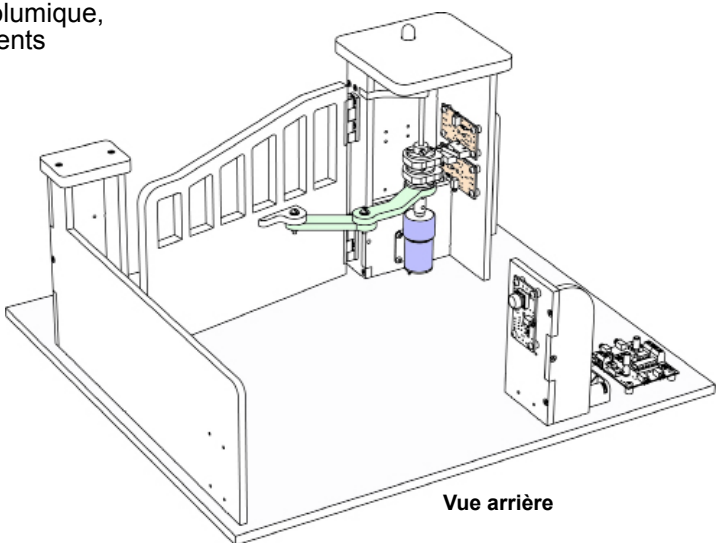

### b. Étude de la partie électrique

Déterminez le nom de l'élément qui commande le fonctionnement du portail battant automatisé.
 Le fonctionnement du portail battant est commandé par le boîtier de commande Autoprog®.

2. Précisez l'énergie qui permet le fonctionnement du portail battant automatisé.

L'énergie électrique permet le fonctionnement du portail battant.
## Séance 6 Identifier les éléments qui composent la chaîne d'énergie et d'informations

1. Identifiez sous chaque fonction technique de la chaîne d'informations le ou les éléments qui la composent.

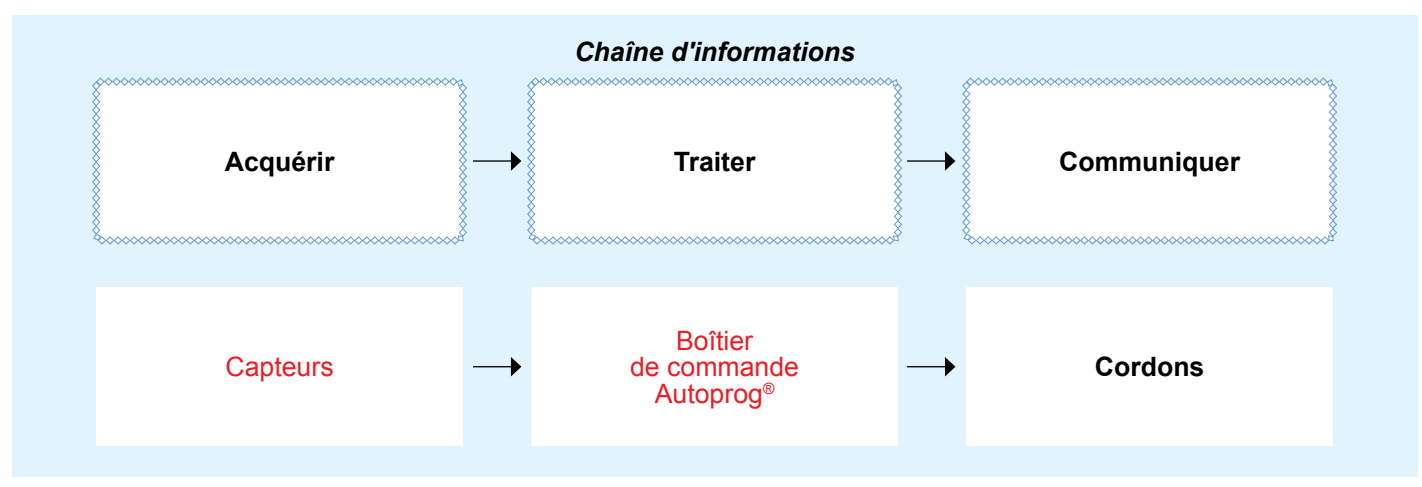

2. Identifiez sous chaque fonction technique de la chaîne d'énergie le ou les éléments qui la composent.

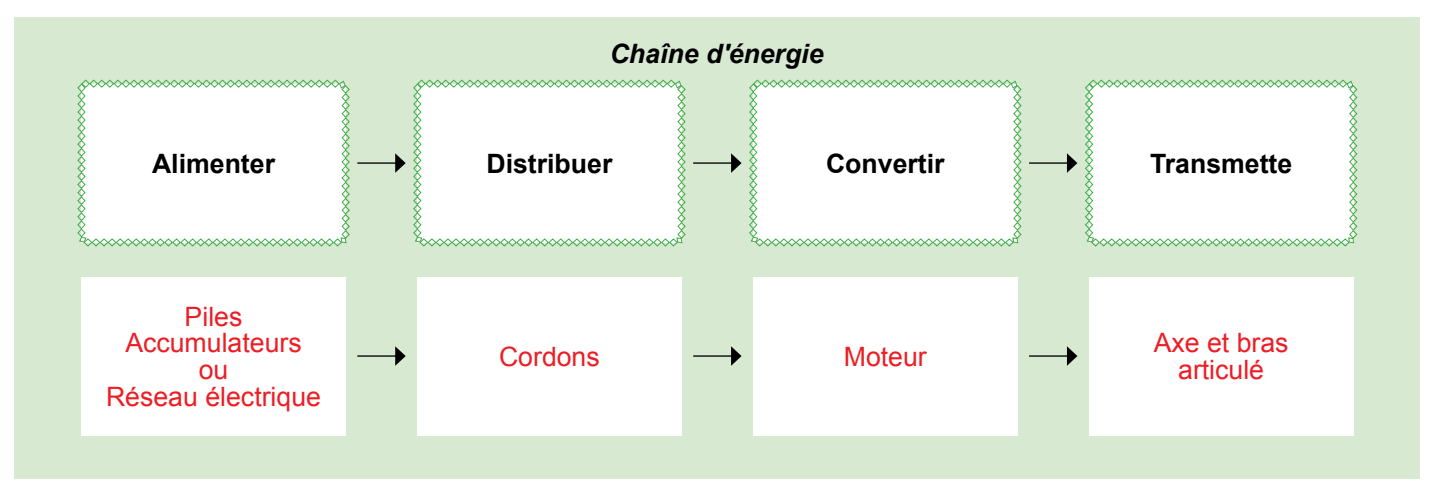

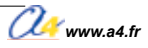

#### Document ressource n°1 - Câblage de la maquette

- Les deux programmes suivants permettent de faire fonctionner tous les modules de la maquette :
- 1\_Portail battant un vantail Séq 1,2 (complet en mode semi-automatique);
   2\_Portail battant un vantail Séq 1,2 (complet en mode automatique).

Pour établir les liaisons entre le boîtier de commande et le portail battant un vantail, il faut utiliser des cordons et connaître l'affectation de chaque entrée et sortie (voir tableau ci-dessous).

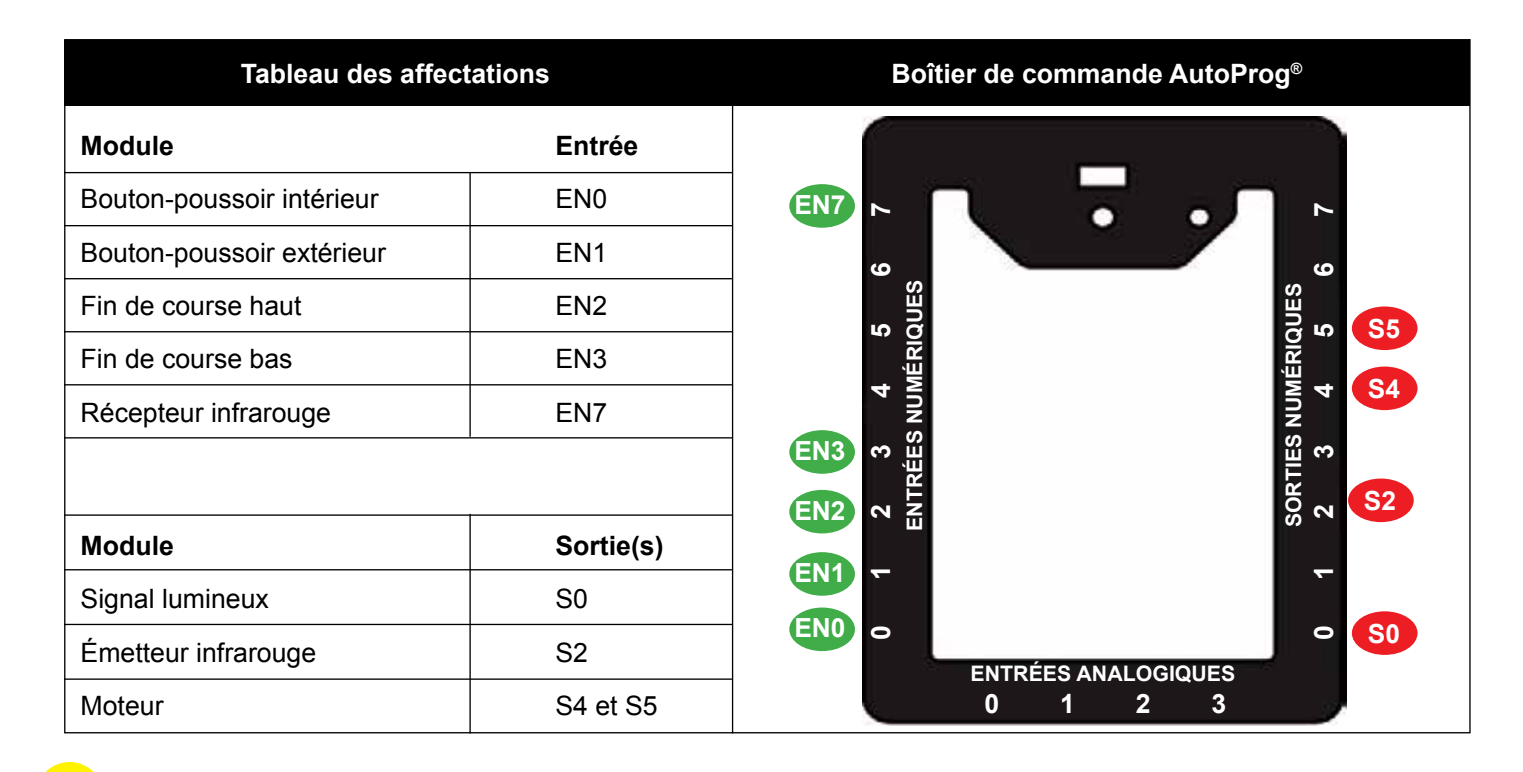

Remarque : l'affectation des entrées/sorties au boîtier AutoProg<sup>®</sup> est indicative. Libre à chacun de les affecter comme il le souhaite.

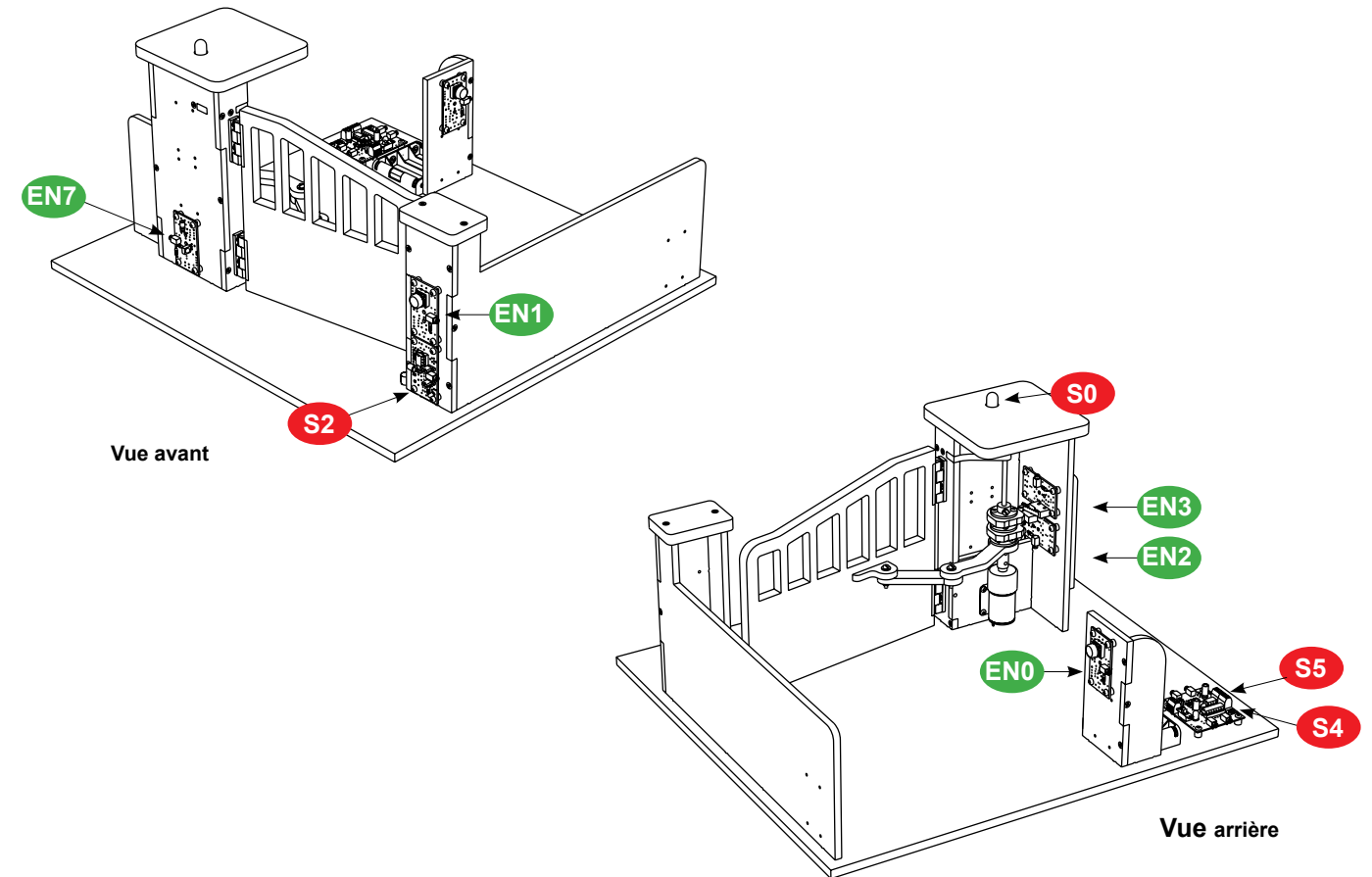

# Séquence N°2

# LE RÈGLAGE DU PORTAIL BATTANT UN VANTAIL AUTOMATISÈ

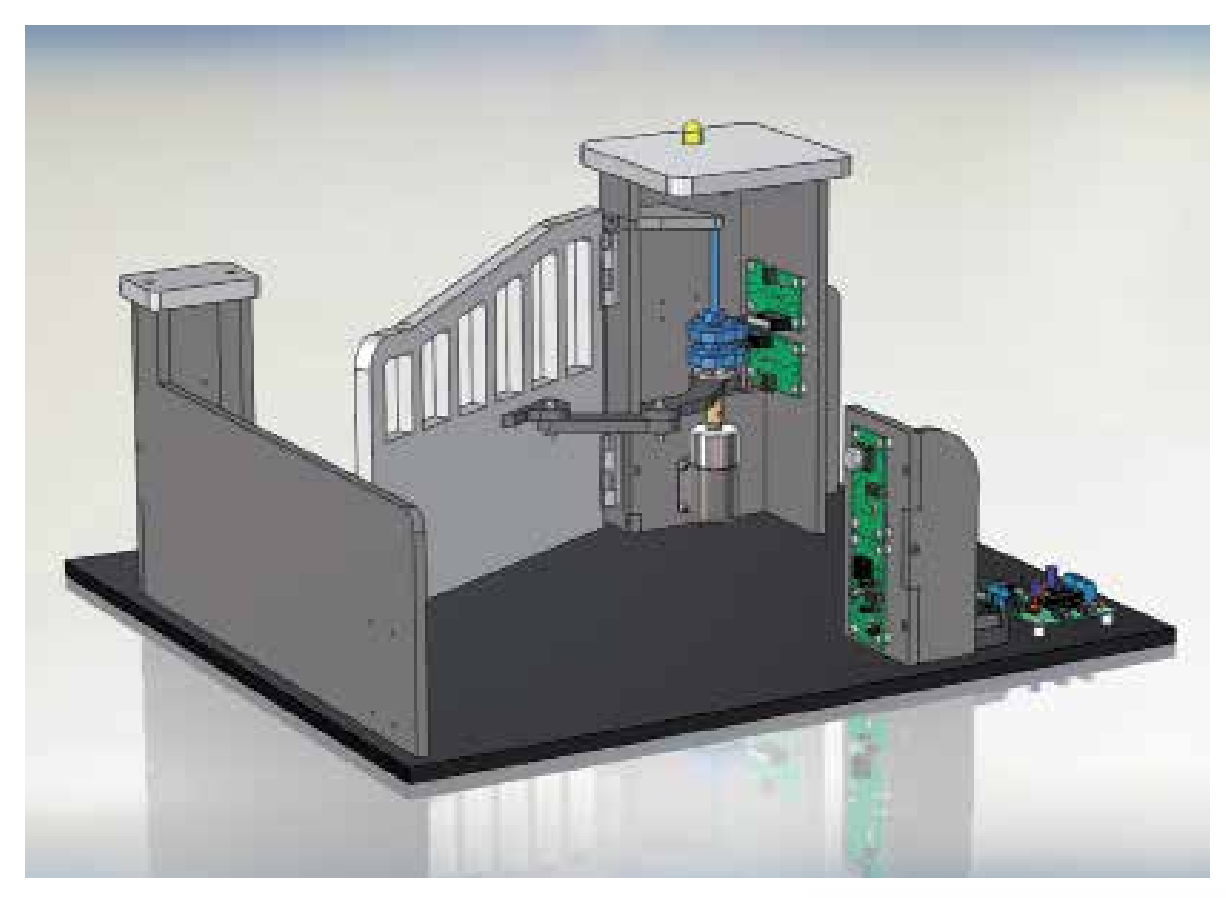

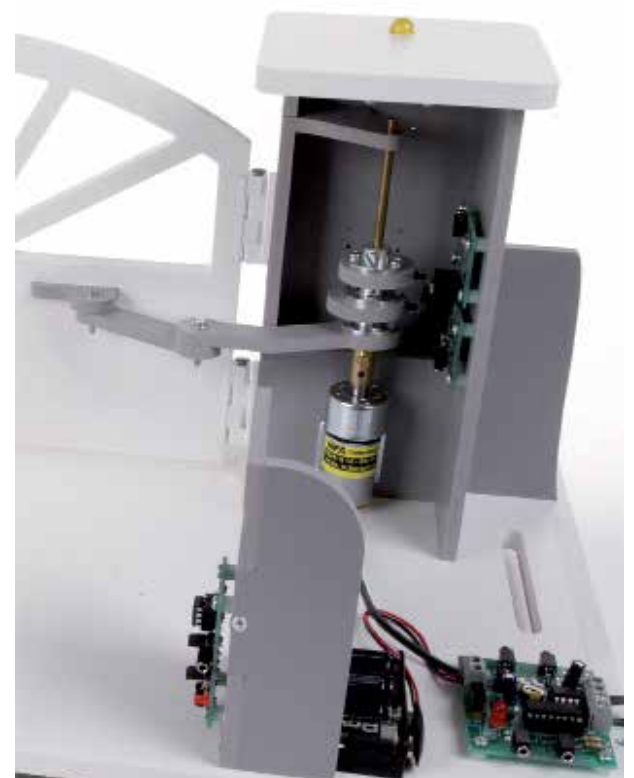

numérisation, utilisation ce capteurs...

### Séquence N°2 - Le réglage du portail battant un vantail automatisé

Au cours de la séquence n° 2, les élèves vont identifier les dispositifs d'acquisition de signaux et de données d'un système automatisé.

#### Points du programme de technologie - 4<sup>e</sup>

Exemple de centre d'intérêt : Système automatisé : acquisition et transmission de l'information.

Décrire sous forme schématique, le fonctionnement de l'objet technique (1)

Représentation fonctionnelle

Identifier les modes et dispositifs d'acquisition de signaux, de données. (1) Acquisition de signal : saisie, lecture magnétique, optique,

Repérer le mode de transmission pour une application donnée. (1) Transport du signal

#### Mise en place de la séquence

Le professeur dérègle le portail. Pour cela, il faut dévisser la came (haut) et faire en sorte que le vantail s'ouvre à moitié.

Les élèves vont devoir régler le portail pour qu'il s'ouvre correctement et mettre en évidence le rôle d'un capteur dans un système automatisé.

Remarque: le professeur pourra aider les élèves à repérer les capteurs fin de course en projetant une vue 3D du portail battant à l'aide de la visionneuse eDrawings.

#### Matériels et ressources nécessaires :

- maquette montée et équipée avec ses modules AutoProg<sup>®</sup>;
- boîtier de commande AutoProg<sup>®</sup>;
- cordons de liaison
- logiciel Logicator téléchargeable gratuitement sur www.a4.fr;
- tournevis plat;
- document Word Seq2-Reglage-portail-battant-A-completer;

- document Word Seq2-Reglage-portail-battant-Correction;
  doc ressource n°1 Câblage de la maquette;
  doc ressource n°2 Module Moteur Description et implantation des composants;
- modèles volumiques du portail battant un vantail.

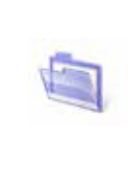

#### Pilotage de la maquette

La maquette est pilotée par le programme 1\_Portail battant un vantail Ség 1,2 (complet en mode semi-automatique) fourni avec le cédérom ou téléchargeable gratuitement sur www.a4.fr.

Vous devez le transférer à l'aide du logiciel Logicator dans le boîtier AutoProg<sup>®</sup> selon le plan de câblage décrit dans le document ressource n°1.

#### Organisation pédagogique

La séquence est divisée en deux séances :

- dans un premier temps, les élèves vont chercher à expliquer le dysfonctionnement du système automatisé (le vantail n'est pas complètement ouvert);
- puis dans un second temps, ils vont régler correctement l'ouverture et la fermeture du vantail en intervenant sur la position de la came et la vitesse du moteur.

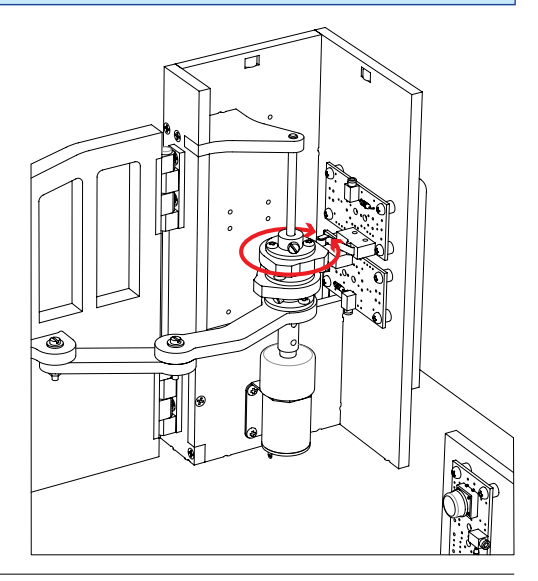

📿 www.a4.fr

#### Étape 1 Lancement de la séquence - Situation-problème

Après avoir fait un bref rappel de la séquence précédente, en particulier sur le rôle des capteurs fin de course, le professeur énonce le problème technique à résoudre.

Pour qu'un véhicule puisse passer, le vantail doit être complètement ouvert.

#### Comment arrêter l'ouverture et la fermeture du vantail au bon endroit?

Les élèves expriment oralement des hypothèses (exemple : il faut positionner les capteurs au bon endroit).

#### Étape 2 Investigations ou résolution de problème technique

Les élèves disposent de la maquette câblée mais déréglée, du document élève et du document ressource n° 2.

La séquence est divisée en deux séances :

- Séance 1  $\rightarrow$  Constater le dysfonctionnement du portail battant.
- Séance 2  $\rightarrow$  Régler correctement l'ouverture et la fermeture du vantail.

#### Étape 3 Synthèse

En s'aidant des réponses des élèves, le professeur précise :

- la solution pour régler l'ouverture et la fermeture du vantail correctement;
- le principe de fonctionnement du capteur utilisé dans la maquette (microrupteur);
- la fonction d'un capteur dans un système automatisé.

#### Étape 4 Acquisition et structuration des connaissances

Les élèves notent sur leur classeur ou leur cahier le bilan de la séance :

Les **capteurs** servent à mesurer des grandeurs physiques (variation d'intensité lumineuse, variation de chaleur, etc.) ou à détecter un évènement (contact, état, présence, etc.). Ces grandeurs ou informations sont transmises sous la forme d'un **signal** à la partie commande du système automatisé.

#### Étape 5

#### Mobilisation des connaissances

Un tableau présentant différents systèmes automatisés connus des élèves permet au professeur de vérifier qu'ils sont capables de repérer le rôle d'un capteur.

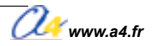

#### Séquence N°2

#### Le réglage du portail battant automatisé

#### Comment arrêter l'ouverture et la fermeture du vantail au bon endroit?

Les supports de travail : la maquette avec ses modules Autoprog® et le document ressource n° 2.

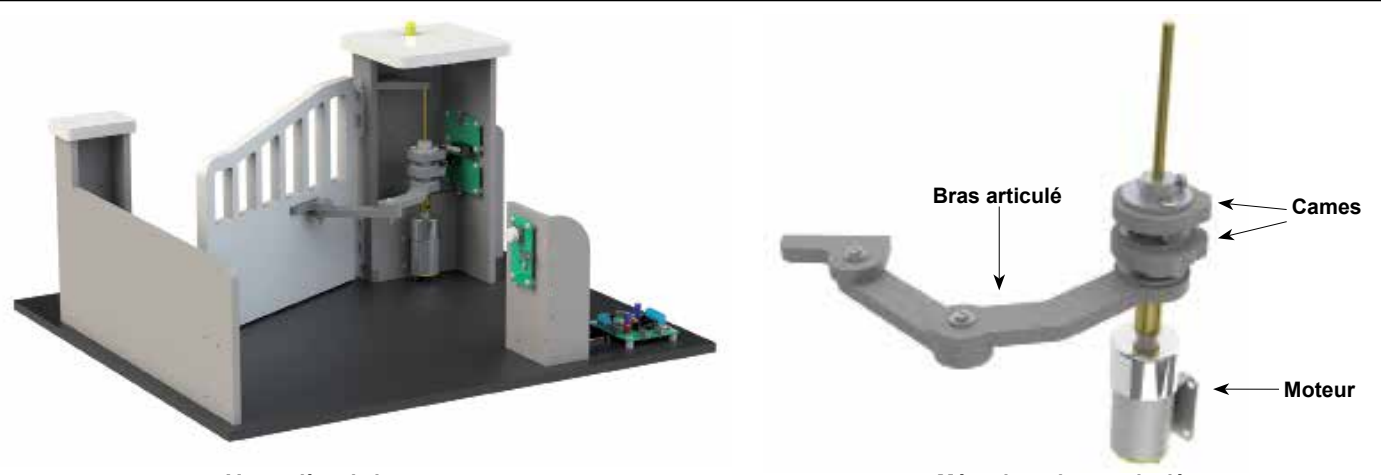

Vue arrière de la maquette

#### Mécanisme bras articulé - cames

#### Séance 1 Constater le dysfonctionnement du portail battant

- 1. Allumez le boîtier AutoProg® et le module moteur (bouton OFF/ON).
- 2. Appuyez sur le bouton-poussoir extérieur pour ouvrir le vantail.
- 3. Décrivez la situation dans laquelle se trouve le vantail du portail battant lorsqu'il est immobilisé.

| 4. Recherchez la raison pour laquelle le vantail ne s'ouvre pas complètement.         |  |
|---------------------------------------------------------------------------------------|--|
|                                                                                       |  |
| 5. Précisez le rôle respectif des capteurs fin de course (haut et bas).               |  |
|                                                                                       |  |
| 6. Observez sur la maquette le fonctionnement du microrupteur et notez-le ci-dessous. |  |
| 6. Observez sur la maquette le fonctionnement du microrupteur et notez-le ci-dessous. |  |

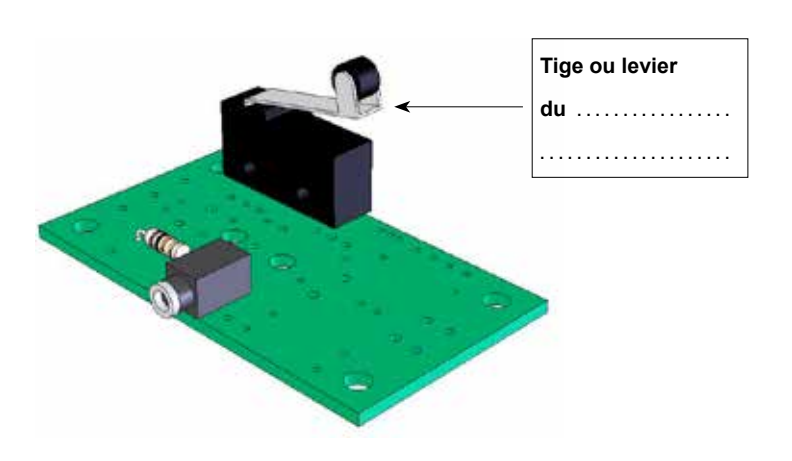

🌽 www.a4.fr

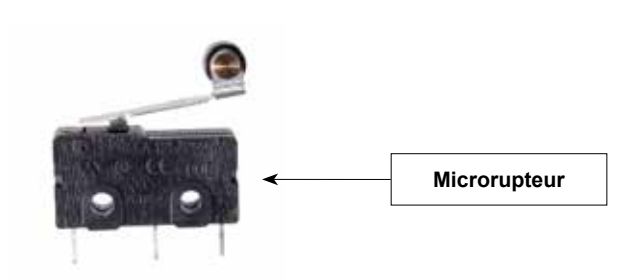

#### Séance 2 Régler correctement l'ouverture et la fermeture du vantail

1. Réglez la position de la came mal réglée et testez le fonctionnement du vantail.

2. Notez la procédure de réglage du capteur fin de course haut afin que le vantail s'ouvre correctement.

.....

**3.** En vous aidant du document ressource n° 2, désignez et nommez sur la photo ci-dessous le composant du module moteur qui permet d'augmenter ou de diminuer la vitesse de déplacement du vantail.

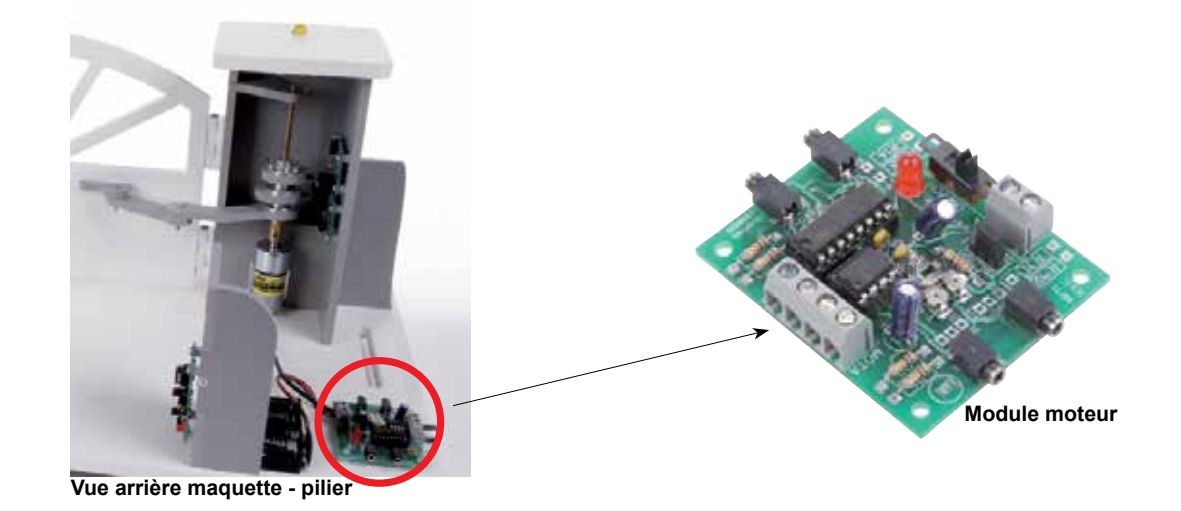

- Réglez à l'aide d'un tournevis plat la vitesse de déplacement du vantail pour qu'il s'ouvre ou se ferme en moins de 6 secondes.
- 5. Dans le tableau ci-dessous, précisez pour chaque système automatisé à quoi servent le ou les capteurs.

| Système d'arrosage<br>avec sonde                    | Système d'Alarme<br>de maison | Station<br>météorologique | Aspirateur<br>robot |
|-----------------------------------------------------|-------------------------------|---------------------------|---------------------|
|                                                     |                               |                           |                     |
| Le capteur du système<br>d'arrosage détecte le taux | Les capteurs                  | Les capteurs              | Les capteurs        |
| d'humidité de la terre                              |                               |                           |                     |
|                                                     |                               |                           |                     |
|                                                     |                               |                           |                     |
|                                                     |                               |                           |                     |

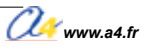

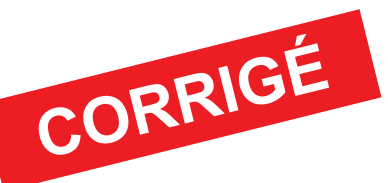

#### Séquence N°2 Le réglage du portail battant automatisé

Comment arrêter l'ouverture et la fermeture du vantail au bon endroit?

#### Séance 1 Constater le dysfonctionnement du portail battant

3. Décrivez la situation dans laquelle se trouve le vantail du portail battant lorsqu'il est immobilisé.
I On observe que le vantail ne s'ouvre pas complètement.

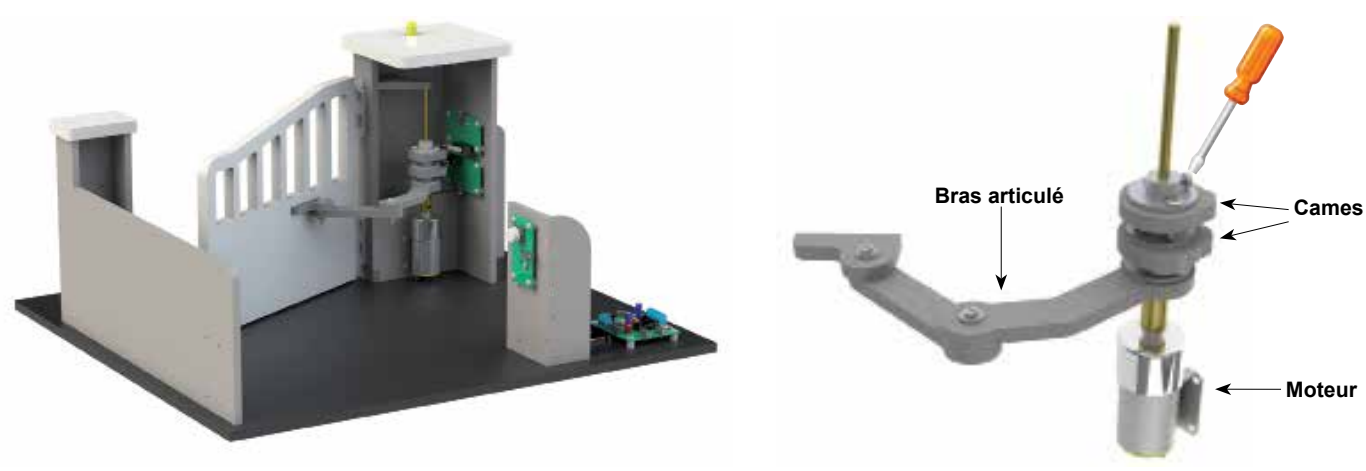

Vue arrière de la maquette

Mécanisme bras articulé - cames

4. Recherchez la raison pour laquelle le vantail ne s'ouvre pas complètement.
I Le capteur fin de course haut n'est pas bien positionné.

5. Précisez le rôle respectif des capteurs fin de course (haut et bas).

Les capteurs de fin de course (haut et bas) servent à détecter la position du vantail lors de l'ouverture ou de la fermeture.

6. Observez sur la maquette le fonctionnement du microrupteur et notez-le ci-dessous.

Les microrupteurs détectent la position de la came grâce à une tige ou un levier. Lorsque le contact

de l'interrupteur est fermé, il envoie un signal à la partie commande (boîtier AutoProg<sup>®</sup>).

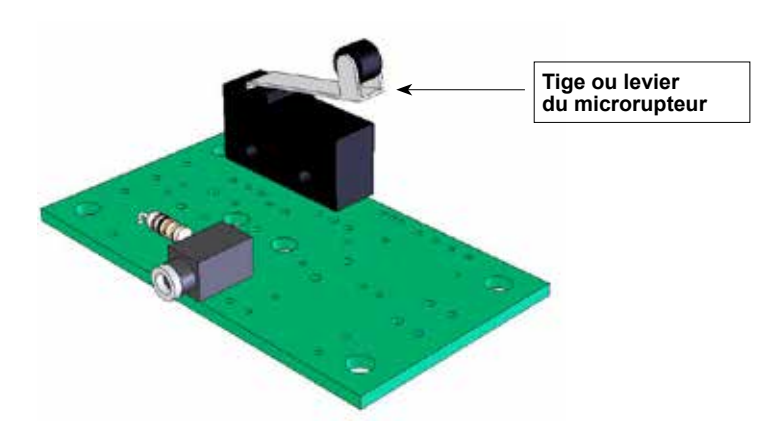

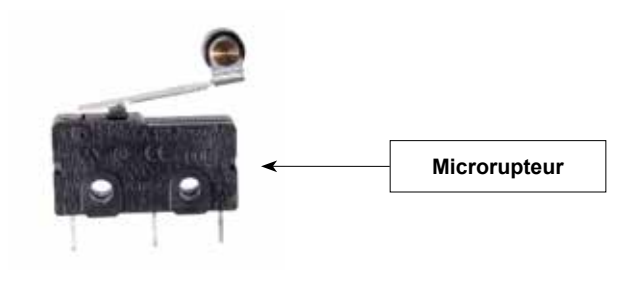

#### Séance 2 Régler correctement l'ouverture et la fermeture du vantail

- 2. Notez la procédure de réglage du capteur fin de course haut afin que le vantail s'ouvre correctement.
- Il faut dévisser légèrement la vis de la came du haut (vantail droit) et la faire coulisser.
- Plusieurs essais sont nécessaires pour régler correctement la course du vantail.

3. En vous aidant du document ressource n° 2, désignez et nommez sur la photo ci-dessous le composant du module moteur qui permet d'augmenter ou de diminuer la vitesse de déplacement du vantail.
 Pour augmenter ou diminuer la vitesse de déplacement du vantail, il faut régler la vitesse du moteur

en tournant la résistance du module à l'aide d'un tournevis plat.

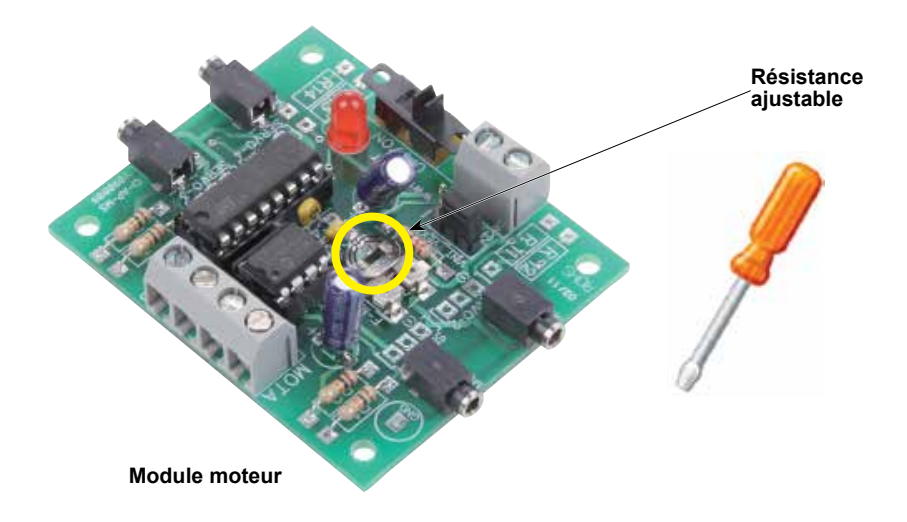

**4.** Réglez à l'aide d'un tournevis plat la vitesse de déplacement du vantail pour qu'il s'ouvre ou se ferme en moins de **6 secondes**.

**Remarque** : la puissance délivrée par les piles s'affaiblit au cours du temps. Le cas échéant, il faut changer les piles ou modifier le temps d'ouverture durant la séance.

5. Dans le tableau ci-dessous, précisez pour chaque système automatisé à quoi servent le ou les capteurs.

| Système d'arrosage<br>avec sonde                                              | Système d'Alarme<br>de maison                                               | Station<br>météorologique                                                                                          | Aspirateur<br>robot |
|-------------------------------------------------------------------------------|-----------------------------------------------------------------------------|----------------------------------------------------------------------------------------------------|---------------------|
|                                                                               |                                                                             |                                                                                                    |                     |
| Le capteur du système<br>d'arrosage détecte le taux<br>d'humidité de la terre | Les capteurs<br>du système<br>d'alarme de maison<br>détectent un mouvement. | Les capteurs<br>de la station<br>météorologique<br>détectent<br>la température<br>et la pression<br>atmosphérique. | Les capteurs        |

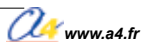

#### Correction

#### Document ressource n° 2 Module moteur - Description et implantation des composants

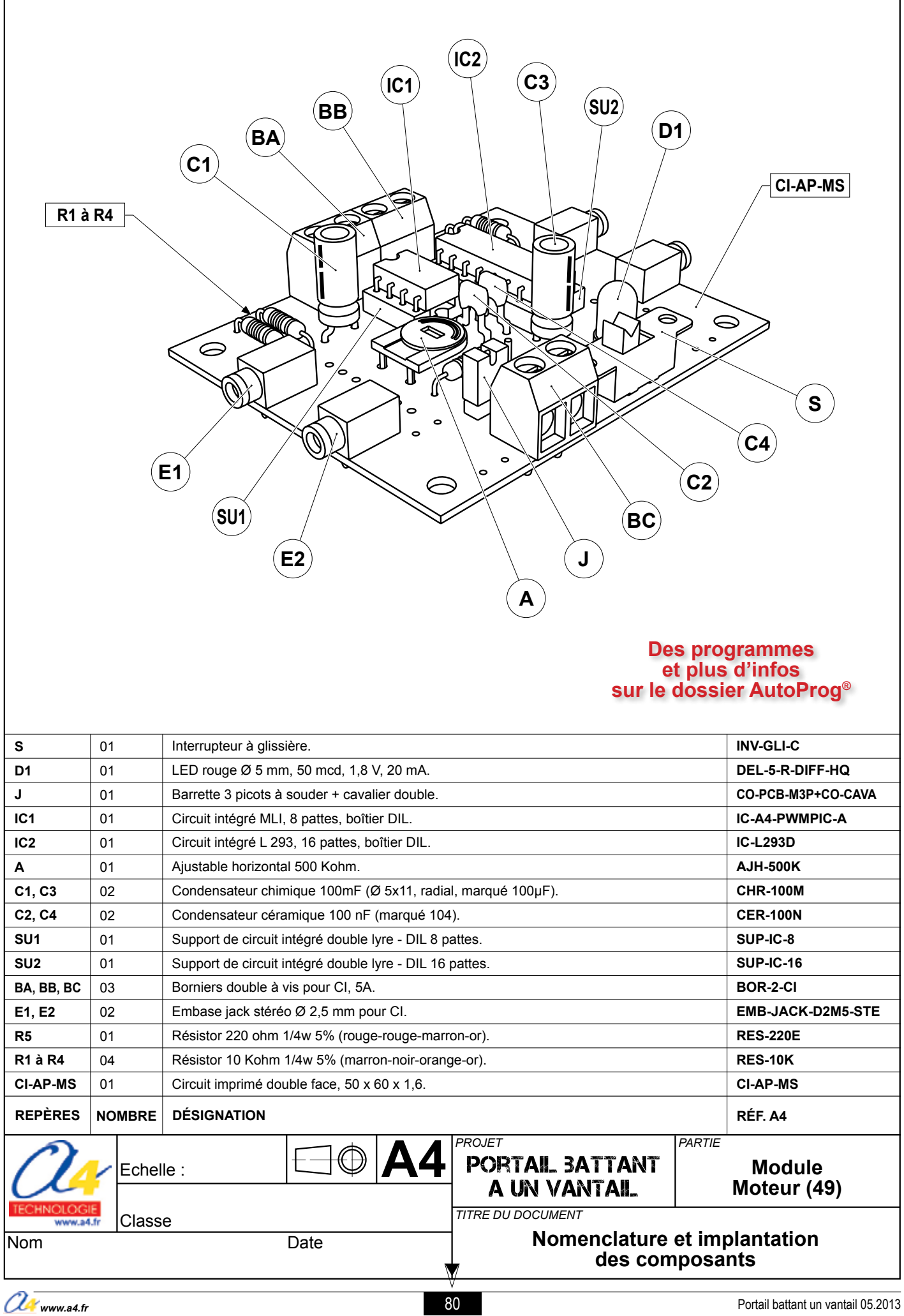

## Séquence N°3

## LA PROGRAMMATION D'UN SYSTÈME AUTOMATISÉ

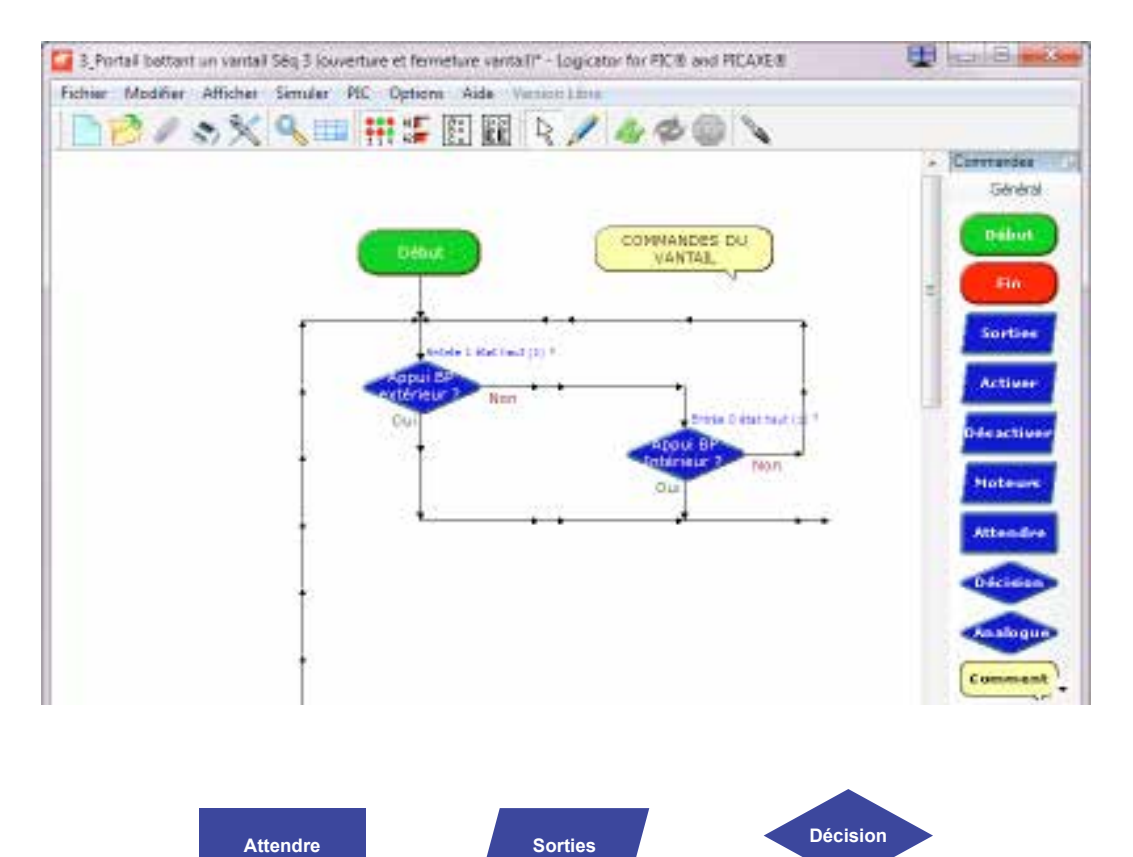

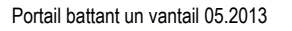

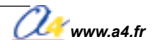

## Séquence N°3 - La programmation d'un système automatisé

Au cours de la séquence n°3, les élèves vont découvrir les principes de base de la programmation et intervenir sur un paramètre d'un programme.

#### Points du programme de technologie - 4<sup>e</sup>

Exemple de centre d'intérêt : La programmation d'un système automatisé.

Décrire sous forme schématique, le fonctionnement de l'objet technique (1)

Représentation fonctionnelle

Identifier les étapes d'un programme de commande représenté sous forme graphique. (1)

Organigramme

Modifier la représentation du programme de commande d'un système pour répondre à besoin particulier et valider le résultat obtenu. (1)

Condition

#### Mise en place de la séquence

Le professeur prépare la maquette et installe le programme 3.

# Matériels et ressources nécessaires : maquette montée et équipée avec ses modules AutoProg®; boîtier de commande AutoProg®; cordons de liaison; logiciel *Logicator* téléchargeable gratuitement sur www.a4.fr; tournevis plat; document ressource n°1 Câblage de la maquette; document ressource n°3 Extrait Norme ISO 5807 - Symboles organigramme de programmation; document Word Seq3-Programmation-système-automatise-A-completer; document Word Seq3-Programmation-système-automatise-Correction; modèles volumiques du portail battant un vantail.

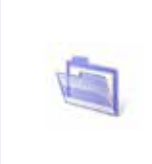

#### Pilotage de la maquette

La maquette est pilotée par le programme 3\_Portail battant un vantail Séq 3 (ouverture et fermeture vantail).plf fourni avec le cédérom ou téléchargeable gratuitement sur **www.a4.fr**.

Vous devez le transférer à l'aide du logiciel *Logicator* dans le boîtier AutoProg<sup>®</sup> selon le plan de câblage décrit dans le document ressource n°1.

**Remarque :** le programme fourni aux élèves automatise l'ouverture et la fermeture du portail avec une temporisation de deux secondes entre les deux processus.

Les élèves modifient graphiquement la programmation de la temporisation (commande **Attendre**) et augmentent le délai d'attente à 10 secondes pour laisser le temps aux véhicules et/ou aux personnes de passer.

|          | Attente                                       | Attente                                       |
|----------|-----------------------------------------------|-----------------------------------------------|
|          | Entrer ou sélectionner un temps d'attente (s) | Entrer ou sélectionner un temps d'attente (s) |
| Attendre | (0,001s à 65s) 🔽 💌                            | → (0,001s à 65s) <b>10</b> -                  |
|          | Commentaire Tempo 2s avant fermeture          | Commentaire Tempo 10s avant fermeture         |
|          | OK Annuler                                    | OK Annuler                                    |

#### Organisation pédagogique

La séquence est divisée en trois séances.

Après avoir observé le fonctionnement de la maquette, les élèves vont étudier la structure du programme et modifier un paramètre d'une commande de temporisation du programme.

#### Etape 1 Lancement de la séquence - Situation-problème

Après avoir fait un bref rappel de la séance précédente, le professeur pose le problème technique à résoudre.

Lorsque le portail est ouvert, la personne ou le véhicule ne dispose que de 2 secondes pour passer avant qu'il ne se referme automatiquement.

#### Comment améliorer l'ouverture et la fermeture automatique du portail battant?

Les élèves expriment oralement des hypothèses (exemple : il faut lui donner des ordres, transmettre un programme, etc.).

#### Etape 2 Investigations ou résolution de problème technique

Les élèves disposent de la maguette câblée en état de fonctionnement, du document élève et du document ressource n° 3.

La séguence est divisée en trois séances :

- Séance 1  $\rightarrow$  Observer le fonctionnement du portail battant un vantail
- Séance 2  $\rightarrow$  Étudier la structure d'un programme
- Séance 3 → Modifier les paramètres d'une commande

#### Étape 3 Synthèse

En s'aidant des réponses des élèves, le professeur précise :

- le rôle d'un organigramme et/ou d'un algorithme;
- les symboles utilisés dans un organigramme;
- les principes de la programmation.

#### Étape 4 Acquisition et structuration des connaissances

Les élèves notent sur leur classeur ou leur cahier le bilan de la séance :

Il est possible de représenter le programme d'un système automatisé graphiquement à l'aide d'un **organigramme** de programmation ou textuellement à l'aide d'un algorithme.

Les informations acquises par les capteurs (mouvement, fumée, lumière, etc.) ou en fonction d'une temporisation sont traitées par les commandes ou instructions d'un programme. Selon les besoins de l'utilisateur, il est possible de modifier la programmation de certains systèmes automatisés (alarme de maison, régulateur de chauffage, portail, etc.).

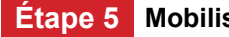

Etape 5 Mobilisation des connaissances

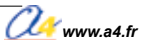

#### Séquence N°3 La programmation d'un système automatisé

#### Comment programmer la maguette de portail battant et lui transmettre des informations?

Les supports : la maquette avec ses modules Autoprog<sup>®</sup> et le document ressource n° 3.

#### Séance 1 Observer le fonctionnement du portail battant un vantail

- 1. Allumez le boîtier AutoProg® et le module moteur (bouton OFF/ON).
- 2. Appuyez sur le bouton-poussoir (extérieur ou intérieur) pour ouvrir le vantail.
- Décrivez le fonctionnement du vantail.

4. Précisez le problème que pourrait rencontrer une personne conduisant un véhicule.

#### Séance 2 Étudier la structure d'un programme

1. À partir des consignes fournies par votre professeur, ouvrez à l'aide du logiciel Logicator le fichier 3\_Portail battant un vantail Séq 3 (ouverture et fermeture vantail).plf.

- 2. En vous aidant du document ressource n°3, entourez sur la représentation graphique du programme ci-dessous : – en rouge, les symboles de décision (test);
- en vert, les symboles d'entrée-sortie.

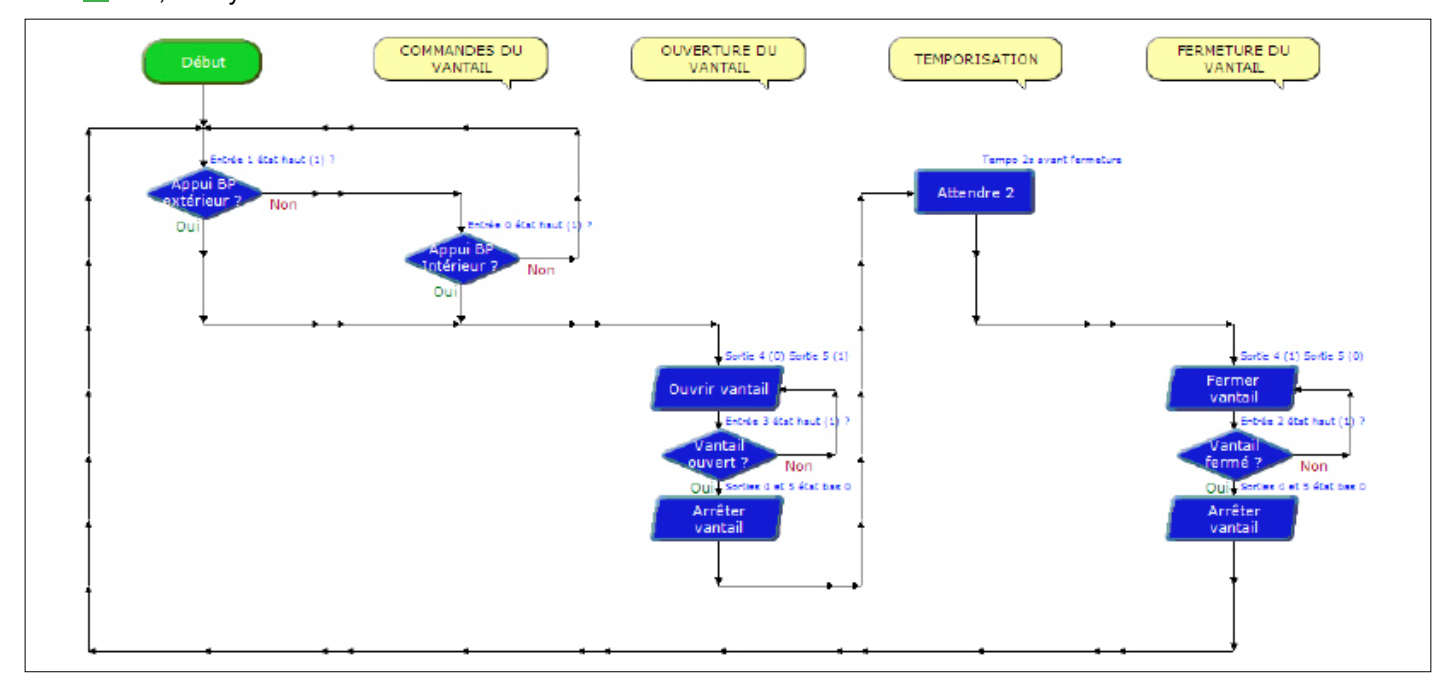

3. Complétez le schéma ci-dessous afin qu'il représente le cycle d'ouverture et de fermeture automatique de la maquette.

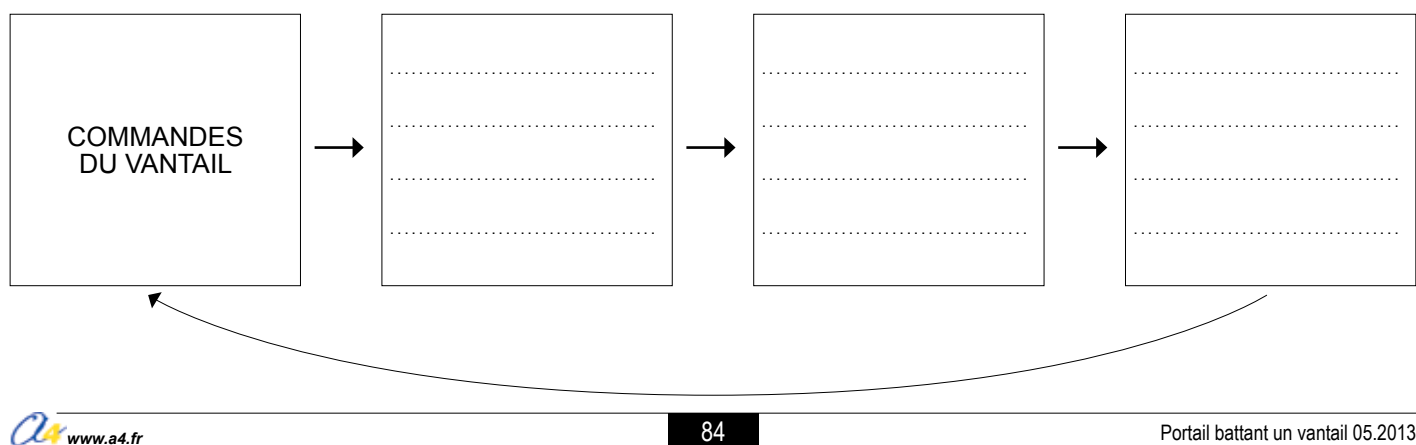

4. Décrivez le fonctionnement des deux symboles de décision suivants :

| Appui BP extérieur? | Appui BP intérieur? |
|---------------------|---------------------|
|                     |                     |
|                     |                     |
|                     |                     |
|                     |                     |

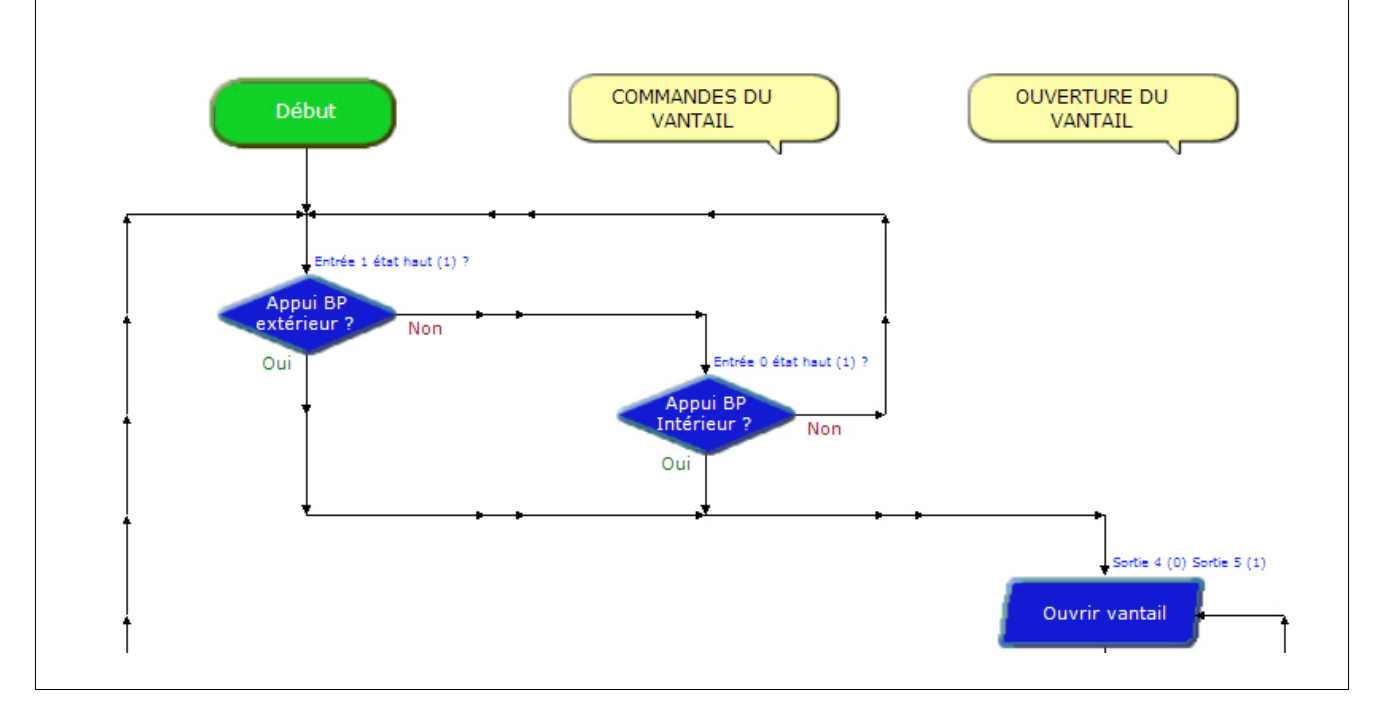

5. Expliquez à quoi servent les symboles dans un organigramme de programmation.

#### Séance 3 Modifier les paramètres d'une commande

| <b>1.</b> Entourez en bleu sur la représentation graphique du programme (page le symbole de traitement <b>Attendre 2</b> et précisez à quoi sert cette commande | précédente),<br>9.        | Attendre 2            |
|----------------------------------------------------------------------------------------------------|---------------------------|-----------------------|
|                                                                                                    |                           |                       |
| <ol> <li>Sélectionnez dans le programme la commande Attendre<br/>et activez-la par un double-clic.</li> </ol>                                                   | Attente                   |                       |
| <ol> <li>Dans la boîte de dialogue qui apparaît, modifiez le paramètre<br/>de cette commande en saisissant un temps d'attente de 10 secondes.</li> </ol>        | Entrer ou sélectionner un | temps d'attente (s)   |
| 4. Enregistrez le programme (Menu Fichier - Enregistrer).                                                                                                    | (0,001s à 65s)            | 2 -                   |
| 5. En vous aidant des informations fournies dans l'annexe,<br>transférez le programme dans le boîtier de commande AutoProg <sup>®</sup> .                       | Commentaire Temp          | oo 2s avant fermeture |
| <ol> <li>Vérifiez sur le portail battant l'impact de cette modification<br/>et précisez en quelques lignes son intérêt.</li> </ol>                              | ок                        | Annuler               |
|                                                                                                    |                           |                       |
|                                                                                                    |                           |                       |

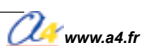

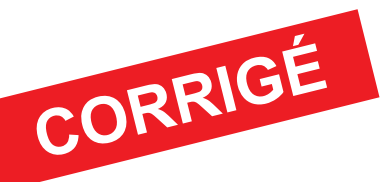

#### Séquence N°3 - La programmation d'un système automatisé

Comment programmer la maquette de portail battant et lui transmettre des informations?

#### Séance 1 Observer le fonctionnement du portail battant un vantail

3. Décrivez le fonctionnement du vantail.

- Lorsqu'on appuie sur un bouton-poussoir (extérieur ou intérieur), le vantail s'ouvre puis se referme
- au bout d'un instant (2 secondes).

4. Précisez le problème que pourrait rencontrer une personne conduisant un véhicule.

Une personne conduisant un véhicule risque de n'avoir pas le temps de passer car le temps d'attente entre l'ouverture et la fermeture du portail est insuffisant.

## Séance 2 Étudier la structure d'un programme

2. En vous aidant du document ressource n°3, entourez sur la représentation graphique du programme ci-dessous : – en rouge, les symboles de décision (test);

– en wert, les symboles d'entrée-sortie.

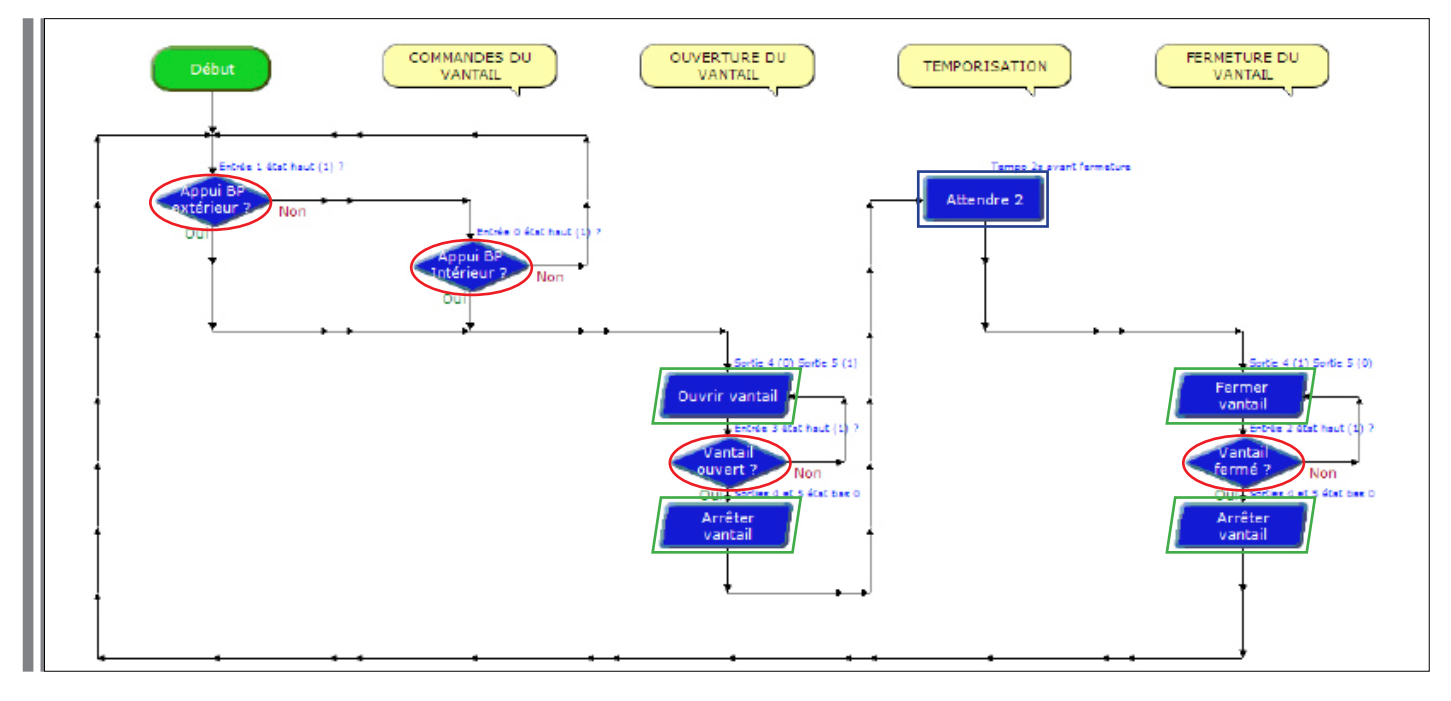

## 3. Complétez le schéma ci-dessous afin qu'il représente le cycle d'ouverture et de fermeture automatique de la maquette.

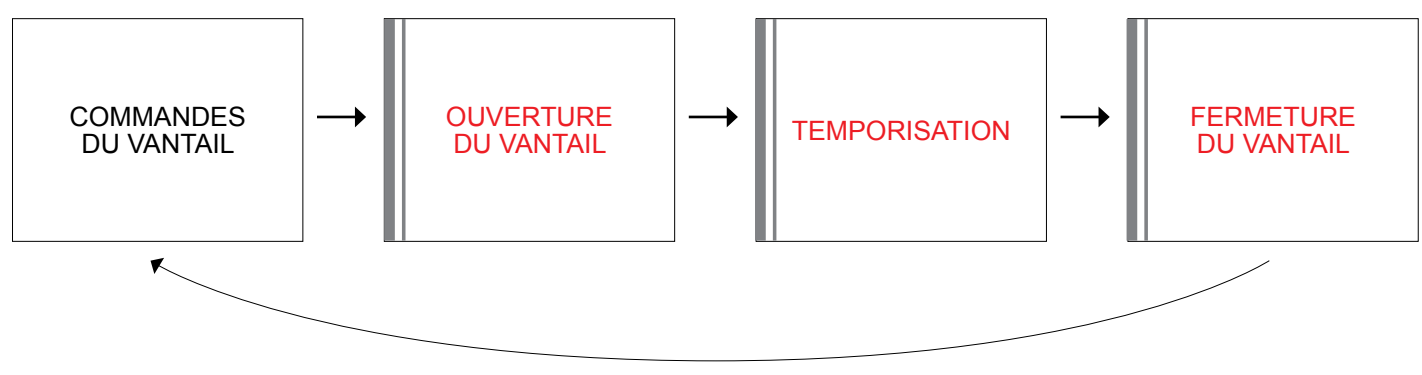

Correction

4. Décrivez le fonctionnement des deux symboles de décision suivants :

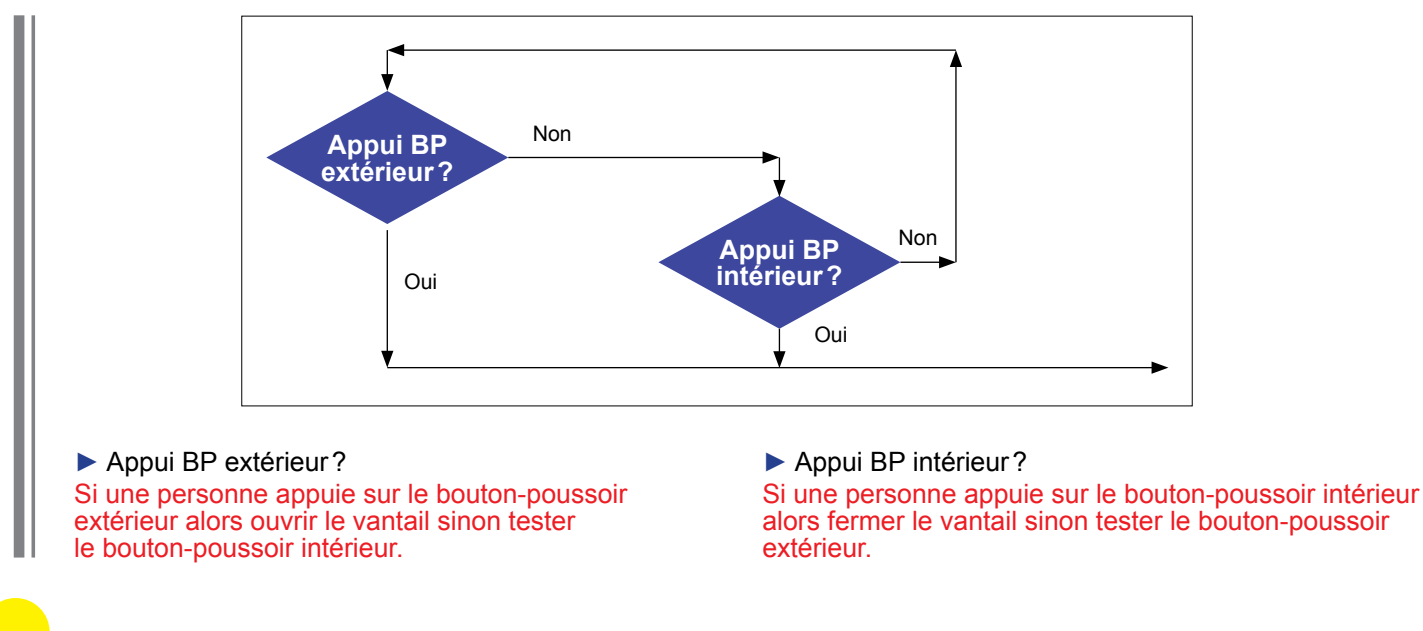

**Remarque:** cette question permettra d'expliquer le rôle des deux boutons-poussoirs dans ce programme.

**5.** Expliquer à quoi servent les symboles dans un organigramme de programmation.

Dans un organigramme de programmation, chaque symbole représente une étape du programme de commande d'un système.

## Séance 3 Modifier les paramètres d'une commande

Entourez en bleu sur la représentation graphique du programme (page précédente), le symbole de traitement Attendre 2 et précisez à quoi sert cette commande.
 Cette commande sert à fixer un délai d'attente (temporisation) de 2 secondes.

2. Sélectionnez dans le programme la commande Attendre et activez-la par un double-clic.

**3.** Dans la boîte de dialogue qui apparaît, modifiez le paramètre de cette commande à 10.

**5.** En vous aidant des informations fournies dans l'annexe, transférez le programme dans le boîtier de commande AutoProg<sup>®</sup>.

**Remarque :** au cours de cette séance, le professeur montre comment transférer un programme dans le boîtier de commande.

6. Vérifiez sur le portail battant l'impact de cette modification

et précisez en quelques lignes son intérêt.

La modification du délai d'attente à 10 secondes a permis d'allonger le temps de passage d'un véhicule et/ou de personnes.

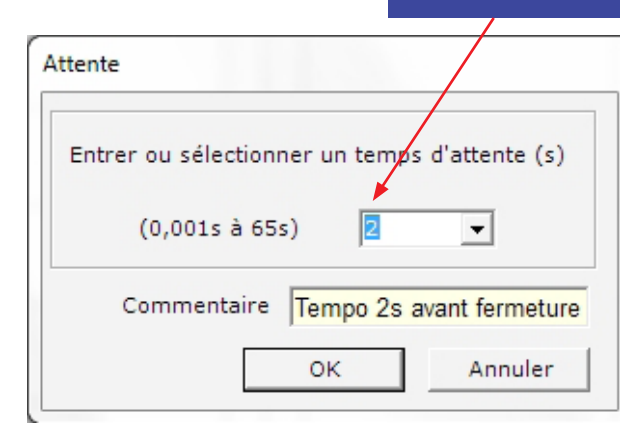

Attendre 2

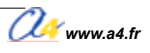

#### Document ressource n° 3 Extrait Norme ISO 5807 - Symboles organigramme de programmation

| SYMBOLES | DÉSIGNATION                                                                                                    | SYMBOLES             | DÉSIGNATION                                                                                                    |
|----------|----------------------------------------------------------------------------------------------------|----------------------|----------------------------------------------------------------------------------------------------|
|          | SYMBOLES<br>DE TRAITEMENT<br>Symbole général<br>traitement<br>Opération ou groupe<br>d'opérations sur<br>des données, commandes,<br>instructions, etc. |                      | SYMBOLES<br>AUXILIAIRES<br>Début, fin, interruption<br>Début, fin ou interruption<br>d'un organigramme,<br>point de contrôle, etc.        |
|          | <b>Sous-programme</b><br>Portion de programme<br>considérée comme<br>une simple opération.                                                             | NON                  | SYMBOLES<br>LOGIQUES<br>Décision - test                                                                                                   |
|          | Entrée-Sortie<br>Mise à disposition<br>d'une information.                                                                                              | Pour NON<br>Pour OUI | impliquant le choix<br>d'une voie parmi plusieurs.<br>Symbole couramment<br>utilisé pour représenter<br>une décision<br>ou un aiguillage. |

Sens conventionnel des liaisons Le sens général des lignes doit être : de haut en bas, de gauche à droite. Lorsque le sens ainsi défini n'est pas respecté, des pointes de flèches, à cheval sur la ligne, indiquent le sens utilisé.

## Séquence N°4

# LA PROGRAMMATION D'UNE NOUVELLE CONTRAINTE DE FONCTIONNEMENT

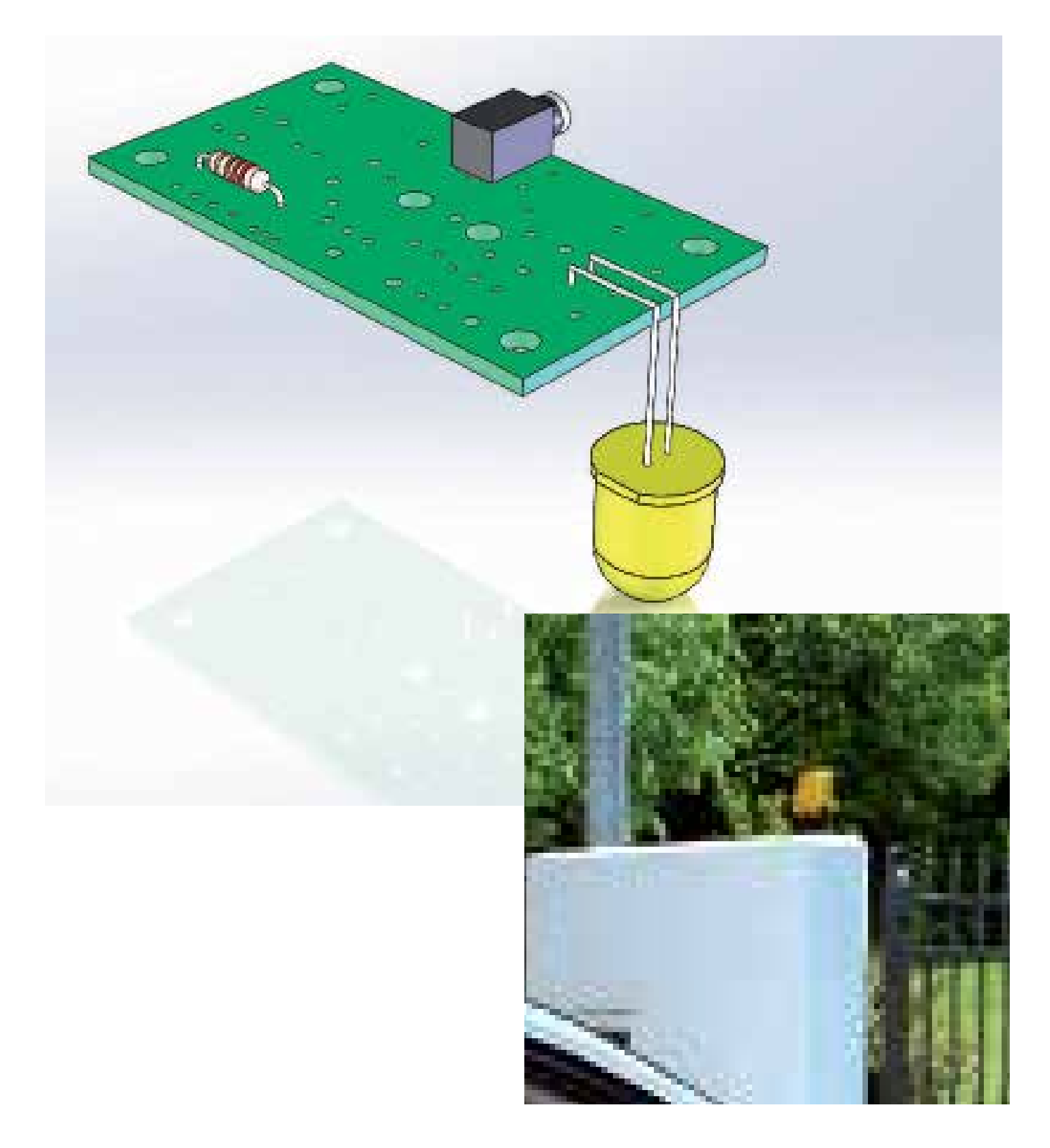

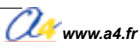

# Séquence N°4 - La programmation d'une nouvelle contrainte de fonctionnement

Au cours de la séquence n°4, les élèves vont modifier le programme du portail automatisé pour prendre en compte une contrainte réglementaire de fonctionnement relative à la signalisation clignotante du mouvement du portail.

#### Points du programme de technologie - 4<sup>e</sup>

Exemple de centre d'intérêt : La programmation d'un système automatisé.

| Décrire sous forme schématique, le fonctionnement de l'objet | Identifier les étapes d'un programme de commande représenté                                                                                               |
|--------------------------------------------------------------|----------------------------------------------------------------------------------------------------|
| technique (1)                                                | sous forme graphique. (1)                                                                                                    |
| Représentation fonctionnelle                                 | Organigramme                                                                                                    |
|                                                              | Modifier la représentation du programme de commande d'un<br>système pour répondre à besoin particulier et valider le résultat<br>obtenu. (1)<br>Condition |

#### Mise en place de la séquence

Le professeur prépare la maquette et installe le programme 4.

# Matériels et ressources nécessaires: maquette montée et équipée avec ses modules AutoProg®; boîtier de commande AutoProg®; cordons de liaison; logiciel Logicator téléchargeable gratuitement sur www.a4.fr; tournevis plat; document Word Seq4-Programmation-contrainte-fonctionnement-A-completer; document Word Seq4-Programmation-contrainte-fonctionnement-Correction; document ressource n°4 Les commandes graphiques de Logicator; modèles volumiques du portail battant un vantail.

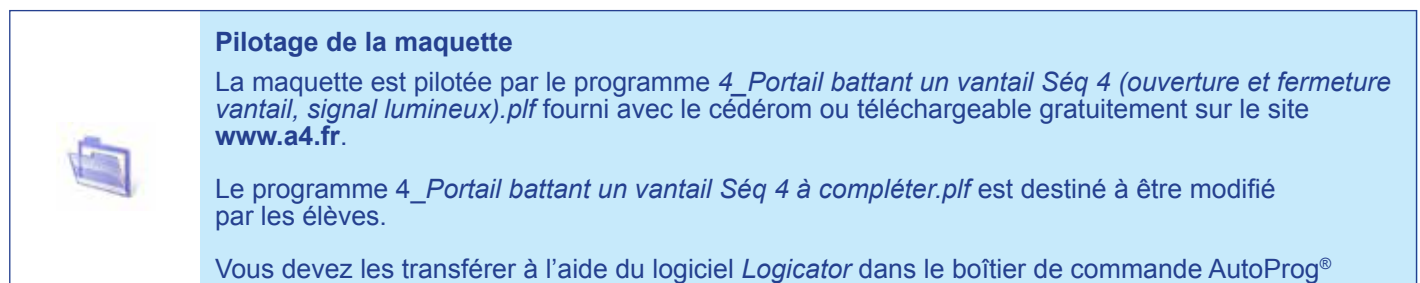

selon le plan de câblage décrit dans le document ressource n°1.

Les élèves vont chercher à modifier l'organigramme de programme en fonction d'une nouvelle contrainte : signaler l'ouverture ou la fermeture du vantail. Ils vont modifier un programme pour que le module signal lumineux clignote durant l'ouverture ou la fermeture du vantail.

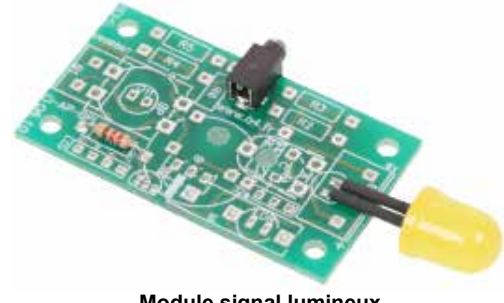

Module signal lumineux Réf. K-AP-MGYR-M

#### Organisation pédagogique

La séquence est divisée en quatre séances.

Après avoir observé le fonctionnement de la maquette, les élèves vont étudier la structure du programme et ajouter deux commandes pour que le signal lumineux clignote lors de l'ouverture ou de la fermeture du vantail.

Après avoir fait un bref rappel de la séance précédente, le professeur pose le problème technique à résoudre.

#### Étape 1 Lancement de la séquence - Situation-problème

Le professeur présente la contrainte réglementaire : *Tout mouvement du portail doit être signalé par un feu clignotant visible de chaque côté…* 

Comment faire clignoter le signal lumineux durant l'ouverture ou la fermeture du vantail?

Les élèves expriment oralement des hypothèses (exemple : il faut modifier le programme, etc.).

#### Étape 2 Investigations ou résolution de problème technique

Les élèves disposent de la maquette câblée en état de fonctionnement, du document élève et du document ressource n°3.

La séquence est divisée en quatre séances :

- Séance 1 → Observer le fonctionnement d'un système
- Séance 2  $\rightarrow$  Décrire un programme sous la forme d'un texte
- Séance 3  $\rightarrow$  Compléter un organigramme de programmation
- Séance 4  $\rightarrow$  Modifier et transférer un programme

#### Étape 3 Synthèse

En s'aidant des réponses des élèves, le professeur précise :

- le rôle d'un algorithme;

- les raisons pour lesquélles on modifie un programme.

#### Étape 4 Acquisition et structuration des connaissances

Les élèves notent sur leur classeur ou leur cahier le bilan de la séance :

Le programme d'un système automatisé peut être décrit graphiquement par un organigramme de programmation ou textuellement par un algorithme. Sa modification permet d'adapter le système à une nouvelle fonction ou une nouvelle contrainte. Cela nécessite l'ajout, la correction ou la suppression d'une ou plusieurs commandes ou instructions.

Les ordres de commande de la chaîne d'énergie par la chaîne d'informations sont transmis par une interface. Les signaux sont transportés par des cordons (électriques, téléphoniques, optiques) ou par des ondes électromagnétiques (infrarouge, radio...). Le choix du mode de transmission dépend des applications mises en œuvre ou des besoins.

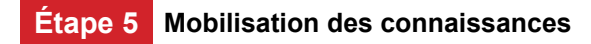

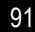

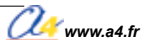

#### Séquence N°4 La programmation d'une nouvelle contrainte de fonctionnement

Comment faire clignoter le signal lumineux durant l'ouverture ou la fermeture du vantail?

Les supports de travail : la maquette avec ses modules Autoprog® et le document ressource n°4.

#### Séance 1 Observer le fonctionnement d'un système

- 1. Allumez le boîtier de commande AutoProg<sup>®</sup> et le module moteur (bouton OFF/ON).
- 2. Appuyez sur le bouton-poussoir extérieur ou intérieur pour commander l'ouverture ou la fermeture du portail.
- 3. Notez ci-dessous le fonctionnement du signal lumineux.

#### Séance 2 Décrire sous la forme d'un texte un programme

1. En vous aidant du document ressource n°4, notez ci-dessous chaque étape de l'algorithme.

| - · · · |
|---------|

2. Repérez les deux types de description utilisés pour comprendre plus facilement le programme d'un système automatisé.

#### Séance 3 Compléter un organigramme de programmation

À partir de l'algorithme ci-dessous, complétez l'organigramme de programmation pour prendre en compte une nouvelle **contrainte de fonctionnement** lors de l'ouverture du vantail : *Tout mouvement du portail battant doit être signalé par un feu clignotant visible de chaque côté…* 

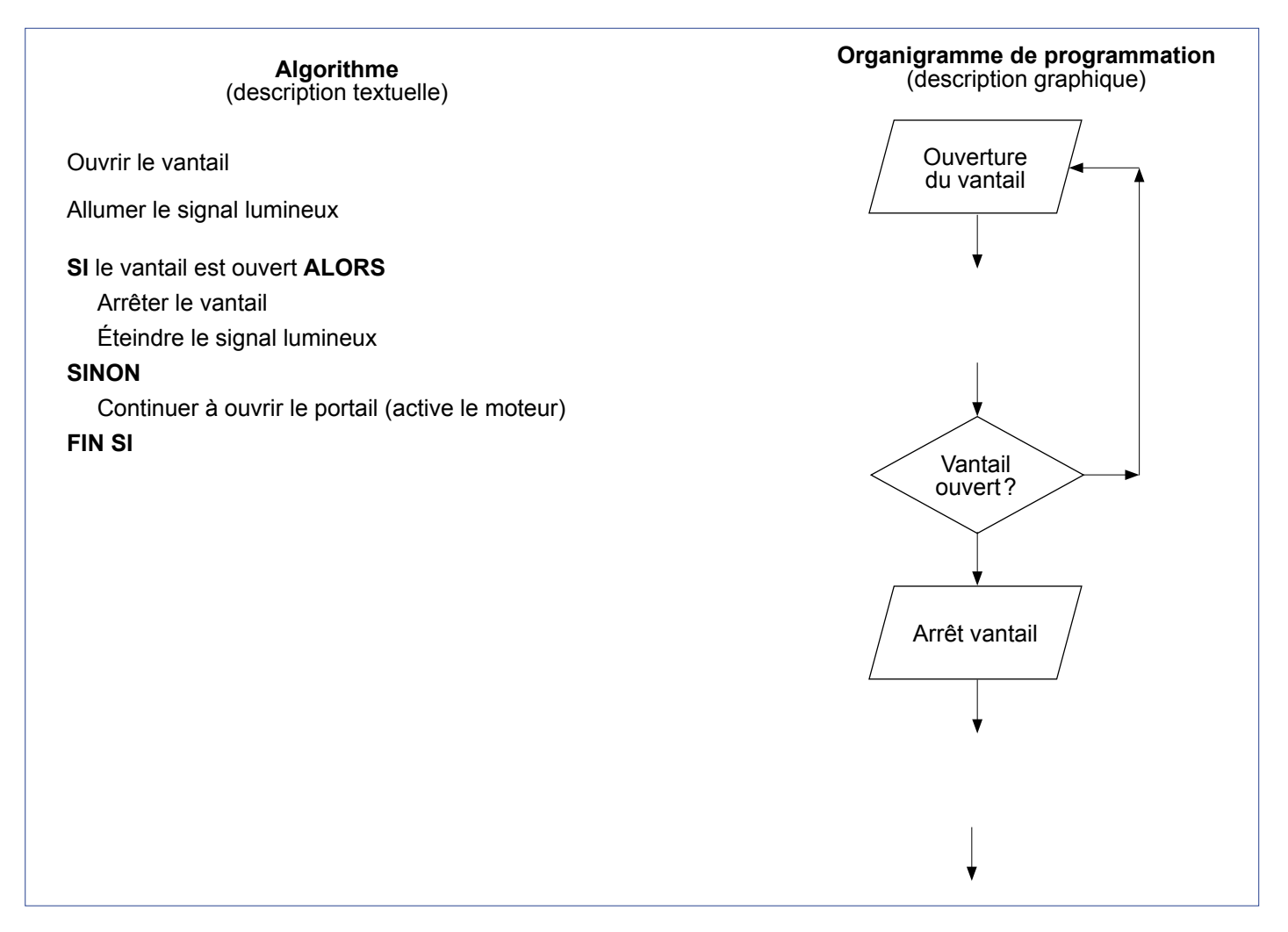

#### Séance 4 Modifier et transférer un programme

- 1. Lancez le logiciel de programmation *Logicator*.
- 2. Ouvrez le fichier 4\_Portail battant un vantail Séq 4 à compléter.plf.

**3.** À l'aide des commandes **Activer** et **Désactiver** de *Logicator*, procédez aux modifications du programme pour que la LED clignote durant l'ouverture ou la fermeture et s'éteigne après l'arrêt du portail.

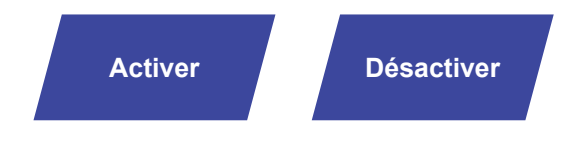

- 4. Enregistrez le programme (Menu Fichier Enregistrer).
- 5. En vous aidant de l'annexe, transférez le programme dans le boîtier de commande AutoProg®.
- 6. Vérifiez l'impact de cette modification du programme sur le portail battant.

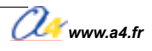

Correction

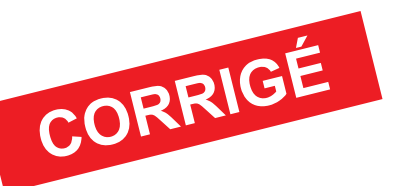

#### Séquence N°4 - La programmation d'une nouvelle contrainte de fonctionnement

Comment faire clignoter le signal lumineux durant l'ouverture ou la fermeture du vantail?

#### Séance 1 Observer le fonctionnement d'un système

3. Notez ci-dessous le fonctionnement du signal lumineux.

Le signal lumineux clignote durant toute la période de déplacement du vantail.

#### Séance 2 Observer le fonctionnement d'un système

1. En vous aidant du document ressource n°4, notez ci-dessous chaque étape de l'algorithme

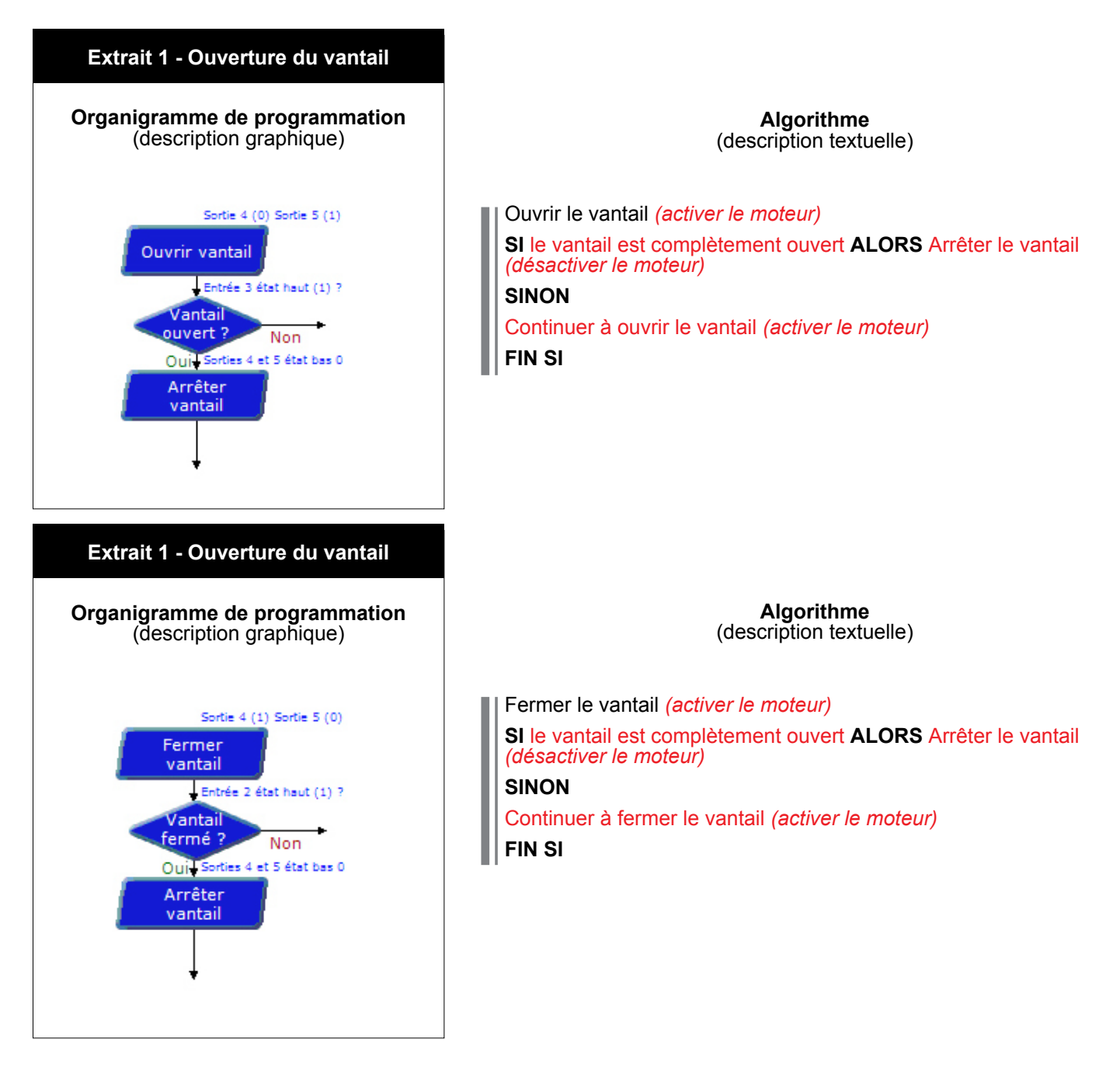

2. Notez les deux types de description utilisés pour comprendre plus facilement le programme d'un système automatisé.
 L'organigramme de programmation et l'algorithme.

#### Séance 3 Compléter un organigramme de programmation

À partir de l'algorithme ci-dessous, complétez l'organigramme de programmation pour prendre en compte une nouvelle **contrainte de fonctionnement** lors de l'ouverture du vantail : *Tout mouvement du portail battant doit être signalé par un feu clignotant visible de chaque côté…* 

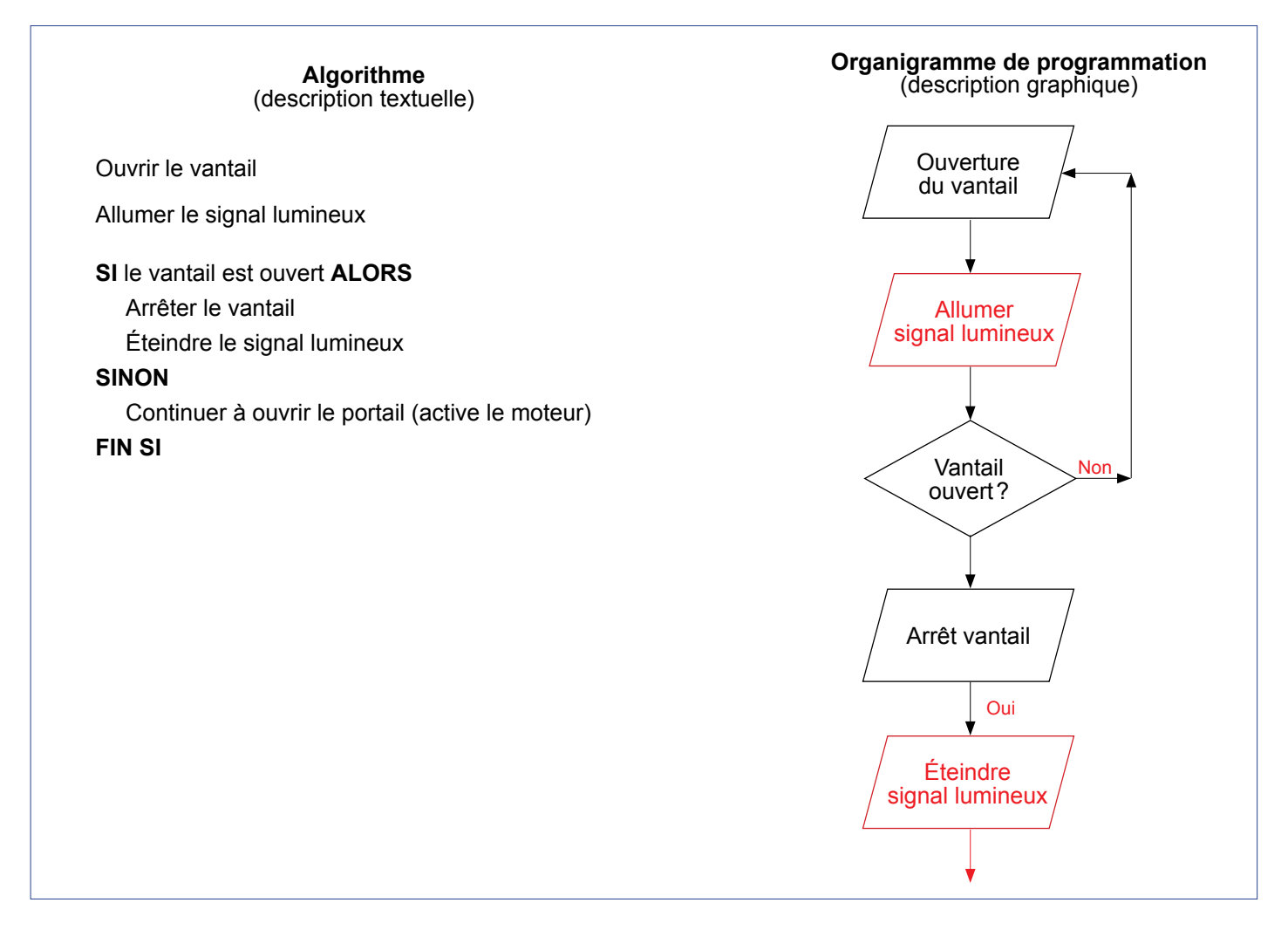

#### Séance 4 Modifier et transférer un programme

2. Ouvrez le fichier 4\_Portail battant un vantail Séq 4 à compléter.plf.

**3.** À l'aide des commandes **Activer** et **Désactiver** de *Logicator*, procédez aux modifications du programme pour que la LED clignote durant l'ouverture ou la fermeture et s'éteigne après l'arrêt du portail.

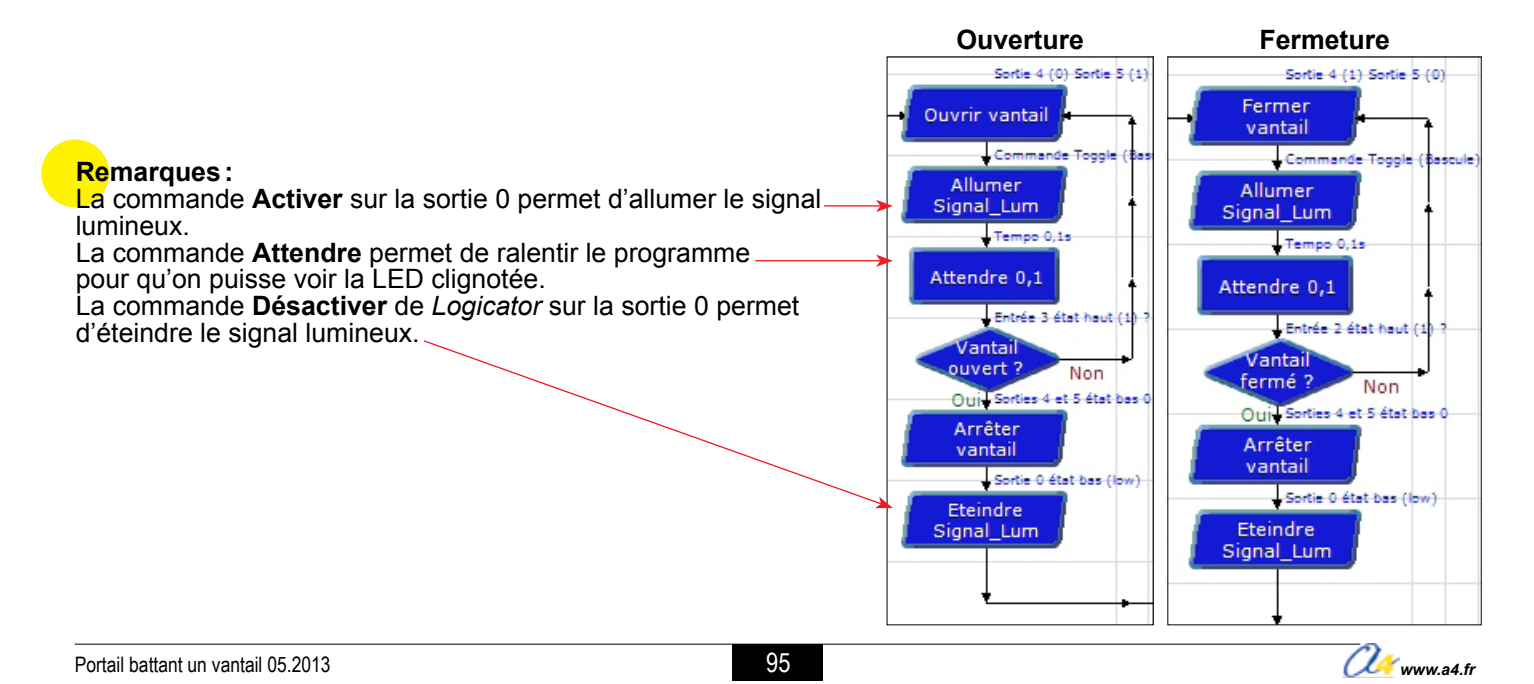

#### Document ressource n°4 - Les commandes graphiques de Logicator

Dans le logiciel de programmation Logicator, les symboles courants sont accessibles à partir de la barre des commandes et de l'onglet **Général**. Chaque cellule est programmable.

| Fichier Modifier Afficher Simuler PIC Options Aide | * Version non enregistrée *** |             |
|----------------------------------------------------|-------------------------------|-------------|
| 📄 📂 🖉 🤝 💥 🔍 🎟 🗰 📲 📳 🔡                              | R 🥖 🕹 🥏 🚥 🔪                   |             |
|                                                    | ∧ Co                          | mmandes 🥥   |
|                                                    |                               | Général ┥   |
|                                                    |                               | Variables   |
| Début                                              |                               | Procédures  |
|                                                    |                               | Sorties son |
|                                                    |                               | E/S séries  |
|                                                    | -                             | Autres E/S  |
|                                                    | •                             | Avancé      |
|                                                    |                               |             |

Les commandes sont regroupées dans différentes rubriques : Général, Variables, Procédures, Sorties son, E/S séries, Autres E/S et Avancé.

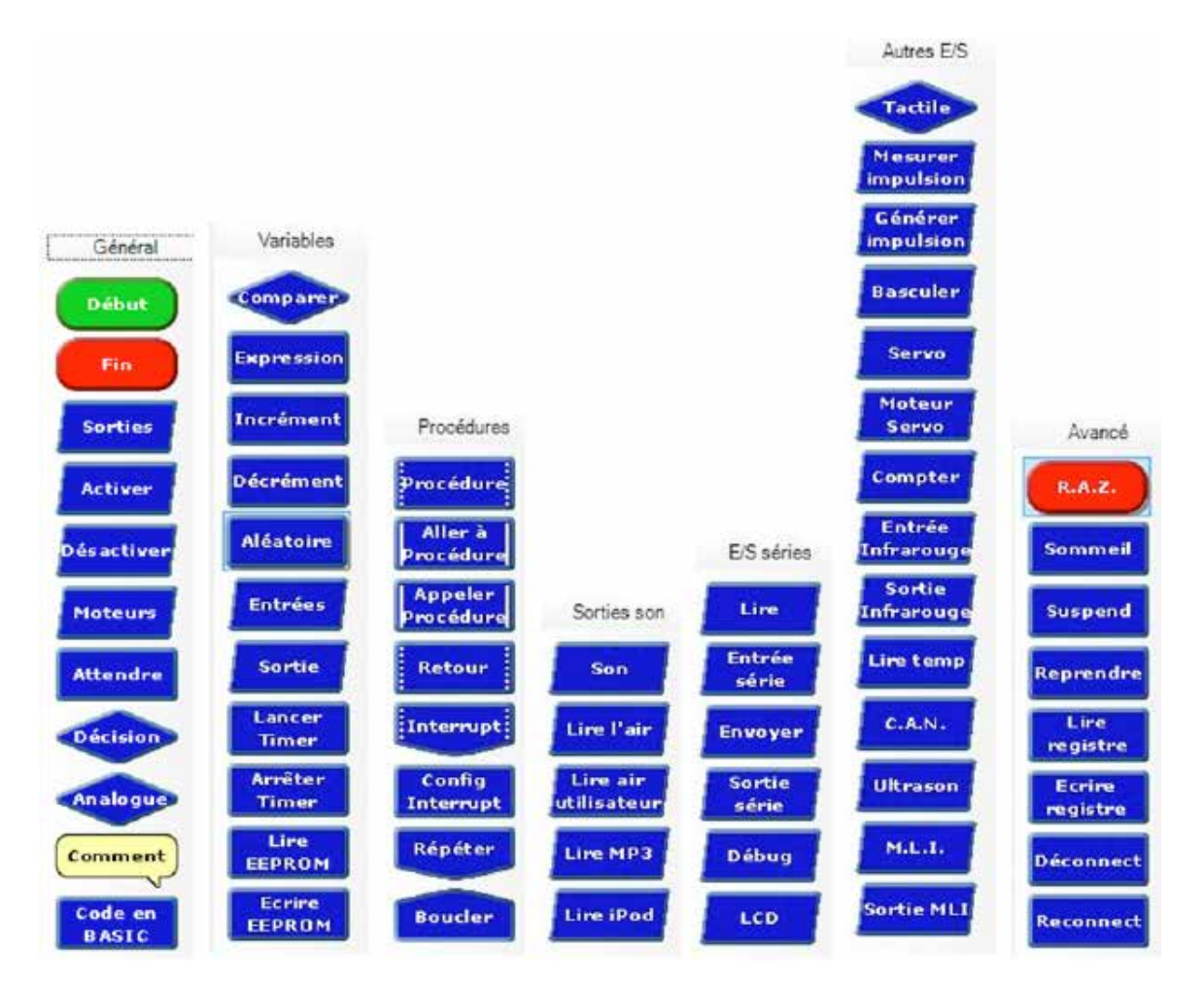

Pour insérer une commande graphique dans votre programme, il faut la sélectionner avec la souris et la faire glisser dans une cellule. Une fois la commande intégrée à votre diagramme, double-cliquer dessus pour appeler l'écran de paramétrage.

#### Remarques :

En fonction de la version dont vous disposez (Initial, Étudiant ou Complète) vous n'avez pas accès à toutes les instructions. Certaines sont grisées.

# Séquence N°5

# LA PROGRAMMATION D'UNE NOUVELLE CONTRAINTE DE SÉCURITÉ

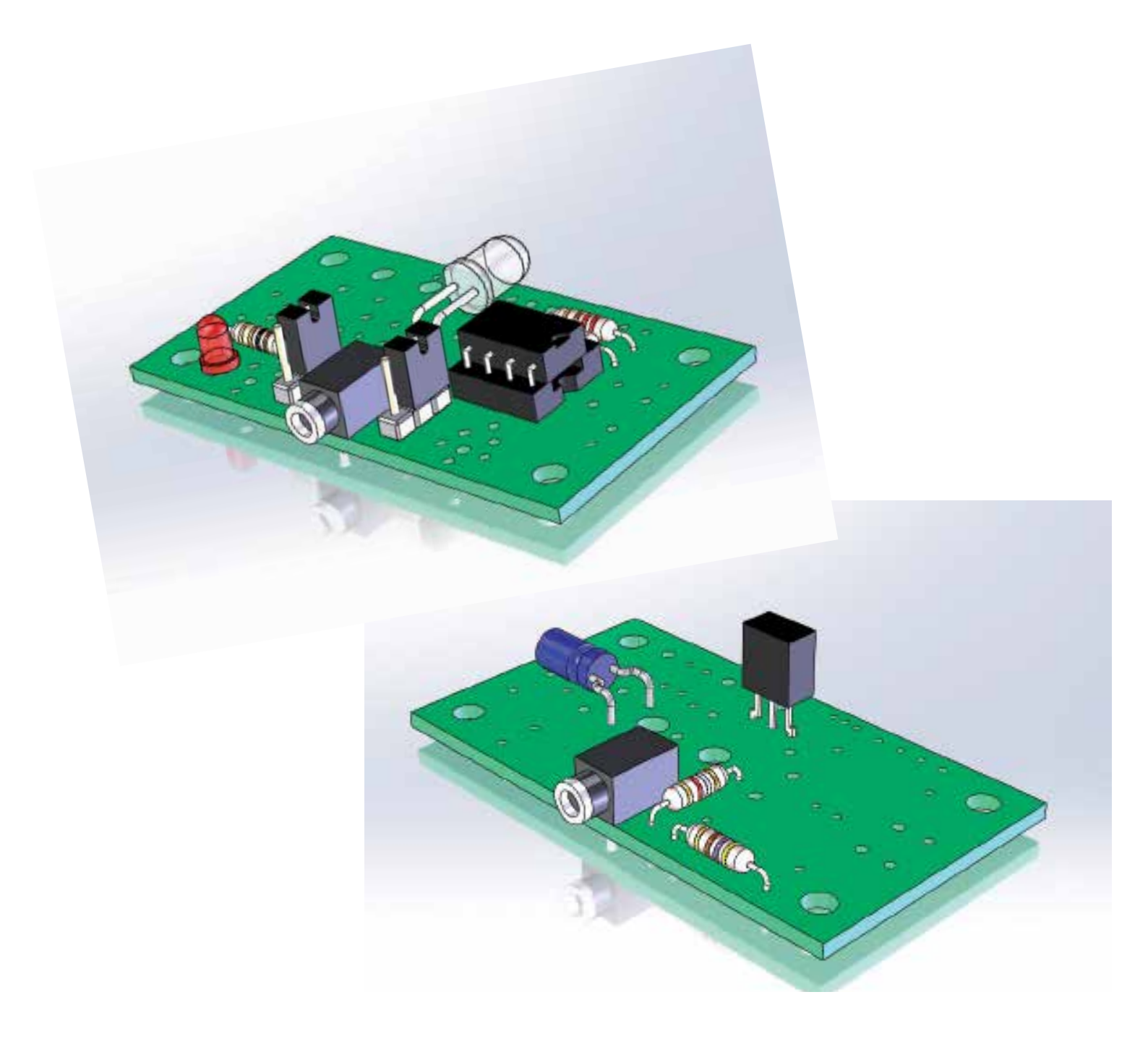

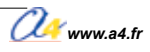

### Séquence N°5 - La programmation d'une nouvelle contrainte de sécurité

## Les élèves analysent et modifient un programme pour prendre en compte une contrainte de sécurité relative à la protection des personnes et des véhicules - NF EN 13241-1.

#### Points du programme de technologie - 4<sup>e</sup>

Exemple de centre d'intérêt : La programmation d'un système automatisé.

| Décrire sous forme schématique, le fonctionnement de l'objet<br>technique (1)<br>Représentation fonctionnelle | Identifier les étapes d'un programme de commande représenté<br>sous forme graphique. (1)<br>Organigramme                                                  |
|----------------------------------------------------------------------------------------------------|----------------------------------------------------------------------------------------------------|
|                                                                                                    | Modifier la représentation du programme de commande<br>d'un système pour répondre à besoin particulier et valider<br>le résultat obtenu. (1)<br>Condition |
|                                                                                                    | Repérer le mode de transmission pour une application donnée<br>Transport du signal (1)                                                                    |

#### Mise en place de la séquence

Le professeur prépare la maquette et installe le programme 5.

|--|

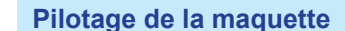

La maquette est pilotée par le programme 5\_Portail battant un vantail Séq 5 (ouverture et fermeture vantail, barrière infrarouge).plf fourni avec le cédérom ou téléchargeable gratuitement sur **www.a4.fr**.

Le programme 5\_*Portail battant un vantail Séq 5 à compléter.plf* est destiné à être modifié par les élèves.

Vous devez les transférer à l'aide du logiciel *Logicator* dans le boîtier de commande AutoProg<sup>®</sup> selon le plan de câblage décrit dans le document ressource n°1.

Lors de la fermeture du portail, si le système automatisé détecte une présence par le biais d'une barrière infrarouge (module émetteur et récepteur infrarouge), le portail doit de nouveau s'ouvrir.

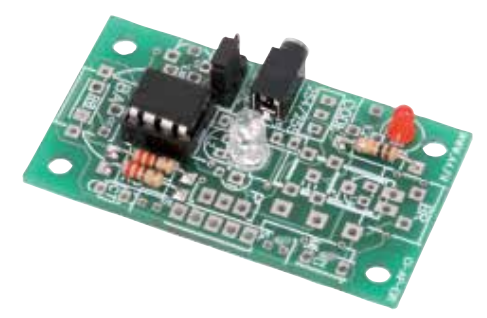

Module émetteur pour barrière infrarouge Réf. K-AP-MEBIR-M

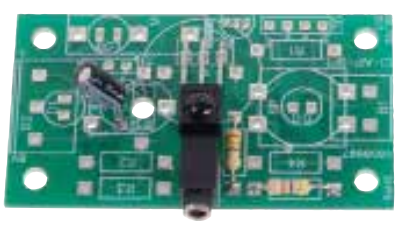

Module récepteur pour barrière infrarouge Réf. K-AP-MRIR-M

🚑 www.a4.fr

#### Organisation pédagogique

La séquence est divisée en quatre séances.

#### La démarche de résolution d'un problème technique.

Après avoir fait un bref rappel de la séance précédente, le professeur pose le problème technique à résoudre.

#### Étape 1 Lancement de l'activité - Situation-problème

Un véhicule et/ou une personne peuvent enfreindre les règles de sécurité. Ils peuvent notamment passer pendant l'ouverture ou la fermeture du vantail.

Des contraintes réglementaires stipulent : Les tabliers ne doivent pas provoquer d'écrasement, d'entraînement ou de coincement pour les personnes les manœuvrant ou celles se trouvant à proximité, pendant la phase d'ouverture ou de fermeture. En utilisant un dispositif de détection de présence (barrières infrarouges), limitation des efforts.

## Comment programmer la maquette de portail battant pour améliorer la sécurité lors de l'ouverture ou la fermeture du vantail ?

Les élèves expriment oralement des **hypothèses** (exemple : il faut un détecteur de présence, modifier le programme, etc.).

#### Étape 2 Investigations ou résolution d'un problème technique

Les élèves disposent de la maquette câblée en état de fonctionnement, du document élève et du document ressource n° 5 *La programmation d'une structure conditionnelle.* 

Au cours des quatre séances suivantes, ils vont :

- Séance 1 → Observer le fonctionnement d'un système de détection optique
- Séance 2  $\rightarrow$  Compléter un organigramme de programmation
- Séance 3 → Modifier et transférer un programme

#### Étape 3 Synthèse

En s'aidant des réponses des élèves, le professeur précise :

- le rôle d'un algorithme;
- les raisons pour lesquelles on modifie un programme;
- les modes de transmission du signal.

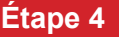

#### 4 Acquisition et structuration des connaissances

Les élèves notent sur leur classeur ou leur cahier le bilan de la séance :

Le **programme** d'un système automatisé peut être décrit graphiquement par un **organigramme** ou textuellement par un **algorithme**. Sa modification permet d'adapter le système à une nouvelle fonction ou une nouvelle **contrainte**. Cela nécessite l'ajout, la correction ou la suppression d'une ou plusieurs **commandes** ou instructions. Les ordres de commande de la **chaîne d'énergie** par la **chaîne d'informations** sont transmis par une **interface**. Les **signaux** sont transportés par des cordons (électriques, téléphoniques, optiques) ou par des ondes électromagnétiques (infrarouge, radio…). Le choix du mode de transmission dépend des applications mises en œuvre ou des besoins.

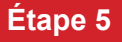

Mobilisation des connaissances

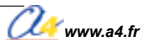

#### Séquence N°5 La programmation d'une nouvelle contrainte de sécurité

Comment programmer la maquette de portail battant pour améliorer la sécurité lors de l'ouverture ou la fermeture du vantail?

Les supports de travail : la maquette avec ses modules Autoprog® et le document ressource n° 5.

#### Séance 1 Observer le fonctionnement d'un système de détection optique

1. Allumez le boîtier de commande AutoProg<sup>®</sup> et le module moteur (bouton **OFF/ON**).

2. Appuyez sur le bouton-poussoir extérieur ou intérieur pour commander l'ouverture ou la fermeture du portail. Durant le déplacement du vantail, placez un objet ou votre main entre l'émetteur et le récepteur infrarouge (face avant de la maquette).

3. Notez ci-dessous le fonctionnement de la maquette.

| <br> | <br> |  |
|------|------|--|
| <br> | <br> |  |
| <br> | <br> |  |
| <br> | <br> |  |
|      |      |  |

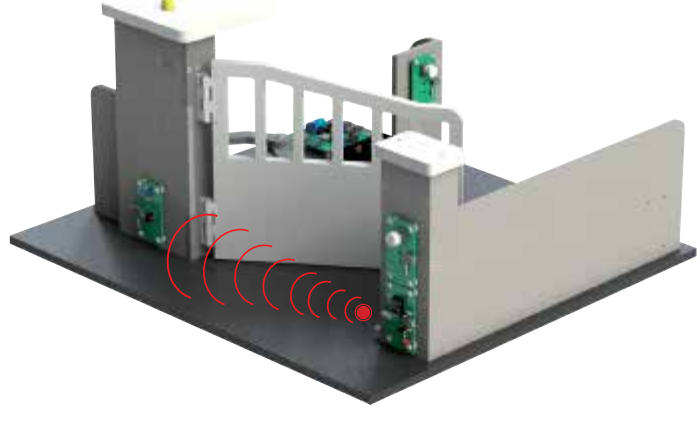

#### Séance 2 Compléter un organigramme de programmation

1. À partir de l'algorithme ci-dessous, complétez l'organigramme de programmation pour prendre en compte une nouvelle contrainte sécurité concernant la détection des véhicules et /ou des personnes lors de **l'ouverture** du vantail.

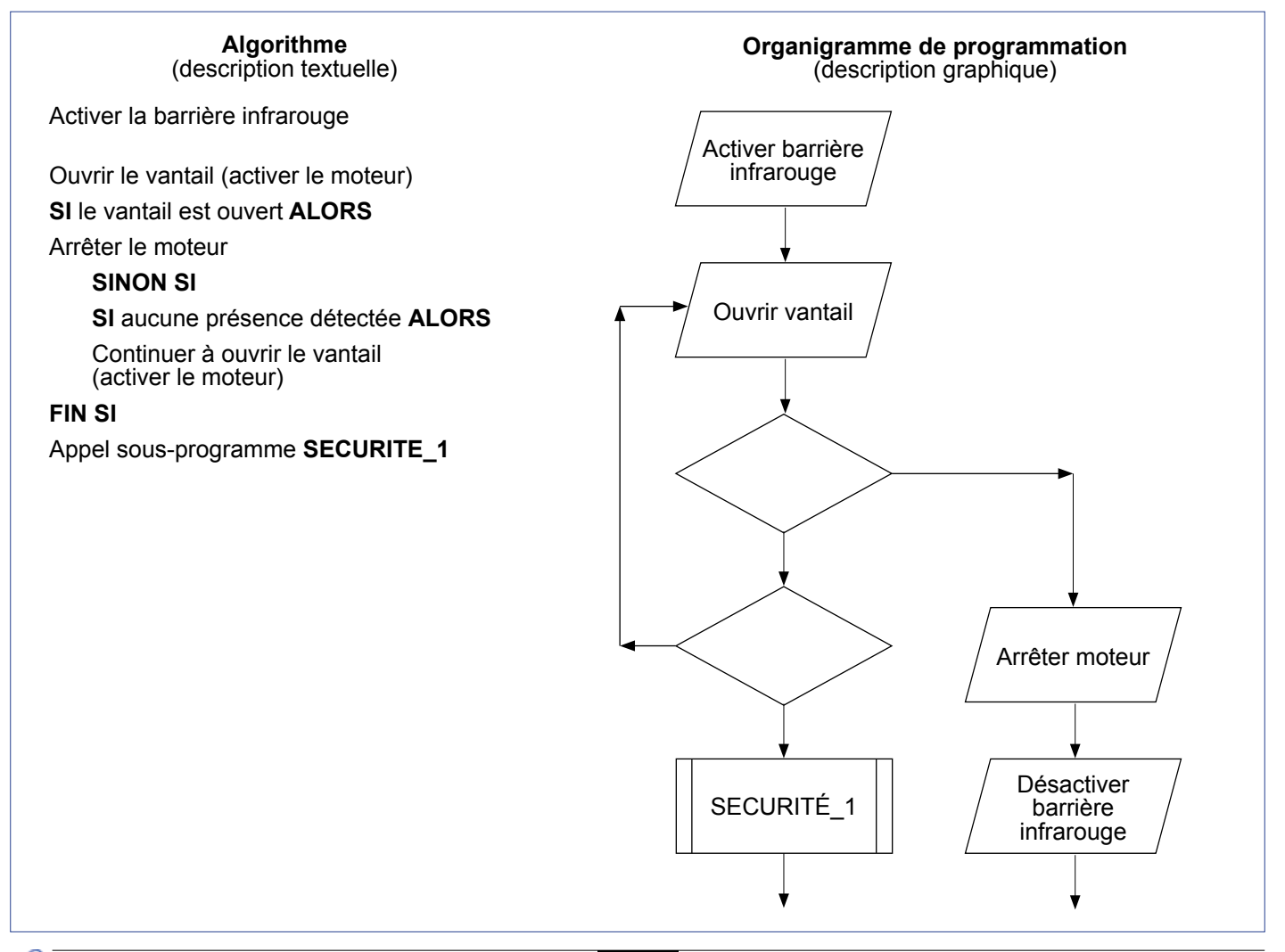

💯 www.a4.fr

2. À partir de l'algorithme ci-dessous, complétez l'organigramme de programmation pour prendre en compte une nouvelle contrainte sécurité concernant la détection des véhicules et /ou des personnes lors de la fermeture du vantail.

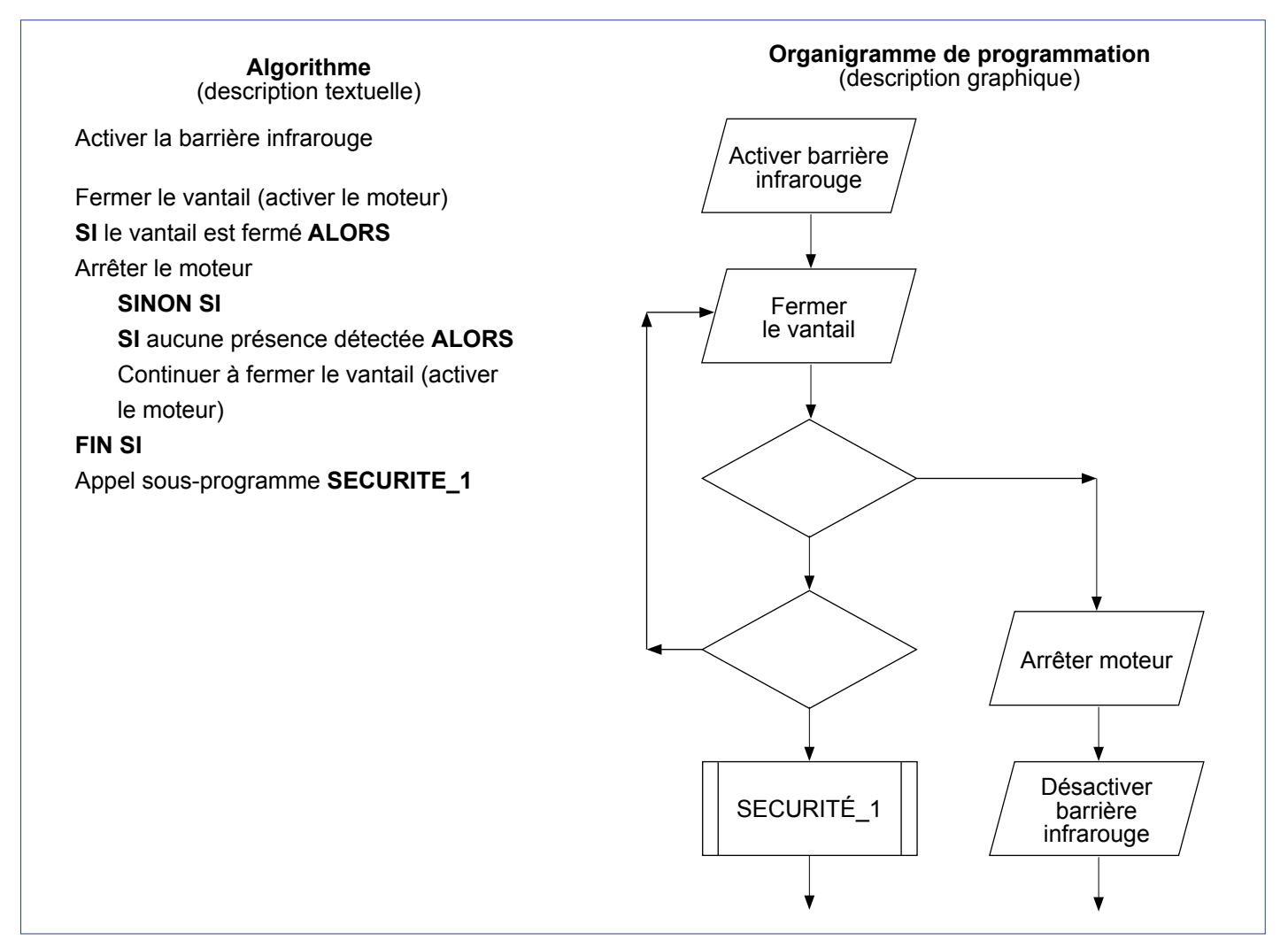

#### Séance 3 Modifier et transférer un programme

1. Lancez Logicator et ouvrez le fichier 5\_Portail battant un vantail Séq 5 à compléter.plf.

**2.** Procédez aux modifications du programme pour que la présence d'un véhicule et/ou de personnes soit prise en compte (appel du sous-programme **SECURITE\_1**).

Déterminez le rôle du sous-programme **SECURITE\_1** lorsque la barrière de sécurité a détecté une présence.

**3.** Transférez le programme dans le boîtier de commande AutoProg<sup>®</sup>.

4. Vérifiez l'impact de cette modification du programme sur la maquette.

#### Séance 4 Repérer le mode de transmission d'un signal

1. Précisez la nature des ondes émises pour la détection de véhicules et/ou personnes.

.....

2. Notez la principale caractéristique de ce type d'ondes.

Portail battant un vantail 05.2013

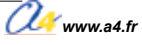

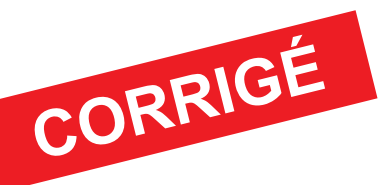

#### Séquence N°5 La programmation d'une nouvelle contrainte de sécurité

Comment programmer la maquette de portail battant pour améliorer la sécurité lors de l'ouverture ou la fermeture du vantail?

#### Séance 1 Observer le fonctionnement d'un système de détection par infrarouge

3. Notez ci-dessous le fonctionnement de la maquette.

Lorsqu'un objet est détecté entre l'émetteur

et le récepteur infrarouge, le vantail s'arrête.

Tant que la barrière infrarouge détecte un objet, elle s'arrête.

Au bout de cinq secondes de temporisation, le vantail reprend sa course jusqu'à son ouverture et sa fermeture complète.

**Remarque :** le professeur pourra aider les élèves à repérer les deux modules infrarouge en projetant une vue 3D du portail battant avec la visionneuse *eDrawings* (voir cédérom).

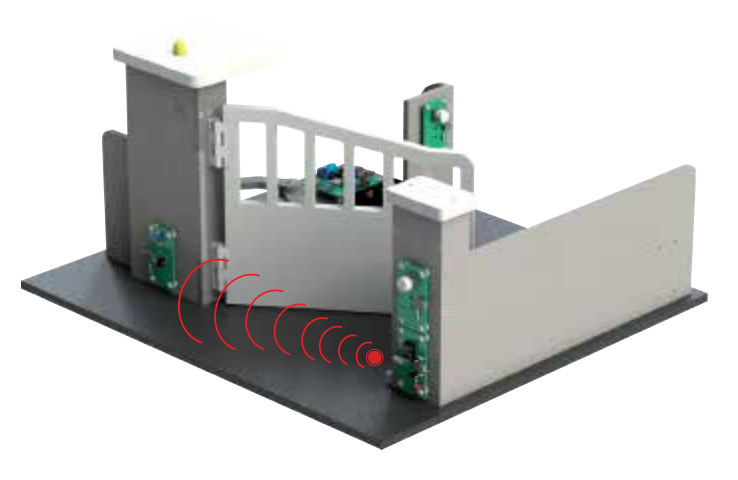

#### Séance 2 Compléter un organigramme de programmation

1. À partir de l'algorithme ci-dessous, complétez l'organigramme de programmation pour prendre en compte une nouvelle contrainte sécurité concernant la détection des véhicules et /ou des personnes lors de **l'ouverture** du vantail.

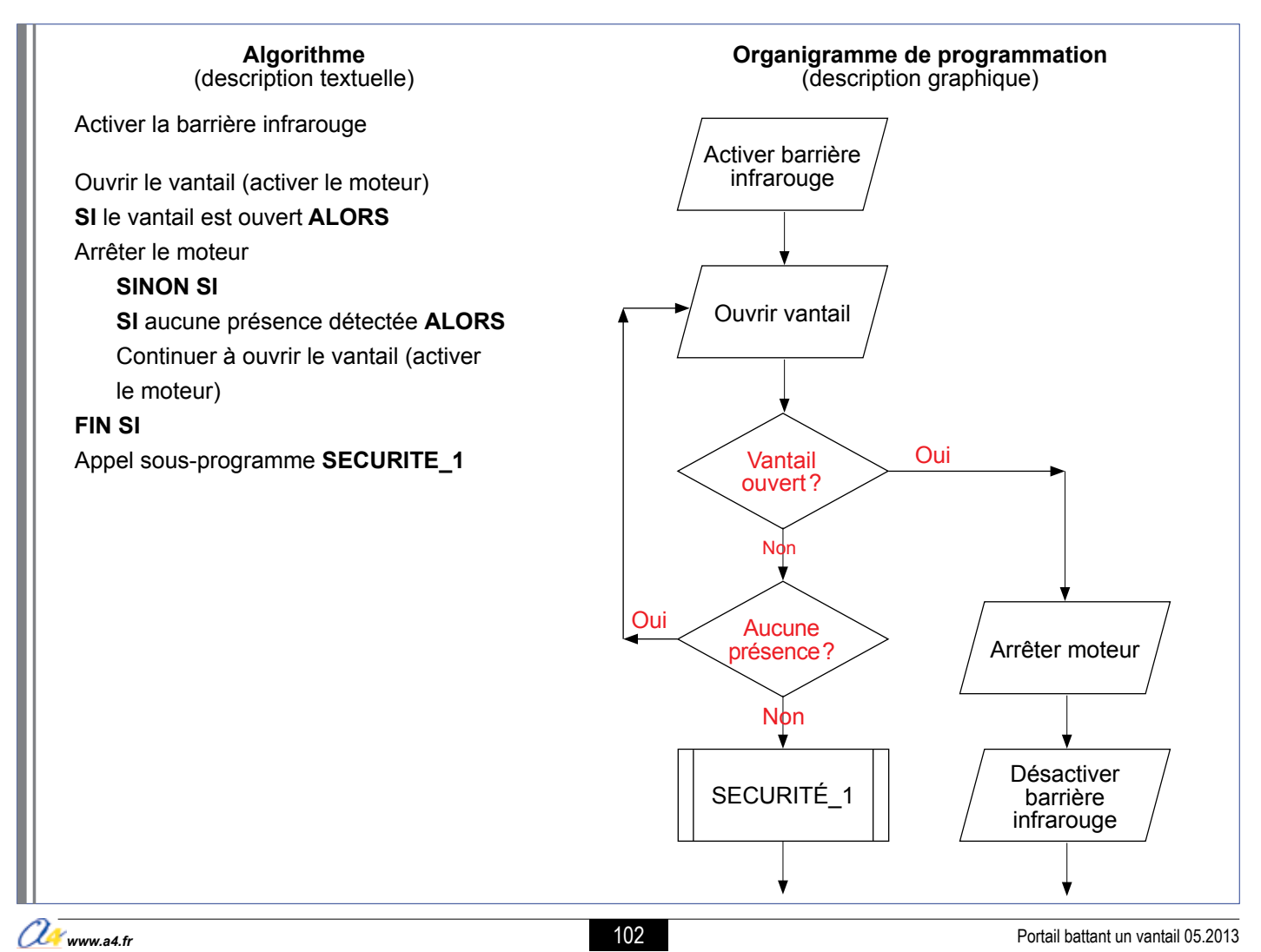

2. À partir de l'algorithme ci-dessous, complétez l'organigramme de programmation pour prendre en compte une nouvelle contrainte sécurité concernant la détection des véhicules et /ou des personnes lors de la fermeture du vantail.

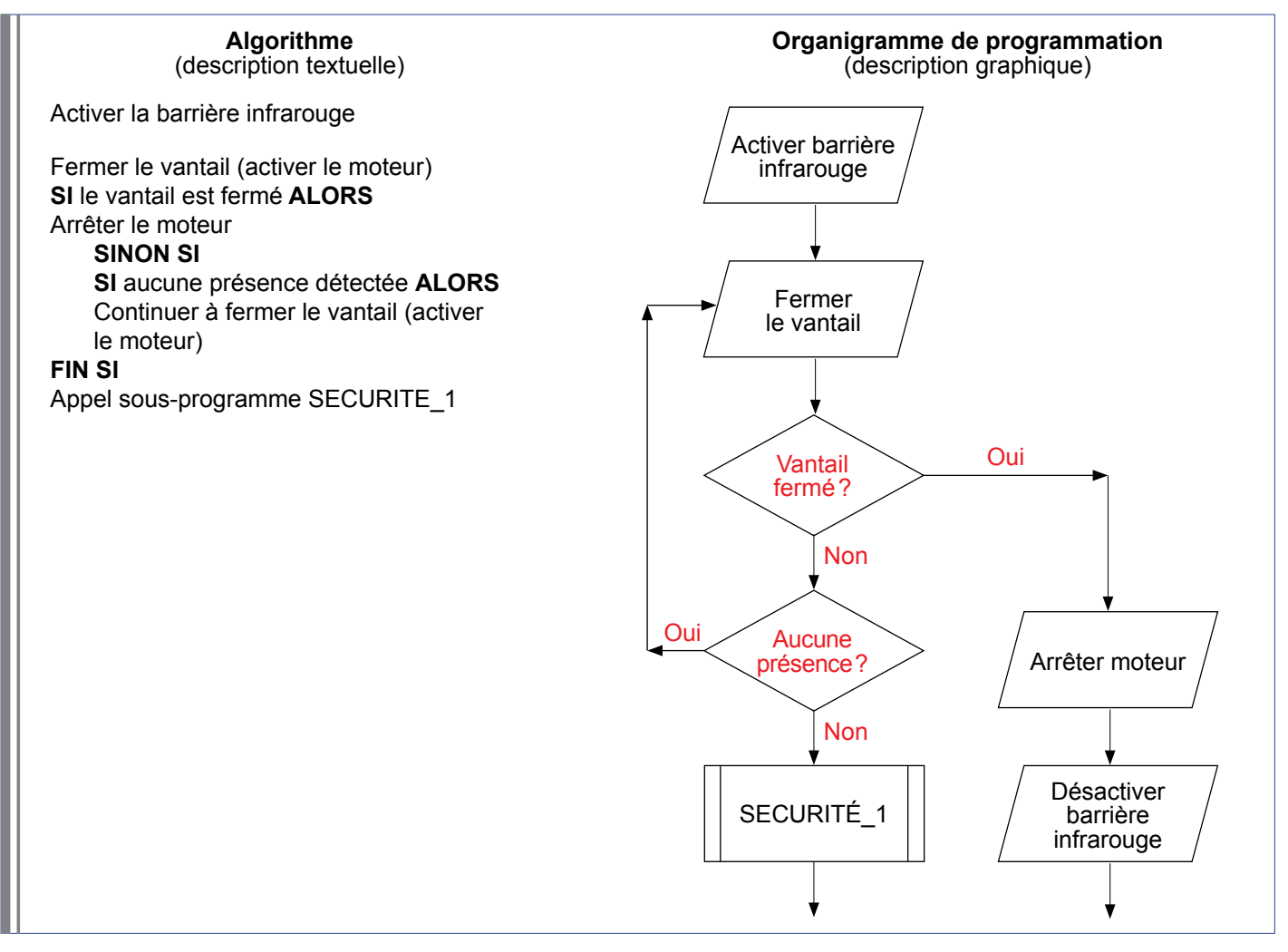

#### Séance 3 Modifier et transférer un programme

**2.** Procédez aux modifications du programme pour que la présence d'un véhicule et/ou de personnes soit prise en compte (appel du sous-programme **SECURITE\_1**).

Déterminez le rôle du sous-programme **SECURITE\_1** lorsque la barrière de sécurité a détecté une présence. Le sous-programme **SECURITE\_1** arrête le déplacement du vantail et attend 5 secondes avant de tester de nouveau une présence. Si aucune présence n'est détectée, il continue à ouvrir ou fermer le vantail, sinon il maintient le vantail arrêté.

#### Séance 4 Repérer le mode de transmission d'un signal

Précisez la nature des ondes émises pour la détection de véhicules et/ou personnes.
 Il s'agit d'ondes infrarouges.

2. Notez la principale caractéristique de ce type d'ondes.

Les ondes infrarouges sont invisibles.

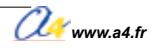

Portail battant un vantail 05.2013

#### Document ressource n° 5 La programmation d'une structure conditionnelle

En programmation, une structure conditionnelle regroupe les instructions ou commandes qui permettent de tester si une condition est vraie ou fausse.

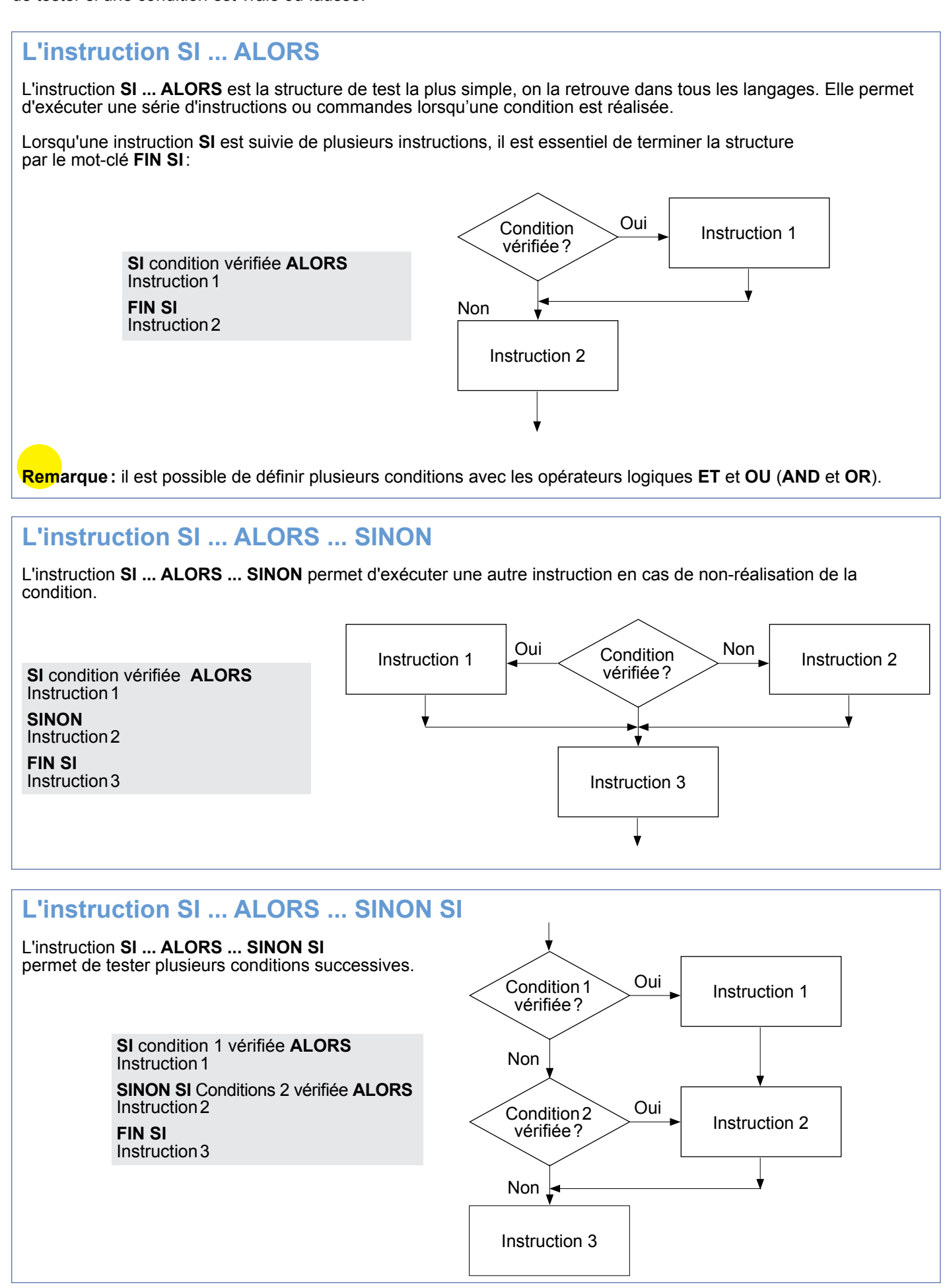

104

📿 www.a4.fr

# Pistes pédagogiques complémentaires

## INSTALLATION D'UN SIGNAL SONORE INSTALLATION D'UNE SECONDE BARRIÈRE DE SÉCURITÉ UTILISER UNE TÉLÉCOMMANDE

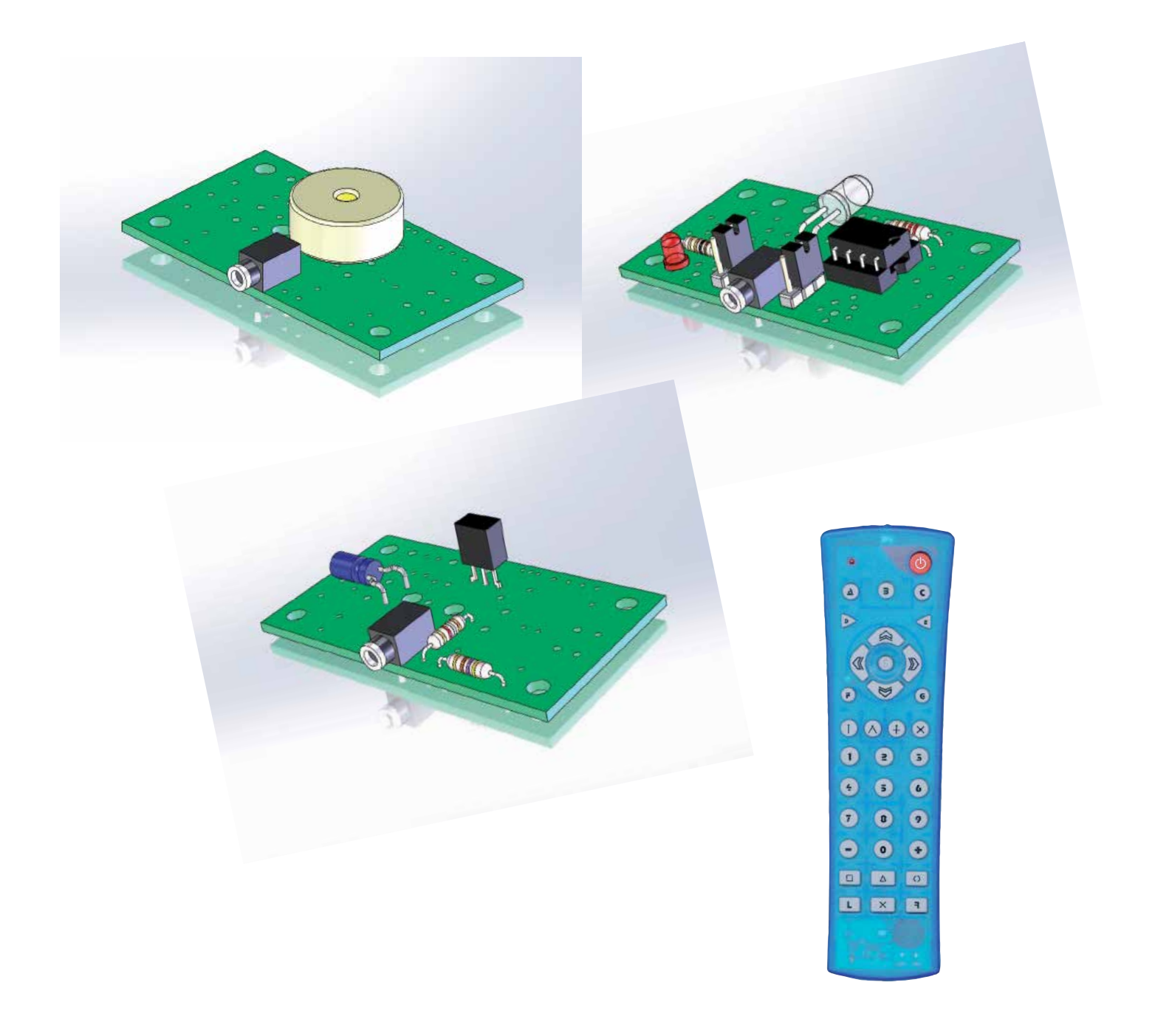

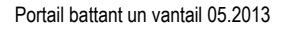

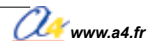

## Installation d'un signal sonore (buzzer)

Il est possible d'installer en option un module buzzer sur la maquette sur le pilier gauche au-dessus du récepteur infrarouge.

Les caractéristiques techniques et la programmation du module buzzer sont détaillées dans les dossiers AutoProg<sup>®</sup> et *Logicator* téléchargeables gratuitement sur **www.a4.fr**.

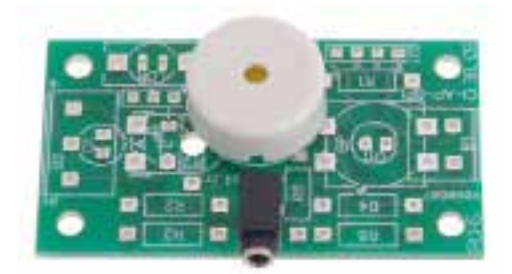

Module Buzzer - Réf. K-AP-MBUZ-M

#### Mise en place de la séquence

L'objectif pédagogique est d'amener les élèves à prendre en compte dans un programme une nouvelle contrainte de fonctionnement: signaler par un son la présence d'un individu ou d'un véhicule lors de l'ouverture ou la fermeture du portail.

## Problème technique à résoudre : Comment produire un signal sonore lors de l'ouverture ou la fermeture du vantail ?

Le professeur prépare la maquette et installe le programme 6.

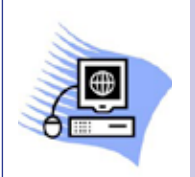

#### Matériels et ressources nécessaires :

- maquette montée et équipée avec ses modules AutoProg<sup>®</sup>;
- boîtier de commande AutoProg<sup>®</sup>;
- cordons de liaison;
- logiciel Logicator téléchargeable gratuitement sur www.a4.fr;
- modèles volumiques du portail battant un vantail;
- document Word Piste-pédagogique-buzzer-cablage.maquette

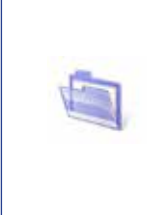

#### Pilotage de la maquette

La maquette est pilotée par le programme 6\_Portail battant un vantail Piste pédagogique 1 (complet + option module buzzer).plf fourni avec le cédérom ou téléchargeable gratuitement sur le site **www.a4.fr**.

Vous devez les transférer à l'aide du logiciel *Logicator* dans le boîtier de commande AutoProg<sup>®</sup> selon le plan de câblage décrit page suivante.

Les élèves doivent modifier le sous-programme **SECURITE\_1** pour que la nouvelle contrainte de fonctionnement soit prise en compte.

#### Programmation et câblage du module complémentaire

Le module buzzer est contrôlé par la commande Son. La commande comprend trois paramètres :

- la note;
- la durée;
- le numéro de sortie pour le boîtier de commande AutoProg®.

Remarque : dans le programme proposé en téléchargement le module buzzer est relié à la sortie 3.
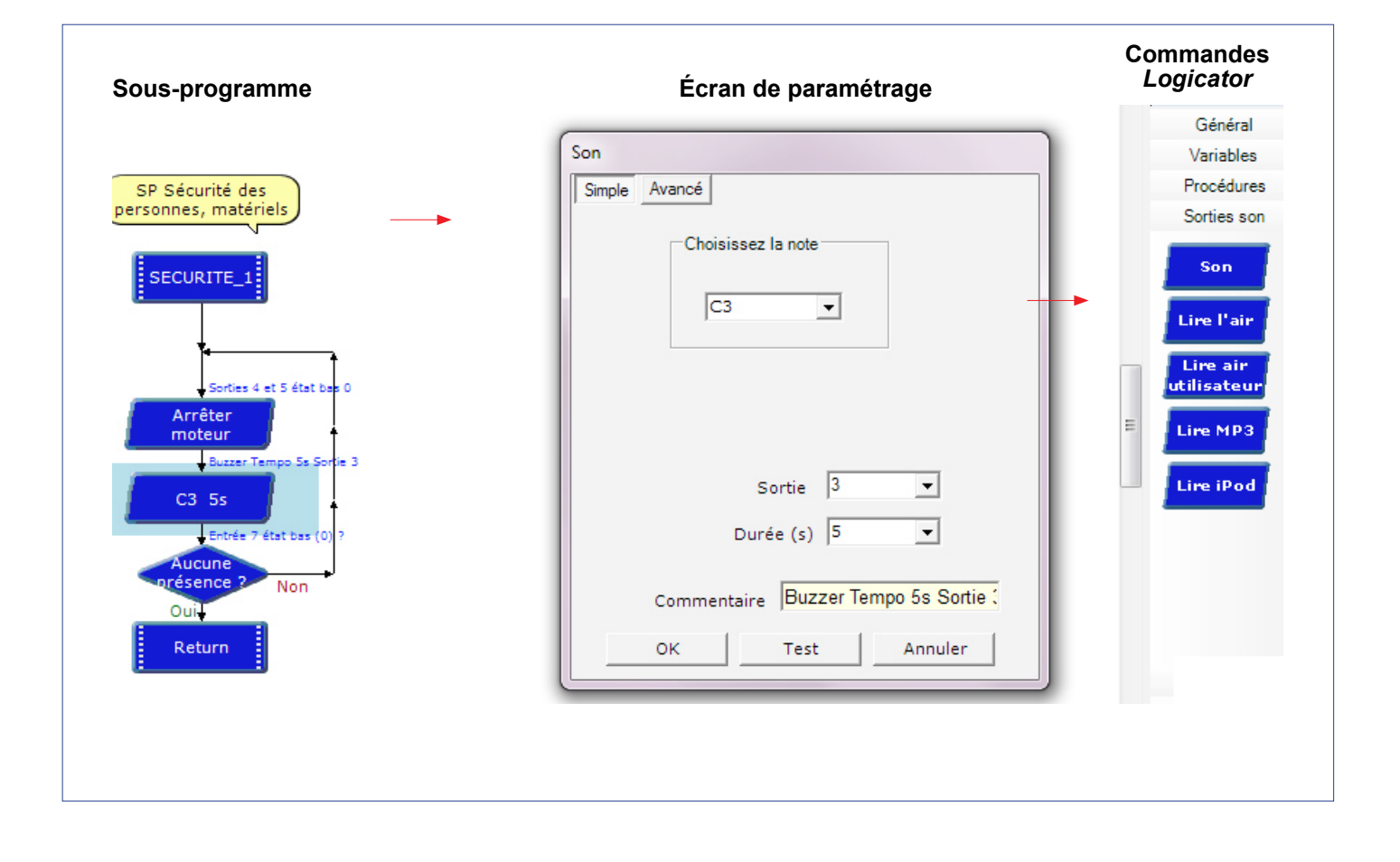

| Tableau des affectat           | ions      |
|--------------------------------|-----------|
| Module                         | Entrée    |
| Bouton-poussoir intérieur      | EN0       |
| Bouton-poussoir extérieur      | EN1       |
| Fin de course haut             | EN2       |
| Fin de course bas              | EN3       |
| Récepteur infrarouge extérieur | EN7       |
|                                |           |
| Module                         | Sortie(s) |
| Signal lumineux                | SO        |
| Émetteur infrarouge extérieur  | S2        |
| Moteur                         | S4 et S5  |
| Buzzer                         | S3        |

Remarque: l'affectation des entrées/sorties au boîtier AutoProg<sup>®</sup> est indicative. Libre à chacun de les affecter comme il le souhaite.

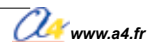

# Installation d'une seconde barrière de sécurité

Il est possible d'installer en option une seconde barrière automatique sur la face arrière de la maquette.

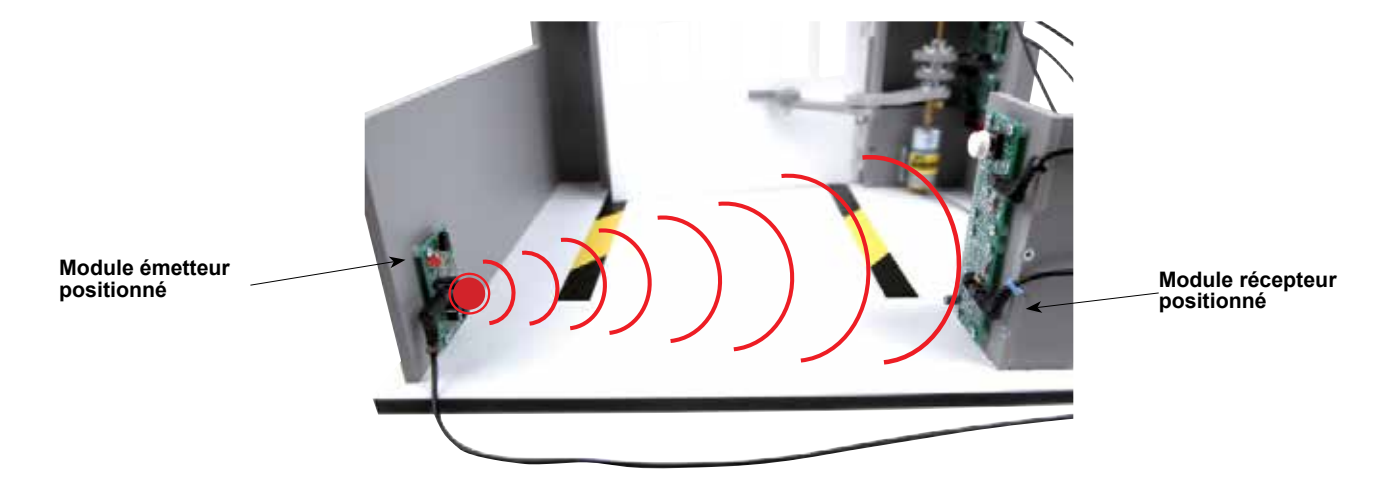

Les caractéristiques techniques et la programmation des modules émetteurs et récepteurs infrarouge sont détaillées dans les dossiers AutoProg<sup>®</sup> et *Logicator* téléchargeables gratuitement sur **www.a4.fr**.

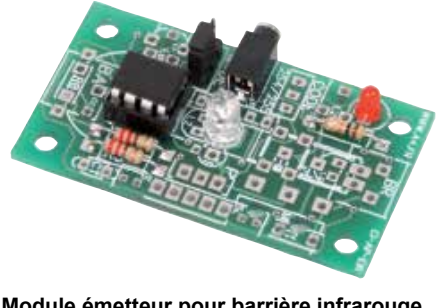

Module émetteur pour barrière infrarouge Réf. K-AP-MEBIR-M

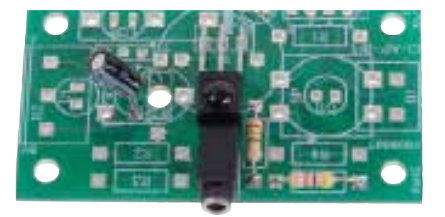

Module récepteur pour barrière infrarouge Réf. K-AP-MRIR-M

# Mise en place de la séquence

L'objectif pédagogique est d'amener les élèves à prendre en compte dans un programme une nouvelle contrainte de sécurité : sécuriser la zone intérieure du portail battant un vantail.

## Problème technique à résoudre : Comment détecter une présence dans la zone arrière du portail battant?

Le professeur câble la maquette et installe le programme 7.

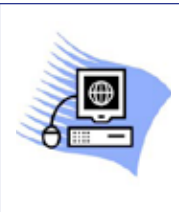

## Matériels et ressources nécessaires :

- maquette montée et équipée avec ses modules AutoProg<sup>®</sup>;
- boîtier de commande AutoProg<sup>®</sup>;
- cordons de liaison;
- logiciel Logicator téléchargeable gratuitement sur www.a4.fr;
  - modèles volumiques du portail battant un vantail;
  - document Word Piste-pédagogique-barriere-IR-cablage.maquette

### Pilotage de la maquette

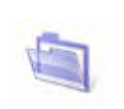

La maquette est pilotée par le programme 7\_Portail battant un vantail Piste pédagogique 2 (complet + option 2ème barrière infrarouge).plf fourni avec le cédérom ou téléchargeable gratuitement sur le site **www.a4.fr**.

Vous devez les transférer à l'aide du logiciel *Logicator* dans le boîtier de commande AutoProg<sup>®</sup> selon le plan de câblage décrit dans le document ressource n° 1.

# Programmation et câblage du module complémentaire

La seconde barrière infrarouge est programmée à l'aide de la commande *Décision* et du sous-programme **SÉCURITÉ\_1**.

🌽 www.a4.fr

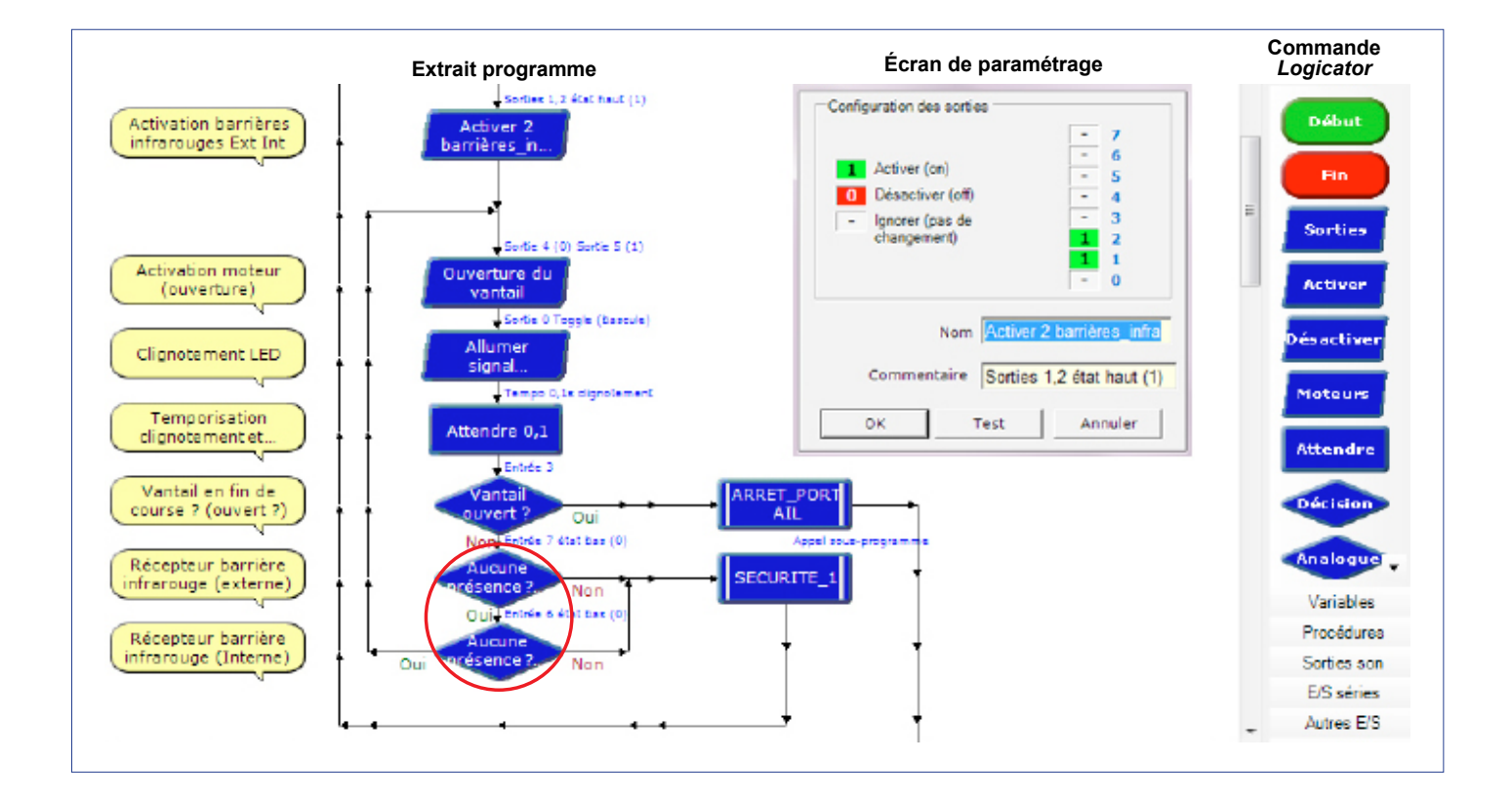

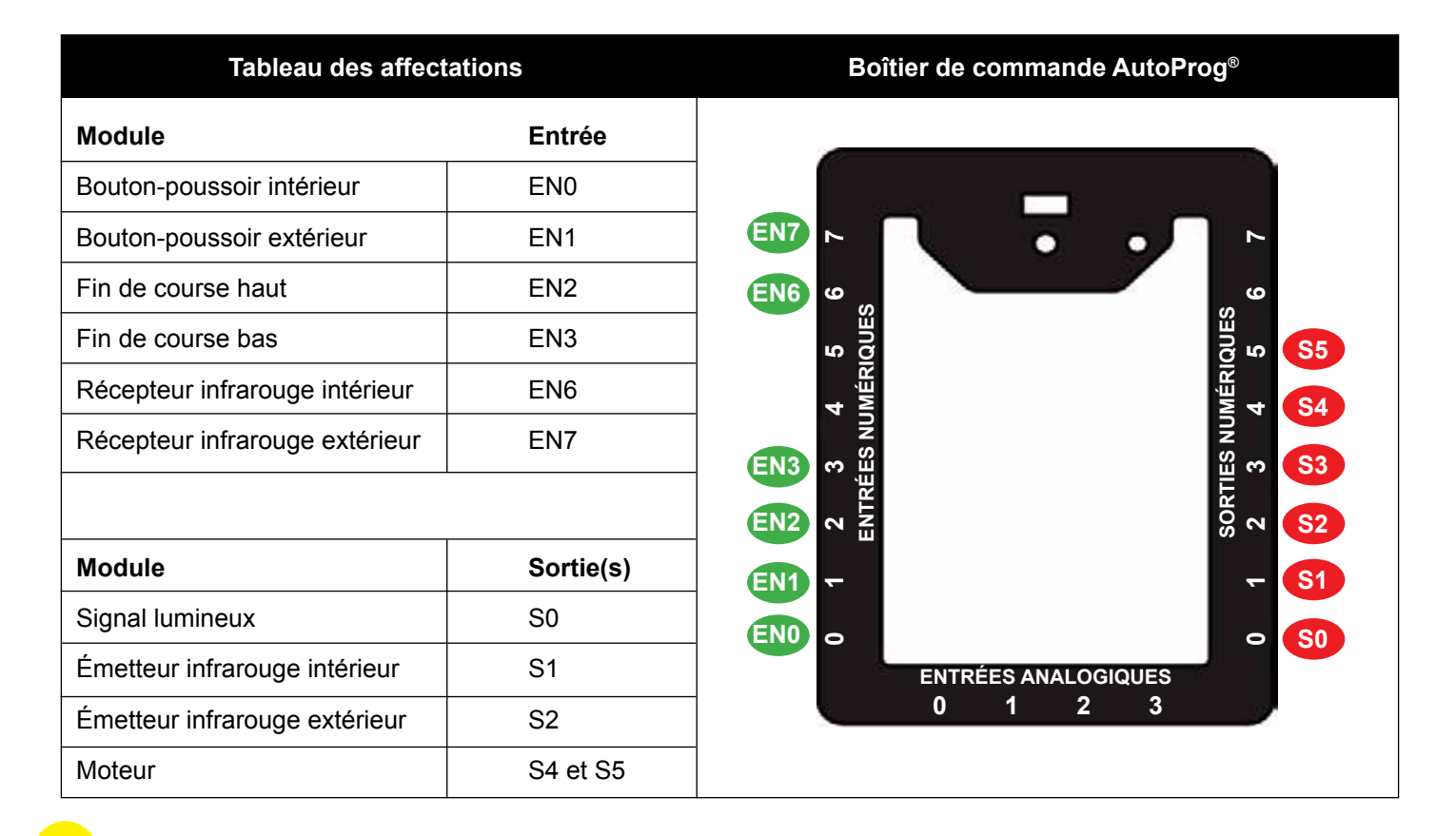

**Remarque :** l'affectation des entrées/sorties au boîtier AutoProg<sup>®</sup> est indicative. Libre à chacun de les affecter comme il le souhaite.

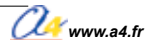

#### Document professeur

# Utiliser une télécommande

Il est possible de commander l'ouverture et la fermeture du portail à l'aide d'une télécommande.

Cette option permet de travailler autour des points du programme suivant :

- la modification d'un programme;
- le mode de transmission des informations.

Les caractéristiques techniques et la programmation de la télécommande sont détaillées dans le dossier AutoProg<sup>®</sup> téléchargeable sur **www.a4.fr**.

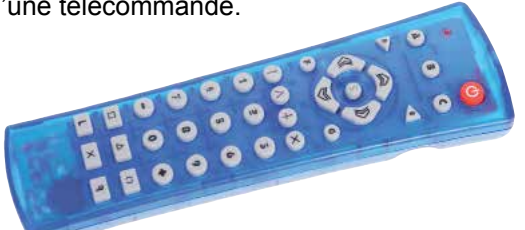

# Mise en place de la séquence

Problème technique à résoudre : Comment activer à distance l'ouverture et la fermeture du portail battant un vantail ?

Cette séquence permet de voir le fonctionnement réel d'un portail battant automatisé avec une transmission d'informations sans fil et la gestion de la sécurité (barrière infrarouge).

Contrainte : commander à distance l'ouverture et la fermeture du vantail.

Le professeur prépare la maquette et installe le programme 8.

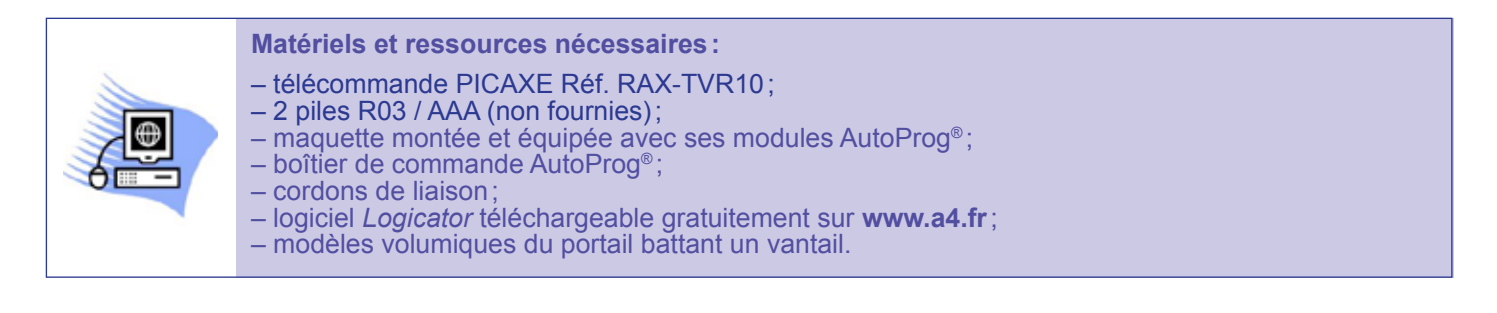

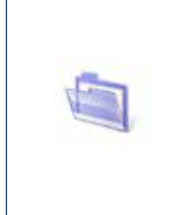

## Pilotage de la maquette

La maquette est pilotée par le programme 6\_Portail battant un vantail Piste pédagogique 1 (complet + option module buzzer).plf fourni avec le cédérom ou téléchargeable gratuitement sur www.a4.fr.

Vous devez les transférer à l'aide de *Logicator* dans le boîtier de commande AutoProg<sup>®</sup> selon le plan de câblage décrit dans le document ressource n° 1.

# Programmation et câblage de la télécommande

Le module récepteur infrarouge permet d'acquérir un ordre émis par la télécommande. Il est contrôlé par la commande **Entrée infrarouge** (instruction irin en basic). Lorsque le programme exécute cette instruction, le système attend de recevoir une information qui provient

de la télécommande. Dès que l'information est reçue, elle est mémorisée dans une variable locale (A, B, C, D, E, etc.). Si la variable est égale à 1 (touche 1 de la télécommande), la suite du programme est exécutée.

À chaque touche de la télécommande correspond un code.

Avant utilisation, la télécommande doit être programmée avec le code de transmission *Sony*: **Voir notice de mise en service de la télécommande sur www.a4.fr.** 

| Extrait programme                                                                                                    | Écran de paramétrage                                                                                                    | Commande<br>Logicator                                                                                                    |
|----------------------------------------------------------------------------------------------------|----------------------------------------------------------------------------------------------------|----------------------------------------------------------------------------------------------------|
| Cutom is action and within the second and the second and the secon | Infraile<br>Entrate 7<br>Avec la variable 6<br>Temps écoulé 0<br>Activer la compatibilité entra la<br>Activer la compatibilité entra la<br>Resul.<br>Edilectionner la carable qui reçait le code inflarouge<br>Edilectionner la carable qui reçait le code inflarouge<br>Commentaire Variable E - Sortis 7<br>OK Annuler | Contrandes J<br>Général<br>Variables<br>Procédures<br>Sorties sot<br>ETS céries<br>Autres ETS<br>Tactilo<br>Fileseures<br>Resculer<br>Serve<br>Fileseure<br>Serve<br>Fileseure<br>Serve |

| Tableau des affect        | ations    | Boîtier de commande AutoProg® |
|---------------------------|-----------|-------------------------------|
| Module                    | Entrée    |                               |
| Bouton-poussoir intérieur | EN0       |                               |
| Bouton-poussoir extérieur | EN1       | ى<br>ب                        |
| Fin de course haut        | EN2       |                               |
| Fin de course bas         | EN3       |                               |
| Récepteur infrarouge      | EN7       |                               |
|                           |           |                               |
| Module                    | Sortie(s) |                               |
| Signal lumineux           | S0        |                               |
| Émetteur infrarouge       | S2        | ENTRÉES ANALOGIQUES           |
| Moteur                    | S4 et S5  | 0 1 2 3                       |

**Remarque :** l'affectation des entrées/sorties au boîtier AutoProg<sup>®</sup> est indicative. Libre à chacun de les affecter comme il le souhaite.

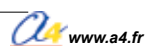

# Annexe – Guide d'utilisation rapide de Logicator

Extraits choisis du guide d'utilisation Logicator (Ref. D-LG) disponible gratuitement sur www.a4.fr

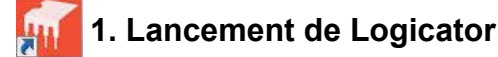

Lancer Logicator à partir du menu **Démarrer > Tous les programmes > Revolution Education > Logicator for PIC** and **PICAXE** ou en double-cliquant sur l'icône de raccourci sur le bureau.

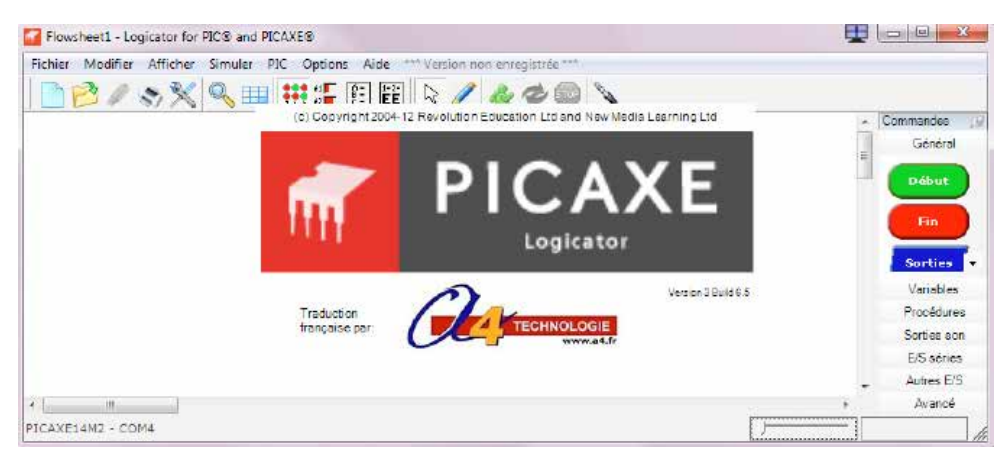

Le système vérifie la connexion du câble de programmation USB AXE027.

#### Il ne détecte pas de câble

sur OK.

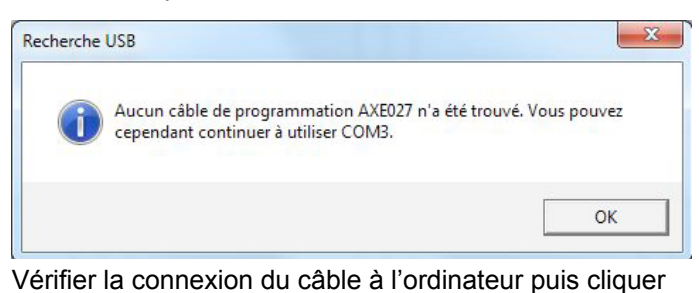

# Il détecte un câble

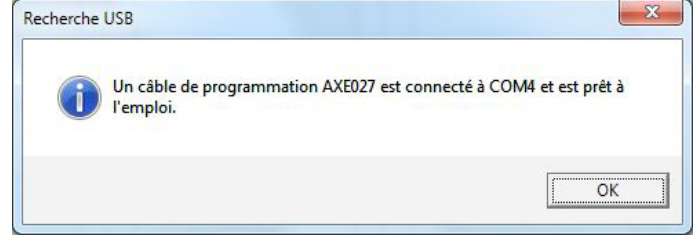

Le système indique le port COM sur lequel il est connecté. Cliquer sur **OK** pour continuer.

Remarque: il est recommandé de toujours connecter le câble de programmation AXE027 sur le même port USB, sans quoi il est nécessaire de le sélectionner manuellement à chaque utilisation.

#### A. Sélectionner le port manuellement

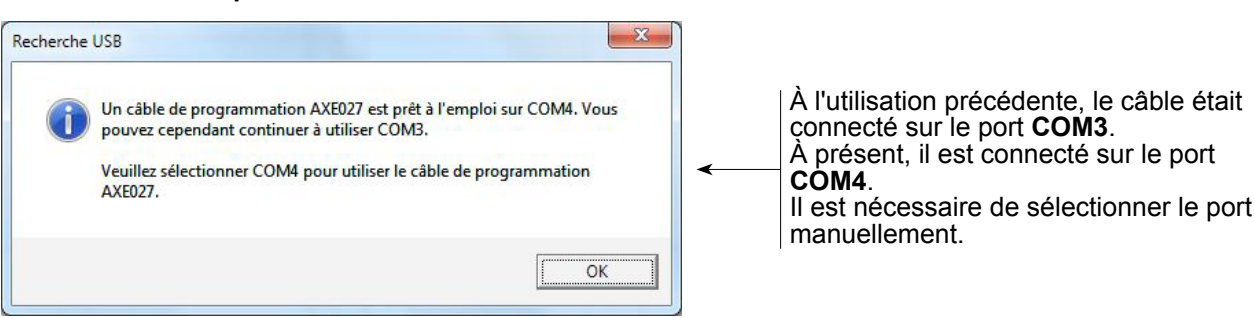

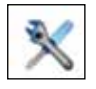

À partir de la barre des menus, cliquer sur **Options > Sélectionner le type de PIC...** ou utiliser l'icône de raccourci. Choisir ensuite l'onglet Sélectionner le port.

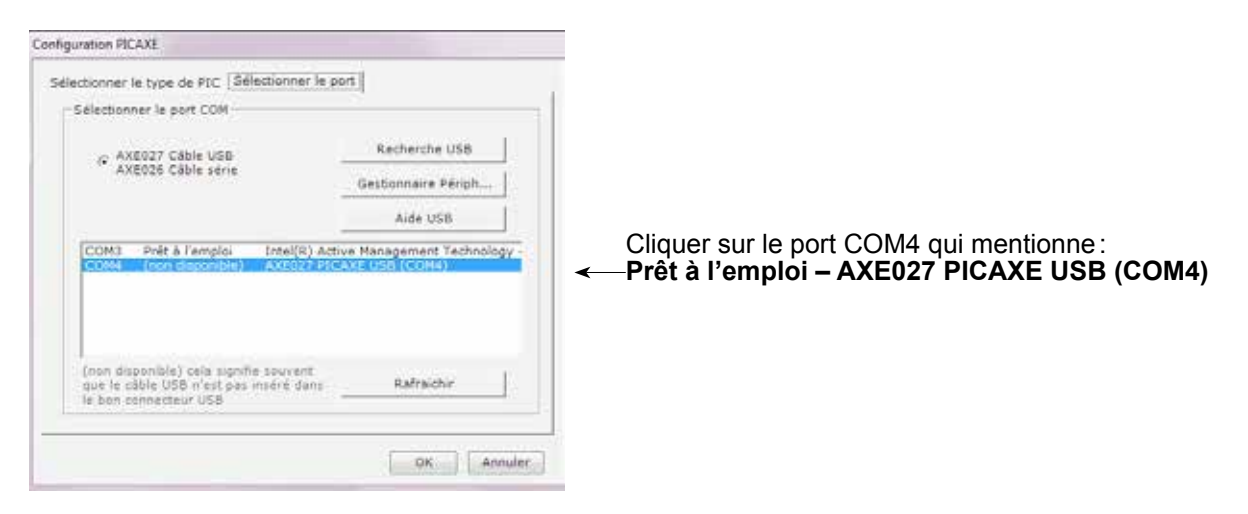

Recherche USB Permet d'effectuer une recherche USB.

- Aide USB Permet d'ouvrir un dossier d'aide (version anglaise).
- Si le système n'attribue aucun port COM au câble de programmation AXE027, cliquer sur Rafraîchir.
- Si l'absence de détection persiste, consulter en annexe le chapitre Installation du pilote pour câble de programmation AXE027.

#### B. Sélectionner la version Logicator

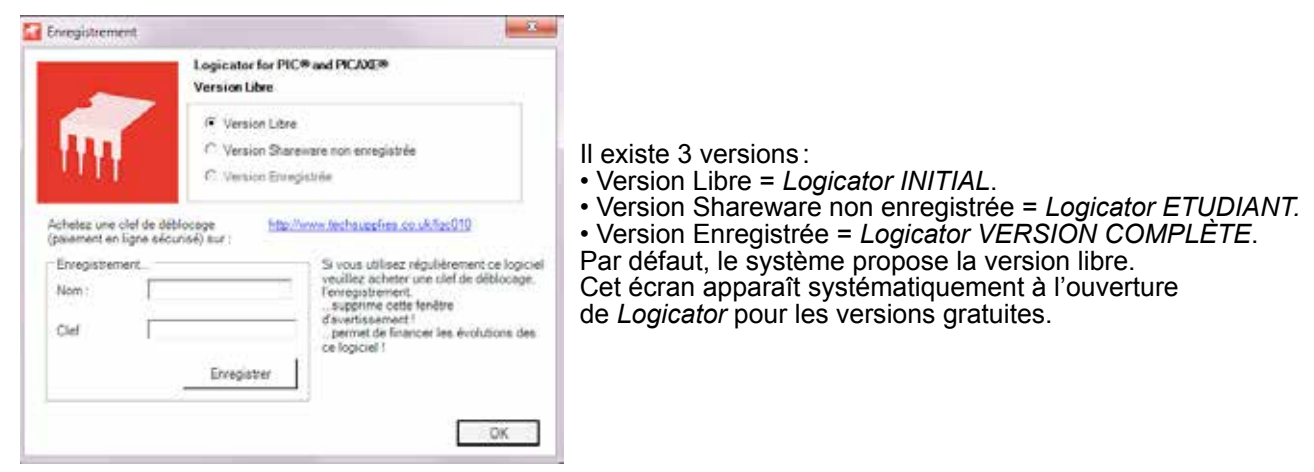

#### C. Sélectionner la langue

| Opt | ions Aide Vention Libre                           |   |           |
|-----|---------------------------------------------------|---|-----------|
|     | Sélectionner le type de PIC                       | 1 |           |
|     | Définir la vitesse de simulation                  |   |           |
|     | Dimension de la grille                            |   |           |
|     | Langue                                            | • | Angleis   |
| v   | Masquer les panneaux en mode dessin               | ~ | Français  |
| v   | Guide de ligne du dessin                          |   | Allemand  |
| 1   | Montrer l'aide tracé de ligne                     |   | Espagnol  |
| ¥   | Afficher des grandes icones sur la barre d'outils |   | Portugais |

Par défaut, *Logicator* se lance en version anglaise. Pour pouvoir travailler sur une version française, à partir de la barre des menus, cliquer sur **Options > Langue > Français.** 

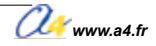

Note: si vous utilisez un câble de programmation pour port série 9 points, il faut utiliser le port COM1.

# 2. Description détaillée de Logicator

## A. L'espace de travail

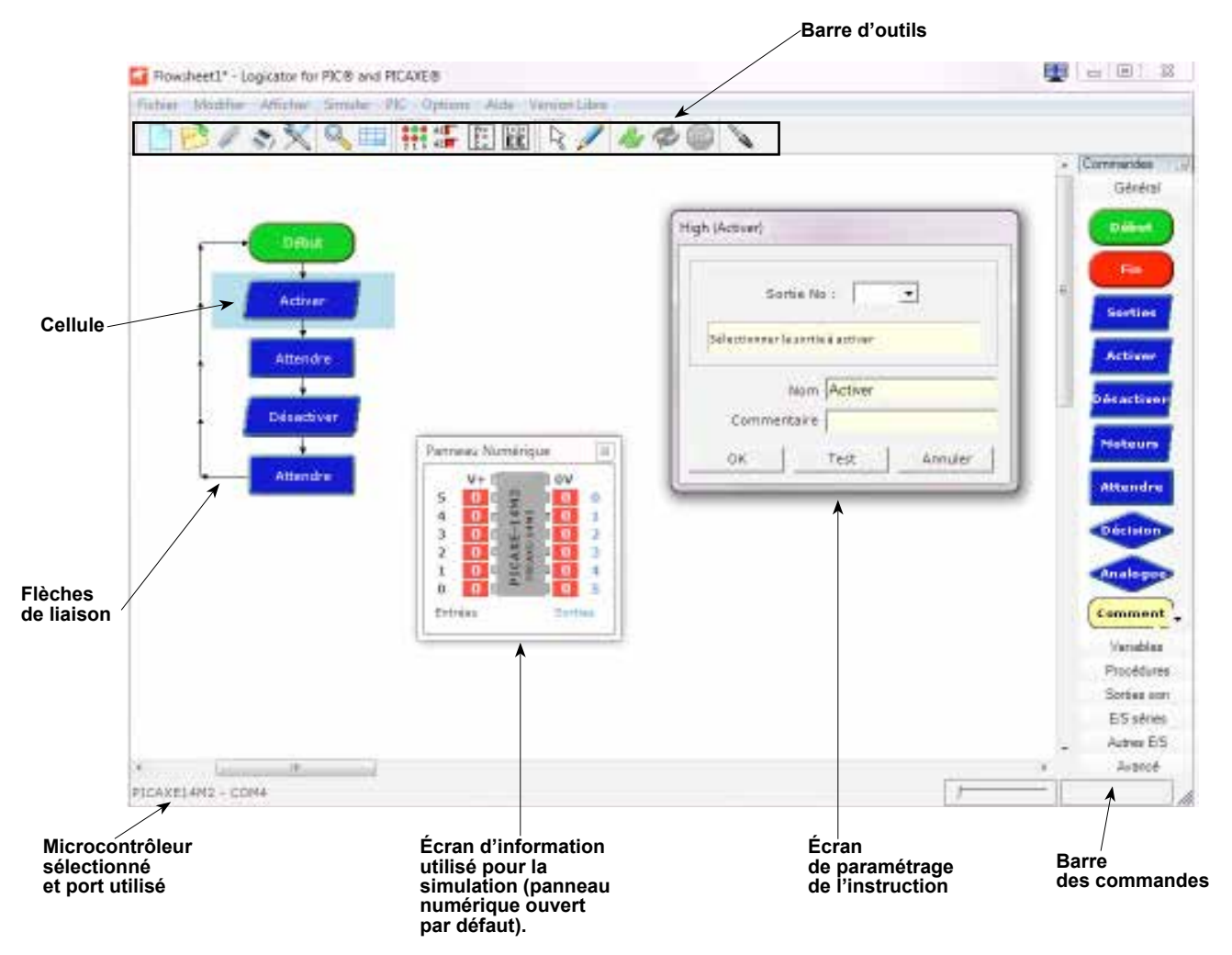

## B. La barre d'outils

La barre d'outils regroupe les fonctionnalités principales de Logicator® accessibles par des touches de raccourcis. Voici le détail de toutes les icônes de la barre d'outils.

| Créer un nouveau diagramme (Ctrl + N)<br>Permet d'écrire une nouvelle feuille.                                |
|----------------------------------------------------------------------------------------------------|
| <b>Ouvrir un diagramme</b> (Ctrl + O)<br>Permet d'ouvrir un fichier réalisé avec Logicator (extension *.plf). |
| Enregistrer ce diagramme (Ctrl + S)<br>Permet de sauvegarder votre travail.                                   |
| Imprimer le diagramme (Ctrl + P)<br>Permet d'imprimer votre zone de travail.                                  |
| Sélectionner le type de PIC<br>Permet d'ouvrir la configuration du PICAXE.                                    |
| <b>Zoom</b><br>Permet de zoomer ou de dé-zoomer la zone de travail.                                           |

# Annexes

|                            | <b>Plan de la fenêtre</b><br>Permet de visualiser le plan de la fenêtre de travail.                                                                                                    |
|----------------------------|----------------------------------------------------------------------------------------------------|
|                            | Permet d'afficher ou de masquer :                                                                                                    |
| 210                        | • le panneau Numérique, pour visualiser les sorties et agir sur les entrées,                                                                                                    |
| 41 <b>5</b><br>42 <b>5</b> | • le panneau Analogique, pour simuler une valeur analogique,                                                                                                    |
| A===                       | • le panneau des Variables, pour connaître les valeurs attribuées aux variables,                                                                                                    |
| 1=2=<br>EE                 | <ul> <li>le panneau EEPROM, pour connaître les valeurs attribuées aux variables EEPROM.</li> <li>Il est ainsi possible de tester le bon déroulement d'un programme.</li> </ul>                                                                                             |
| R                          | Mode sélection<br>Cliquer sur le bloc et le déplacer en maintenant le bouton gauche de la souris enfoncé.                                                                                                    |
| 1                          | <b>Mode tracé de liaison</b><br>Permet de dessiner des liaisons pour relier les blocs.<br>Cliquer avec le bouton gauche sur le premier bloc puis cliquer sur le dernier bloc pour établir la liaison.                                                                      |
| 12                         | <b>Exécuter le diagramme</b> (F10)<br>Permet de tester son programme en effectuant la simulation bloc après bloc.                                                                                                    |
| Þ                          | <b>Réinitialiser le diagramme</b><br>Permet de réinitialiser la simulation du programme. Cette fonction s'utilise avec le mode simulation.                                                                                                    |
| 510                        | <b>Arrêter la simulation du Diagramme</b> (F11)<br>Cette fonction s'utilise avec le mode simulation.                                                                                                    |
| 0                          | <b>Programmer le PIC</b><br>Permet de télécharger dans le microcontrôleur PICAXE le programme.<br>La programmation s'effectue uniquement si la liaison est correcte (câble USB installé, microcontrôleur PICAXE<br>sélectionné et alimenté). Un seul programme par PICAXE. |

## C. Les cellules

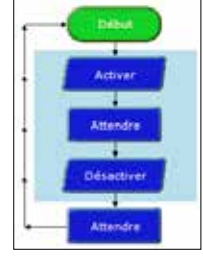

Il existe deux types de cellules : les grandes sont réservées au positionnement des instructions et les plus petites, permettent d'intégrer des flèches de liaison.

La sélection d'une cellule s'effectue par un simple clic. Pour sélectionner plusieurs cellules : sélectionner la première cellule par un clic, appuyer sur la touche

Maj. puis sélectionner la dernière cellule.

Toutes les cellules sélectionnées s'entourent en bleu.

Il est également possible d'appuyer sur la touche Maj et d'utiliser les flèches directionnelles.

## D. Les tracés de liaison

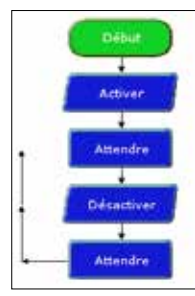

Pour réaliser des tracés de liaison, cliquer sur l'icône Sélectionner une cellule par un clic, appuyer sur la touche Ctrl puis sur les flèches directionnelles. Les liaisons s'effectuent très facilement.

Vous pouvez également faire un clic droit sur la commande et cliquer sur **Départ d'une liaison**. Pour supprimer un tracé sans supprimer l'instruction, sélectionner la cellule puis cliquer sur **Ctrl + Suppr**.

Les options et les zones accessibles varient en fonction du microcontrôleur sélectionné.

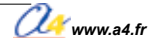

## E. La barre des commandes

| Commandes   | G |
|-------------|---|
| Général     |   |
| Variables   |   |
| Procédures  |   |
| Sorties son |   |
| E/S séries  |   |
| Autres E/S  |   |
| Avancé      |   |
|             |   |

Elle regroupe toutes les instructions de Logicator regroupées en 7 bibliothèques. Les instructions se positionnent dans une cellule de la zone de travail par un simple cliquer/glisser.

**Note :** *en fonction de la version, certaines fonctions (grisées) ne sont pas accessibles. La version Libre* INITIAL *permet d'ouvrir et d'exécuter des programmes conçus à partir d'une version Enregistrée, qui utilise des instructions grisées.* 

### F. Le menu contextuel et les raccourcis clavier

Un clic droit permet d'accéder au menu contextuel ce qui permet de réaliser la plupart des manipulations.

- Comme indiqué précédemment, il est possible de passer en mode tracé de liaison.
- X. Sooper
   D. Coper
   Colar:
   Colar:
   Efficient in continui, de la colluite:
   Indone une Topee
   Sopprimer ta logina
   Indone une colonne
   Sopprimer a colonne

/ Depart d'une liacon

Vous pouvez agir sur une commande : couper, copier, coller.
Vous pouvez agir sur une cellule : supprimer son contenu.

• Vous pouvez ajouter ou supprimer des lignes et des colonnes sur votre espace de travail.

Par défaut, l'espace de travail est constitué de 22 colonnes et de 25 lignes.

## G. Transfert d'un programme

Une fois le programme élaboré et les vérifications effectuées (dialogue, connexion du câble de programmation AXE027, etc.), vous pouvez transférer le programme dans le microcontrôleur PICAXE.

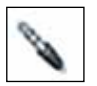

À partir de la barre des menus, cliquer sur **PIC > Programmer le PIC** ou sur l'icône de raccourci. Si tout est OK, la programmation s'effectue.

| Downloading program                                                                                                    | PICAXE28X1 - COM1                                               |
|----------------------------------------------------------------------------------------------------|-----------------------------------------------------------------|
| 51.0                                                                                                    |                                                                 |
|                                                                                                    |                                                                 |
| PICAXE-28X1 (40X1) Enhanced (                                                                                                    | ompiler Version 2.2                                             |
| PICAXE-28X1 (40X1) Enhanced C<br>Copyright (c) 1996-2011 Revol                                                                                                    | Compiler. Version 2.2<br>Lution Education Ltd                   |
| PICAXE-28X1 (40X1) Enhanced C<br>Copyright (c) 1996-2011 Revol<br>All rights reserved.                                                                                                    | Compiler. Version 2.2<br>Lution Education Ltd                   |
| PICAXE-28X1 (40X1) Enhanced C<br>Copyright (c) 1996-2011 Revol<br>All rights reserved.<br>www.picaxe.co.uk                                                                                                    | Compiler. Version 2.2<br>ution Education Ltd                    |
| <pre>PICAXE-28X1 (40X1) Enhanced C<br/>Copyright (c) 1996-2011 Revol<br/>All rights reserved.<br/>www.picaxe.co.uk<br/>Compiled successfully.</pre>                                                                     | Compiler. Version 2.2<br>ution Education Ltd                    |
| <pre>PICAXE-28X1 (40X1) Enhanced C<br/>Copyright (c) 1996-2011 Revol<br/>All rights reserved.<br/>www.picaxe.co.uk<br/>Compiled successfully.<br/>Memory used = 105 out of 4096</pre>                                   | Compiler. Version 2.2<br>ution Education Ltd                    |
| <pre>PICAXE-28X1 (40X1) Enhanced C<br/>Copyright (c) 1996-2011 Revol<br/>All rights reserved.<br/>www.picaxe.co.uk<br/>Compiled successfully.<br/>Memory used = 105 out of 4096<br/>Searching for hardware on CON</pre> | Compiler. Version 2.2<br>ution Education Ltd<br>5 bytes.<br>11. |

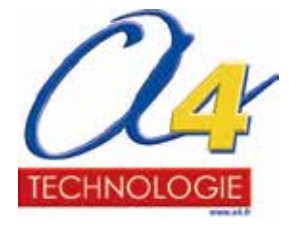

Concepteur et fabricant de matériel pédagogique Tél. 01 64 86 41 00 - Fax: 01 64 46 31 19 - www.a4.fr